# **GARMIN**<sub>®</sub>

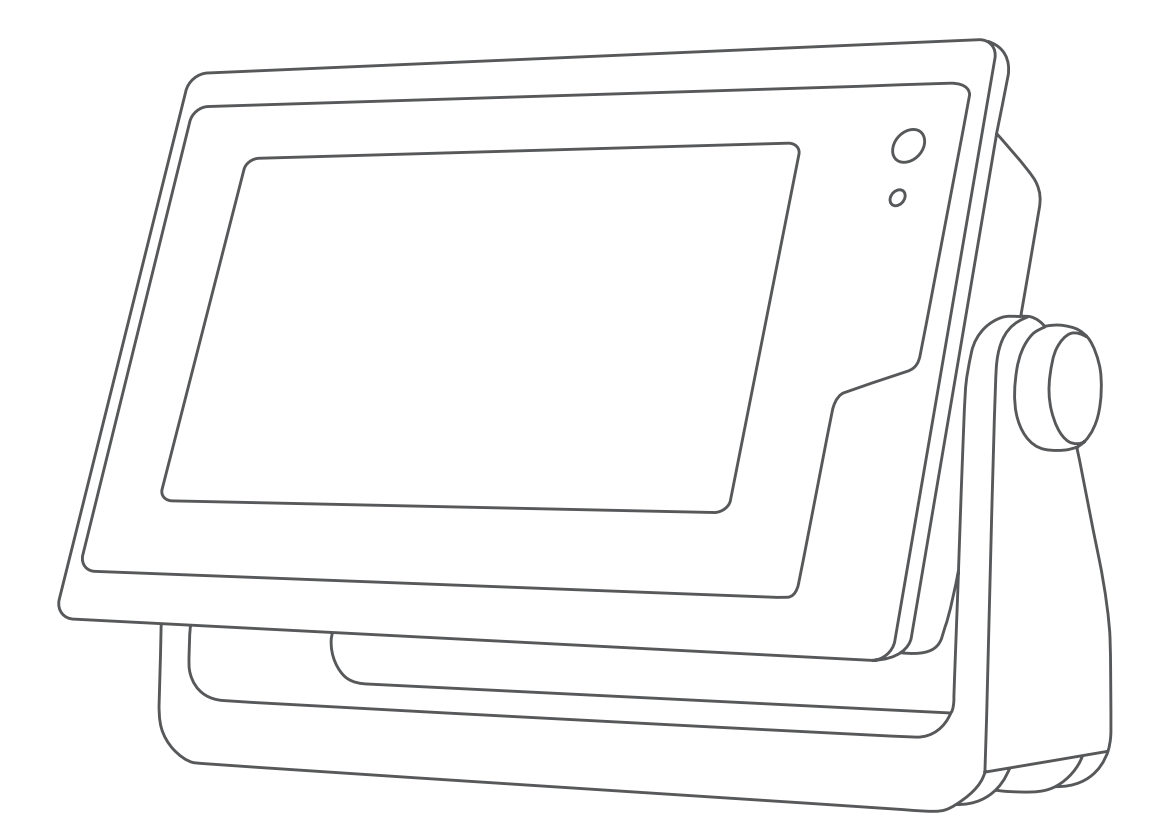

# **GPSMAP® ANVÄNDARHANDBOK**

7x2, 9x2, 12x2 Touch, A12, 7x2 Plus, 9x2 Plus, 12x2 Plus

#### © 2019 Garmin Ltd. eller dess dotterbolag

Med ensamrätt. I enlighet med upphovsrättslagarna får den här handboken inte kopieras, helt eller delvis, utan ett skriftligt godkännande från Garmin. Garmin förbehåller sig rätten att ändra eller förbättra sina produkter och att förändra innehållet i den här handboken utan skyldighet att meddela någon person eller organisation om sådana ändringar eller förbättringar. Gå till www.garmin.com om du vill ha aktuella uppdateringar och tilläggsinformation gällande användningen av den här produkten.

Garmin<sup>®</sup>, Garmin logotypen, ActiveCaptain<sup>®</sup>, ANT<sup>®</sup>, BlueChart<sup>®</sup>, FUSION<sup>®</sup>, GPSMAP<sup>®</sup>, inReach<sup>®</sup>, Ultrascroll<sup>®</sup> och VIRB<sup>®</sup> är varumärken som tillhör Garmin Ltd. eller dess dotterbolag och är registrerade i USA och andra länder. ActiveCaptain<sup>®</sup>, Apollo<sup>®</sup>, Connect IQ<sup>®</sup>, ECHOMAP<sup>®</sup>, Fantom<sup>®</sup>, FUSION-Link<sup>®</sup>, FUSION PartyBus<sup>®</sup>, Garmin ClearVü<sup>®</sup>, Garmin Connect<sup>®</sup>, Garmin Express<sup>®</sup>, Garmin Nautix<sup>®</sup>, Garmin Quickdraw<sup>®</sup>, GC<sup>®</sup>, GCV<sup>®</sup>, GMM<sup>®</sup>, GMR<sup>®</sup>, GRID<sup>®</sup>, GXM<sup>®</sup>, HomePort<sup>®</sup>, LiveScope<sup>®</sup>, MotionScope<sup>®</sup>, OneChart<sup>®</sup>, OneHelm<sup>®</sup>, Panoptix<sup>®</sup>, Reactor<sup>®</sup>, Shadow Drive<sup>®</sup>, SmartMode<sup>®</sup>, och SteadyCast<sup>®</sup> är varumärken som tillhör Garmin Ltd. eller dess dotterbolag. De här varumärkena får inte användas utan skriftligt tillstånd av Garmin.

Apple<sup>®</sup> och Mac<sup>®</sup> är varumärken som tillhör Apple Inc., registrerat i USA och andra länder. Android<sup>™</sup> är ett varumärke som tillhör Google<sup>™</sup> Inc. BLUETOOTH<sup>®</sup> märket och logotyperna ägs av Bluetooth SIG, Inc. och all användning av sådana märken av Garmin är licensierad. CZone<sup>™</sup> är ett varumärke som tillhör Power Products, LLC. FLIR<sup>®</sup> är ett varumärke som tillhör FLIR Systems, Inc. NMEA<sup>®</sup>, NMEA 2000<sup>®</sup>, och NMEA 2000-logotypen är ett varumärke som tillhör National Marine Electronics Association. microSD<sup>®</sup> och microSD-logotypen är varumärken som tillhör SD-3C, LLC. SD<sup>®</sup> och SDHC-logotypen är varumärken som tillhör SD-3C, LLC. SiriusXM<sup>®</sup> och alla relaterade märken och logotyper är varumärken som tillhör Sirius XM Radio Inc. Med ensamrätt. Wi-FI<sup>®</sup> är ett registrerat märke som tillhör Wi-Fi Alliance Corporation. Windows<sup>®</sup> är ett registrerat varumärke som tillhör Microsoft Corporation i USA och andra länder. Yamaha-logotypen, Command Link Plus<sup>®</sup> och Helm Master<sup>®</sup> är varumärken som tillhör YAMAHA Motor Co., LTD. Alla övriga varumärken och upphovsrätter tillhör respektive ägare.

# Innehållsförteckning

| Introduktion1                                       |
|-----------------------------------------------------|
| Översikt över enheten                               |
| anslutningsvy                                       |
| Använda pekskärmen                                  |
| Skärmknappsats                                      |
| Tips och genvägar (MED-modellen)                    |
| Komma åt användarhandboken på plottern 2            |
| Hämta handböckerna från webbplatsen                 |
| Installera minneskort                               |
| Söka efter GPS-satellitsignaler                     |
| Välja GPS-källa2                                    |
| Anpassa plottern                                    |
| Lägga till ett objekt i Favoriter                   |
| Anpassa hemskärmen                                  |
| Anpassa sidor                                       |
| Byta bakgrundsbild                                  |
| Rekommenderade mått för bakgrundsbilder             |
| Rekommenderade mått för startbild                   |
| Lägga till en SmartMode layout 3                    |
| Skapa en ny kombinationssida                        |
| Anpassa dataöverlagringar                           |
| Återställa stationslayouter4                        |
| Förinställningar                                    |
| Hantera förinställningar                            |
| Ställa in båttyp                                    |
| Justera belysningen                                 |
| Starta plottern automatiskt                         |
| Stänga av systemet automatiskt5                     |
| ActiveCaptain App                                   |
| Komma igång med ActiveCaptain appen                 |
| Aktivera smartaviseringar                           |
| Ta emot aviseringar                                 |
| Uppdatera programvara med ActiveCaptain appen       |
| Uppdatera sjökort med ActiveCaptain                 |
| Kommunikation med trådlösa enheter                  |
| Ställa in det trådlösa Wi-Fi nätverket              |
| Ansluta en trådlös enhet till plottern              |
| Byta trådlös kanal                                  |
| Trådlös fjärrkontroll                               |
| Para ihop den trådlösa fjärrkontrollen med plottern |
| Sätta på och stänga av fjärrkontrollens             |
| Koppla bort fjärrkontrollen från alla plottrar      |
| Trådlös vindgivare                                  |
| Ansiuta en tradios givare till plottern             |
| Visa båtdata på en Garmin klocka                    |
| Visa båtdata på en Garmin Nautix™ enhet7            |
| Sjökort och 3D-sjökortsvyer 8                       |

| Navigationssjökort och fiskekort                               |
|----------------------------------------------------------------|
| Zooma in och ut med pekskärmen8                                |
| Sjökortssymboler                                               |
| Mata ett avstand pa sjokortet                                  |
| Skapa en waypoint pa sjokonet                                  |
| Visa information om sjömärken 8                                |
| Navigera till en punkt på sjökortet                            |
| Premiumsjökort9                                                |
| Sjökortsvyn Fish Eye 3D9                                       |
| Visa tidvattensstationsinformation9                            |
| Animerade indikatorer för tidvatten och strömmar               |
| Indikatorer som visar tidvatten och strömmar                   |
| Visa satellitbilder på havigationssjokortet                    |
| AIS (Automatic Identification System)                          |
| AIS-spårningssymboler 10                                       |
| Kurs och projekterad kurs för aktiverade AIS-objekt            |
| Aktivera ett objekt för en AIS-farkost 11                      |
| Visa information om en spårad AIS-farkost11                    |
| Avaktivera ett objekt för en AIS-farkost11                     |
| Visa en lista över AIS- och MARPA-hot                          |
| Ställa in kollisionslarm för säker zon                         |
| AIS Navigeningshjälpmeder                                      |
| Navigera till en nödanropssändning 11                          |
| AIS-nödanropsenhetens spårningssymboler 11                     |
| Aktivera larm för AIS-sändningstest                            |
| Stänga av AIS-mottagning 11                                    |
| Sjökortsmeny12                                                 |
| Sjökortslager                                                  |
| Lagerinställningar för sjökort                                 |
| Lagerinstallningar för djup                                    |
| Lagennistanningar för lavline-linier 12                        |
| l agerinställningar för användardata 13                        |
| Lagerinställningar för andra farkoster                         |
| Lagerinställningar för vatten                                  |
| Djupområdesskugga13                                            |
| Lagerinställningar för väder13                                 |
| Inställningar för överlagrad radarbild 13                      |
| Sjökortsinställningar                                          |
| Installningar for Fish Eye 3D                                  |
| Kaltor som stous                                               |
| Garmin Quickdraw Contours – kartor 14                          |
| Kartera ett vattendrag på kartan med hjalp av konturfunktionen |
| Lägga till en etikett nå en Garmin Ouickdraw Contours karta 14 |
| Garmin Quickdraw gruppen                                       |
| Ansluta till Garmin Quickdraw gruppen med                      |
| ActiveCaptain                                                  |
| Hämta Garmin Quickdraw gruppkartor med                         |
| ActiveCaptain 14                                               |
| Dela Garmin Quickdraw Contours kartor med Garmin               |
| Quickdraw gruppen med hjälp av ActiveCaptain                   |
| Ansiuta tili Garmin Quickoraw gruppen med Garmin               |
| Dela Garmin Ouickdraw Contours kartor med Garmin               |
| Quickdraw gruppen med hiälp av Garmin Connect. 15              |
| Hämta Garmin Quickdraw gruppkartor med Garmin                  |
| Connect                                                        |
| Garmin Quickdraw Contours – inställningar 15                   |
| Navigera med en plotter 15                                     |
| Grundläggande frågor om navigering                             |
| Destinationer                                                  |
| Söka efter en destination via dess namn 16                     |

| Välja en destination med navigationssjökortet         | 16       |
|-------------------------------------------------------|----------|
| Söka efter en marin servicedestination                | 16       |
| Ange och följa en direkt kurs med hjälp av Gå till    | 16       |
| Avbryta navigering                                    | 16<br>17 |
| Markera din aktuella position som en wavpoint         | 17<br>17 |
| Skapa en waypoint vid en annan position               | . 17     |
| Markera en SOS-plats                                  | . 17     |
| Beräkna en waypoint                                   | . 17     |
| Visa en lista med alla waypoints                      | 17       |
| Redigera en sparad waypoint                           | 17       |
| Flytta en sparad waypoint                             | 17       |
| Bladdra efter och navigera till en sparad waypoint    | 17<br>17 |
| Ta bort alla waypoint eller en MOD-plats              |          |
| Rutter                                                | 17       |
| Skapa och navigera längs en rutt från din aktuella    |          |
| position                                              | 18       |
| Skapa och spara en rutt                               | 18       |
| Visa en lista med rutter och automatiska              |          |
| vägledningsrutter                                     | 18       |
| Redigera en sparad rutt                               | 18<br>۱۵ |
| Bläddra efter och navigera hangs en sparad rutt       | 01<br>18 |
| Initiera ett sökmönster                               | 18       |
| Ta bort en sparad rutt                                | . 19     |
| Ta bort alla sparade rutter                           | 19       |
| Automatisk vägledning                                 | 19       |
| Ange och följa en Automatisk vägledning               | 19       |
| Skapa och spara en Automatisk vägledning              | 19       |
| Justera en sparad Automatisk vagledning               | 19       |
| vägledning                                            | 10       |
| Ställa in Tidsangiven ankomst                         | 19       |
| Konfiguration av automatiska vägledningsrutter        | 19       |
| Justera avstånd till kustlinje                        | . 20     |
| Spår                                                  | 20       |
| Visa spår                                             | 20       |
| Ställa in färg för det aktiva spåret                  | 20       |
| Spara det aktiva sparet                               | 20<br>20 |
| Redigera ett sparat spår                              | 20       |
| Spara ett spår som en rutt                            | 20       |
| Bläddra efter och navigera till ett registrerat spår  | 20       |
| Ta bort ett sparat spår                               | 20       |
| Ta bort alla sparade spår                             | 21       |
| Följa det aktiva spåret                               | 21       |
| Rensa det aktiva spåret                               | 21       |
| Hantera sparminnet under inspeining                   | 21<br>21 |
| Gränser                                               | 21       |
| Skapa en gräns                                        | 21       |
| Omvandla en rutt till en gräns                        | 21       |
| Omvandla ett spår till en gräns                       | 21       |
| Ändra en gräns                                        | . 21     |
| Koppla en gräns till en SmartMode layout              | 21       |
| Stalla in gränslarm                                   | 21       |
| Ta bort elle sparade waynointe, rutter och spår       |          |
| Pa port and sparade waypoints, rutter our sparameters | . 21     |
| Seglingstunktioner                                    | . 22     |
| Stalla III Dattyp                                     | 22       |
| Väoledning för startlinie                             | 22<br>22 |
| Ställa in startlinie                                  | 22       |
| Använda vägledning för startlinje                     | 22       |
| Starta tävlingstiduret                                | 22       |

|                                                             | ~~ |
|-------------------------------------------------------------|----|
| Stoppa tavlingstiduret                                      | 22 |
| Ställa in avståndet mellan bogen och GPS-antennen           | 22 |
| Inställningar för lavline-linier                            | 22 |
| Ställa in kölkompensation                                   | 22 |
| Använda autoniloton nå sogolbåt                             | 22 |
| Anvanda adtopiloteri pa segelbat                            | 20 |
| Fast vindvinkei                                             | 23 |
| Ställa in typ av fast vindvinkel                            | 23 |
| Aktivera fast vindvinkel                                    | 23 |
| Aktivera Fast vindvinkel från Kurshållning                  | 23 |
| Ändra fast vindvinkel med autoniloten                       | 23 |
|                                                             | 20 |
|                                                             | 23 |
| Kryssning och gippning fran kurshallningen                  | 23 |
| Kryssning och gippning från den fasta vindvinkeln           | 23 |
| Ställa in kryssnings- och gippningsfördröjning              | 23 |
| Aktivera gippningsbegränsare                                | 23 |
| lustera autonilotens gensvar                                | 23 |
| Diktringelinie och fielkenletemerkeringer                   | 20 |
| Riktningslinje och fiskeplatsmarkeringar                    | 24 |
| Stalla in riktningslinjen och fiskeplatsmarkeringarna       | 24 |
| Ekolod med fishfinder                                       | 24 |
| Avbruta sändningen av ekolodssignaler                       | 24 |
| Ändra akaladahild                                           | 24 |
|                                                             | 24 |
|                                                             | 24 |
| Delad frekvensbild som ekolodssida                          | 24 |
| Delad zoombild av ekolodsvisningen                          | 24 |
| Garmin ClearVü ekolodssida                                  | 24 |
| SideVü ekolodssida                                          | 25 |
| SideVü skanningsteknik                                      | 25 |
| Mäta avstånd nå ekolodsskärmen                              | 25 |
| Depentiv electedesider                                      | 25 |
|                                                             | 20 |
| Livevu nedat ekolodssida                                    | 25 |
| LiveVű framát ekolodssida                                   | 25 |
| RealVü 3D framåt ekolodssida                                | 26 |
| RealVü 3D nedåt ekolodssida                                 | 26 |
| RealVü 3D historik ekolodssida                              | 26 |
| FrontVü ekolodssida                                         | 26 |
| Panontix LiveScone™ ekolodesida                             | 26 |
| Välia diverture                                             | 20 |
|                                                             | 21 |
| Valja en ekolodskalla                                       | 27 |
| Byta namn på en ekolodskälla                                | 27 |
| Skapa en waypoint på ekolodsskärmen                         | 27 |
| Pausa ekolodsvisningen                                      | 27 |
| Visa ekolodshistorik                                        | 27 |
| Ekolodsdelning                                              | 27 |
| Lustora detalinivån                                         | 27 |
|                                                             | 21 |
| Justera largintensiteten                                    | 21 |
| Ekolodsinspelningar                                         | 28 |
| Spela in ekolodsvisningen                                   | 28 |
| Avbryta ekolodsinspelningen                                 | 28 |
| Ta bort en ekolodsinspelning                                | 28 |
| Spela upp ekolodsinspelningar                               | 28 |
| Traditionall Garmin ClearVii och SideVii ekolodsinställning | 28 |
| Ställa in zoomnivån för ekolodoskörmon                      | 20 |
|                                                             | 20 |
| Stalia in bildnastigneten                                   | 28 |
| Justera djup- eller breddskalans måtområde                  | 28 |
| Inställningar för brusavvisning för ekolod                  | 29 |
| Inställningar för ekolodets utseende                        | 29 |
| Ekolodslarm                                                 | 29 |
| Avancerade ekolodsinställningar                             | 29 |
| Traditionellt Garmin ClearVü och SideVü inställning för     |    |
| aivarinetallation                                           | 30 |
| givannstanation                                             | 20 |
|                                                             | 30 |
| valja givarrrekvensen                                       | 30 |
| Skapa en förinställd frekvens                               | 30 |
| Slå på realtidsvyn                                          | 30 |
| Panoptix ekolodsinställningar                               | 31 |
| Zooma i en Panoptix LiveVü eller LiveScope ekolodssida      | 31 |

| Justera RealVü betraktningsvinkeln och             |     |  |  |  |
|----------------------------------------------------|-----|--|--|--|
| zoomningsgraden                                    | 31  |  |  |  |
| Justera RealVü svephastigheten                     |     |  |  |  |
| Ekolodsmeny för LiveVü framåt och FrontVü          | 31  |  |  |  |
| Ställa in LiveVü och FrontVü givarnas              | ~ 1 |  |  |  |
| sandningsvinkei                                    | 31  |  |  |  |
| Stalla In FrontVu djuplarmet                       | 31  |  |  |  |
| Real//ü inställningar för utsoondo                 | 32  |  |  |  |
| Inställningar för Panontiv givarinstallation       | 32  |  |  |  |
| Ställa in hookompensation                          | 32  |  |  |  |
| Kalibrera kompassen                                | 32  |  |  |  |
| Padar                                              | 22  |  |  |  |
| Rauar                                              | 33  |  |  |  |
| Överlagrad radarbild                               | 22  |  |  |  |
| Överlagrad radarbild och siökortsdatajustering     | 33  |  |  |  |
| Sända radarsignaler                                | 33  |  |  |  |
| Avbryta sändningen av radarsignaler                | 33  |  |  |  |
| Ställa in tidsbegränsat sändningsläge              | 33  |  |  |  |
| Aktivera och justera en No-Xmit-zon för radar      | 33  |  |  |  |
| Justera radarräckvidden                            | 34  |  |  |  |
| Tips för att välja radarräckvidd                   | 34  |  |  |  |
| MotionScope™ dopplerradarteknik                    | 34  |  |  |  |
| Aktivera en säkerhetszon                           | 34  |  |  |  |
| Definiera en rund säkerhetszon                     | 34  |  |  |  |
| Definiera en partiell säkerhetszon                 | 34  |  |  |  |
| MARPA                                              | 34  |  |  |  |
| MARPA-spärningssymboler                            | 34  |  |  |  |
| Ta bort on MARDA taga från ott målabiokt           | 34  |  |  |  |
| Vise information on ott MARPA tagget objekt        | 30  |  |  |  |
| Visa iniomation om ett MARPA-laggat objekt         | 30  |  |  |  |
| Visa AIS-farkoster nå radarskärmen                 | 35  |  |  |  |
| VBM och EBI                                        | 35  |  |  |  |
| Visa och justera VRM och FBI                       | 35  |  |  |  |
| Mäta avstånd och bäring till ett målobiekt         | 35  |  |  |  |
| Ekospår                                            | 35  |  |  |  |
| Slå på ekospår                                     | 35  |  |  |  |
| Justera längden på ekospåren                       | 35  |  |  |  |
| Rensa ekospåren                                    | 35  |  |  |  |
| Optimera radarvisningen                            | 35  |  |  |  |
| Radarkänslighet och radarklotter                   | 35  |  |  |  |
| Automatisk justering av känslighet på radarskärmen | 35  |  |  |  |
| Manuell justering av känslighet på radarskärmen    | 35  |  |  |  |
| Minimera storning fran narliggande stora objekt    | 36  |  |  |  |
| Minimera sidiobsstorningar på radarskarmen         | 30  |  |  |  |
| Automatisk justering av sjöcko på radarskärmen     | 20  |  |  |  |
| lustera regneko på radarskärmen                    | 36  |  |  |  |
| Minska störningsklutter på radarskärmen            | 36  |  |  |  |
| Menvn Alternativ för radar                         | 36  |  |  |  |
| Menyn Radarinställning                             | 37  |  |  |  |
| Inställningar för radarns utseende                 | 37  |  |  |  |
| Inställningar för radarinstallation                | 37  |  |  |  |
| Kompensation för förstäven                         | 37  |  |  |  |
| Ange ett eget parkeringsläge                       | 37  |  |  |  |
| Välja en annan radarkälla                          | 37  |  |  |  |
| Ändra radarläge                                    | 37  |  |  |  |
| Autopilot                                          | 37  |  |  |  |
| Öppna autopilotskärmen                             | 38  |  |  |  |
| Autopilotskärmen                                   | 38  |  |  |  |
| Ställa in ökningar av stegstyrningsstorlek         | 38  |  |  |  |
| Ställa in energisparläget                          | 38  |  |  |  |
| Aktivera Shadow Drive™                             | 38  |  |  |  |
| Välja standardkurskälla                            | 38  |  |  |  |
| Overlagringsindikator för autopilot                | 38  |  |  |  |

|                                                                                                    | 38                                                                                                    |
|----------------------------------------------------------------------------------------------------|----------------------------------------------------------------------------------------------------|
| Justera kursen med rodret                                                                                                    | 38                                                                                                    |
| Ställa in kursen med plottern i stegstyrningsläget                                                                                                    | 38                                                                                                    |
| Styrmönster                                                                                                    | 38                                                                                                    |
| Folja U-Svangsmonstret                                                                                                    | 39<br>30                                                                                                    |
| Stalla in och följa sicksackmönstret                                                                                                    | 39                                                                                                    |
| Följa Williamson-girmönstret                                                                                                    | 39                                                                                                    |
| Följa ett varvmönster                                                                                                    | 39                                                                                                    |
| Ställa in och följa klöverbladsmönstret                                                                                                    | 39                                                                                                    |
| Ställa in och följa ett sökmönster                                                                                                    | 39                                                                                                    |
| Avbryta ett styrmönster                                                                                                    | 39                                                                                                    |
| Aktivera autopilotkontroller pa en Garmin klocka                                                                                                    | 39                                                                                                    |
| Reactor™ autopiloteris knappkommandon                                                                                                    | 20                                                                                                    |
| Para ihon en Reactor autopilotfjärrkontroll med en plotter                                                                                                    | 39                                                                                                    |
| Ändra funktion på Reactor autopilotfjärrkontrollens                                                                                                    |                                                                                                    |
| åtgärdsknappar4                                                                                                    | 40                                                                                                    |
| Uppdaterar Reactor autopilotfjärrkontrollens programvara4                                                                                                    | 40                                                                                                    |
| Force™ Trollingmotorkontroll4                                                                                                    | 10                                                                                                    |
| Ansluta till en trollingmotor4                                                                                                    | 40                                                                                                    |
| Lägga till trollingmotorkontroller till skärmar 4                                                                                                    | 40                                                                                                    |
| Kontrollfältet Trollingmotor 4                                                                                                    | 40                                                                                                    |
| Inställningar för trollingmotor 4                                                                                                    | 41                                                                                                    |
| Tilldela ett kortkommando till genvägsknapparna för                                                                                                    |                                                                                                    |
| trollingmotorns fjärrkontroll                                                                                                    | 41                                                                                                    |
| Kalibrera trollingmotorns kompas                                                                                                    | 41<br>44                                                                                                    |
| Stalla in bogkompensation                                                                                                    | 41                                                                                                    |
| DSC (Digital Selective Calling)4                                                                                                    | 11                                                                                                    |
| Nätverksansluten plotter och VHF-radiofunktioner                                                                                                    | 41                                                                                                    |
| Aktivera DSC                                                                                                    | 41                                                                                                    |
| USC-lista                                                                                                    | 41                                                                                                    |
| Visa DSC-listan                                                                                                    | 41                                                                                                    |
| Lagga till en DSC-kontakt                                                                                                    |                                                                                                    |
| Inkommondo nödonron                                                                                                    | + I<br>4 O                                                                                                    |
| Inkommande nödanrop                                                                                                    | 42<br>12                                                                                                    |
| Inkommande nödanrop                                                                                                    | 42<br>42<br>42<br>42                                                                                                    |
| Inkommande nödanrop                                                                                                    | 42<br>42<br>42<br>42<br>42                                                                                                    |
| Inkommande nödanrop                                                                                                    | 42<br>42<br>42<br>42<br>42<br>42                                                                                                    |
| Inkommande nödanrop                                                                                                    | 42<br>42<br>42<br>42<br>42<br>42<br>42                                                                                                    |
| Inkommande nödanrop                                                                                                    | 42<br>42<br>42<br>42<br>42<br>42<br>42<br>42<br>42                                                                                                    |
| Inkommande nödanrop       2         Navigera till ett fartyg i nöd       2         Man överbord-nödanrop initierade från en VHF-radio       2         Man överbord- och SOS-nödanrop initierade från plottern       2         Positionsspårning       2         Visa en positionsrapport       2         Navigera till en spårad farkost       2         Skapa en waypoint vid positionen för en spårad farkost       2                                                                                                    | 42<br>42<br>42<br>42<br>42<br>42<br>42<br>42<br>42                                                                                                    |
| Inkommande nödanrop       2         Navigera till ett fartyg i nöd       4         Man överbord-nödanrop initierade från en VHF-radio       4         Man överbord- och SOS-nödanrop initierade från plottern       4         Positionsspårning       4         Visa en positionsrapport       4         Navigera till en spårad farkost       4         Skapa en waypoint vid positionen för en spårad farkost       4         Redigera information i en positionsrapport       4                                                                                                    | 42<br>42<br>42<br>42<br>42<br>42<br>42<br>42<br>42<br>42                                                                                                    |
| Inkommande nödanrop       2         Navigera till ett fartyg i nöd       2         Man överbord-nödanrop initierade från en VHF-radio       2         Man överbord- och SOS-nödanrop initierade från plottern       2         Positionsspårning       2         Visa en positionsrapport       2         Navigera till en spårad farkost       2         Skapa en waypoint vid positionen för en spårad farkost       2         Redigera information i en positionsrapport       2         Ta bort ett positionsrapportanrop       2                                                                                                    | 42<br>42<br>42<br>42<br>42<br>42<br>42<br>42<br>42<br>42<br>42                                                                                                    |
| Inkommande nödanrop       2         Navigera till ett fartyg i nöd       2         Man överbord-nödanrop initierade från en VHF-radio       2         Man överbord- och SOS-nödanrop initierade från plottern       2         Positionsspårning       2         Visa en positionsrapport       2         Navigera till en spårad farkost       2         Skapa en waypoint vid positionen för en spårad farkost       2         Redigera information i en positionsrapport       2         Ta bort ett positionsrapportanrop       2         Visa farkostspår på navigationssjökortet       2                                                                                                    | 42<br>42<br>42<br>42<br>42<br>42<br>42<br>42<br>42<br>42<br>42<br>42                                                                                                    |
| Inkommande nödanrop       2         Navigera till ett fartyg i nöd       2         Man överbord-nödanrop initierade från en VHF-radio       2         Man överbord- och SOS-nödanrop initierade från plottern       2         Positionsspårning       2         Visa en positionsrapport       2         Navigera till en spårad farkost       2         Skapa en waypoint vid positionen för en spårad farkost       2         Redigera information i en positionsrapport       2         Ta bort ett positionsrapportanrop       2         Visa farkostspår på navigationssjökortet       2         Individuella rutinanrop       2                                                                                                    | 42<br>42<br>42<br>42<br>42<br>42<br>42<br>42<br>42<br>42<br>42<br>42<br>42                                                                                                    |
| Inkommande nödanrop       2         Navigera till ett fartyg i nöd       2         Man överbord-nödanrop initierade från en VHF-radio       2         Man överbord- och SOS-nödanrop initierade från plottern       2         Positionsspårning       2         Visa en positionsrapport       2         Navigera till en spårad farkost       2         Skapa en waypoint vid positionen för en spårad farkost       2         Redigera information i en positionsrapport       2         Ta bort ett positionsrapportanrop       2         Visa farkostspår på navigationssjökortet       2         Ndividuella rutinanrop       2         Välja en DSC-kanal       2                                                                                                    | 42<br>42<br>42<br>42<br>42<br>42<br>42<br>42<br>42<br>42<br>42<br>42<br>42                                                                                                    |
| Inkommande nödanrop       2         Navigera till ett fartyg i nöd       2         Man överbord-nödanrop initierade från en VHF-radio       2         Man överbord- och SOS-nödanrop initierade från plottern       2         Positionsspårning       2         Visa en positionsrapport       2         Navigera till en spårad farkost       2         Skapa en waypoint vid positionen för en spårad farkost       2         Redigera information i en positionsrapport       2         Ta bort ett positionsrapportanrop       2         Visa farkostspår på navigationssjökortet       2         Individuella rutinanrop       2         Välja en DSC-kanal       2         Göra ett individuellt rutinanrop       2                                                                                                    | 42<br>42<br>42<br>42<br>42<br>42<br>42<br>42<br>42<br>42<br>42<br>42<br>42<br>4                                                                                                    |
| Inkommande nödanrop       2         Navigera till ett fartyg i nöd       2         Man överbord-nödanrop initierade från en VHF-radio       2         Man överbord- och SOS-nödanrop initierade från plottern       2         Positionsspårning       2         Visa en positionsrapport       2         Navigera till en spårad farkost       2         Skapa en waypoint vid positionen för en spårad farkost       2         Redigera information i en positionsrapport       2         Ta bort ett positionsrapportanrop       2         Visa farkostspår på navigationssjökortet       2         Individuella rutinanrop       2         Välja en DSC-kanal       2         Göra ett individuellt rutinanrop till ett AIS-objekt       2                                                                                                    | 42<br>42<br>42<br>42<br>42<br>42<br>42<br>42<br>42<br>42<br>42<br>42<br>42<br>4                                                                                                    |
| Inkommande nödanrop       2         Navigera till ett fartyg i nöd       2         Man överbord-nödanrop initierade från en VHF-radio       2         Man överbord- och SOS-nödanrop initierade från plottern       2         Positionsspårning       2         Visa en positionsrapport       2         Navigera till en spårad farkost       2         Skapa en waypoint vid positionen för en spårad farkost       2         Redigera information i en positionsrapport       2         Ta bort ett positionsrapportanrop       2         Visa farkostspår på navigationssjökortet       2         Individuella rutinanrop       2         Välja en DSC-kanal       2         Göra ett individuellt rutinanrop till ett AIS-objekt       2         Mätare och diagram       4                                                                                                    | 12         12         12         12         12         12         12         12         12         12         12         12         12         12         13                                                                                                    |
| Inkommande nödanrop       2         Navigera till ett fartyg i nöd       2         Man överbord-nödanrop initierade från en VHF-radio       2         Man överbord- och SOS-nödanrop initierade från plottern       2         Positionsspårning       2         Visa en positionsrapport       2         Navigera till en spårad farkost       2         Skapa en waypoint vid positionen för en spårad farkost       2         Redigera information i en positionsrapport       2         Ta bort ett positionsrapportanrop       2         Visa farkostspår på navigationssjökortet       2         Individuella rutinanrop       2         Välja en DSC-kanal       2         Göra ett individuellt rutinanrop till ett AIS-objekt       2         Mätare och diagram       4         Visa mätarna       2                                                                                                    | 12<br>12<br>12<br>12<br>12<br>12<br>12<br>12<br>12<br>12<br>12<br>12<br>12<br>1                                                                                                    |
| Inkommande nödanrop       2         Navigera till ett fartyg i nöd       2         Man överbord-nödanrop initierade från en VHF-radio       2         Man överbord- och SOS-nödanrop initierade från plottern       2         Positionsspårning       2         Visa en positionsrapport       2         Navigera till en spårad farkost       2         Skapa en waypoint vid positionen för en spårad farkost       2         Redigera information i en positionsrapport       2         Ta bort ett positionsrapportanrop       2         Visa farkostspår på navigationssjökortet       2         Individuella rutinanrop       2         Göra ett individuellt rutinanrop       2         Göra ett individuellt rutinanrop till ett AIS-objekt       2         Mätare och diagram       4         Visa mätarna       2         Ändra vilka data som visas i mätaren       2                                                                                                    | 12<br>12<br>12<br>12<br>12<br>12<br>12<br>12<br>12<br>12<br>12<br>12<br>12<br>1                                                                                                    |
| Inkommande nödanrop       2         Navigera till ett fartyg i nöd       2         Man överbord-nödanrop initierade från en VHF-radio       2         Man överbord- och SOS-nödanrop initierade från plottern       2         Positionsspårning       2         Visa en positionsrapport       2         Navigera till en spårad farkost       2         Skapa en waypoint vid positionen för en spårad farkost       2         Redigera information i en positionsrapport       2         Ta bort ett positionsrapportanrop       2         Visa farkostspår på navigationssjökortet       2         Individuella rutinanrop       2         Göra ett individuellt rutinanrop       2         Göra ett individuellt rutinanrop till ett AIS-objekt       2         Mätare och diagram       4         Visa mätarna       2         Ändra vilka data som visas i mätaren       2         Anpassa mätarna       2                                                                                                    | 42<br>42<br>42<br>42<br>42<br>42<br>42<br>42<br>42<br>42<br>42<br>42<br>42<br>4                                                                                                    |
| Inkommande nödanrop       2         Navigera till ett fartyg i nöd       2         Man överbord-nödanrop initierade från en VHF-radio       2         Man överbord- och SOS-nödanrop initierade från plottern       2         Positionsspårning       2         Visa en positionsrapport       2         Navigera till en spårad farkost       2         Skapa en waypoint vid positionen för en spårad farkost       2         Redigera information i en positionsrapport       2         Ta bort ett positionsrapportanrop       2         Visa farkostspår på navigationssjökortet       2         Individuella rutinanrop       2         Välja en DSC-kanal       2         Göra ett individuellt rutinanrop till ett AIS-objekt       2         Mätare och diagram       4         Visa mätarna       2         Anpassa mätarna       2         Anpassa gränsvärden för motor- och bränslemätare       2         Välja antal motorer som visas som mätare       2                                                                                                    | 12<br>12<br>12<br>12<br>12<br>12<br>12<br>12<br>12<br>12<br>12<br>12<br>12<br>1                                                                                                    |
| Inkommande nödanrop       2         Navigera till ett fartyg i nöd       2         Man överbord-nödanrop initierade från en VHF-radio       2         Man överbord- och SOS-nödanrop initierade från plottern       2         Positionsspårning       2         Visa en positionsrapport       2         Navigera till en spårad farkost       2         Skapa en waypoint vid positionen för en spårad farkost       2         Redigera information i en positionsrapport       2         Ta bort ett positionsrapportanrop       2         Visa farkostspår på navigationssjökortet       2         Individuella rutinanrop       2         Välja en DSC-kanal       2         Göra ett individuellt rutinanrop till ett AIS-objekt       2         Mätare och diagram       4         Visa mätarna       2         Ändra vilka data som visas i mätaren       2         Anpassa gränsvärden för motor- och bränslemätare       2         Välja antal motorer som visas som mätare       2                                                                                                    | 12<br>42<br>42<br>42<br>42<br>42<br>42<br>42<br>42<br>42<br>42<br>42<br>42<br>42                                                                                                    |
| Inkommande nödanrop       2         Navigera till ett fartyg i nöd       2         Man överbord-nödanrop initierade från en VHF-radio       2         Man överbord- och SOS-nödanrop initierade från plottern       2         Positionsspårning       2         Visa en positionsrapport       2         Navigera till en spårad farkost       2         Skapa en waypoint vid positionen för en spårad farkost       2         Redigera information i en positionsrapport       2         Ta bort ett positionsrapportanrop       2         Visa farkostspår på navigationssjökortet       2         Individuella rutinanrop       2         Välja en DSC-kanal       2         Göra ett individuellt rutinanrop till ett AIS-objekt       2         Mätare och diagram       4         Visa mätarna       2         Ändra vilka data som visas i mätaren       2         Anpassa gränsvärden för motor- och bränslemätare       2         Välja antal motorer som visas som mätare       2         Aktivera statuslarm för motormätare       2                                                                                                    | 12<br>12<br>12<br>12<br>12<br>12<br>12<br>12<br>12<br>12<br>12<br>12<br>12<br>1                                                                                                    |
| Inkommande nödanrop       2         Navigera till ett fartyg i nöd       2         Man överbord-nödanrop initierade från en VHF-radio       2         Man överbord- och SOS-nödanrop initierade från plottern       2         Positionsspårning       2         Visa en positionsrapport       2         Navigera till en spårad farkost       2         Skapa en waypoint vid positionen för en spårad farkost       2         Redigera information i en positionsrapport       2         Ta bort ett positionsrapportanrop       2         Visa farkostspår på navigationssjökortet       2         Individuella rutinanrop       2         Välja en DSC-kanal       2         Göra ett individuellt rutinanrop till ett AIS-objekt       2         Mätare och diagram       4         Visa mätarna       2         Ändra vilka data som visas i mätaren       2         Anpassa gränsvärden för motor- och bränslemätare       2         Välja antal motorer som visas som mätare       2         Aktivera statuslarm för motormätare       2         Aktivera vissa mätarstatuslarm       2                                                                                                    | +<br>+<br>+<br>+<br>+<br>+<br>+<br>+<br>+<br>+<br>+<br>+<br>+<br>+                                                                                                    |
| Inkommande nödanrop       2         Navigera till ett fartyg i nöd       2         Man överbord-nödanrop initierade från en VHF-radio       2         Man överbord- och SOS-nödanrop initierade från plottern       2         Positionsspårning       2         Visa en positionsrapport       2         Navigera till en spårad farkost       2         Skapa en waypoint vid positionen för en spårad farkost       2         Redigera information i en positionsrapport       2         Ta bort ett positionsrapportanrop       2         Visa farkostspår på navigationssjökortet       2         Individuella rutinanrop       2         Välja en DSC-kanal       2         Göra ett individuellt rutinanrop       2         Väsa mätarna       2         Ändra vilka data som visas i mätaren       2         Anpassa gränsvärden för motor- och bränslemätare       2         Välja antal motorer som visas som mätare       2         Aktivera statuslarm för motormätare       2         Aktivera vissa mätarstatuslarm       2                                                                                                    | +1         42         42         42         42         42         42         42         42         42         42         42         42         42         42         42         42         42         42         42         42         42         42         42         42         42         42         42         42         42         42         42         42         42         42         43         43         43         43         43         43         43         43         43         43         43         43         43         43         43         43         43         43         43         43 |
| Inkommande nödanrop       2         Navigera till ett fartyg i nöd       2         Man överbord-nödanrop initierade från en VHF-radio       2         Man överbord- och SOS-nödanrop initierade från plottern       2         Positionsspårning       2         Visa en positionsrapport       2         Navigera till en spårad farkost       2         Skapa en waypoint vid positionen för en spårad farkost       2         Redigera information i en positionsrapport       2         Ta bort ett positionsrapportanrop       2         Visa farkostspår på navigationssjökortet       2         Individuella rutinanrop       2         Välja en DSC-kanal       2         Göra ett individuellt rutinanrop       2         Visa mätarna       2         Ändra vilka data som visas i mätaren       2         Anpassa gränsvärden för motor- och bränslemätare       2         Välja antal motorer som visas som mätare       2         Aktivera statuslarm för motormätare       2         Aktivera vissa mätarstatuslarm       2         Aktivera vissa mätarstatuslarm       2                                                                                                    | +1         42         42         42         42         42         42         42         42         42         42         42         42         42         42         42         42         42         42         42         42         42         42         42         42         42         42         43         43         43         43         43         43         43         43         43         43         43         43         43         43         43         43         43         43         43         43         43         43         43         43         43         44           44      <   |
| Inkommande nödanrop       2         Navigera till ett fartyg i nöd       2         Man överbord-nödanrop initierade från en VHF-radio       2         Man överbord- och SOS-nödanrop initierade från plottern       2         Positionsspårning       2         Visa en positionsrapport       2         Navigera till en spårad farkost       2         Skapa en waypoint vid positionen för en spårad farkost       2         Redigera information i en positionsrapport       2         Ta bort ett positionsrapportanrop       2         Visa farkostspår på navigationssjökortet       2         Individuella rutinanrop       2         Välja en DSC-kanal       2         Göra ett individuellt rutinanrop till ett AIS-objekt       2         Mätare och diagram       4         Visa mätarna       2         Anpassa mätarna       2         Anpassa gränsvärden för motor- och bränslemätare       2         Välja antal motorer som visas som mätare       2         Aktivera statuslarm för motormätare       2         Aktivera vissa mätarstatuslarm       2         Aktivera vissa mätarstatuslarm       2         Yamaha® motormätare       2         Ikoner för motortillstånd       2                                   | +<br>+<br>+<br>+<br>+<br>+<br>+<br>+<br>+<br>+<br>+<br>+<br>+<br>+                                                                                                    |
| Inkommande nödanrop       2         Navigera till ett fartyg i nöd       2         Man överbord-nödanrop initierade från en VHF-radio       2         Man överbord- och SOS-nödanrop initierade från plottern       2         Positionsspårning       2         Visa en positionsrapport       2         Navigera till en spårad farkost       2         Skapa en waypoint vid positionen för en spårad farkost       2         Redigera information i en positionsrapport       2         Ta bort ett positionsrapportanrop       2         Visa farkostspår på navigationssjökortet       2         Individuella rutinanrop       2         Välja en DSC-kanal       2         Göra ett individuellt rutinanrop till ett AIS-objekt       2         Mätare och diagram       4         Visa mätarna       2         Anpassa mätarna       2         Anpassa gränsvärden för motor- och bränslemätare       2         Välja antal motorer som visas som mätare       2         Aktivera vissa mätarstatuslarm       2         Aktivera vissa mätarstatuslarm       2         Köner för motortillstånd       2         Koner för motortillstånd       2         Koner för motortillstånd       2         Kötälla in mät                   | +1         +2         +2         +2         +2         +2         +2         +2         +2         +2         +2         +2         +2         +2         +2         +2         +2         +2         +2         +2         +2         +2         +2         +2         +2         +2         +2         +2         +2         +2         +2         +2         +2         +2         +2         +2         +2         +2         +2         +2         +2         +2         +2         +2         +2         +2         +2         +2         +2         +2         +2         +2         +2         +2         +2 |
| Inkommande nödanrop.       2         Navigera till ett fartyg i nöd.       2         Man överbord-nödanrop initierade från en VHF-radio.       2         Man överbord- och SOS-nödanrop initierade från plottern.       2         Positionsspårning.       2         Visa en positionsrapport.       2         Navigera till en spårad farkost.       2         Skapa en waypoint vid positionen för en spårad farkost.       2         Redigera information i en positionsrapport.       2         Ta bort ett positionsrapportanrop.       2         Visa farkostspår på navigationssjökortet.       2         Individuella rutinanrop.       2         Välja en DSC-kanal.       2         Göra ett individuellt rutinanrop till ett AIS-objekt.       2         Mätare och diagram.       4         Visa mätarna.       2         Anpassa mätarna.       2         Anpassa gränsvärden för motor- och bränslemätare       2         Välja antal motorer som visas som mätare.       2         Aktivera statuslarm för motormätare.       2         Aktivera vissa mätarstatuslarm.       2         Koner för motortillstånd.       2         Konfigurera antal motorer.       2                                                       | +1         +2         +2         +2         +2         +2         +2         +2         +2         +2         +2         +2         +2         +2         +2         +2         +2         +2         +2         +2         +2         +2         +2         +2         +2         +2         +2         +2         +2         +2         +2         +2         +2         +2         +2         +2         +2         +2         +2         +2         +2         +2         +2         +2         +2         +2         +2         +2         +2         +2         +2         +2         +2         +2         +2 |
| Inkommande nödanrop       2         Navigera till ett fartyg i nöd       2         Man överbord- nödanrop initierade från en VHF-radio       2         Man överbord- och SOS-nödanrop initierade från plottern       2         Positionsspårning       2         Visa en positionsrapport       2         Navigera till en spårad farkost       2         Skapa en waypoint vid positionen för en spårad farkost       2         Redigera information i en positionsrapport       2         Ta bort ett positionsrapportanrop       2         Visa farkostspår på navigationssjökortet       2         Individuella rutinanrop       2         Välja en DSC-kanal       2         Göra ett individuellt rutinanrop       2         Göra ett individuellt rutinanrop till ett AIS-objekt       2         Mätare och diagram       4         Visa mätarna       2         Anpassa gränsvärden för motor- och bränslemätare       2         Välja antal motorer som visas som mätare       2         Aktivera vissa mätarstatuslarm       2         Yamaha® motormätare       2         Konfigurera antal motorer       2         Ställa in mätarna       2         Konfigurera antal motorer       2         Konfigurera                    | 12<br>12<br>12<br>12<br>12<br>12<br>12<br>12<br>12<br>12<br>12<br>12<br>12<br>1                                                                                                    |
| Inkommande nödanrop       2         Navigera till ett fartyg i nöd       2         Man överbord-nödanrop initierade från en VHF-radio       2         Man överbord- och SOS-nödanrop initierade från plottern       2         Positionsspårning       2         Visa en positionsrapport       2         Navigera till en spårad farkost       2         Skapa en waypoint vid positionen för en spårad farkost       2         Redigera information i en positionsrapport       2         Ta bort ett positionsrapportanrop       2         Visa farkostspår på navigationssjökortet       2         Individuella rutinanrop       2         Göra ett individuellt rutinanrop       2         Göra ett individuellt rutinanrop till ett AIS-objekt       2         Mätare och diagram       4         Visa mätarna       2         Anpassa mätarna       2         Anpassa mätarna       2         Välja antal motorer som visas som mätare       2         Välja antal motorer som visas som mätare       2         Välja antal motorer som visas som mätare       2         Anpassa vilka motorer som visas som mätare       2         Välja antal motorer som visas som mätare       2         Aktivera vissa mätarstatuslarm       2 | 12<br>42<br>42<br>42<br>42<br>42<br>42<br>42<br>42<br>42<br>42<br>42<br>42<br>42                                                                                                    |

|                                                                                                    | 44                                                                           |
|----------------------------------------------------------------------------------------------------|------------------------------------------------------------------------------|
| Ställa in bränslelarm                                                                                                    | . 44                                                                         |
| Synkronisera bränsledata med faktisk bränslemängd för                                                                                                    |                                                                              |
| båten                                                                                                    | . 44                                                                         |
| Visa vindmätare                                                                                                    | . 45                                                                         |
| Konfigurera bastiobetskällan                                                                                                    | 45                                                                           |
| Konfigurera riktningskällan för vindmätaren                                                                                                    | 45                                                                           |
| Anpassa den högupplösta vindmätaren                                                                                                    | 45                                                                           |
| Visa trippmätare                                                                                                    | .45                                                                          |
| Aterstalla trippmatare                                                                                                    | .45                                                                          |
| Sidan Ställa in batterihanteringen                                                                                                    | . 45                                                                         |
| Visa diagram                                                                                                    | . 45                                                                         |
| Ställa in diagramområde och tidsskalor                                                                                                    | . 45                                                                         |
| inReach® Meddelanden                                                                                                    | 45                                                                           |
| Ansluta en inReach enhet till plottern                                                                                                    | . 46                                                                         |
| I a emot inReach meddelanden                                                                                                    | 40                                                                           |
| Svara på ett inReach meddelande                                                                                                    | . 46                                                                         |
| Digital switching                                                                                                    | 46                                                                           |
| Lägga till och redigera en sida för digital switching                                                                                                    | 46                                                                           |
| Information om tidvatten, strömmar och                                                                                                    |                                                                              |
| astronomi                                                                                                    | 46                                                                           |
| Tidvattensstationsinformation                                                                                                    | . 46                                                                         |
| Strömstationsinformation                                                                                                    | . 46                                                                         |
| Visa information om tidvattenstation, aktuell station eller                                                                                                    | .40                                                                          |
| astronomiinformation för ett annat datum                                                                                                    | . 46                                                                         |
| Visa information för en annan tidvatten- eller strömstation                                                                                                    | 46                                                                           |
| Visa almanacksinformation från sjökortet                                                                                                    | . 47                                                                         |
|                                                                                                    |                                                                              |
| Varningshanterare                                                                                                    | .47                                                                          |
| Varningshanterare                                                                                                    | <b>47</b><br>. 47                                                            |
| Varningshanterare<br>Visa meddelanden<br>Sortera och filtrera meddelanden<br>Spara meddelanden till ett minneskort                                                                                                    | <b>47</b><br>. 47<br>. 47<br>. 47                                            |
| Varningshanterare<br>Visa meddelanden<br>Sortera och filtrera meddelanden<br>Spara meddelanden till ett minneskort<br>Rensa alla meddelanden                                                                                                    | . 47<br>. 47<br>. 47<br>. 47<br>. 47                                         |
| Varningshanterare<br>Visa meddelanden<br>Sortera och filtrera meddelanden<br>Spara meddelanden till ett minneskort<br>Rensa alla meddelanden<br>Mediespelare                                                                                                    | . 47<br>. 47<br>. 47<br>. 47<br>. 47<br>. 47<br>. 47                         |
| Varningshanterare         Visa meddelanden         Sortera och filtrera meddelanden         Spara meddelanden till ett minneskort         Rensa alla meddelanden         Mediespelare         Starta mediespelaren                                                                                                    | .47<br>.47<br>.47<br>.47<br>.47<br>.47<br>.47                                |
| Varningshanterare                                                                                                    | .47<br>.47<br>.47<br>.47<br>.47<br>.47<br>.47<br>.47                         |
| Varningshanterare<br>Visa meddelanden<br>Sortera och filtrera meddelanden<br>Spara meddelanden till ett minneskort<br>Rensa alla meddelanden<br>Mediespelare<br>Starta mediespelaren<br>Ikoner<br>Välja medieenhet och källa<br>Spela musik                                                                                                    | .47<br>.47<br>.47<br>.47<br>.47<br>.47<br>.47<br>.47<br>.47<br>.47           |
| Varningshanterare                                                                                                    | .47<br>.47<br>.47<br>.47<br>.47<br>.47<br>.47<br>.47<br>.47<br>.47           |
| Varningshanterare<br>Visa meddelanden<br>Sortera och filtrera meddelanden<br>Spara meddelanden till ett minneskort<br>Rensa alla meddelanden<br><b>Mediespelare</b><br>Starta mediespelaren<br>Ikoner<br>Välja medieenhet och källa<br>Spela musik<br>Söka efter musik<br>Aktivera alfabetisk sökning                                                                                                    | .47<br>.47<br>.47<br>.47<br>.47<br>.47<br>.47<br>.47<br>.47<br>.47           |
| Varningshanterare<br>Visa meddelanden<br>Sortera och filtrera meddelanden<br>Spara meddelanden till ett minneskort<br>Rensa alla meddelanden<br><b>Mediespelare</b><br>Starta mediespelaren<br>Ikoner.<br>Välja medieenhet och källa<br>Söka efter musik<br>Aktivera alfabetisk sökning<br>Ställa in upprepning av en låt                                                                                                    | <b>47</b><br>47<br>47<br>47<br><b>47</b><br>47<br>47<br>47<br>47<br>47<br>47 |
| Varningshanterare<br>Visa meddelanden<br>Sortera och filtrera meddelanden<br>Spara meddelanden till ett minneskort<br>Rensa alla meddelanden<br><b>Mediespelare</b><br>Starta mediespelaren<br>Ikoner<br>Välja medieenhet och källa<br>Spela musik<br>Söka efter musik<br>Aktivera alfabetisk sökning<br>Ställa in upprepning av en låt<br>Ställa in upprepning av alla låtar<br>Ställa in upprepning av alla låtar                                                                                                    | .47<br>.47<br>.47<br>.47<br>.47<br>.47<br>.47<br>.47<br>.47<br>.47           |
| Varningshanterare<br>Visa meddelanden<br>Sortera och filtrera meddelanden<br>Spara meddelanden till ett minneskort<br>Rensa alla meddelanden<br><b>Mediespelare</b><br>Starta mediespelaren<br>Ikoner<br>Välja medieenhet och källa<br>Spela musik<br>Söka efter musik<br>Aktivera alfabetisk sökning<br>Ställa in upprepning av en låt<br>Ställa in upprepning av alla låtar<br>Ställa in upprepning av alla låtar<br>Ställa in att låtar ska blandas<br>Ansluta till FUSION PartyBus™ nätverket                                                                                                    | .47<br>.47<br>.47<br>.47<br>.47<br>.47<br>.47<br>.47<br>.47<br>.47           |
| Varningshanterare.<br>Visa meddelanden<br>Sortera och filtrera meddelanden<br>Spara meddelanden till ett minneskort<br>Rensa alla meddelanden<br><b>Mediespelare</b><br>Starta mediespelaren<br>Ikoner<br>Välja medieenhet och källa<br>Spela musik<br>Söka efter musik<br>Aktivera alfabetisk sökning<br>Ställa in upprepning av en låt<br>Ställa in upprepning av alla låtar<br>Ställa in att låtar ska blandas<br>Ansluta till FUSION PartyBus™ nätverket<br>Ställa in volymen                                                                                                    | .47<br>.47<br>.47<br>.47<br>.47<br>.47<br>.47<br>.47<br>.47<br>.47           |
| Varningshanterare<br>Visa meddelanden<br>Sortera och filtrera meddelanden<br>Spara meddelanden till ett minneskort<br>Rensa alla meddelanden<br><b>Mediespelare</b><br>Starta mediespelaren<br>Ikoner<br>Välja medieenhet och källa<br>Spela musik<br>Söka efter musik<br>Aktivera alfabetisk sökning<br>Ställa in upprepning av en låt<br>Ställa in upprepning av en låt<br>Ställa in upprepning av alla låtar<br>Ställa in upprepning av alla låtar<br>Ställa in volymen<br>Ställa in volymen<br>Stänga av ljudet för media                                                                                                    | .47<br>.47<br>.47<br>.47<br>.47<br>.47<br>.47<br>.47<br>.47<br>.47           |
| Varningshanterare<br>Visa meddelanden<br>Sortera och filtrera meddelanden<br>Spara meddelanden till ett minneskort<br>Rensa alla meddelanden<br><b>Mediespelare</b><br>Starta mediespelaren<br>Ikoner<br>Välja medieenhet och källa<br>Spela musik<br>Söka efter musik<br>Aktivera alfabetisk sökning<br>Ställa in upprepning av en låt<br>Ställa in upprepning av alla låtar<br>Ställa in att låtar ska blandas<br>Ansluta till FUSION PartyBus™ nätverket<br>Stänga av ljudet för media<br>Aktivera och avaktivera zoner.<br>VHE-radio                                                                                                    | .47<br>.47<br>.47<br>.47<br>.47<br>.47<br>.47<br>.47<br>.47<br>.47           |
| Varningshanterare.<br>Visa meddelanden<br>Sortera och filtrera meddelanden<br>Spara meddelanden till ett minneskort<br>Rensa alla meddelanden<br><b>Mediespelare</b><br>Starta mediespelaren<br>Ikoner<br>Välja medieenhet och källa<br>Spela musik<br>Söka efter musik<br>Aktivera alfabetisk sökning<br>Ställa in upprepning av en låt<br>Ställa in upprepning av alla låtar<br>Ställa in att låtar ska blandas<br>Ansluta till FUSION PartyBus™ nätverket<br>Ställa in volymen<br>Stänga av ljudet för media<br>Aktivera och avaktivera zoner<br>VHF-radio<br>Söka VHF-kanaler                                                                                                    | .47<br>.47<br>.47<br>.47<br>.47<br>.47<br>.47<br>.47<br>.47<br>.47           |
| Varningshanterare.<br>Visa meddelanden<br>Sortera och filtrera meddelanden<br>Spara meddelanden till ett minneskort<br>Rensa alla meddelanden<br><b>Mediespelare</b><br>Starta mediespelaren<br>Ikoner<br>Välja medieenhet och källa<br>Spela musik<br>Söka efter musik<br>Aktivera alfabetisk sökning<br>Ställa in upprepning av en låt<br>Ställa in upprepning av en låt<br>Ställa in upprepning av alla låtar<br>Ställa in att låtar ska blandas<br>Ansluta till FUSION PartyBus™ nätverket<br>Ställa in volymen<br>Stänga av ljudet för media<br>Aktivera och avaktivera zoner<br>VHF-radio<br>Söka VHF-kanaler.<br>Justera VHF-dämpning                                                                                                    | .47<br>.47<br>.47<br>.47<br>.47<br>.47<br>.47<br>.47<br>.47<br>.47           |
| Varningshanterare<br>Visa meddelanden<br>Sortera och filtrera meddelanden<br>Spara meddelanden till ett minneskort<br>Rensa alla meddelanden<br><b>Mediespelare</b><br>Starta mediespelaren<br>Ikoner<br>Välja medieenhet och källa<br>Spela musik<br>Söka efter musik<br>Aktivera alfabetisk sökning<br>Ställa in upprepning av en låt<br>Ställa in upprepning av en låt<br>Ställa in upprepning av alla låtar<br>Ställa in upprepning av alla låtar<br>Ställa in volymen<br>Stänga av ljudet för media<br>Aktivera och avaktivera zoner<br>VHF-radio<br>Söka VHF-kanaler<br>Justera VHF-dämpning<br>Radio                                                                                                    | .47<br>.47<br>.47<br>.47<br>.47<br>.47<br>.47<br>.47<br>.47<br>.47           |
| Varningshanterare.<br>Visa meddelanden<br>Sortera och filtrera meddelanden<br>Spara meddelanden till ett minneskort<br>Rensa alla meddelanden<br><b>Mediespelare</b><br>Starta mediespelaren<br>Ikoner<br>Välja medieenhet och källa<br>Spela musik<br>Söka efter musik<br>Aktivera alfabetisk sökning<br>Ställa in upprepning av en låt<br>Ställa in upprepning av alla låtar<br>Ställa in upprepning av alla låtar<br>Ställa in att låtar ska blandas<br>Ansluta till FUSION PartyBus™ nätverket<br>Ställa in volymen<br>Stänga av ljudet för media<br>Aktivera och avaktivera zoner<br>VHF-radio<br>Söka VHF-kanaler<br>Justera VHF-dämpning<br>Radio<br>Ställa in mottagarregion<br>Byta radiokanal                                                                                                    | .47<br>.47<br>.47<br>.47<br>.47<br>.47<br>.47<br>.47<br>.47<br>.47           |
| Varningshanterare.<br>Visa meddelanden<br>Sortera och filtrera meddelanden<br>Spara meddelanden till ett minneskort<br>Rensa alla meddelanden<br><b>Mediespelare</b><br>Starta mediespelaren<br>Ikoner<br>Välja medieenhet och källa<br>Spela musik<br>Söka efter musik<br>Aktivera alfabetisk sökning<br>Ställa in upprepning av en låt<br>Ställa in upprepning av en låt<br>Ställa in upprepning av alla låtar<br>Ställa in att låtar ska blandas<br>Ansluta till FUSION PartyBus™ nätverket<br>Ställa in volymen<br>Stänga av ljudet för media<br>Aktivera och avaktivera zoner<br>VHF-radio<br>Söka VHF-kanaler.<br>Justera VHF-dämpning<br>Radio<br>Ställa in mottagarregion<br>Byta radiokanal<br>Ändra kanalväljarläge                                                                                                    | .47<br>.47<br>.47<br>.47<br>.47<br>.47<br>.47<br>.47<br>.47<br>.47           |
| Varningshanterare.         Visa meddelanden         Sortera och filtrera meddelanden         Spara meddelanden till ett minneskort.         Rensa alla meddelanden <b>Mediespelare</b> Starta mediespelaren         Ikoner.         Välja medieenhet och källa         Spela musik.         Söka efter musik.         Skälla in upprepning av en låt.         Ställa in upprepning av alla låtar.         Ställa in volymen.         Stänga av ljudet för media         Aktivera och avaktivera zoner.         VHF-radio.         Söka VHF-kanaler.         Justera VHF-dämpning.         Radio.         Ställa in mottagarregion.         Byta radiokanal.         Ändra kanalväljarläge.         Förinställningar.                                                                                                    | .47<br>.47<br>.47<br>.47<br>.47<br>.47<br>.47<br>.47<br>.47<br>.47           |
| Varningshanterare         Visa meddelanden         Sortera och filtrera meddelanden         Spara meddelanden till ett minneskort         Rensa alla meddelanden         Mediespelare         Starta mediespelaren         Ikoner         Välja medieenhet och källa         Spela musik         Söka efter musik         Aktivera alfabetisk sökning         Ställa in upprepning av en låt         Ställa in upprepning av alla låtar         Ställa in att låtar ska blandas         Ansluta till FUSION PartyBus™ nätverket         Ställa in volymen         Stänga av ljudet för media         Aktivera och avaktivera zoner         VHF-radio         Söka VHF-kanaler         Justera VHF-dämpning         Radio         Ställa in mottagarregion         Byta radiokanal         Ändra kanalväljarläge         Förinställningar         Spara en kanal som förinställd                 | .47<br>.47<br>.47<br>.47<br>.47<br>.47<br>.47<br>.47<br>.47<br>.47           |
| Varningshanterare         Visa meddelanden         Sortera och filtrera meddelanden         Spara meddelanden till ett minneskort         Rensa alla meddelanden         Mediespelare         Starta mediespelaren         Ikoner         Välja medieenhet och källa         Spela musik         Söka efter musik         Aktivera alfabetisk sökning         Ställa in upprepning av en låt         Ställa in upprepning av en låt         Ställa in upprepning av alla låtar         Ställa in volymen         Stänga av ljudet för media         Aktivera och avaktivera zoner         VHF-radio         Söka VHF-kanaler         Justera VHF-dämpning         Radio         Ställa in mottagarregion         Byta radiokanal         Ändra kanalväljarläge         Förinställningar         Spara en kanal som förinställd         Välj en förinställning         Ta bort en förinställning | .47<br>.47<br>.47<br>.47<br>.47<br>.47<br>.47<br>.47<br>.47<br>.47           |
| Varningshanterare         Visa meddelanden         Sortera och filtrera meddelanden         Spara meddelanden till ett minneskort         Rensa alla meddelanden         Mediespelare         Starta mediespelaren         Ikoner         Välja medieenhet och källa         Spela musik         Söka efter musik         Aktivera alfabetisk sökning         Ställa in upprepning av en låt         Ställa in upprepning av en låt         Ställa in volymen         Stänga av ljudet för media         Aktivera och avaktivera zoner         VHF-radio         Söka VHF-kanaler         Justera VHF-dämpning         Radio         Ställa in mottagarregion         Byta radiokanal         Ändra kanalväljarläge         Förinställningar         Spara en kanal som förinställd         Valj en förinställning         Ta bort en förinställning         Ta bort en förinställning          | .47<br>.47<br>.47<br>.47<br>.47<br>.47<br>.47<br>.47<br>.47<br>.47           |

| Office office DAD stationer                                                                                                    | 40                                                                       |
|----------------------------------------------------------------------------------------------------|--------------------------------------------------------------------------|
| Soka etter DAB-stationer                                                                                                    | 48                                                                       |
| Andra DAB-stationer                                                                                                    | 48                                                                       |
| Välja DAB-kanal från en lista                                                                                                    | 48                                                                       |
| Välja en DAB-kanal från en kategori                                                                                                    | 48                                                                       |
| DAB-förinställningar                                                                                                    | 48                                                                       |
| Spara en DAB-kanal som förinställd                                                                                                    | 48                                                                       |
| Välia DAB-förinställning från en lista                                                                                                    | 48                                                                       |
| Ta hort DAR-förinställningar                                                                                                    | 48                                                                       |
| Sirius XM Satellite Padio                                                                                                    | 10                                                                       |
|                                                                                                    | 49                                                                       |
|                                                                                                    | 49                                                                       |
| Aktivera ett SiriusXM abonnemang                                                                                                    | .49                                                                      |
| Anpassa kanalguiden                                                                                                    | 49                                                                       |
| Spara en SiriusXM kanal i snabbvalslistan                                                                                                    | 49                                                                       |
| Föräldrakontroller                                                                                                    | .49                                                                      |
| Låsa upp föräldrakontroll för SiriusXM                                                                                                    | 49                                                                       |
| Ställa in föräldrakontroll för radiokanaler på SiriusXM                                                                                                    | 49                                                                       |
| Rensa alla låsta kanaler på en SiriusXM Radio                                                                                                    | 49                                                                       |
| Åtorställa standardinställningarna för föräldrakontroll                                                                                                    | 10                                                                       |
| Ändra on kod för föröldrakontroll på on Sirius/M radio                                                                                                    | 40                                                                       |
|                                                                                                    | 49                                                                       |
| Stalla in ennetsnamn                                                                                                    | 49                                                                       |
| Uppdatera programvaran Media Player                                                                                                    | 49                                                                       |
| Väder SiriusXM                                                                                                    | 50                                                                       |
| Sirius XM utrustnings- och abonnemangskrav                                                                                                    | 50                                                                       |
| Väderdetesändnings- och abornernangskrav                                                                                                    | 50                                                                       |
| Väder varaiseen och väderrenn orten                                                                                                    | 50                                                                       |
| vadervarningar och vaderrapporter                                                                                                    | .50                                                                      |
| Andra väderkartan                                                                                                    | 50                                                                       |
| Visa nederbördsinformation                                                                                                    | . 50                                                                     |
| Information om stormcell och åskväder                                                                                                    | 50                                                                       |
| Orkaninformation                                                                                                    | 50                                                                       |
| Prognosinformation                                                                                                    | .50                                                                      |
| Visa en marin väderprognos eller en offshore-                                                                                                    |                                                                          |
| väderprognos                                                                                                    | 50                                                                       |
| Vice programinformation för an annan tidenariad                                                                                                    | 50                                                                       |
| visa prognosiniormation for en annañ tidsperiod                                                                                                    | 50                                                                       |
| Våderfronter och tryckcentra                                                                                                    | .50                                                                      |
| Ortsprognoser                                                                                                    | 51                                                                       |
| Visa fiskekartdata                                                                                                    | 51                                                                       |
| Visa havsförhållanden                                                                                                    | 51                                                                       |
| Ytvindar                                                                                                    | .51                                                                      |
| Våghöjd vågperiod och vågriktning                                                                                                    | 51                                                                       |
| Visa prognosinformation för havsförhållanden för en annar                                                                                                    |                                                                          |
| tidenoried                                                                                                    | <b>51</b>                                                                |
|                                                                                                    | 51                                                                       |
| visa information om vattentemperatur                                                                                                    | 51                                                                       |
| Yttryck och vattentemperaturdata                                                                                                    | 51                                                                       |
| Andra färgintervall för vattenytans temperatur                                                                                                    | . 51                                                                     |
| Siktinformation                                                                                                    | 51                                                                       |
| Visa prognosens siktinformation för en annan tidsperiod                                                                                                    | 51                                                                       |
| Visa boirapporter                                                                                                    | 51                                                                       |
| Visa lokal väderinformation nära en boi                                                                                                    | 52                                                                       |
| Överlagrade väderbilder                                                                                                    | 52                                                                       |
| Visa information om vädorpronumorationon                                                                                                    | 52                                                                       |
|                                                                                                    | . 52                                                                     |
|                                                                                                    | 52                                                                       |
| Visa video                                                                                                    | .52                                                                      |
| <b>Visa video</b><br>Välja en videokälla                                                                                                    |                                                                          |
| Visa video<br>Välja en videokälla<br>Alternera mellan flera videokällor                                                                                                    | .52                                                                      |
| Visa video<br>Välja en videokälla<br>Alternera mellan flera videokällor<br>Nätverksanslutna videoenheter                                                                                                    | .52                                                                      |
| Visa video<br>Välja en videokälla<br>Alternera mellan flera videokällor<br>Nätverksanslutna videoenheter<br>Använda videoförinställningar nå nätverksanslutna                                                                                                    | .52<br>52                                                                |
| Visa video<br>Välja en videokälla<br>Alternera mellan flera videokällor<br>Nätverksanslutna videoenheter<br>Använda videoförinställningar på nätverksanslutna<br>videokameror                                                                                                    | .52<br>52                                                                |
| Visa video<br>Välja en videokälla<br>Alternera mellan flera videokällor<br>Nätverksanslutna videoenheter<br>Använda videoförinställningar på nätverksanslutna<br>videokameror                                                                                                    | .52<br>52<br>52                                                          |
| Visa video<br>Välja en videokälla<br>Alternera mellan flera videokällor<br>Nätverksanslutna videoenheter<br>Använda videoförinställningar på nätverksanslutna<br>videokameror<br>Sparar videoförinställningar på en nätverksansluten                                                                                                    | .52<br>52<br>52                                                          |
| Visa video<br>Välja en videokälla<br>Alternera mellan flera videokällor<br>Nätverksanslutna videoenheter<br>Använda videoförinställningar på nätverksanslutna<br>videokameror<br>Sparar videoförinställningar på en nätverksansluten<br>videokamera                                                                                                    | .52<br>52<br>52<br>.52                                                   |
| Visa video<br>Välja en videokälla<br>Alternera mellan flera videokällor<br>Nätverksanslutna videoenheter<br>Använda videoförinställningar på nätverksanslutna<br>videokameror<br>Sparar videoförinställningar på en nätverksansluten<br>videokamera<br>Namnge videoförinställningar på en nätverksansluten                                                                                                    | .52<br>52<br>52<br>.52                                                   |
| Visa video.<br>Välja en videokälla<br>Alternera mellan flera videokällor<br>Nätverksanslutna videoenheter<br>Använda videoförinställningar på nätverksanslutna<br>videokameror<br>Sparar videoförinställningar på en nätverksansluten<br>videokamera<br>Namnge videoförinställningar på en nätverksansluten<br>videokamera                                                                                                    | .52<br>52<br>52<br>.52<br>.52                                            |
| Visa video<br>Välja en videokälla<br>Alternera mellan flera videokällor<br>Nätverksanslutna videoenheter<br>Använda videoförinställningar på nätverksanslutna<br>videokameror<br>Sparar videoförinställningar på en nätverksansluten<br>videokamera<br>Namnge videoförinställningar på en nätverksansluten<br>videokamera<br>Aktivera videoförinställningar på en nätverksansluten                                                                                                    | .52<br>52<br>52<br>.52<br>.52                                            |
| Visa video<br>Välja en videokälla<br>Alternera mellan flera videokällor<br>Nätverksanslutna videoenheter<br>Använda videoförinställningar på nätverksanslutna<br>videokameror<br>Sparar videoförinställningar på en nätverksansluten<br>videokamera<br>Namnge videoförinställningar på en nätverksansluten<br>videokamera<br>Aktivera videoförinställningar på en nätverksansluten<br>videokamera                                                                                                    | .52<br>52<br>.52<br>.52<br>.52                                           |
| Visa video<br>Välja en videokälla<br>Alternera mellan flera videokällor<br>Nätverksanslutna videoenheter<br>Använda videoförinställningar på nätverksanslutna<br>videokameror<br>Sparar videoförinställningar på en nätverksansluten<br>videokamera<br>Namnge videoförinställningar på en nätverksansluten<br>videokamera<br>Aktivera videoförinställningar på en nätverksansluten<br>videokamera<br>Aktivera videoförinställningar på en nätverksansluten<br>videokamera                                                                | .52<br>52<br>.52<br>.52<br>.52<br>.52<br>.52<br>.52                      |
| Visa video<br>Välja en videokälla<br>Alternera mellan flera videokällor<br>Nätverksanslutna videoenheter<br>Använda videoförinställningar på nätverksanslutna<br>videokameror<br>Sparar videoförinställningar på en nätverksansluten<br>videokamera<br>Namnge videoförinställningar på en nätverksansluten<br>videokamera<br>Aktivera videoförinställningar på en nätverksansluten<br>videokamera<br>Kamerainställningar                                                                                                    | .52<br>52<br>.52<br>.52<br>.52<br>.52<br>.52<br>.52<br>.52<br>.53        |
| Visa video<br>Välja en videokälla<br>Alternera mellan flera videokällor<br>Nätverksanslutna videoenheter<br>Använda videoförinställningar på nätverksanslutna<br>videokamero<br>Sparar videoförinställningar på en nätverksansluten<br>videokamera<br>Namnge videoförinställningar på en nätverksansluten<br>videokamera<br>Aktivera videoförinställningar på en nätverksansluten<br>videokamera<br>Kamerainställningar                                                                                                    | .52<br>52<br>.52<br>.52<br>.52<br>.52<br>.52<br>.52<br>.52<br>.53<br>.53 |
| Visa video<br>Välja en videokälla<br>Alternera mellan flera videokällor<br>Nätverksanslutna videoenheter<br>Använda videoförinställningar på nätverksanslutna<br>videokameror<br>Sparar videoförinställningar på en nätverksansluten<br>videokamera<br>Namnge videoförinställningar på en nätverksansluten<br>videokamera<br>Aktivera videoförinställningar på en nätverksansluten<br>videokamera<br>Kamerainställningar<br>Videoinställningar<br>Videoinställningar<br>Koppla kameran till en videokälla<br>Styra videokamerans rörelse | .52<br>52<br>.52<br>.52<br>.52<br>.52<br>.52<br>.52<br>.53<br>.53<br>.53 |

| Styra en videokamera med gester                                                                                                    | . 53                                                         |
|----------------------------------------------------------------------------------------------------|--------------------------------------------------------------|
| Konfigurera utseendet på video                                                                                                    | 53                                                           |
|                                                                                                    | . 53                                                         |
| Ansluta en VIRB 360 actionkamera                                                                                                    | . 53                                                         |
| Ansiula en VIRB actionkamera                                                                                                    | . 53                                                         |
| Styra VIRB actionkameran med piottern                                                                                                    |                                                              |
| To bott on VIDP video                                                                                                    | . 54                                                         |
| Starta ott VIRB videobildepol                                                                                                    | 04                                                           |
| VIPB actionkamera – inställningar                                                                                                    | 54                                                           |
| VIRB actionkamera – videoinställningar                                                                                                    | 54                                                           |
| Lägga till VIRB actionkamerakontrollerna på andra                                                                                                    |                                                              |
| skärmar                                                                                                    | . 54                                                         |
| HDMI videoutgång, avvägningar                                                                                                    | . 54                                                         |
| Para ihop GC <sup>™</sup> 100 kameran med en Garmin plotter                                                                                                    | . 55                                                         |
| Enhotskonfiguration                                                                                                    | 55                                                           |
| Systeminetällningar                                                                                                    | .55                                                          |
| Liud och skärminställningar                                                                                                    |                                                              |
| GPS-inställningar                                                                                                    | . 55                                                         |
| Stationsinställningar                                                                                                    | 55                                                           |
| Visa systemprograminformation                                                                                                    | . 55                                                         |
| Visa händelseloggen                                                                                                    | . 55                                                         |
| Se information om regler och efterlevnad för E-label                                                                                                    | . 55                                                         |
| Inställningar                                                                                                    | . 55                                                         |
| Enhetsinställningar                                                                                                    | 56                                                           |
| Navigeringsinställningar                                                                                                    | . 56                                                         |
| Konfiguration av automatiska vägledningsrutter                                                                                                    | . 56                                                         |
| Justera avstånd till kustlinje                                                                                                    | . 56                                                         |
| Kommunikationsinställningar                                                                                                    | . 57                                                         |
| NMEA Inställningar för 0183                                                                                                    | . 57                                                         |
| Konfigurera NMEA 0183-utsatser                                                                                                    | . 57                                                         |
| Ställa in kommunikationsformatet för varje NMEA 0183                                                                                                    | -                                                            |
|                                                                                                    |                                                              |
| port                                                                                                    | . 57                                                         |
| port<br>NMEA 2000 inställningar                                                                                                    | . 57<br>. 57                                                 |
| port<br>NMEA 2000 inställningar<br>Namnge enheter och givare i nätverket                                                                                                    | . 57<br>. 57<br>. 57                                         |
| port<br>NMEA 2000 inställningar<br>Namnge enheter och givare i nätverket<br>Marint nätverk                                                                                                    | . 57<br>. 57<br>. 57<br>. 57                                 |
| port<br>NMEA 2000 inställningar<br>Namnge enheter och givare i nätverket<br>Marint nätverk<br>Ställa in larm                                                                                                    | . 57<br>. 57<br>. 57<br>. 57<br>. 57<br>. 57                 |
| port<br>NMEA 2000 inställningar<br>Namnge enheter och givare i nätverket<br>Marint nätverk.<br>Ställa in larm<br>Navigationslarm<br>Ställa in ankringslarmet                                                                                                    | . 57<br>. 57<br>. 57<br>. 57<br>. 57<br>. 57<br>. 57         |
| port<br>NMEA 2000 inställningar<br>Namnge enheter och givare i nätverket<br>Marint nätverk.<br>Ställa in larm.<br>Navigationslarm.<br>Ställa in ankringslarmet<br>Svstemlarm                                                                                                    | . 57<br>. 57<br>. 57<br>. 57<br>. 57<br>. 57<br>. 57<br>. 57 |
| port<br>NMEA 2000 inställningar<br>Namnge enheter och givare i nätverket<br>Marint nätverk<br>Ställa in larm<br>Navigationslarm<br>Ställa in ankringslarmet<br>Systemlarm<br>Ekolodslarm                                                                                                    | . 57<br>. 57<br>. 57<br>. 57<br>. 57<br>. 57<br>. 57<br>. 57 |
| port<br>NMEA 2000 inställningar<br>Namnge enheter och givare i nätverket<br>Marint nätverk<br>Ställa in larm<br>Navigationslarm<br>Ställa in ankringslarmet<br>Systemlarm<br>Ekolodslarm<br>Ställa in väderlekslarm.                                                                                                    | . 57<br>. 57<br>. 57<br>. 57<br>. 57<br>. 57<br>. 57<br>. 57 |
| port<br>NMEA 2000 inställningar<br>Namnge enheter och givare i nätverket<br>Marint nätverk<br>Ställa in larm<br>Navigationslarm<br>Ställa in ankringslarmet<br>Systemlarm<br>Ekolodslarm<br>Ställa in väderlekslarm<br>Ställa in bränslelarm.                                                                                                    | . 57<br>. 57<br>. 57<br>. 57<br>. 57<br>. 57<br>. 57<br>. 57 |
| port<br>NMEA 2000 inställningar<br>Namnge enheter och givare i nätverket<br>Marint nätverk<br>Ställa in larm<br>Navigationslarm<br>Ställa in ankringslarmet.<br>Systemlarm<br>Ekolodslarm<br>Ställa in väderlekslarm<br>Ställa in bränslelarm<br>Inställningar i Min farkost                                                                                                    | . 57<br>. 57<br>. 57<br>. 57<br>. 57<br>. 57<br>. 57<br>. 57 |
| port<br>NMEA 2000 inställningar<br>Namnge enheter och givare i nätverket<br>Marint nätverk<br>Ställa in larm<br>Navigationslarm<br>Ställa in ankringslarmet<br>Systemlarm<br>Ekolodslarm<br>Ställa in väderlekslarm<br>Ställa in bränslelarm<br>Inställningar i Min farkost<br>Ställa in kölkompensation                                                                                                    | . 57<br>. 57<br>. 57<br>. 57<br>. 57<br>. 57<br>. 57<br>. 57 |
| port<br>NMEA 2000 inställningar<br>Namnge enheter och givare i nätverket<br>Marint nätverk.<br>Ställa in larm.<br>Navigationslarm.<br>Ställa in ankringslarmet.<br>Systemlarm.<br>Ekolodslarm.<br>Ställa in väderlekslarm.<br>Ställa in väderlekslarm.<br>Ställa in bränslelarm.<br>Inställningar i Min farkost.<br>Ställa in kölkompensation.<br>Ställa in vattentemperaturkompensationen.                                                                                                    | . 57<br>. 57<br>. 57<br>. 57<br>. 57<br>. 57<br>. 57<br>. 57 |
| port<br>NMEA 2000 inställningar<br>Namnge enheter och givare i nätverket<br>Marint nätverk.<br>Ställa in larm.<br>Navigationslarm.<br>Ställa in ankringslarmet.<br>Systemlarm.<br>Ekolodslarm.<br>Ställa in väderlekslarm.<br>Ställa in väderlekslarm.<br>Ställa in bränslelarm.<br>Inställningar i Min farkost.<br>Ställa in kölkompensation.<br>Ställa in vattentemperaturkompensationen.<br>Kalibrera en givare för fart genom vatten.                                                                                                    | . 57<br>. 57<br>. 57<br>. 57<br>. 57<br>. 57<br>. 57<br>. 57 |
| port<br>NMEA 2000 inställningar<br>Namnge enheter och givare i nätverket<br>Marint nätverk.<br>Ställa in larm.<br>Navigationslarm.<br>Ställa in ankringslarmet.<br>Systemlarm.<br>Ekolodslarm.<br>Ställa in väderlekslarm.<br>Ställa in väderlekslarm.<br>Ställa in bränslelarm.<br>Inställningar i Min farkost.<br>Ställa in kölkompensation.<br>Ställa in vattentemperaturkompensationen.<br>Kalibrera en givare för fart genom vatten<br>Övriga farkostinställningar.                                                                                                    | . 57<br>. 57<br>. 57<br>. 57<br>. 57<br>. 57<br>. 57<br>. 57 |
| port<br>NMEA 2000 inställningar<br>Namnge enheter och givare i nätverket<br>Marint nätverk.<br>Ställa in larm.<br>Navigationslarm.<br>Ställa in ankringslarmet.<br>Systemlarm.<br>Ekolodslarm.<br>Ställa in väderlekslarm.<br>Ställa in väderlekslarm.<br>Inställningar i Min farkost.<br>Ställa in bränslelarm.<br>Inställningar i Min farkost.<br>Ställa in kölkompensation.<br>Ställa in vattentemperaturkompensationen.<br>Kalibrera en givare för fart genom vatten.<br>Övriga farkostinställningar.<br>Inställningar som är synkroniserade på det Garmin marina                                                                                                    | . 57<br>. 57<br>. 57<br>. 57<br>. 57<br>. 57<br>. 57<br>. 57 |
| port<br>NMEA 2000 inställningar<br>Namnge enheter och givare i nätverket<br>Marint nätverk.<br>Ställa in larm.<br>Navigationslarm.<br>Ställa in ankringslarmet.<br>Systemlarm.<br>Ekolodslarm.<br>Ställa in väderlekslarm.<br>Ställa in väderlekslarm.<br>Inställningar i Min farkost.<br>Ställa in kölkompensation.<br>Ställa in vättentemperaturkompensationen.<br>Kalibrera en givare för fart genom vatten.<br>Övriga farkostinställningar.<br>Inställningar som är synkroniserade på det Garmin marina<br>nätverket.                                                                                                    | . 57<br>. 57<br>. 57<br>. 57<br>. 57<br>. 57<br>. 57<br>. 57 |
| port<br>NMEA 2000 inställningar<br>Namnge enheter och givare i nätverket<br>Marint nätverk.<br>Ställa in larm.<br>Navigationslarm.<br>Ställa in ankringslarmet.<br>Systemlarm.<br>Ekolodslarm.<br>Ställa in väderlekslarm.<br>Ställa in väderlekslarm.<br>Inställningar i Min farkost.<br>Ställa in bränslelarm.<br>Inställningar i Min farkost.<br>Ställa in vattentemperaturkompensationen<br>Kalibrera en givare för fart genom vatten.<br>Övriga farkostinställningar.<br>Inställningar som är synkroniserade på det Garmin marina<br>nätverket.<br>Återställa till ursprungliga fabriksinställningar för plottern                                                                                                    | . 57<br>. 57<br>. 57<br>. 57<br>. 57<br>. 57<br>. 57<br>. 57 |
| port<br>NMEA 2000 inställningar<br>Namnge enheter och givare i nätverket<br>Marint nätverk.<br>Ställa in larm<br>Navigationslarm.<br>Ställa in ankringslarmet.<br>Systemlarm.<br>Ekolodslarm.<br>Ställa in väderlekslarm.<br>Ställa in väderlekslarm.<br>Inställningar i Min farkost.<br>Ställa in bränslelarm.<br>Inställningar i Min farkost.<br>Ställa in kölkompensation.<br>Ställa in vattentemperaturkompensationen<br>Kalibrera en givare för fart genom vatten<br>Övriga farkostinställningar<br>Inställningar som är synkroniserade på det Garmin marina<br>nätverket.<br>Återställa till ursprungliga fabriksinställningar för plottern<br><b>Dela och hantera användardata</b> .                                                                                                    | . 57<br>. 57<br>. 57<br>. 57<br>. 57<br>. 57<br>. 57<br>. 57 |
| port<br>NMEA 2000 inställningar<br>Namnge enheter och givare i nätverket<br>Marint nätverk<br>Ställa in larm<br>Navigationslarm<br>Ställa in larm<br>Ställa in ankringslarmet<br>Systemlarm<br>Ekolodslarm<br>Ställa in väderlekslarm<br>Ställa in väderlekslarm<br>Ställa in bränslelarm<br>Inställningar i Min farkost<br>Ställa in kölkompensation<br>Ställa in vattentemperaturkompensationen<br>Kalibrera en givare för fart genom vatten<br>Övriga farkostinställningar<br>Inställningar som är synkroniserade på det Garmin marina<br>nätverket<br>Återställa till ursprungliga fabriksinställningar för plottern<br><b>Dela och hantera användardata</b><br>Kopiera waypoints, rutter och spår från HomePort till en                                                                                                    | . 57<br>. 57<br>. 57<br>. 57<br>. 57<br>. 57<br>. 57<br>. 57 |
| port<br>NMEA 2000 inställningar<br>Namnge enheter och givare i nätverket.<br>Marint nätverk.<br>Ställa in larm.<br>Navigationslarm.<br>Ställa in ankringslarmet.<br>Systemlarm.<br>Ekolodslarm.<br>Ställa in väderlekslarm.<br>Ställa in väderlekslarm.<br>Ställa in bränslelarm.<br>Inställningar i Min farkost.<br>Ställa in kölkompensation.<br>Ställa in vattentemperaturkompensationen.<br>Kalibrera en givare för fart genom vatten.<br>Övriga farkostinställningar.<br>Inställningar som är synkroniserade på det Garmin marina<br>nätverket.<br>Återställa till ursprungliga fabriksinställningar för plottern<br><b>Dela och hantera användardata</b><br>Kopiera waypoints, rutter och spår från HomePort till en<br>plotter.                                                                                                    | . 57<br>. 57<br>. 57<br>. 57<br>. 57<br>. 57<br>. 57<br>. 57 |
| port<br>NMEA 2000 inställningar<br>Namnge enheter och givare i nätverket.<br>Marint nätverk.<br>Ställa in larm.<br>Navigationslarm.<br>Ställa in ankringslarmet.<br>Systemlarm.<br>Ekolodslarm.<br>Ställa in väderlekslarm.<br>Ställa in väderlekslarm.<br>Ställa in bränslelarm.<br>Inställningar i Min farkost.<br>Ställa in kölkompensation.<br>Ställa in vattentemperaturkompensationen.<br>Kalibrera en givare för fart genom vatten<br>Övriga farkostinställningar.<br>Inställningar som är synkroniserade på det Garmin marina<br>nätverket.<br>Återställa till ursprungliga fabriksinställningar för plottern<br><b>Dela och hantera användardata</b> .<br>Kopiera waypoints, rutter och spår från HomePort till en<br>plotter.<br>Välja en filtyp för waypoints och rutter från tredje part                                                                                                    | . 57<br>. 57<br>. 57<br>. 57<br>. 57<br>. 57<br>. 57<br>. 57 |
| port<br>NMEA 2000 inställningar<br>Namnge enheter och givare i nätverket.<br>Marint nätverk.<br>Ställa in larm.<br>Navigationslarm.<br>Ställa in ankringslarmet.<br>Systemlarm.<br>Ekolodslarm.<br>Ställa in väderlekslarm.<br>Ställa in väderlekslarm.<br>Ställa in bränslelarm.<br>Inställningar i Min farkost.<br>Ställa in kölkompensation.<br>Ställa in vattentemperaturkompensationen.<br>Kalibrera en givare för fart genom vatten.<br>Övriga farkostinställningar.<br>Inställningar som är synkroniserade på det Garmin marina<br>nätverket.<br>Återställa till ursprungliga fabriksinställningar för plottern<br><b>Dela och hantera användardata</b> .<br>Kopiera waypoints, rutter och spår från HomePort till en<br>plotter.<br>Välja en filtyp för waypoints och rutter från tredje part.<br>Kopiera användardata från ett minneskort.                                                                                                    | . 57<br>. 57<br>. 57<br>. 57<br>. 57<br>. 57<br>. 57<br>. 57 |
| port<br>NMEA 2000 inställningar<br>Namnge enheter och givare i nätverket.<br>Marint nätverk.<br>Ställa in larm.<br>Navigationslarm.<br>Ställa in ankringslarmet.<br>Systemlarm.<br>Ekolodslarm.<br>Ställa in väderlekslarm.<br>Ställa in väderlekslarm.<br>Inställningar i Min farkost.<br>Ställa in bränslelarm.<br>Inställningar i Min farkost.<br>Ställa in vattentemperaturkompensationen.<br>Kalibrera en givare för fart genom vatten.<br>Övriga farkostinställningar.<br>Inställningar som är synkroniserade på det Garmin marina<br>nätverket.<br>Återställa till ursprungliga fabriksinställningar för plottern<br><b>Dela och hantera användardata</b> .<br>Kopiera waypoints, rutter och spår från HomePort till en<br>plotter                                                                                                    | . 57<br>. 57<br>. 57<br>. 57<br>. 57<br>. 57<br>. 57<br>. 57 |
| port<br>NMEA 2000 inställningar<br>Namnge enheter och givare i nätverket<br>Marint nätverk.<br>Ställa in larm.<br>Navigationslarm.<br>Ställa in ankringslarmet.<br>Systemlarm.<br>Ekolodslarm.<br>Ställa in väderlekslarm.<br>Ställa in väderlekslarm.<br>Inställningar i Min farkost.<br>Ställa in bränslelarm.<br>Inställningar i Min farkost.<br>Ställa in vättentemperaturkompensationen.<br>Kalibrera en givare för fart genom vatten.<br>Övriga farkostinställningar.<br>Inställningar som är synkroniserade på det Garmin marina<br>nätverket.<br>Återställa till ursprungliga fabriksinställningar för plottern.<br><b>Dela och hantera användardata</b> .<br>Kopiera waypoints, rutter och spår från HomePort till en<br>plotter<br>Välja en filtyp för waypoints och rutter från tredje part<br>Kopiera användardata från ett minneskort.<br>Kopiera användardata till ett minneskort.                                                                                                    | . 57<br>. 57<br>. 57<br>. 57<br>. 57<br>. 57<br>. 57<br>. 57 |
| port<br>NMEA 2000 inställningar<br>Namnge enheter och givare i nätverket<br>Marint nätverk.<br>Ställa in larm<br>Navigationslarm<br>Ställa in ankringslarmet<br>Systemlarm<br>Ekolodslarm<br>Ställa in väderlekslarm<br>Ställa in väderlekslarm<br>Inställningar i Min farkost<br>Ställa in bränslelarm<br>Inställningar i Min farkost.<br>Ställa in vattentemperaturkompensationen<br>Kalibrera en givare för fart genom vatten<br>Övriga farkostinställningar<br>Inställningar som är synkroniserade på det Garmin marina<br>nätverket<br>Återställa till ursprungliga fabriksinställningar för plottern<br><b>Dela och hantera användardata</b><br>Kopiera waypoints, rutter och spår från HomePort till en<br>plotter<br>Välja en filtyp för waypoints och rutter från tredje part<br>Kopiera användardata från ett minneskort<br>Kopiera inbyggda kartor till ett minneskort<br>Uppdatera inbyggda kartor med ett minneskort och Garmin                                                                                                    | . 57<br>. 57<br>. 57<br>. 57<br>. 57<br>. 57<br>. 57<br>. 57 |
| port<br>NMEA 2000 inställningar<br>Namnge enheter och givare i nätverket<br>Marint nätverk<br>Ställa in larm<br>Navigationslarm<br>Ställa in ankringslarmet<br>Systemlarm<br>Ekolodslarm<br>Ställa in väderlekslarm<br>Ställa in väderlekslarm<br>Inställningar i Min farkost<br>Ställa in bränslelarm<br>Inställningar i Min farkost<br>Ställa in vätentemperaturkompensationen<br>Kalibrera en givare för fart genom vatten<br>Övriga farkostinställningar.<br>Inställningar som är synkroniserade på det Garmin marina<br>nätverket<br>Återställa till ursprungliga fabriksinställningar för plottern<br><b>Dela och hantera användardata</b><br>Kopiera waypoints, rutter och spår från HomePort till en<br>plotter<br>Välja en filtyp för waypoints och rutter från tredje part<br>Kopiera användardata från ett minneskort<br>Kopiera inbyggda kartor till ett minneskort<br>Uppdatera inbyggda kartor med ett minneskort och Garmin<br>Express                                                                                                    | . 57<br>. 57<br>. 57<br>. 57<br>. 57<br>. 57<br>. 57<br>. 57 |
| port<br>NMEA 2000 inställningar<br>Namnge enheter och givare i nätverket<br>Marint nätverk<br>Ställa in larm<br>Navigationslarm<br>Ställa in ankringslarmet<br>Systemlarm<br>Ekolodslarm<br>Ställa in väderlekslarm<br>Ställa in väderlekslarm<br>Ställa in bränslelarm<br>Inställningar i Min farkost<br>Ställa in vättentemperaturkompensationen<br>Kalibrera en givare för fart genom vatten<br>Övriga farkostinställningar<br>Inställningar som är synkroniserade på det Garmin marina<br>nätverket<br>Återställa till ursprungliga fabriksinställningar för plottern<br><b>Dela och hantera användardata</b><br>Kopiera waypoints, rutter och spår från HomePort till en<br>plotter<br>Välja en filtyp för waypoints och rutter från tredje part                                                                                                    | . 57<br>. 57<br>. 57<br>. 57<br>. 57<br>. 57<br>. 57<br>. 57 |
| port<br>NMEA 2000 inställningar<br>Namnge enheter och givare i nätverket<br>Marint nätverk<br>Ställa in larm<br>Navigationslarm<br>Ställa in ankringslarmet<br>Systemlarm<br>Ekolodslarm<br>Ställa in väderlekslarm<br>Ställa in väderlekslarm<br>Ställa in bränslelarm<br>Inställningar i Min farkost<br>Ställa in vättentemperaturkompensationen<br>Kalibrera en givare för fart genom vatten<br>Övriga farkostinställningar<br>Inställningar som är synkroniserade på det Garmin marina<br>nätverket<br>Återställa till ursprungliga fabriksinställningar för plottern<br><b>Dela och hantera användardata</b><br>Kopiera waypoints, rutter och spår från HomePort till en<br>plotter<br>Välja en filtyp för waypoints och rutter från tredje part<br>Kopiera användardata från ett minneskort.<br>Kopiera inbyggda kartor till ett minneskort.<br>Updatera inbyggda kartor med ett minneskort och Garmin<br>Express<br>Säkerhetskopiera data till en dator<br>Återställa säkerhetskopierade data till en plotter<br>Spara eustominformation till ett minneskort                                                 | . 57<br>. 57<br>. 57<br>. 57<br>. 57<br>. 57<br>. 57<br>. 57 |
| port<br>NMEA 2000 inställningar<br>Namnge enheter och givare i nätverket<br>Marint nätverk.<br>Ställa in larm<br>Navigationslarm<br>Ställa in ankringslarmet.<br>Systemlarm.<br>Ekolodslarm<br>Ställa in väderlekslarm<br>Ställa in väderlekslarm.<br>Inställningar i Min farkost.<br>Ställa in väderlekslarm.<br>Inställningar i Min farkost.<br>Ställa in vätentemperaturkompensationen<br>Kalibrera en givare för fart genom vatten.<br>Övriga farkostinställningar.<br>Inställningar som är synkroniserade på det Garmin marina<br>nätverket.<br>Återställa till ursprungliga fabriksinställningar för plottern<br><b>Dela och hantera användardata</b> .<br>Kopiera waypoints, rutter och spår från HomePort till en<br>plotter<br>Välja en filtyp för waypoints och rutter från tredje part<br>Kopiera användardata från ett minneskort.<br>Kopiera inbyggda kartor till ett minneskort.<br>Uppdatera inbyggda kartor med ett minneskort och Garmin<br>Express.<br>Säkerhetskopiera data till en dator.<br>Återställa säkerhetskopierade data till en plotter<br>Spara systeminformation till ett minneskort. | . 57<br>. 57<br>. 57<br>. 57<br>. 57<br>. 57<br>. 57<br>. 57 |

| Innehållsförteckning |  |
|----------------------|--|

| Registrera enheten med Garmin Express                | 61         |
|------------------------------------------------------|------------|
| Programuppdatering                                   | . 61       |
| Läsa in den nya programvaran på ett minneskort       | 61         |
| Uppdatera enhetsprogramvaran                         | . 61       |
| Para ihop GRID enheten med plottern via plottern     | . 61       |
| Para ihop GRID enheten med plottern via GRID enheten | . 62       |
| Rotera GRID fjärrenheten                             | . 62       |
| Rengöra skärmen                                      | 62         |
| Visar bilder från ett minneskort                     | . 62       |
| Skärmbilder                                          | .62        |
| Ta skärmbilder                                       | 62         |
| Kopiera skärmbilder till en dator                    | 62         |
| Felsökning                                           | 62         |
| Enheten tar inte emot GPS-signaler                   | 62         |
| Enheten slås inte på eller stängs av hela tiden      | 62         |
| Enheten skapar inte wavpoints på rätt plats          | 62         |
| Kontakta Garmin support                              | 63         |
| Specifikationer                                      | 63         |
| Specifikationer för GPSMAP 7x2/7x2 Plus              | 63         |
| Specifikationer för GPSMAP 9x2/9x2 Plus              | 63         |
| Specifikationer för GPSMAP 12x2 Touch/A12/12x2 Plus  | 63         |
| Specifikationer för ekolodsmodeller                  | 63         |
| NMEA 2000 PGN information                            | 63         |
| NMEA 2000 1 GN-Information                           | 64         |
| Information om 11030                                 | . 04<br>6F |
| 1110111au011 0111 0 1909                             | 00         |
| Index                                                | 66         |

# Introduktion

#### 

I guiden *Viktig säkerhets- och produktinformation*, som medföljer i produktförpackningen, finns viktig information och produktvarningar.

Alla rutt- och navigeringslinjer som visas på plottern är endast avsedda att visa generell vägledning eller hitta rätt kanal och är inte avsedda att följas exakt. Ta alltid hänsyn till sjömärken och väder till sjöss när du navigerar så att du undviker att gå på grund eller risker som kan leda till skada på båten, personskador eller dödsfall.

Obs! Alla funktioner är inte tillgängliga på alla modeller.

På webbplatsen för Garmin<sup>®</sup> på support.garmin.com hittar du aktuell information om produkten. Supportsidorna ger svar på vanliga supportfrågor, och du kan hämta programvara och kartuppdateringar. Det finns även kontaktinformation till Garmin support om du har några frågor.

# Översikt över enheten

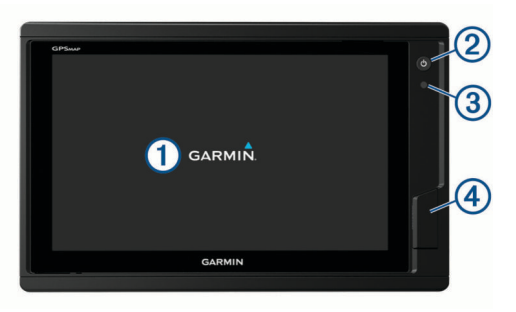

- 1 Pekskärm
- 2 Strömknapp
- (3) Automatisk sensor för belysning

12x2/A12-modeller: 2 SD<sup>®</sup> minneskortplatser. 7x2/9x2-modeller: 2 microSD<sup>®</sup> minneskortplatser. Största kortstorlek 32 GB.

# GPSMAP 7x2/7x2 Plus och GPSMAP 9x2/9x2 Plus anslutningsvy

Kopplingarna och placeringarna varierar beroende på modell. Den här bilden och tabellen representerar en GPSMAP 922xs Plus-modell.

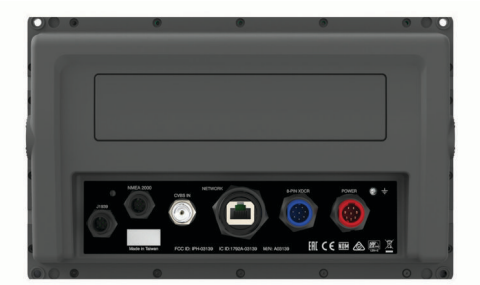

| J1939      | J1939-motornätverk (ej tillgängligt på alla modeller) |
|------------|-------------------------------------------------------|
| NMEA 2000  | NMEA 2000 <sup>°</sup> nätverk                        |
| CVBS IN    | Kompositvideo in                                      |
| ETHERNET   | Garmin marint nätverk                                 |
| 8-PIN XDCR | 8-stiftsgivare (ej tillgängligt på alla modeller)     |
| POWER      | Batteri och NMEA <sup>®</sup> 0183 nätverk            |
| <u> </u>   | Jordningsskruv                                        |

# GPSMAP 12x2 Touch/A12/12x2 Plus Anslutningsvy

Kopplingarna och placeringarna varierar beroende på modell.

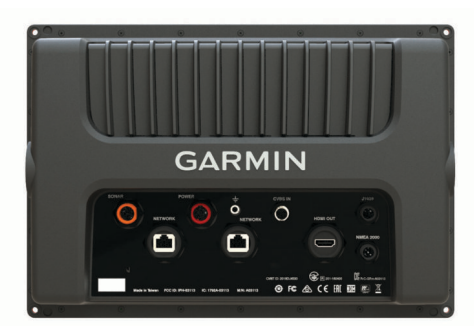

| SONAR     | 12-stiftsgivare (ej tillgängligt på alla modeller) |
|-----------|----------------------------------------------------|
| POWER     | Batteri och NMEA 0183 nätverk                      |
| ÷         | Jordningsskruv                                     |
| CVBS IN   | Kompositvideo in                                   |
| J1939     | Motor eller J1939 nätverk                          |
| ETHERNET  | Garmin marint nätverk                              |
| HDMI OUT  | HDMI <sup>®</sup> videoutgång                      |
| NMEA 2000 | NMEA 2000 nätverk                                  |
|           |                                                    |

#### Använda pekskärmen

- Välj ett objekt genom att trycka på skärmen.
- Dra eller svep med fingret över skärmen om du vill panorera eller bläddra.
- Nyp ihop två fingrar om du vill zooma ut.
- Dra isär två fingrar om du vill zooma in.

#### Skärmknappsats

De här knapparna kan visas på vissa skärmar och funktioner. Vissa knappar kan bara nås på en kombinationssida eller SmartMode<sup>™</sup> layout eller när tillbehör, såsom radar, är anslutna.

| Knapp      | Funktion                                                        |
|------------|-----------------------------------------------------------------|
| Ð          | Rensar ikonerna på skärmen och centrerar om skärmen på<br>båten |
| (=)        | Öppnar en helskärmsvisning av objektet                          |
| <b>Q</b> ⁺ | Skapar en ny waypoint                                           |
| ×          | Skapar en rutt, med girar, till destinationen                   |
| 0          | Lägger till en gir i rutten vid den valda platsen               |
| •          | Tar bort den sista giren som lagts till från rutten             |
|            | Skapar en direkt rutt, utan girar, till destinationen           |
| S          | Skapar en automatisk vägledningsrutt till destinationen         |
|            | Startar navigering                                              |
|            | Avslutar navigeringen                                           |
| ۲          | Stoppar och startar radarsändningen                             |
| <b>_</b> , | Öppnar justeringsmenyn för radarkänslighet                      |
| 9          | Öppnar justeringsmenyn för sjöeko på radarn                     |
| 0          | Öppnar justeringsmenyn för regneko på radarn                    |
| 0          | Slår på och av ekospår på radarn                                |
| ()         | Väljer ett radarmål och börjar spåra det                        |
| Ø          | Visar och anger linjen för VRM/EBL                              |
| E          | Öppnar menyn för sidan eller funktionen                         |
| 7          | Öppnar menyn Väder för sidan eller funktionen                   |
| ۲          | Öppnar menyn Radar för sidan eller funktionen                   |
| Ī★         | Öppnar menyn Förinställningar för sidan eller funktionen        |

#### Låsa och låsa upp pekskärmen

Lås pekskärmen för att förhindra oavsiktliga nedtryckningar på skärmen.

- 1 Välj 🖒 > Lås pekskärm för att låsa skärmen.
- 2 Välj 🖞 för att låsa upp skärmen.

# Tips och genvägar (MFD-modellen)

- Tryck på 🕁 om du vill slå på plottern.
- Du kan trycka på () flera gånger från vilken skärm som helst för att bläddra igenom ljusstyrkenivåerna, om det är tillgängligt. Detta kan vara användbart när ljusstyrkan är så lågt att du inte kan se skärmen.
- Välj Hem från alla skärmar om du vill återgå till Hemskärmen.
- Välj Meny för att öppna fler inställningar för den skärmen.
- Välj Meny för att stänga menyn när du är klar.
- Tryck på 🖞 för att öppna fler alternativ och låsa pekskärmen.
- Tryck på O och välj Ström > Stäng av systemet, eller håll ned O tills indikatorn Stäng av systemet fylls för att stänga av plottern, om tillgängligt.
- Tryck på () och välj Ström > Stationsviloläge för att ställa in plottern i standbyläge, om tillgängligt.
- På hemskärmen på vissa modeller drar du uppåt eller nedåt på kategoriknapparna längs den högra sidan av skärmen för att visa extraknapparna.

På vissa modeller är inte alla kategoriknappar synliga. Pilarna längst upp eller längst ned på knapparna visar att inte alla knappar är synliga.

• På vissa menyknappar trycker du på knappen ① för att aktivera alternativet.

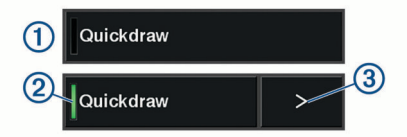

En grön lampa på ett alternativ visar att alternativet är aktiverat ②.

 När det är aktiverat trycker du på pilen ③ för att öppna menyn.

# Komma åt användarhandboken på plottern

- 1 Välj Info > Användarhandbok.
- 2 Välj en handbok.
- 3 Välj Öppna.

# Hämta handböckerna från webbplatsen

Du kan hämta den senaste användarhandboken och översatta handböcker från webbplatsen Garmin. Användarhandboken innehåller instruktioner om hur du använder enhetens funktioner och får tillgång till information om regler.

- 1 Gå till www.garmin.com/manuals/GPSMAPPlus.
- 2 Hämta användarhandboken.

# **Garmin Supportcenter**

Hjälp och information finns på support.garmin.com, till exempel produkthandböcker, vanliga frågor, videor, programuppdateringar och kundsupport.

#### Installera minneskort

Du kan använda extra minneskort med plottern. Med hjälp av minneskort med karta kan du visa högupplösta satellitbilder och flygfoton av hamnar, marinor och andra intressanta platser. Du kan använda tomma minneskort om du vill spela in Garmin Quickdraw<sup>™</sup> Contours kartor, spela in ekolod (med en kompatibel givare), överföra data som waypoints och rutter till en annan kompatibel plotter eller en dator och använd ActiveCaptain<sup>®</sup> appen.

Den här enheten stöder minneskort på upp till 32 GB, FAT32formaterat. Hastighetsklass 4 eller högre krävs. För 12x2/A12modeller används SD minneskort. För 7x2/9x2-modeller används microSD minneskort. 1 Öppna fliken eller luckan ① på framsidan av plottern.

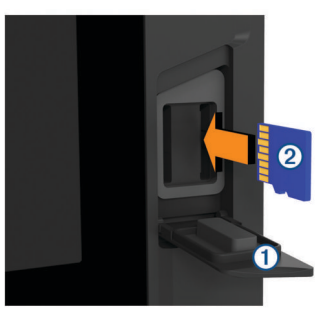

- 2 Sätt i minneskortet 2.
- 3 Tryck in kortet tills du hör ett klick.
- 4 Stäng luckan.

# Söka efter GPS-satellitsignaler

Det kan vara så att enheten behöver fri sikt mot himlen för att hämta satellitsignaler. Tid och datum ställs in automatiskt utifrån GPS-positionen.

- 1 Sätt på enheten.
- 2 Vänta medan enheten söker satelliter.

Det kan ta 30-60 sekunder att söka efter satellitsignaler.

När enheten hittar satellitsignaler visas **mil** överst på hemskärmen.

Om enheten förlorar satellitsignaler försvinner ..... och ett blinkande frågetecken visas ovanför (på sjökortet.

Mer information om GPS finns på garmin.com/aboutGPS. Om du behöver hjälp med att hämta satellitsignaler, se *Enheten tar inte emot GPS-signaler*, sidan 62.

#### Välja GPS-källa

Du kan välja önskad källa för GPS-data om det finns mer än en GPS-källa.

- 1 Välj Inställningar > System > GPS > Källa.
- 2 Välj källa för GPS-data.

# Anpassa plottern

#### Hemskärm

Hemskärmen på plottern ger dig åtkomst till alla funktioner i plottern. Funktionerna är beroende av de tillbehör du har anslutit till plottern. Du kanske inte har alla alternativ och funktioner som omnämns i den här handboken.

När du visar en annan skärm kan du återgå till hemskärmen genom att välja Hem.

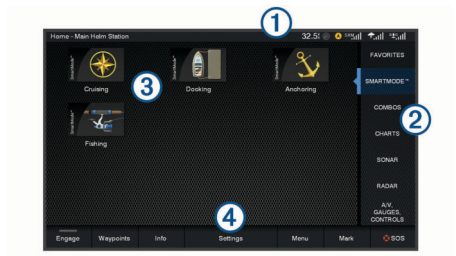

| 1 | Statusfält        |
|---|-------------------|
| 2 | Knappar för sidor |
| 3 | Kategorifält      |
| 4 | Menyrad           |

Kategorierna längs skärmens högra sida ger snabb åtkomst till huvudfunktionerna i din plotter. Till exempel visar kategorin

Ekolod de vyer och sidor som gäller ekolodsfunktionen. Du kan spara objekt som du ofta använder i kategorin Favoriter.

**TIPS:** Om din startskärm har anpassats av båttillverkaren kan du öppna de startsidans ursprungliga kategoriflikarna genom att dra listen till höger på skärmen åt vänster.

SmartMode objekten är inriktade mot en aktivitet, t.ex. navigation eller tilläggning. Om du väljer en SmartMode knapp på hemskärmen kan varje skärm i stationen visa unik information. Om du t.ex. väljer Navigation på hemskärmen kan en skärm visa navigationssjökortet medan en annan visar radarskärmen.

Alla alternativ längs nederkanten av hemskärmen är synliga på alla andra skärmar, förutom knappen Inställningar. Knappen Inställningar kan endast nås på hemskärmen.

När det finns flera skärmar installerade i Garmin marina nätverk kan du gruppera dem i en station. Med en station kan skärmarna användas tillsammans istället för som flera separata skärmar. Du kan anpassa sidlayouten för varje skärm så att varje sida ser olika ut på varje skärm. När du ändrar layouten för en sida på en skärm visas ändringarna endast på den skärmen. När du ändrar namnet på och symbolen för layouten visas de ändringarna på alla skärmar i stationen för ett fortsatt konsekvent utseende.

#### Lägga till ett objekt i Favoriter

Du kan lägga till objekt som sjökort, kombinationsskärmar och mätare i kategorin Favoriter.

**Obs!** Om båttillverkaren har anpassat hemskärmen går det inte att lägga till objekt i kategorin Favoriter.

- 1 På hemskärmen väljer du en av kategorierna till höger.
- 2 Håll ned en knapp till vänster.

Objektet läggs till i kategorin Favoriter på hemskärmen.

Om du vill ta bort ett objekt som du har lagt till kategorin Favoriter öppnar du kategorin Favoriter, väljer **Meny**Ta bort favorit och väljer det objekt du vill ta bort.

#### Anpassa hemskärmen

- 1 Om du vill anpassa hemskärmen öppnar du kategorin Hemskärm.
- 2 Välj Meny.
- 3 Välj ett alternativ:
  - Om du vill flytta ett objekt väljer du Ändra ordning och väljer den nya platsen.
  - Om du vill lägga till ett objekt i kategorin Favoriter väljer du Lägg till i Favoriter och väljer objektet.
  - Om du vill ändra bakgrundsbild för hemskärmen väljer du Bakgrund och väljer en bild (*Rekommenderade mått för* bakgrundsbilder, sidan 3).

# Anpassa sidor

#### Anpassa layout för en SmartMode eller kombinationssida

Du kan anpassa layouten och de data som visas i kombinationssidorna och SmartMode layouterna. När du ändrar layouten för en sida på en skärm du använder visas ändringen endast på den skärmen, med undantag för SmartMode namnet och symbolen. När du ändrar SmartMode namnet eller symbolen för layouten visas det nya namnet eller den nya symbolen på alla skärmar i stationen.

- 1 Öppna en sida som du vill anpassa.
- 2 Välj Meny.
- 3 Välj Ändra layout eller Redigera kombination.
- 4 Välj ett alternativ:
  - Om du vill ändra namnet väljer du Namn eller Namn och symbol > Namn, anger ett nytt namn och väljer Klar.

- Om du vill ändra SmartMode symbolen väljer du Namn och symbol > Symbol och väljer en ny symbol.
- Ändra antal funktioner som visas och layout för skärmen genom att välja **Layout** och välja ett alternativ.
- Vill du ändra funktionen för en del av skärmen markerar du det fönster du vill ändra och väljer en funktion i listan till höger.
- Om du vill ändra hur skärmarna är uppdelade drar du pilarna till en ny plats.
- Om du vill ändra data som visas på sidan och ytterligare datafält väljer du Överlagringar och väljer ett alternativ.
   TIPS: Medan du visar en skärm med dataöverlagring håll ned en överlagringsruta för att snabbt ändra datan i den.
- Om du vill tilldela en förinställning till en del av SmartMode skärmen väljer du Förinställningar > Inkludera och väljer en förinställning från listan till höger.

#### Byta bakgrundsbild

- På hemskärmen väljer du Meny > Bakgrund.
   TIPS: Du kan även ändra den här inställningen från Inställningar > System > Avisering och display > Bakgrund.
- **2** Välj en bild.

#### Rekommenderade mått för bakgrundsbilder

Använd följande rekommenderade mått i bildpunkter för bakgrundsbilder.

| Displayens upplösning | Bildbredd | Bildhöjd |
|-----------------------|-----------|----------|
| WVGA                  | 800       | 430      |
| WSVGA                 | 1 024     | 535      |
| WXGA                  | 1 380     | 723      |
| HD                    | 1 920     | 991      |
| WUXGA-                | 1 920     | 1 111    |

#### Anpassa startskärmen

Du anpassar den bild som visas när plottern slås på. Bilden passar bäst om den är högst 50 MB och överensstämmer med de rekommenderade måtten (*Rekommenderade mått för startbild*, sidan 3).

- 1 Sätt in ett minneskort som innehåller den bild du vill använda.
- 2 Välj Inställningar > System > Avisering och display > Startbild > Välj bild.
- 3 Välj minneskortplats.
- 4 Välj bild.
- 5 Välj Ställ in som startbild.

Den nya bilden visas och sedan slås plottern på.

#### Rekommenderade mått för startbild

Använd följande dimensioner och bildpunkter för startbilder som passar bäst.

| Displayens upplösning | Bildbredd | Bildhöjd |
|-----------------------|-----------|----------|
| WVGA                  | 680       | 200      |
| WSVGA                 | 880       | 270      |
| WXGA                  | 1 080     | 350      |
| HD                    | 1 240     | 450      |
| WUXGA-                | 1 700     | 650      |

#### Lägga till en SmartMode layout

Du kan lägga till SmartMode layouter så att det passar dina behov. Om du gör en anpassning av en SmartMode layout för hemskärmen i en station så visas denna på alla skärmar i stationen.

1 På hemskärmen väljer du SmartMode™ > Meny > Lägg till layout.

- 2 Välj ett alternativ:
  - Om du vill ändra namnet väljer du Namn och symbol > Namn, anger ett nytt namn och väljer Klar.
  - Om du vill ändra SmartMode symbolen väljer du Namn och symbol > Symbol och väljer en ny symbol.
  - Ändra antal funktioner som visas och layout för skärmen genom att välja **Layout** och välja ett alternativ.
  - Vill du ändra funktionen för en del av skärmen markerar du det fönster du vill ändra och väljer en funktion i listan till höger.
  - Om du vill ändra hur skärmarna är uppdelade drar du pilarna till en ny plats.
  - Om du vill ändra data som visas på sidan och ytterligare datafält väljer du Överlagringar och väljer ett alternativ.
  - Om du vill tilldela en förinställning till en del av SmartMode skärmen väljer du Förinställningar > Inkludera och väljer en förinställning från listan till höger.

#### Skapa en ny kombinationssida

Du kan skapa en anpassad kombinationssida som passar dina behov.

- 1 Välj Kombinationer > Meny > Lägg till kombination.
- 2 Välj ett fönster.
- 3 Välj en funktion för fönstret.
- 4 Upprepa dessa steg för varje fönster på sidan.
- 5 Dra pilarna för att ändra storlek på fönstren.
- 6 Håll ett fönster för att ordna om det.
- 7 Håll ett datafält för att välja nya data.
- 8 Välj Layout och välj en layout.

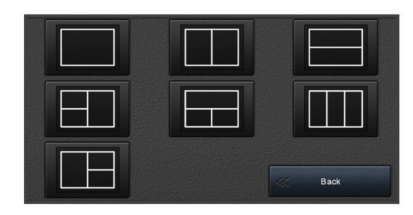

**9** Välj **Namn**, ange ett namn på sidan och välj **Klar**.

10 Välj Överlagringar och välj vilka data som ska visas.11 Välj Klar när du är klar med anpassningen av sidan.

#### Ta bort en kombinationssida

- 1 Välj Kombinationer > Meny > Ta bort kombination.
- 2 Välj en kombination.

#### Anpassa dataöverlagringar

Du kan anpassa data i de dataöverlagringar som visas på en skärmbild.

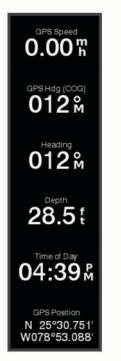

- 1 Välj ett alternativ utifrån den typ av skärm du visar:
  - Från en helskärmsvy väljer du Meny > Redigera överlagringar.

- Från en kombinationsskärm väljer du Meny > Redigera kombination > Överlagringar.
- Från en SmartMode skärm väljer du Meny > Ändra layout > Överlagringar.

**TIPS:** Håll ned överlagringsrutan för att snabbt ändra data som visas i en överlagringsruta.

- 2 Välj ett objekt för att anpassa data och datafältet:
  - Ändra data som visas i en överlagringsruta genom att välja överlagringsrutan, markera de nya data som ska visas och välja Tillbaka.
  - För att välja plats och layout för dataöverlagringsfältet väljer du **data** och därefter ett alternativ.
  - För att anpassa den information som visas när du navigerar väljer du Navigation och därefter ett alternativ.
  - Aktivera andra datafält, som mediekontrollerna, genom att välja Övre stapel eller Nedre fält och välja nödvändiga alternativ.
- 3 Välj Klar.

#### Återställa stationslayouter

Du kan återställa layouter i den här stationen till fabriksinställningarna.

Välj Inställningar > System > Stationsinformation > Återställ layouter.

# Förinställningar

En förinställning är en samling inställningar som optimerar skärmen eller presentationen. Du kan använda förinställningar till att optimera grupper med inställningar för din aktivitet. Till exempel kan vissa inställningar passa vid fiske, medan andra passar för navigering. Förinställningar är tillgängliga på vissa sidor, t.ex. sjökort, ekolodssidor och radarvyer.

Om du vill välja en förinställning för en kompatibel sida väljer du **Meny** >  $\Rightarrow$  och väljer förinställningen.

När du använder en förinställning och gör ändringar i inställningarna eller visningen kan du spara ändringarna för förinställningen eller skapa en ny förinställning baserad på de nya anpassningarna.

#### Spara en ny förinställning

När du har anpassat inställningarna och visningen av en sida kan du spara anpassningarna som en ny förinställning.

- 1 Från en kompatibel sida ändrar du inställningarna och visningen.
- 2 Välj Meny > ★ > Spara > Ny.
- 3 Ange ett namn och välj Klar.

#### Hantera förinställningar

Du kan anpassa de förinlästa förinställningarna och redigera förinställningar som du har skapat själv.

- 1 Från en kompatibel skärm väljer du Meny > ★ > Hantera.
- 2 Välj en förinställning.
- 3 Välj ett alternativ:
  - Om du vill ändra namnet på en förinställning väljer du **Byt namn**, anger ett namn och väljer **Klar**.
  - Redigera förinställningen genom att välja Ändra och uppdatera förinställningen.
  - Ta bort förinställningen genom att välja Ta bort.
  - Återställ alla förinställningar till fabriksinställningarna genom att välja Nollställ allt.

#### Ställa in båttyp

Du kan välja båttyp för att konfigurera plotterinställningarna och använda funktioner som är anpassade efter din båttyp.

1 Välj Inställningar > Min farkost > Typ av farkost.

2 Välj ett alternativ.

### Justera belysningen

- 1 Välj Inställningar > System > Skärm > Bakgrundsbelysning.
- 2 Justera belysningen.

**TIPS:** Du kan trycka på 🕁 flera gånger från vilken skärm som helst för att bläddra igenom ljusstyrkenivåerna. Detta kan vara användbart när ljusstyrkan är så lågt att du inte kan se skärmen.

# Justera färgläget

1 Välj Inställningar > System > Avisering och display > Färgläge.

**TIPS:** Välj () > **Färgläge** från valfri skärm för att öppna färginställningarna.

2 Välj ett alternativ.

# Starta plottern automatiskt

Du kan ställa in plottern så att den startas automatiskt när strömförsörjning finns. Annars måste du starta plottern genom att trycka på 也.

Välj Inställningar > System > Automatisk start.

**Obs!** Om Automatisk start är På och plottern stängs av med (), och strömmen sedan slås av och på inom 2 minuter kan du behöva trycka på () för att starta om plottern.

# Stänga av systemet automatiskt

Du kan ställa in att plottern och hela systemet stängs av automatiskt när de har varit i viloläge under den valda tiden. Annars måste du hålla ned 🕁 för att stänga av systemet manuellt.

- 1 Välj Inställningar > System > Autostart av.
- 2 Välj ett alternativ.

# ActiveCaptain App

#### 

Den här funktionen gör det möjligt för användare att skicka information. Garmin gör inga utfästelser rörande riktighet, fullständighet eller aktualitet för den information som skickas av användare. All användning av eller tilltro till informationen som skickas av användare sker på egen risk.

Med ActiveCaptain appen kan du ansluta till din GPSMAP enhet, sjökort, kartor och gruppen för en ansluten båtupplevelse.

På din mobila enhet med ActiveCaptain appen kan du hämta, köpa och uppdatera kartor och sjökort. Du kan använda appen för att snabbt och enkelt överföra användardata som waypoints och rutter, ansluta till Garmin Quickdraw Contours gruppen och uppdatera enhetens programvara. Du kan också planera din resa och visa och styra GPSMAP enheten med appen.

Du kan ansluta till ActiveCaptain gruppen för uppdaterad feedback om marinor och andra intressanta platser. Appen kan skicka push-smartaviseringar, som samtal och sms, till plotterns display när enheterna parats ihop.

# ActiveCaptain roller

Din interaktionsnivå med GPSMAP enheten via ActiveCaptain appen beror på din roll.

| Funktion                                                          | Ägare | Gäst |
|-------------------------------------------------------------------|-------|------|
| Registrera enhet, inbyggda kartor och tilläggskartkort till konto | Ja    | Nej  |
| Uppdatera programvara                                             | Ja    | Ja   |

| Funktion                                                                                                    | Ägare | Gäst |
|----------------------------------------------------------------------------------------------------|-------|------|
| Automatiskt överföra Garmin Quickdraw konturer som du har hämtat eller skapat                                                                   | Ja    | Nej  |
| Push smartaviseringar                                                                                                    | Ja    | Ja   |
| Automatisk överföring av användardata som waypoints och rutter                                                                                  | Ja    | Nej  |
| Börja navigera till en specifik waypoint eller navigera<br>längs en specifik rutt och skicka den waypointen eller<br>rutten till GPSMAP enheten | Ja    | Ja   |

# Komma igång med ActiveCaptain appen

Du kan ansluta en mobil enhet till GPSMAP enheten med ActiveCaptain appen. Appen är ett snabbt och enkelt sätt att interagera med din GPSMAP enhet och slutföra uppgifter såsom att dela data, registrera och uppdatera enhetens programvara och ta emot aviseringar på den mobila enheten.

- Från GPSMAP enheten, välj A/V, mät, kontr > ActiveCaptain.
- 2 Från ActiveCaptain väljer du Wi-Fi-nätverk > Wi-Fi > På.
- 3 Ange namn och lösenord för det här nätverket.
- 4 För in ett minneskort i GPSMAP enhetens kortplats (*Installera minneskort*, sidan 2).
- 5 Välj Ange ActiveCaptain-kort.

#### OBS!

Du kan uppmanas att formatera minneskortet. Formatering tar bort all information som sparats på kortet. Detta omfattar även eventuella sparade användardata, t.ex. waypoints. Vi rekommenderar att du formaterar kortet, men det är inget krav. Innan du formaterar kortet bör du spara data från minneskortet i enhetens internminne (*Kopiera användardata från ett minneskort*, sidan 60). När du har formaterat kortet för ActiveCaptain appen kan du föra över användardata till kortet igen (*Kopiera användardata till ett minneskort*, sidan 60).

Se till att kortet sätts in varje gång du vill använda ActiveCaptain funktionen.

- 6 Installera och öppna ActiveCaptain appen från applikationsbutiken på din mobila enhet.
- 7 Håll den mobila enheten inom 32 m (105 fot) från GPSMAP enheten.
- 8 Från din mobila enhets inställningar öppnar du sidan för Wi-Fi<sup>®</sup> anslutningar och ansluter till Garmin enheten genom att ange det namn och lösenord som du angav i Garmin enheten.

# Aktivera smartaviseringar

#### 

Läs inte eller svara på meddelanden medan du manövrerar båten. Underlåtenhet att beakta förhållandena på vattnet kan leda till skador på båten, personskada eller dödsfall.

Innan GPSMAP enheten kan ta emot aviseringar måste du ansluta den till din mobila enhet och till ActiveCaptain appen.

- 1 På GPSMAP enheten väljer du ActiveCaptain > Smartaviseringar > Aktivera aviseringar.
- 2 Slå på Bluetooth<sup>®</sup> teknik i den mobila enhetens inställningar.
- **3** Placera enheterna på ett avstånd av 10 m (33 fot) från varandra.
- 4 Från ActiveCaptain appen på den mobila enheten väljer du Smartaviseringar > Para ihop med plottern.
- **5** Följ instruktionerna på skärmen för att para ihop appen med GPSMAP enheten.
- 6 När du uppmanas till det anger du nyckeln på din mobila enhet.

7 Vid behov justerar du vilka aviseringar du vill ta emot i inställningarna på din mobila enhet.

#### Ta emot aviseringar

#### 

Läs inte eller svara på meddelanden medan du manövrerar båten. Underlåtenhet att beakta förhållandena på vattnet kan leda till skador på båten, personskada eller dödsfall.

Innan GPSMAP enheten kan ta emot aviseringar måste du ansluta den till din mobila enhet och aktivera funktionen Smartaviseringar (*Aktivera smartaviseringar*, sidan 5).

När funktionen Smartaviseringar är aktiverad och din mobila enhet tar emot en avisering visas en popup-avisering på GPSMAP skärmen en kort stund.

**Obs!** Tillgängliga åtgärder beror på typen av avisering och telefonens operativsystem.

- Om du vill besvara ett samtal på din telefon väljer du Svara.
   TIPS: Ha telefonen i närheten. Samtalet besvaras på din mobiltelefon, inte på plottern.
- Om du inte vill besvara samtalet väljer du Avvisa.
- Om du vill läsa hela meddelandet väljer du Granska.
- Om du vill stänga popup-aviseringen väljer du **OK** eller väntar tills aviseringen stängs automatiskt.
- Om du vill ta bort en avisering från plottern och den mobila enheten väljer du **Rensa**.

#### Hantera aviseringar

#### 

Läs inte eller svara på meddelanden medan du manövrerar båten. Underlåtenhet att beakta förhållandena på vattnet kan leda till skador på båten, personskada eller dödsfall.

Innan du kan hantera aviseringar måste du aktivera funktionen Smartaviseringar (*Aktivera smartaviseringar*, sidan 5).

När funktionen Smartaviseringar är aktiverad och din mobila enhet tar emot en avisering visas en popup-avisering på GPSMAP skärmen en kort stund. Du kan komma åt och hantera aviseringar från ActiveCaptain skärmen.

- 1 Välj ActiveCaptain > Smartaviseringar > Meddelanden. En lista med aviseringar visas.
- 2 Välj en avisering.
- 3 Välj ett alternativ:

**Obs!** De tillgängliga alternativen varierar beroende på din mobila enhet och aviseringstypen.

- För att avfärda och ta bort av avisering från plottern och den mobila enheten väljer du Rensa eller Ta bort.
   Obs! Detta raderar inte meddelandet från den mobila enheten. Detta avfärdar bara och tar bort aviseringen.
- Om du vill ringa tillbaka väljer du Ring tillbaka eller Ring.

# Uppdatera programvara med ActiveCaptain appen

Om enheten har Wi-Fi teknik kan du använda ActiveCaptain appen för att hämta och installera de senaste programvaruuppdateringarna för din enhet.

#### OBS!

Programvaruuppdateringar kan kräva att appen hämtar stora filer. Vanliga datagränser eller avgifter från internetleverantören gäller. Kontakta din internetleverantör för mer information om gränser eller avgifter.

Installationsprocessen kan ta flera minuter.

- 1 Anslut mobilenheten till GPSMAP enheten (*Komma igång med ActiveCaptain appen*, sidan 5).
- 2 När en programuppdatering finns tillgänglig och du har tillgång till internet på din mobila enhet väljer du Programvaruuppdateringar > Hämta.

ActiveCaptain appen hämtar uppdateringarna till den mobila enheten. När du återansluter appen till GPSMAP enheten överförs uppdateringen till enheten. När överföringen är slutförd uppmanas du att installera uppdateringen.

- **3** När du uppmanas av GPSMAP enheten väljer du ett alternativ för att installera uppdateringen.
  - Om du vill uppgradera programvaran omedelbart väljer du OK.
  - Om du vill fördröja uppdateringen väljer du Avbryt. När du är redo att installera uppdateringen väljer du ActiveCaptain > Programvaruuppdateringar > Installera nu.

# Uppdatera sjökort med ActiveCaptain

Du kan använda ActiveCaptain appen för att hämta och överföra de senaste sjökortsuppdateringarna för din enhet. För att spara utrymme på din mobila enhet och på ActiveCaptain kortet och för hämtningstiden bör du tänka på att använda ActiveCaptain appen endast för att hämta de sjökortsområden som du behöver.

Om du hämtar ett helt sjökort kan du använda Garmin Express™ appen för att hämta kartdata till ett minneskort. Garmin Express appen hämtar stora sjökort snabbare än ActiveCaptain appen. Mer information finns på garmin.com/express.

#### OBS!

Sjökortsuppdateringar kan kräva att appen hämtar stora filer. Vanliga datagränser eller avgifter från internetleverantören gäller. Kontakta din internetleverantör för mer information om gränser eller avgifter.

- 1 Anslut mobilenheten till GPSMAP enheten (*Komma igång med ActiveCaptain appen*, sidan 5).
- 2 När en sjökortsuppdatering finns tillgänglig och du har tillgång till internet på din mobila enhet väljer du OneChart > Mina sjökort.
- 3 Välj den karta som ska uppdateras.
- 4 Välj det område du vill hämta.
- 5 Välj Hämta

ActiveCaptain appen hämtar uppdateringarna till den mobila enheten. När du återansluter appen till GPSMAP enheten överförs uppdateringen till enheten. När överföringen är klar är de uppdaterade sjökorten tillgängliga att använda.

# Kommunikation med trådlösa enheter

Plottrarna kan skapa ett trådlöst nätverk som du kan ansluta trådlösa enheter till.

När du ansluter trådlösa enheter kan du använda Garmin appar, såsom ActiveCaptain.

# Wi-Fi nätverk

#### Ställa in det trådlösa Wi-Fi nätverket

Plottrarna kan skapa ett Wi-Fi nätverk som du kan ansluta trådlösa enheter till. Första gången som du visar inställningarna för det trådlösa nätverket uppmanas du att ställa in nätverket.

- 1 Välj Inställningar > Kommunikationer > Wi-Fi-nätverk > Wi-Fi > På > OK.
- 2 Vid behov anger du ett namn på det här trådlösa nätverket.
- **3** Ange ett lösenord.

Du behöver det här lösenordet för att komma åt det trådlösa nätverket från en trådlös enhet. Lösenordet är skiftlägeskänsligt.

#### Ansluta en trådlös enhet till plottern

Innan du kan ansluta en trådlös enhet till plotterns trådlösa nätverk måste du först konfigurera plotterns trådlösa nätverk (Ställa in det trådlösa Wi-Fi nätverket, sidan 6).

Du kan ansluta flera trådlösa enheter till plottern för att dela data.

- 1 Från den trådlösa enheten aktiverar du Wi-Fi teknik och söker efter trådlösa nätverk.
- 2 Välj namnet på plotterns trådlösa nätverk (*Ställa in det trådlösa Wi-Fi nätverket*, sidan 6).
- 3 Ange plotterns lösenord.

#### Byta trådlös kanal

Du kan ändra den trådlösa kanalen om du får svårigheter med att hitta eller ansluta till en enhet, eller om du upplever störningar.

- 1 Välj Inställningar > Kommunikationer > Wi-Fi-nätverk > Avancerat > Kanal.
- 2 Ange en ny kanal.

Du behöver inte ändra den trådlösa kanalen för enheter som är anslutna till det här nätverket.

#### Ändra Wi-Fi värd

Om det finns flera plottrar med Wi-Fi teknik i det marina Garmin nätverket kan du ändra vilken plotter du vill använda Wi-Fi som värd för. Det här kan vara till hjälp om du har problem med Wi-Fi kommunikationen. Genom att ändra Wi-Fi värden kan du välja en plotter som fysiskt befinner sig närmare din mobila enhet.

- 1 Välj Inställningar > Kommunikationer > Wi-Fi-nätverk > Avancerat > Wi-Fi-värd.
- 2 Följ instruktionerna på skärmen.

# Trådlös fjärrkontroll

Dessa steg gäller inte för GRID<sup>™</sup> fjärrenheterna (*Para ihop GRID* enheten med plottern via plottern, sidan 61).

#### Para ihop den trådlösa fjärrkontrollen med plottern

Innan du kan använda den trådlösa fjärrkontrollen med en plotter måste du para ihop den med plottern.

Du kan ansluta en och samma fjärrkontroll till flera plottrar och sedan trycka på ihopparningsknappen för att växla mellan plottrarna.

- 1 Välj Inställningar > Kommunikationer > Trådlösa enheter > Trådlösa fjärrkontroller > GPSMAP®-fjärrkontroll.
- 2 Välj Ny anslutning.
- 3 Följ instruktionerna på skärmen.

#### Sätta på och stänga av fjärrkontrollens bakgrundsbelysning

Batterilivslängden kan förlängas avsevärt om du stänger av fjärrkontrollens bakgrundsbelysning.

- 1 På plottern väljer du Inställningar > Kommunikationer > Trådlösa enheter > Trådlösa fjärrkontroller > GPSMAP®fjärrkontroll > Bakgrundsbelysning.
- 2 Följ instruktionerna på skärmen.

#### Koppla bort fjärrkontrollen från alla plottrar

- 1 På plottern väljer du Inställningar > Kommunikationer > Trådlösa enheter > Trådlösa fjärrkontroller > GPSMAP®fjärrkontroll > Koppla bort alla.
- 2 Följ instruktionerna på skärmen.

# Trådlös vindgivare

#### Ansluta en trådlös givare till plottern

Du kan visa data från en kompatibel trådlös givare på plottern.

- 1 Välj Inställningar > Kommunikationer > Trådlösa enheter.
- **2** Välj vindgivaren.
- 3 Välj Aktivera.

Plottern börjar söka efter och ansluta till den trådlösa givaren. Visa data från givaren genom att lägga till data i ett datafält eller mätaren.

#### Justera vindgivarens orientering

Du bör justera den här inställningen om givaren inte är riktad mot båtens för, exakt parallell med centerlinjen.

**Obs!** Öppningen där kabeln ansluts till masten anger givarens framsida.

- 1 Uppskatta vinkeln, i grader medurs runt båtens mast, som givaren pekar bort från den exakta mitten i fören på båten:
  - Om givaren är vänd mot styrbord bör vinkeln vara mellan 1 och 180 grader.
  - Om givaren är vänd mot babord bör vinkeln vara mellan -1 och -180 grader.
- 2 Välj Inställningar > Kommunikationer > Trådlösa enheter.
- 3 Välj vindgivaren.
- 4 Välj Vindvinkelkompensation.
- 5 Ange den vinkel som observerades i steg 1.
- 6 Välj Klar.

# Visa båtdata på en Garmin klocka

Du kan ansluta en kompatibel Garmin klocka till en kompatibel plotter för att visa data från plottern.

- 1 Flytta Garmin klockan inom räckhåll (3 m) för plottern.
- 2 Från klockans urtavla väljer du START > Båtdata > START.
   Obs! Om du redan har anslutit till en plotter, men vill ansluta till en annan plotter, öppnar du skärmen Båtdata, håller ned UP och väljer Para ihop ny.
- 3 På plottern väljer du Kommunikationer > Trådlösa enheter > Connect IQ<sup>™</sup>-appar > Båtdata > Aktivera > Ny anslutning.

Plottern börjar söka efter och ansluta till den bärbara enheten.

- 4 Jämför den kod som visas på plottern med den som visas på klockan.
- 5 Om koderna matchar slutför du ihopparningsprocessen genom att välja **Ja**.

När enheterna har parats ihop ansluts de automatiskt när de är påslagna och inom räckhåll.

# Visa båtdata på en Garmin Nautix<sup>™</sup> enhet

Du kan ansluta en Garmin Nautix enhet till plottern för att visa plotterdata på Garmin Nautix enheten.

**Obs!** Du kan ansluta en Garmin Nautix enhet till flera kompatibla enheter så att du får bättre täckning på större båtar.

- Flytta Garmin Nautix enheten inom räckhåll (3 m) för plottern. Enheten söker automatiskt efter alla kompatibla enheter inom räckhåll.
- 2 Från menyn för den bärbara enheten, välj vid behov Enhetsanslutningar > Para ihop ny enhet.
- 3 På plottern väljer du Inställningar > Kommunikationer > Trådlösa enheter > Connect IQ™-appar > Båtdata > Aktivera anslutningar > Ny anslutning.

Plottern börjar söka efter och ansluta till den bärbara enheten.

När enheterna har parats ihop ansluts de automatiskt när de är påslagna och inom räckhåll.

# Sjökort och 3D-sjökortsvyer

Vilka sjökort och 3D-sjökortsvyer som är tillgängliga beror på vilka kartdata och tillbehör som används.

**Obs!** 3D-sjökortsvyer är tillgängliga med premiumsjökort i vissa områden.

Du kommer åt sjökort och 3D-sjökortsvyer genom att välja Sjökort.

- Navigationssjökort: Visar navigationsdata som finns på förladdade kartor och på tilläggskartor, om sådana finns. Data inkluderar bojar, fyrar, kablar, djup, marinor och tidvattenstationer i en översiktsvy.
- **Fiskekort**: Ger en detaljerad vy av bottenkonturerna och djupen på sjökortet. Det här sjökortet tar bort navigationsdata från sjökortet, tillhandahåller detaljerade batymetriska data och förstärker bottenkonturer för djupavläsning. Det här sjökortet är bäst för djuphavsfiske.

**Obs!** Fiskekortet är tillgängligt i vissa områden om du använder premiumsjökort.

- Perspective 3D: Ger ett fågelperspektiv över och bakom båten (baserat på din kurs) som ett visuellt navigationshjälpmedel. Den här vyn är användbar när du navigerar över besvärliga rev, under broar och i kanaler, och är dessutom användbar när du försöker identifiera infarter och utfarter i obekanta hamnar.
- **3D-sjökort**: Visar en detaljerad, tredimensionell vy över och bakom båten (baserat på din kurs) som ett visuellt navigationshjälpmedel. Den här vyn är användbar när du navigerar över besvärliga rev, under broar och i kanaler, och är dessutom användbar när du försöker identifiera infarter och utfarter i obekanta hamnar.
- Fish Eye 3D: Tillhandahåller en undervattensvy som visuellt återger havsbotten utifrån sjökortets information. När en ekolodsgivare är ansluten anges svävande mål (t.ex. fisk) med röda, gröna och gula sfärer. Rött anger de största målen och grönt anger de minsta.
- Reliefskuggning: Högupplöst höjdskuggning av sjöar och kustvatten. Du kan använda det här sjökortet för fiske och dykning.

**Obs!** Sjökortet med Reliefskuggning är tillgängligt för vissa områden om du använder premiumsjökort.

# Navigationssjökort och fiskekort

**Obs!** Fiskekortet är tillgängligt i vissa områden om du använder premiumsjökort.

Navigationssjökort är optimerat för navigering. Du kan planera din kurs, visa kartinformation och använda sjökortet som ett navigeringshjälpmedel. Om du vill öppna Navigationssjökort väljer du **Sjökort > Navigationssjökort**.

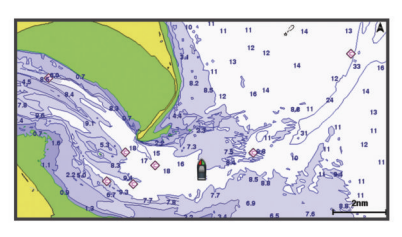

Fiskekort ger en detaljerad vy med mer bottendetaljer och fiskeinnehåll. Det här sjökortet fungerar mycket bra vid fiske. Om du vill öppna Fiskekort väljer du **Sjökort > Fiskekort**.

# Zooma in och ut med pekskärmen

Du kan snabbt zooma in och ut på många skärmar, t.ex. vyerna för sjökort och ekolod.

- Nyp ihop två fingrar om du vill zooma ut.
- Dra isär två fingrar om du vill zooma in.

# Sjökortssymboler

Den här tabellen innehåller en del av de vanliga symboler som visas på de detaljerade sjökorten.

| lkon                | Beskrivning          |
|---------------------|----------------------|
| e                   | Вој                  |
| ¢                   | Information          |
| Ś                   | Marin service        |
| $\langle T \rangle$ | Tidvattenstation     |
| $\diamond$          | Strömstation         |
| 0                   | Foto ovanifrån finns |
|                     | Perspektivfoto finns |

Övriga funktioner som är gemensamma för de flesta sjökort är djupkonturlinjer, tidvattenzoner, lodade djup (som de visas på papperssjökortet), navigationshjälpmedel och -symboler, undervattensstenar och kabelområden.

# Mäta ett avstånd på sjökortet

- **1** Välj en plats från ett sjökort.
- 2 Välj Mät.

En kartnål visas på skärmen på din aktuella plats. Avståndet och vinkeln från nålen anges i hörnet.

**TIPS:** Om du vill återställa kartnålen och mäta från markörens aktuella plats väljer du Ange referens.

#### Skapa en waypoint på sjökortet

1 Välj en plats eller ett objekt på ett sjökort.

2 Välj **Q⁺**.

#### Visa positions- och objektinformation på ett sjökort

Du kan visa information, såsom tidvatten, strömmar, astronomi, sjökortstext eller lokala tjänster, om en plats eller ett objekt på navigationssjökortet eller fiskekortet.

1 På navigationssjökortet eller fiskekortet väljer du en plats eller ett objekt.

En lista med alternativ visas längst upp på sjökortet. Visade alternativ varierar beroende på den position eller det objekt du valt.

- 2 Om det behövs väljer du ►.
- 3 Välj Information.

#### Visa information om sjömärken

Från navigationssjökortet, fiskekortet, sjökortsvyerna Perspective 3D eller Mariner's Eye 3D kan du visa information om olika typer av navigationshjälpmedel, bland annat fasta sjömärken, fyrar och hinder.

**Obs!** Fiskekortet är tillgängligt i vissa områden om du använder premiumsjökort.

**Obs!** 3D-sjökortsvyer är tillgängliga med premiumsjökort i vissa områden.

- 1 På ett sjökort eller en 3D-sjökortsvy väljer du ett sjömärke.
- 2 Välj sjömärkets namn.

#### Navigera till en punkt på sjökortet

#### 

Alla rutt- och navigeringslinjer som visas på plottern är endast avsedda att visa generell vägledning eller hitta rätt kanal och är inte avsedda att följas exakt. Ta alltid hänsyn till sjömärken och väder till sjöss när du navigerar så att du undviker att gå på grund eller risker som kan leda till skada på båten, personskador eller dödsfall.

Funktionen Automatisk vägledning bygger på information från elektroniska sjökort. Dessa data garanterar inte att rutten är fri från hinder eller att djupinformationen är tillräcklig. Jämför noga kursen med alla visuella iakttagelser och undvik allt land, grunt vatten och andra hinder som kan finnas i din väg.

När du använder Gå till kan en direkt kurs och en korrigerad kurs passera över land eller grunt vatten. Använd visuella iakttagelser och styr så att du undviker land, grunt vatten och farliga föremål.

**Obs!** Fiskekortet är tillgängligt i vissa områden om du använder premiumsjökort.

**Obs!** Automatisk vägledning är tillgängligt med premiumsjökort i vissa områden.

- 1 Välj en plats på navigationssjökortet eller fiskekortet.
- 2 Om det behövs väljer du Navigera till.
- 3 Välj ett alternativ:
  - Om du vill navigera direkt till platsen väljer du Gå till eller
  - Om du vill skapa en rutt till platsen, inklusive girar, väljer du Rutt till eller X.
  - Om du vill använda Automatisk vägledning väljer du Automatisk vägledning eller S.
- 4 Granska kursen som visas med den magentafärgade linjen.

**Obs!** När du använder Automatisk vägledning anger ett grått segment i någon del av den magentafärgade linjen att Automatisk vägledning inte kan beräkna en del av linjen för Automatisk vägledning. Det beror på inställningarna för minsta säkra vattendjup och minsta säkra höjd för hinder.

**5** Följ den magentafärgade linjen, styr för att undvika land, grunt vatten och andra hinder.

# Premiumsjökort

#### 

Alla rutt- och navigeringslinjer som visas på plottern är endast avsedda att visa generell vägledning eller hitta rätt kanal och är inte avsedda att följas exakt. Ta alltid hänsyn till sjömärken och väder till sjöss när du navigerar så att du undviker att gå på grund eller risker som kan leda till skada på båten, personskador eller dödsfall.

Funktionen Automatisk vägledning bygger på information från elektroniska sjökort. Dessa data garanterar inte att rutten är fri från hinder eller att djupinformationen är tillräcklig. Jämför noga kursen med alla visuella iakttagelser och undvik allt land, grunt vatten och andra hinder som kan finnas i din väg.

Obs! Kartor kan inte användas i alla modeller.

Med tillvalspremiumsjökort, t.ex. BlueChart<sup>®</sup> g3 Vision, kan du få ut mesta möjliga av din plotter. Förutom detaljerade marina sjökort kan premiumsjökort innehålla följande funktioner, som är tillgängliga i vissa områden.

- Mariner's Eye 3D: Visar en vy över och bakom båten som ett tredimensionellt navigationshjälpmedel.
- Fish Eye 3D: Visar en undervattensvy i 3D som visuellt återger havsbotten utifrån sjökortets information.

- Fiskekort: Visar sjökortet med utökade bottenkonturer och utan navigationsdata. Det här sjökortet fungerar bra för djuphavsfiske.
- Högupplösta satellitbilder: Högupplösta satellitbilder tillhandahålls för en realistisk vy av land och vatten på navigationssjökortet (*Visa satellitbilder på* navigationssjökortet, sidan 10).
- Flygfoton: Visar flygfoton på marinor och andra viktiga navigationspunkter som hjälper dig att visualisera omgivningen (Visa flygfoton av landmärken, sidan 10).
- Detaljerade vägar och POI-data: Visar detaljerade data om vägar och intressanta platser (POI). Dessa data innefattar mycket detaljerade kustvägar och intressanta platser, t.ex. restauranger, logi och lokala sevärdheter.
- Automatisk vägledning: Använder angiven information om båten och sjökortsdata för att bestämma den bästa vägen till din destination.

#### Sjökortsvyn Fish Eye 3D

Med hjälp av djupkonturlinjerna på premiesjökorten, t.ex. BlueChart g3 Vision, visar sjökortsvyn Fish Eye 3D en undervattensvy över havs- eller sjöbotten.

Svävande mål, t.ex. fisk, anges med röda, gröna och gula sfärer. Rött anger de största målen och grönt anger de minsta.

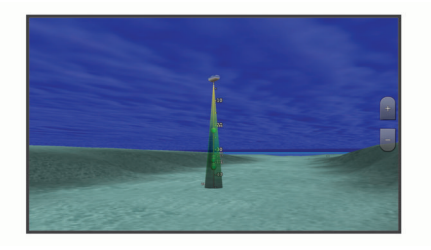

#### Visa tidvattensstationsinformation

 på sjökortet anger en tidvattenstation. Du kan visa ett detaljerat diagram för en tidvattenstation, som hjälper dig att förutsäga tidvattennivåer på olika tider eller olika dagar.

**Obs!** Funktionen är tillgänglig med premiumsjökort i vissa områden.

1 På navigationssjökortet eller fiskekortet väljer du en tidvattenstation.

Information om tidvattenriktning och tidvattennivå visas nära .

2 Välj stationsnamnet.

#### Animerade indikatorer för tidvatten och strömmar

**Obs!** Funktionen är tillgänglig med premiumsjökort i vissa områden.

Du kan visa animerade indikatorer för tidvattenstation och strömriktning på navigationssjökortet eller fiskekortet. Du måste också aktivera animerade ikoner i sjökortsinställningarna (*Indikatorer som visar tidvatten och strömmar*, sidan 10).

En indikator för en tidvattenstation visas på sjökortet som en vertikal stapel med en pil. En röd pil som pekar nedåt anger fallande tidvatten, och en blå pil som pekar uppåt anger stigande tidvatten. När du för markören över indikatorn för tidvattenstation visas tidvattnets höjd vid stationen över stationsindikatorn.

Indikatorer för strömriktning visas som pilar på sjökortet. Varje pils riktning anger strömmens riktning på en viss plats på sjökortet. Strömpilens färg anger strömmens fartintervall på platsen. När du för markören över indikatorn för strömriktning visas strömmens specifika fart på platsen över riktningsindikatorn.

| Färg   | Strömmens fartintervall |
|--------|-------------------------|
| Gul    | 0 till 1 knop           |
| Orange | 1 till 2 knop           |
| Röd    | 2 knop eller mer        |

#### Indikatorer som visar tidvatten och strömmar

**Obs!** Funktionen är tillgänglig med premiumsjökort i vissa områden.

Du kan visa statiska eller animerade indikatorer för tidvattenoch strömstationer på navigationssjökortet eller fiskekortet.

- På navigationssjökortet eller fiskekortet väljer du Meny > Lager > Sjökort > Tidvatten och strömmar.
- 2 Välj ett alternativ:
  - Om du vill visa animerade indikatorer för tidvattenstation och animerade indikatorer för strömriktning på sjökortet väljer du Animerad.
  - För att aktivera skjutreglaget för tidvatten och strömmar, som ställer in tiden för när tidvatten och strömmar visas på kartan, väljer du Skjutreglage.

#### Visa satellitbilder på navigationssjökortet

**Obs!** Funktionen är tillgänglig med premiumsjökort i vissa områden.

Du kan lägga över högupplösta satellitbilder på landdelen, eller på både land- och havsdelen av navigationssjökortet.

- På navigationssjökortet väljer du Meny > Lager > Sjökort > Satellitfoton.
- 2 Välj ett alternativ:
  - Välj **Endast land** för att visa standardsjökortsinformation på vatten med foton som läggs över land.

**Obs!** Den här inställningen måste vara aktiverad för att visa Standard Mapping<sup>®</sup> sjökort.

 Välj Fotokarta för att visa foton på både vatten och land med angiven genomskinlighet. Använd skjutreglaget för att justera fotots genomskinlighet. Ju högre procentvärde du anger, desto mer täcker satellitfotona land och vatten.

#### Visa flygfoton av landmärken

Innan du kan visa flygfoton på navigationssjökortet måste du aktivera inställningen Fotopunkter på sjökortet.

**Obs!** Funktionen är tillgänglig med premiumsjökort i vissa områden.

Du kan använda flygfoton av landmärken, marinor och hamnar för att orientera dig efter omgivningarna eller för att bekanta dig med en marina eller hamn innan du kommer dit.

1 På sjökortet väljer du en kameraikon:

- Om du vill visa ett foto ovanifrån väljer du 🔂.
- Om du vill visa ett perspektivfoto väljer du från kamerans plats, riktad i konens riktning.
- 2 Välj Foto.

# AIS (Automatic Identification System)

Med AIS (Automatic Identification System) kan du identifiera och spåra andra fartyg samt få varningar om trafik i området. När plottern är ansluten till en extern AIS-enhet kan den visa viss AIS-information om andra fartyg som finns inom räckhåll, som är utrustade med transponder och som aktivt sänder AISinformation.

Den information som rapporteras för varje fartyg inkluderar MMSI (Maritime Mobile Service Identity), position, GPS-fart,

GPS-KÖG, tiden som förflutit sedan fartygets senaste position rapporterades, närmaste ankomst och tiden för närmaste ankomst.

Vissa plottermodeller kan användas med Blue Force Tracking. Fartyg som spåras med Blue Force Tracking anges på plottern med blågrön färg.

#### AIS-spårningssymboler

| Symbol  | Beskrivning                                                                                                    |
|---------|----------------------------------------------------------------------------------------------------|
| Δ       | AIS-fartyg. Fartyget rapporterar AIS-information. Riktningen<br>som triangeln pekar i anger den riktning som AIS-fartyget rör<br>sig i.                                                                                                    |
| Δ       | Målet har valts.                                                                                                    |
| P       | Målet har aktiverats. Objektet visas större på sjökortet. En<br>grön linje fäst vid objektet anger dess kurs. Fartygets MMSI,<br>fart och riktning visas under objektet om detaljinställningen<br>ställts in på Visa. Om AIS-sändningen från fartyget försvinner<br>visas en meddelanderam.                                                                                                    |
| ×       | Målet har försvunnit. Ett grönt X anger att AIS-sändningen<br>från fartyget försvunnit och plottern visar en meddelanderam<br>med frågan om fartyget ska fortsätta att spåras. Om du<br>avbryter fartygsspårningen försvinner symbolen för förlorat<br>objekt från sjökortet eller 3D-sjökortsvyn.                                                                                                    |
|         | Farligt objekt i området. Objektet blinkar medan en larmsignal<br>ljuder och en meddelanderam visas. Efter att larmet bekräf-<br>tats anger en röd triangel med en röd linje fäst vid den<br>objektets position och kurs. Om kollisionslarmet för säker zon<br>ställts in på Av blinkar objektet, men ljudlarmet hörs inte och<br>meddelanderamen visas inte. Om AIS-sändningen från<br>fartyget försvinner visas en meddelanderam. |
| ×       | Farligt mål har försvunnit. Ett rött X anger att AIS-sändningen<br>från fartyget försvunnit och plottern visar en meddelanderam<br>med frågan om fartyget ska fortsätta att spåras. Om du<br>avbryter fartygsspårningen försvinner symbolen för förlorat<br>farligt objekt från sjökortet eller 3D-sjökortsvyn.                                                                                                    |
| <b></b> | Den här symbolens position anger den närmaste ankomst-<br>punkten till ett farligt objekt, och siffrorna i närheten av<br>symbolen anger tiden till den närmaste ankomstpunkten till<br>objektet.                                                                                                    |

**Obs!** Fartyg som spåras med funktionen Blue Force Tracking anges med blågrön färg oavsett deras status.

#### Kurs och projekterad kurs för aktiverade AIS-objekt

När ett aktiverat AIS-objekt anger information om kurs och kurs över grund visas objektets kurs på ett sjökort som en linje fäst vid AIS-objektsymbolen. En riktningslinje visas inte på en 3Dsjökortsvy.

Den projekterade kursen för ett aktiverat AIS-objekt visas som en streckad linje på ett sjökort eller en 3D-sjökortsvy. Längden på den projekterade kurslinjen baseras på värdet på inställningen för den projekterade kursen. Om ett aktiverat AISobjekt inte sänder fartinformation, eller om farkosten inte rör sig visas ingen projekterad kurslinje. Ändringar i informationen om fart, kurs över grund eller girvinkel som farkosten sänder kan påverka beräkningen av den projekterade kurslinjen.

När ett aktiverat AIS-objekt anger information om kurs över grund, kurs och girvinkel beräknas den projekterade kursen för objektet baserat på informationen om kurs över grund och girvinkel. Riktningen som objektet girar i, som också baseras på informationen om girvinkel, anges av hakens riktning i slutet av kurslinjen. Hakens längd ändras inte.

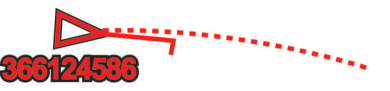

När ett aktiverat AIS-objekt anger information om kurs över grund och kurs, men information om girvinkel inte anges beräknas objektets projekterade kurs baserat på informationen om kurs över grund.

#### Aktivera ett objekt för en AIS-farkost

1 På ett sjökort eller en 3D-sjökortsvy väljer du AIS-fartyg.

2 Välj AIS-fartyg > Aktivera objekt.

#### Visa information om en spårad AIS-farkost

Du kan visa AIS-signalstatus, MMSI, GPS-fart, GPS-KÖG och annan information som rapporteras om en spårad AIS-farkost.

- 1 På ett sjökort eller en 3D-sjökortsvy väljer du AIS-fartyg.
- 2 Välj AIS-fartyg.

#### Avaktivera ett objekt för en AIS-farkost

- 1 På ett sjökort eller en 3D-sjökortsvy väljer du AIS-fartyg.
- 2 Välj AIS-fartyg > Avaktivera.

#### Visa en lista över AIS- och MARPA-hot

- 1 På ett sjökort väljer du Meny > Lager > Andra farkoster > Lista > Visa.
- 2 Välj vilka slags hot som ska ingå i listan.

#### Ställa in kollisionslarm för säker zon

Innan du kan ställa in ett kollisionslarm måste du ha en kompatibel plotter som är ansluten till en AIS-enhet eller radar.

Kollisionslarmet för säker zon används endast med AIS och MARPA. MARPA-funktionen fungerar med radar. Den säkra zonen används för att undvika kollisioner och kan anpassas.

1 Välj Inställningar > Larm > Kollisionslarm > På.

En meddelanderam visas och en larmsignal avges när ett MARPA-taggat objekt eller en AIS-aktiverad farkost kommer in i säkerhetszonområdet runt båten. Objektet märks också som farligt på skärmen. När larmet är av inaktiveras meddelanderamen och ljudlarmet, men objektet är fortfarande märkt som farligt på skärmen.

- 2 Välj Avstånd och välj ett avstånd för säkerhetsområdets radie kring fartyget.
- 3 Välj Tid till och välj en tid när larmet ska ljuda om ett mål upptäcks inom säkerhetsområdet.

Om du till exempel vill få ett meddelande om ett mål som på väg in i säkerhetsområdet 10 minuter innan det är sannolikt att det inträffar, ställ in Tid till på 10 om du vill att larmet ska ljuda 10 minuter innan farkosten hamnar inom säkerhetsområdet.

4 Välj MARPA-larm och välj ett alternativ för när larmet ska ljuda för MARPA-taggade objekt.

#### AIS Navigeringshjälpmedel

Ett AIS navigeringsjälpmedel (ATON) är en slags navigeringshjälp som sänds över AIS-radio. ATON:er visas på sjökorten och har identifierande information, t.ex. plats och typ.

Det finns tre huvudtyper av AIS ATON:er. ATON på boj existerar fysiskt och skickar sin identifierings- och platsinformation från sin faktiska plats. ATON:er i land existerar fysiskt och skickar sin identifierings- och platsinformation från en annan plats. Virtuella ATON:er existerar inte fysiskt och skickar sin identifierings- och platsinformation från en annan plats.

Du kan visa AIS ATON:er på sjökortet när plottern är ansluten till en kompatibel AIS-radio. Om du vill visa AIS ATON:er väljer du **Meny > Lager > Sjökort > Sjömärke > ATONs**. Du kan visa mer information om en ATON om du väljer ATON:en på sjökortet.

| Symbol            | Betydelse                           |
|-------------------|-------------------------------------|
| $\Leftrightarrow$ | ATON på boj eller i land            |
| <b>*</b>          | ATON på boj eller i land: Nordmärke |
| <b>▼</b><br>+>    | ATON på boj eller i land: Sydmärke  |
| ÷                 | ATON på boj eller i land: Ostmärke  |
| <b>X</b>          | ATON på boj eller i land: Västmärke |

| Symbol            | Betydelse                              |
|-------------------|----------------------------------------|
| Å.                | ATON på boj eller i land: Specialmärke |
| ¢                 | ATON på boj eller i land: Säkert       |
| ÷                 | ATON på boj eller i land: Fara         |
| $\Leftrightarrow$ | Virtuell ATON                          |
| ٦                 | Virtuell ATON: Nordmärke               |
| *                 | Virtuell ATON: Sydmärke                |
| \$                | Virtuell ATON: Ostmärke                |
| ج                 | Virtuell ATON: Västmärke               |
| *                 | Virtuell ATON: Specialmärke            |
| ÷                 | Virtuell ATON: Säkert                  |
| ÷.                | Virtuell ATON: Fara                    |

#### AIS-nödanrop

Fristående AIS-nödanropsenheter sänder ut positionsrapporter om nödsituationer när de är aktiverade. Plottern kan ta emot signaler från räddningsgivaren (SART), EPIRB (Emergency Position Indicating Radio Beacons) och andra signaler för man över bord. Nödanropssändningar skiljer sig från standard-AISsändningar och visas därför annorlunda på plottern. Istället för att spåra en nödanropssändning för att undvika kollisioner spårar du den för att lokalisera och hjälpa en farkost.

#### Navigera till en nödanropssändning

När du tar emot en nödanropssändning visas ett larm för nödanrop.

Välj **Granska** > **Gå till** för att börja navigera till nödanropssändningen.

#### AIS-nödanropsenhetens spårningssymboler

| Symbol    | Beskrivning                                                                                                    |
|-----------|----------------------------------------------------------------------------------------------------|
| 8         | AIS-nödanropsenhetens sändning. Välj den här om du vill visa mer information om sändningen och börja navigera.              |
| Ø         | Sändningen förlorades.                                                                                                    |
| $\otimes$ | Sändningstest. Visas när ett fartyg initierar ett test av sin nödanropsenhet och är inte tecken på en verklig nödsituation. |
| Ø         | Sändningstestet förlorades.                                                                                                 |

#### Aktivera larm för AIS-sändningstest

Om du vill undvika ett stort antal testlarm och symboler i områden där det finns många människor, t.ex. marinor, kan du välja att ta emot eller ignorera AIS-testmeddelanden. Om du vill testa en AIS-nödsituationsenhet måste du aktivera plottern för att kunna ta emot testlarm.

- 1 Välj Inställningar > Larm > AIS.
- 2 Välj ett alternativ:
  - Om du vill ta emot eller ignorera EPRIB-testsignaler (Emergency Position Indicating Radio Beacon) väljer du AIS-EPIRB-test.
  - Om du vill ta emot eller ignorera MÖB-testsignaler (Man överbord) väljer du AIS-MOB-test.
  - Om du vill ta emot eller ignorera testsignaler för räddningsgivare (SART) väljer du AISräddningsgivartest.

#### Stänga av AIS-mottagning

AIS-signalmottagning är som standard påslagen.

#### Välj Inställningar > Andra farkoster > AIS > Av.

Alla AIS-funktioner på alla sjökort och 3D-sjökortsvyer avaktiveras. Det inkluderar AIS-farkostspårning, kollisionslarm som härrör från AIS-farkostspårning och visning av information om AIS-farkoster.

# Sjökortsmeny

**Obs!** Alla inställningar gäller inte för alla sjökort. För vissa alternativ krävs premiumkartor eller anslutna tillbehör, t.ex. radar.

**Obs!** Menyerna kan innehålla vissa inställningar som inte stöds av dina installerade sjökort eller din aktuella plats. Om du gör ändringar i sådana inställningar påverkas inte sjökortsvyn.

- På ett sjökort väljer du Meny.
- Lager: Justerar visningen av de olika objekten på sjökorten (*Sjökortslager*, sidan 12).
- Quickdraw Contours: Aktiverar ritning av bottenkonturer och låter dig skapa etiketter för fiskekartor (*Garmin Quickdraw Contours – kartor*, sidan 14).
- Inställningar: Justerar sjökortsinställningarna (Sjökortsinställningar, sidan 13).
- Redigera överlagringar: Justerar de data som visas på skärmen (Anpassa dataöverlagringar, sidan 4).

#### Sjökortslager

Du kan aktivera och avaktivera sjökortslager och anpassa sjökortets egenskaper. Varje inställning är specifik för det sjökort eller den sjökortsvy som används.

**Obs!** Alla inställningar gäller inte för alla sjökort och plottermodeller. För vissa alternativ krävs premiumkartor eller anslutna tillbehör.

**Obs!** Menyerna kan innehålla vissa inställningar som inte stöds av dina installerade sjökort eller din aktuella plats. Om du gör ändringar i sådana inställningar påverkas inte sjökortsvyn.

På ett sjökort väljer du Meny > Lager.

- Sjökort: Visar och döljer sjökortsrelaterade objekt (Lagerinställningar för sjökort, sidan 12).
- Min farkost: Visar och döljer objekt relaterade till båten (Lagerinställningar för min farkost, sidan 12).

Egna data: Visar och döljer användardata, såsom waypoints, gränser och spår samt öppnar listor över användardata (*Lagerinställningar för användardata*, sidan 13).

- Andra farkoster: Justerar hur andra farkoster visas (Lagerinställningar för andra farkoster, sidan 13).
- Vatten: Visar och döljer djupobjekt (*Lagerinställningar för vatten*, sidan 13).
- **Quickdraw Contours**: Visar och döljer Garmin Quickdraw kondurdata (*Garmin Quickdraw Contours inställningar*, sidan 15).
- Väder: Visar och döljer väderrelaterade objekt (Lagerinställningar för väder, sidan 13).

#### Lagerinställningar för sjökort

På ett sjökort väljer du Meny > Lager > Sjökort.

Satellitfoton: Visar högupplösta satellitbilder på land eller över både land och hav på navigationssjökortet när vissa premiumkartor används (*Visa satellitbilder på navigationssjökortet*, sidan 10).

**Obs!** Den här inställningen måste vara aktiverad för att visa Standard Mapping sjökort.

Tidvatten och strömmar: Visar indikatorer för strömstationer och tidvattensstationer på sjökortet (*Indikatorer som visar tidvatten och strömmar*, sidan 10) och aktiverar skjutreglaget för tidvatten och strömmar, som ställer in tiden för när tidvatten och strömmar visas på kartan.

Sevärt på land: Visar intressanta platser på land.

Sjömärke: Visar navigeringshjälpmedel som ATON:er och blinkande lampor på sjökortet. Här kan du välja sjömärkestypen NOAA eller IALA.

Servicepunkter: Visar platser för marina tjänster.

- **Djup**: Justerar objekten på djuplagret (*Lagerinställningar för djup*, sidan 12).
- Skyddsområden: Visar information om skyddsområden på sjökortet.
- Fotopunkter: Visar kameraikoner för flygfoton (*Visa flygfoton av landmärken*, sidan 10).

#### Lagerinställningar för djup

På ett sjökort väljer du Meny > Lager > Sjökort > Djup.

- Djupskugga: Anger ett övre och nedre djup att visa skuggor mellan.
- Skuggning för grund: Ställer in skuggor från kusten till angivet djup.
- **Djupsiffror**: Aktiverar lodade djup och ställer in farligt djup. Djupsiffror som är lika med eller grundare än det farliga djupet indikeras med röd text.
- Fiskedjupkurvor: Ställer in zoomnivån för en detaljerad översikt över bottenkonturer och djuplodning. Kartvisningen är enklare och en mycket bra hjälp vid fisketurer.

#### Lagerinställningar för min farkost

På ett sjökort väljer du Meny > Lager > Min farkost.

- **Riktningslinje**: Visar och justerar riktningslinjen, som är en linje som ritas på kartan från båtens bog i färdriktningen (*Ställa in riktningslinjen och fiskeplatsmarkeringarna*, sidan 24).
- Aktiva spår: Visar det aktiva spåret på sjökortet och öppnar menyn Aktivt spår, alternativ.

Vindros: Visar en visuell återgivning av vindvinkeln eller riktningen som tillhandahålls av den anslutna vindsensorn och ställer in vinddatakällan.

- Kompassros: Visar en kompassros runt båten som anger kompassriktningen efter båtens riktning. Genom att aktivera det här alternativet inaktiveras alternativet Vindros.
- Fartygsikon: Anger vilken ikon som visar din nuvarande position på sjökortet.

#### Inställningar för layline-linjer

För att kunna använda layline-funktioner måste du ansluta en vindgivare till plottern.

När du är i seglingsläget (*Ställa in båttyp*, sidan 4) kan du visa layline-linjer på navigationssjökortet. Layline-linjer kan vara mycket användbara vid tävling.

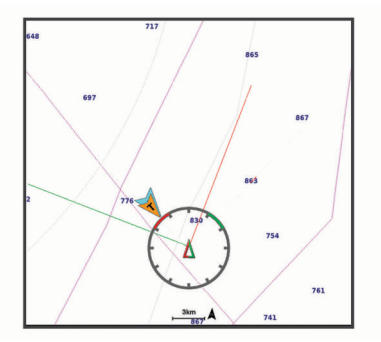

På navigationssjökortet väljer du Meny > Lager > Min farkost > Riktningslinjer > Inställning.

- Skärm: Anger hur layline-linjer och båtar visas på sjökortet och justerar layline-linjernas längd.
- Seglingsvinkel: Här kan du välja hur enheten beräknar laylinelinjer. Alternativet Faktiska beräknar layline-linjer med hjälp av den uppmätta vindvinkeln från vindsensorn. Alternativet Manuell beräknar layline-linjer genom att använda manuellt angivna lovarts- och läsidesvinklar.
- Lovartvinkel: Ange en layline-linje baserat på lovartvinkeln vid segling.
- Läsidesvinkel: Ange en layline-linje baserat på läsidesvinkeln vid segling.

#### Tidvattenskorr.: Korrigerar layline-linjer baserat på tidvattnet.

Filter för layline: Filtrerar layline-data baserat på det angivna tidsintervallet. För en jämnare layline som filtrerar bort vissa förändringar i båtens kurs eller faktisk vindvinkel anger du en högre siffra. För layline-linjer som visar en högre känslighet för förändringar i båtens kurs eller faktisk vindvinkel anger du en lägre siffra.

#### Lagerinställningar för användardata

Du kan visa användardata, såsom waypoints, gränser och spår, på sjökorten.

- På ett sjökort väljer du Meny > Lager > Egna data.
- **Waypoints**: Visar waypoints på sjökortet och öppnar listan över waypoints.
- Gränser: Visar gränser på sjökortet och öppnar listan över gränser.

Spår: Visar spår på sjökortet.

#### Lagerinställningar för andra farkoster

**Obs!** För de här alternativen krävs anslutna tillbehör som en AIS-mottagare, radar eller VHF-radio.

#### På ett sjökort väljer du Meny > Lager > Andra farkoster.

- **DSC**: Ställer in hur DSC-farkoster och spår visas på sjökortet och visar DSC-listan.
- AIS: Ställer in hur AIS-farkoster och spår visas på sjökortet och visar AIS-listan.
- MARPA: Ställer in hur MARPA-farkoster och spår visas på sjökortet och visar MARPA-lista.
- Information: Visar annan farkostinformation på sjökortet.
- Proj. kurs: Ställer in den projekterade kursens tid för AISaktiverade och MARPA-taggade farkoster.
- Kollisionslarm: Ställer in kollisionslarm för säker zon (*Ställa in kollisionslarm för säker zon*, sidan 11).

#### Lagerinställningar för vatten

På ett sjökort väljer du Meny > Lager > Vatten.

**Obs!** Menyn kan innehålla vissa inställningar som inte stöds av dina installerade sjökort eller din aktuella plats. Om du gör ändringar i sådana inställningar påverkas inte sjökortsvyn.

- Djupskugga: Anger ett övre och nedre djup att visa skuggor mellan.
- Skuggning för grund: Ställer in skuggor från kusten till angivet djup.
- **Djupsiffror**: Aktiverar lodade djup och ställer in farligt djup. Djupsiffror som är lika med eller grundare än det farliga djupet indikeras med röd text.
- Fiskedjupkurvor: Ställer in zoomnivån för en detaljerad översikt över bottenkonturer och djuplodning. Kartvisningen är enklare och en mycket bra hjälp vid fisketurer.
- **Reliefskuggning**: Visar bottens lutning med skugga. Den här funktionen är endast tillgänglig med vissa premiumkartor.
- **Ekolodsbilder**: Visar ekolodsbilder så att du kan se bottens densitet. Den här funktionen är endast tillgänglig med vissa premiumkartor.
- **Sjönivå**: Anger den aktuella vattennivån i sjön. Den här funktionen är endast tillgänglig med vissa premiumkartor.

#### Djupområdesskugga

Du kan ställa in färgområden på kartan som visar vattendjupen där din önskade fisksort nappar för närvarande. Du kan ställa in djupare områden för att övervaka hur snabbt bottendjupet förändras inom ett visst djupområde. Du kan skapa upp till tio djupområden. För inlandsfiske kan maximalt fem djupområden hjälpa till att göra kartan mindre rörig. Djupområdena gäller för alla sjökort och alla vattendrag.

Vissa Garmin LakeVü<sup>™</sup> och premiumtilläggssjökort har flera djupområdensskuggningar som standard.

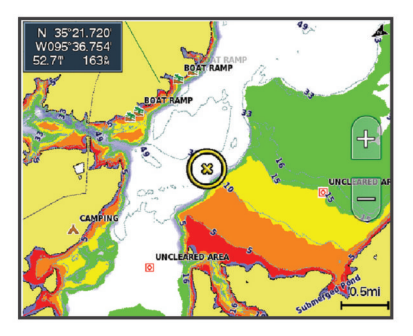

| Röd    | Från 0 till 1,5 m (från 0 till 5 fot)     |
|--------|-------------------------------------------|
| Orange | Från 1,5 till 3 m (från 5 till 10 fot)    |
| Gul    | Från 3 till 4,5 m (från 10 till 15 fot)   |
| Grön   | Från 4,5 till 7,6 m (från 15 till 25 fot) |

#### Lagerinställningar för väder

På navigationssjökortet eller fiskekortet väljer du Meny > Lager > Sjökort > Väder > 7.

På ett vädersjökort väljer du **Meny > Lager > Sjökort > Väder**.

- Lager för observerat väder: Ställer in vilka observerade väderobjekt som visas. Observerat väder är de nuvarande väderförhållandena som för tillfället är synliga.
- Väderprognoslager: Ställer in vilka väderprognosobjekt som visas.
- Lagerläge: Visar information om väderprognos eller observerat väder.
- Slinga: Visar en slinga av information om väderprognos eller observerat väder.
- Teckenförklaring: Visar väderteckenförklaringen med förhållandenas allvarlighetsgrad som ökar från vänster till höger.
- Väderprenumeration: Visar information om väderprenumerationen.
- Återställ: Återställer väderinställningarna till fabriksinställningarna.
- Redigera överlagringar: Justerar de data som visas på skärmen (Anpassa dataöverlagringar, sidan 4).

#### Inställningar för överlagrad radarbild

På navigationssjökortet eller fiskekortet väljer du **Meny > Lager** > **Radar >** .

På en radarskärm väljer du Meny.

- Rdr t. standby: Stoppar radarsändningen.
- Känslighet: Justerar känsligheten (Automatisk justering av känslighet på radarskärmen, sidan 35).
- **Sjöeko**: Justerar sjöekot (*Automatisk justering av känslighet på radarskärmen*, sidan 35).
- Alternativ för radar: Öppnar menyn för radaralternativ (*Menyn Alternativ för radar*, sidan 36).
- Andra farkoster: Anger hur andra fartyg visas på radarvisningen (*Lagerinställningar för andra farkoster*, sidan 13).
- Radarinställning: Öppnar skärminställningarna för radar (Menyn Radarinställning, sidan 37).
- Redigera överlagringar: Justerar de data som visas på skärmen (*Anpassa dataöverlagringar*, sidan 4).

#### Sjökortsinställningar

**Obs!** Alla inställningar gäller inte för alla sjökort och 3Dsjökortsvyer. För vissa inställningar krävs externa tillbehör eller tillämpliga premiumsjökort.

På ett sjökort väljer du Meny > Inställningar.

Orientering: Anger kartans perspektiv.

Detaljer: Justerar detaljnivån på kartan med olika zoomgrader.

Sjökortsstorlek: Ställer in den synliga storleken av kortet.

- Världskarta: Använder antingen en vanlig världskarta eller en skuggad reliefkarta på sjökortet. Dessa skillnader är endast synliga vid så stor utzoomning att detaljer i sjökortet inte syns.
- **Startlinje**: Ställer in startlinjen för seglingstävlingen (*Ställa in startlinje*, sidan 22).
- Minikort: Visar en liten karta som är centrerad på din aktuella plats.

# Inställningar för Fish Eye 3D

**Obs!** Funktionen är tillgänglig med premiumsjökort i vissa områden.

På sjökortsvyn Fish Eye 3D väljer du Meny.

Visa: Ställer in 3D-sjökortsvyns perspektiv.

- Spår: Visar spår.
- **Ekolodskon**: Visar en kon som anger det område som täcks av givaren.

Fisksymboler: Visar svävande mål.

# Kartor som stöds

För att du ska kunna vara säker och ha roligt på sjön stöder Garmin enheter endast officiella kartor framställda av Garmin eller en godkänd tredjepartsframställare.

Du kan köpa kartor från Garmin. Om du köper kartor från en annan försäljare än Garmin ska du kontrollera försäljaren före köpet. Var extra försiktig med försäljare online. Om du har köpt en karta som inte stöds returnerar du den till försäljaren.

# Garmin Quickdraw Contours – kartor

#### 

Med kartfunktionen Garmin Quickdraw Contours kan användare skapa kartor. Garmin gör inga utfästelser rörande riktighet, tillförlitlighet, fullständighet eller aktualitet för kartorna som skapats av tredje part. All användning av eller tilltro till kartorna som skapats av tredje part sker på egen risk.

Med kartfunktionen Garmin Quickdraw Contours kan du direkt skapa kartor med konturer och djupmarkeringar i vilket vattenområde som helst.

När Garmin Quickdraw Contours registrerar data syns en färgad ring runt båtikonen. Ringen motsvarar det ungefärliga område på kartan som skannas av varje gång.

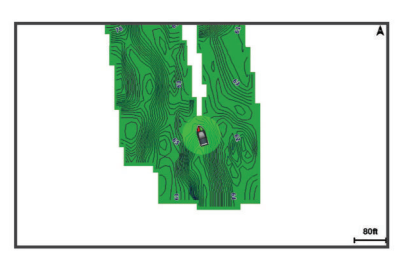

En grön cirkel anger bra djup och GPS-position och en hastighet under 9 knop (10 mph). En gul cirkel anger bra djup och GPSposition och en hastighet mellan 9 och 18 knop (10 och 20 mph). En röd cirkel anger dåligt djup eller dålig GPS-position och en hastighet över 18 knop (20 mph).

Du kan visa Garmin Quickdraw Contours på en kombinationsskärm eller som enskild vy på kartan.

Mängden sparade data beror på storleken på minneskortet, ekolodskällan och båtens hastighet när du registrerar data. Du kan registrera data under längre tid om du använder ett ekolod med en stråle. Du ska kunna spela in cirka 1 500 timmar på ett minneskort på 2 GB.

När du registrerar data på ett minneskort i plottern läggs nya data till på din befintliga Garmin Quickdraw Contours karta och sparas på minneskortet. När du sätter i ett nytt minneskort överförs inte befintliga data till det nya kortet.

# Kartera ett vattendrag på kartan med hjälp av konturfunktionen Garmin Quickdraw

Innan du kan använda konturfunktionen Garmin Quickdraw måste du ha ekolodsdjup, din GPS-position och ett minneskort med ledigt utrymme.

- 1 På en sjökortssida väljer du Meny > Quickdraw Contours > Starta inspelning.
- 2 När inspelningen är klar väljer du Meny > Quickdraw Contours > Stoppa inspelning.
- 3 Välj Hantera > Namn och ange ett namn på kartan.

### Lägga till en etikett på en Garmin Quickdraw Contours karta

Du kan lägga till etiketter på en Garmin Quickdraw Contours karta för att markera faror och intressanta platser.

- 1 Välj en plats på navigationssjökortet.
- 2 Välj Quickdraw-etk..
- 3 Ange text för etiketten och välj Klar.

# Garmin Quickdraw gruppen

Garmin Quickdraw gruppen är en kostnadsfri, offentlig onlinegrupp där du kan dela dina Garmin Quickdraw Contours kartor med andra. Du kan också hämta kartor som andra användare har skapat.

Om din enhet har Wi-Fi teknik kan du använda appen ActiveCaptain för att gå till Garmin Quickdraw gruppen (*Ansluta till Garmin Quickdraw gruppen med ActiveCaptain*, sidan 14).

Om din enhet inte har Wi-Fi teknik kan du använda webbplatsen Garmin Connect<sup>™</sup> för att gå till Garmin Quickdraw gruppen (*Ansluta till Garmin Quickdraw gruppen med Garmin Connect*, sidan 15).

# Ansluta till Garmin Quickdraw gruppen med ActiveCaptain

- 1 På den mobila enheten öppnar du ActiveCaptain appen och ansluter till GPSMAP enheten (*Komma igång med ActiveCaptain appen*, sidan 5).
- 2 I appen väljer du Quickdraw-gruppen.

Du kan hämta konturer från andra i gruppen (*Hämta Garmin Quickdraw gruppkartor med ActiveCaptain*, sidan 14) och dela konturerna du har skapat (*Dela Garmin Quickdraw Contours kartor med Garmin Quickdraw gruppen med hjälp av ActiveCaptain*, sidan 15).

Hämta Garmin Quickdraw gruppkartor med ActiveCaptain

Du kan hämta Garmin Quickdraw Contours kartor som andra användare har skapat och delat med Garmin Quickdraw gruppen.

- 1 Från ActiveCaptain appen på din mobila enhet väljer du Quickdraw-gruppen > Sök efter konturer.
- 2 Använd kart- och sökfunktioner för att hitta ett område att hämta.

De röda punkterna representerar Garmin Quickdraw Contours kartor som har delats för området.

- 3 Välj Välj region som ska hämtas.
- 4 Dra i rutan för att välja det område som du vill hämta.
- 5 Dra hörnen för att ändra hämtningsytan.
- 6 Välj Hämta område.

Nästa gång du ansluter ActiveCaptain appen till GPSMAP enheten överförs de nedladdade konturerna till enheten automatiskt.

# Dela Garmin Quickdraw Contours kartor med Garmin Quickdraw gruppen med hjälp av ActiveCaptain

Du kan dela Garmin Quickdraw Contours kartor som du har skapat med andra i Garmin Quickdraw gruppen.

När du delar en konturkarta är det bara konturkartan som delas. Dina waypoints delas inte.

När du konfigurerar din ActiveCaptain app kan du ha valt att dela dina konturer med gruppen automatiskt. Om inte, följ dessa steg för att aktivera delning.

Gå till appen ActiveCaptain på din mobila enhet och välj **Synkronisera med plotter > Bidra till gruppen**.

Nästa gång du ansluter appen ActiveCaptain till enheten GPSMAP överförs konturkartorna automatiskt till gruppen.

# Ansluta till Garmin Quickdraw gruppen med Garmin Connect

- 1 Gå till connect.garmin.com.
- 2 Välj Komma igång > Quickdraw-gruppen > Komma igång.
- 3 Om du inte redan har ett Garmin Connect konto skapar du ett konto.
- 4 Logga in på ditt Garmin Connect konto.
- 5 Välj **Marint** längst upp till höger för att öppna Garmin Quickdraw widgeten.

**TIPS:** Kontrollera att du har ett minneskort i datorn för att dela Garmin Quickdraw Contours kartor.

#### Dela Garmin Quickdraw Contours kartor med Garmin Quickdraw gruppen med hjälp av Garmin Connect

Du kan dela Garmin Quickdraw Contours kartor som du har skapat med andra i Garmin Quickdraw gruppen.

När du delar en konturkarta är det bara konturkartan som delas. Dina waypoints delas inte.

- 1 Sätt i minneskortet i kortfacket (*Installera minneskort*, sidan 2).
- 2 Sätt in minneskortet i datorn.
- 3 Gå till Garmin Quickdraw gruppen (Ansluta till Garmin Quickdraw gruppen med Garmin Connect, sidan 15).
- 4 Välj Dela konturer.
- 5 Bläddra till minneskortet och välj mappen /Garmin.

6 Öppna mappen Quickdraw och välj filen ContoursLog.svy.

När filen har överförts tar du bort filen ContoursLog.svy från minneskortet för att undvika problem med kommande överföringar. Dina data går inte förlorade.

#### Hämta Garmin Quickdraw gruppkartor med Garmin Connect

Du kan hämta Garmin Quickdraw Contours kartor som andra användare har skapat och delat med Garmin Quickdraw gruppen.

Om din enhet inte har Wi-Fi teknik kan du gå till Garmin Quickdraw gruppen via Garmin Connect webbplatsen.

Om din enhet har Wi-Fi teknik ska du gå till Garmin Quickdraw gruppen via ActiveCaptain appen (*Ansluta till Garmin Quickdraw gruppen med ActiveCaptain*, sidan 14).

- **1** Sätt in minneskortet i datorn.
- 2 Gå till Garmin Quickdraw gruppen (*Ansluta till Garmin Quickdraw gruppen med Garmin Connect*, sidan 15).
- 3 Välj Sök efter konturer.
- 4 Använd kart- och sökfunktioner för att hitta ett område att hämta.

De röda punkterna representerar Garmin Quickdraw Contours kartor som har delats för området.

- 5 Välj Välj ett område att hämta.
- 6 Dra i rutans kanter för att välja det område som du vill hämta.
- 7 Välj Påbörja hämtning.
- 8 Spara filen på minneskortet.
   TIPS: Om du inte hittar filen letar du i mappen Hämtningar.
   Webbläsaren kan ha sparat filen där.
- 9 Ta bort minneskortet från datorn.
- **10** Sätt i minneskortet i kortfacket (*Installera minneskort*, sidan 2).

Plottern identifierar automatiskt konturkartorna. Det kan ta några minuter att läsa in kartorna.

### Garmin Quickdraw Contours – inställningar

På ett sjökort väljer du Meny > Quickdraw Contours > Inställningar.

Inspelningskomp.: Ställer in avståndet mellan ekolodets djup och konturregistreringens djup. Om vattennivån har ändrats sedan den senaste inspelningen justerar du den här inställningen så att inspelningsdjupet är detsamma för båda inspelningarna.

Om den senaste inspelningen till exempel hade ett ekolodsdjup på 3,1 m (10,5 fot) och dagens ekolodsdjup är 3,6 m (12 fot) anger du -0,5 m (-1,5 fot) för värdet Inspelningskomp..

- Anv.visn.kompensation: Ställer in skillnader i konturdjup och djupmarkeringar på dina egna konturkartor för att kompensera för förändringar i en vattenmassas vattennivå och djupfel på kartor med inspelade djup.
- Visn.komp. för grupp: Ställer in skillnader i konturdjup och djupmarkeringar på gruppkonturkartorna för att kompensera för förändringar i en vattenmassas vattennivå och djupfel på kartor med inspelade djup.
- Kartläggningsfärger: Ställer in färgen på Garmin Quickdraw Contours skärmen. När den här inställningen är aktiverad anger färgerna kvaliteten på inspelningen. När inställningen är inaktiverad har konturområdena kartans standardfärger.

Grönt anger bra djup och GPS-position och en hastighet under 16 km/h (10 mph). Gult anger bra djup och GPSposition och en hastighet mellan 16 och 32 km/h (10 och 20 mph). Rött anger dåligt djup eller dålig GPS-position och en hastighet över 32 km/h (20 mph).

**Djupskugga**: Anger de minsta och största djupen för ett djupområde samt vilken färg djupområdet har.

# Navigera med en plotter

#### 🛆 VARNING

Alla rutt- och navigeringslinjer som visas på plottern är endast avsedda att visa generell vägledning eller hitta rätt kanal och är inte avsedda att följas exakt. Ta alltid hänsyn till sjömärken och väder till sjöss när du navigerar så att du undviker att gå på grund eller risker som kan leda till skada på båten, personskador eller dödsfall.

Funktionen Automatisk vägledning bygger på information från elektroniska sjökort. Dessa data garanterar inte att rutten är fri från hinder eller att djupinformationen är tillräcklig. Jämför noga kursen med alla visuella iakttagelser och undvik allt land, grunt vatten och andra hinder som kan finnas i din väg.

När du använder Gå till kan en direkt kurs och en korrigerad kurs passera över land eller grunt vatten. Använd visuella iakttagelser och styr så att du undviker land, grunt vatten och farliga föremål.

#### 

Om båten har ett autopilotsystem måste en särskild styrdisplay för autopilot installeras vid varje styrplats om du vill avaktivera autopilotsystemet.

**Obs!** En del sjökortsvyer är tillgängliga med premiumsjökort i vissa områden.

Om du vill navigera måste du välja en destination, ange en kurs och skapa en rutt, och följa kursen eller rutten. Du kan följa kursen eller rutten på navigationssjökortet, fiskekortet samt på sjökortsvyerna Perspective 3D och Mariner's Eye 3D.

Du kan ange och följa en kurs till en destination med någon av de tre metoderna Gå till, Rutt till och Automatisk vägledning.

- Gå till: Tar dig direkt till destinationen. Det här är standardalternativet för att navigera till en destination.
   Plottern skapar en rak kurs eller navigeringslinje till destinationen. Färdvägen kan sträcka sig över land och andra hinder.
- Rutt till: Skapar en rutt från din plats till en destination, så att du kan lägga till girar längs vägen. Det här alternativet ger en rak kurs till destinationen, men du kan lägga till girar längs rutten för att undvika land och andra hinder.
- Automatisk vägledning: Använder angiven information om båten och sjökortsdata för att bestämma den bästa vägen till din destination. Det här alternativet är bara tillgängligt när du använder ett kompatibelt premiumsjökort i en kompatibel plotter. Det ger en turn-by-turn-navigeringsrutt till destinationen och undviker land och andra hinder (*Automatisk vägledning*, sidan 19).

När du använder en kompatibel Garmin autopilot ansluten till plottern med NMEA 2000 följer autopiloten den automatiska vägledningsrutten.

**Obs!** Automatisk vägledning är tillgängligt med premiumsjökort i vissa områden.

# Grundläggande frågor om navigering

| Fråga                                                                                                    | Svar                                                                                                    |
|----------------------------------------------------------------------------------------------------|----------------------------------------------------------------------------------------------------|
| Hur får jag plottern att peka<br>ut den riktning som jag vill<br>färdas i (bäring)?                                                                                    | Navigera med Gå till ( <i>Ange och följa en direkt kurs med hjälp av Gå till</i> , sidan 16).                                                                                                    |
| Hur får jag enheten att<br>vägleda mig längs en rät<br>linje (minimera avvikelse)<br>till en position med hjälp av<br>den kortaste distansen från<br>aktuell position? | Bygg en rutt med endast en sträcka och<br>navigera längs den med hjälp av Navigera<br>till ( <i>Skapa och navigera längs en rutt från</i><br><i>din aktuella position</i> , sidan 18).                                                  |
| Hur får jag enheten att<br>vägleda mig till en position<br>och samtidigt undvika<br>kartlagda hinder?                                                                  | Bygg en rutt med flera sträckor och<br>navigera längs den med hjälp av Navigera<br>till ( <i>Skapa och navigera längs en rutt från</i><br><i>din aktuella position</i> , sidan 18).                                                     |
| Hur får jag enheten att<br>styra min autopilot?                                                                                                    | Navigera med hjälp av Rutt till ( <i>Skapa och</i><br>navigera längs en rutt från din aktuella<br>position, sidan 18).                                                                                                    |
| Kan enheten skapa en<br>färdväg åt mig?                                                                                                    | Om du har premiumsjökort med funktioner<br>för Auto Guidance och befinner dig i ett<br>område som täcks av Auto Guidance<br>navigerar du med hjälp av Auto Guidance<br>( <i>Ange och följa en Automatisk vägledning</i> ,<br>sidan 19). |
| Hur ändrar jag inställning-<br>arna för Auto Guidance för<br>båten?                                                                                                    | Se Konfiguration av automatiska vägled-<br>ningsrutter, sidan 19.                                                                                                    |

#### Destinationer

Du kan välja destinationer med hjälp av olika sjökort och 3Dsjökortsvyer, eller med hjälp av listorna.

#### Söka efter en destination via dess namn

Du kan söka efter sparade waypoints, sparade rutter, sparade spår och marina servicedestinationer per namn.

- 1 Välj Info > Tjänster > Sök efter namn.
- 2 Ange minst en del av destinationens namn.
- 3 Vid behov väljer du Klar. De 50 närmaste destinationerna som innehåller dina sökvillkor visas.
- 4 Välj destination.

# Välja en destination med navigationssjökortet

Välj destination på navigationssjökortet.

#### Söka efter en marin servicedestination

**Obs!** Funktionen är tillgänglig med premiumsjökort i vissa områden.

Plottern innehåller information för tusentals destinationer som tillhandahåller marina tjänster.

- 1 Välj Info > Tjänster.
- 2 Välj Intressanta platser eller Inlandsservice.
- 3 Om det behövs väljer du den marina servicekategorin. Plottern visar en lista med de närmaste platserna samt avstånd och bäring till dem.
- 4 Välj ett mål.

Du kan välja Nästa sida eller Föregående sida om du vill visa mer information eller visa platsen på ett sjökort.

#### Ange och följa en direkt kurs med hjälp av Gå till

#### 

När du använder Gå till kan en direkt kurs och en korrigerad kurs passera över land eller grunt vatten. Använd visuella iakttagelser och styr så att du undviker land, grunt vatten och farliga föremål.

Du kan ange och följa en direkt kurs från din nuvarande position till en vald destination.

- 1 Välj en destination (Destinationer, sidan 16).
- 2 Välj Navigera till > Gå till.

En magentafärgad linje visas. Mitt på den magentafärgade linjen visas en tunnare lila linje som betecknar den korrigerade kursen från den aktuella platsen till destinationen. Den korrigerade kursen är dynamisk, och flyttas med båten när du hamnar ur kurs.

- **3** Följ den magentafärgade linjen, styr för att undvika land, grunt vatten och andra hinder.
- 4 När du är ur kurs följer du den lilafärgade linjen (korrigerad kurs) för att komma till målet eller styr tillbaka till den magentafärgade linjen (direkt kurs).

Du kan också använda den orangefärgade pilen för styrkurs som visar en föreslagen vändradie för att återföra båten till kursen.

#### 

Kontrollera om det finns hinder längs rutten innan du börjar svänga. Om rutten är osäker minskar du båtens hastighet och fastställer en säker rutt tillbaka till kursen.

#### Avbryta navigering

Medan du navigerar väljer du ett alternativ från ett tillämpligt kort:

- Välj Meny > Stoppa navigering.
- När du navigerar med Automatisk vägledning väljer du Meny > Navigeringsalternativ > Stoppa navigering.
- Välj 🔼

# Waypoints

Waypoints är positioner som du spelar in och sparar på din enhet. Waypoints kan markera var du befinner dig, vart du ska eller var du har varit. Du kan lägga till information om platsen, exempelvis namn, höjd och djup.

# Markera din aktuella position som en waypoint

Välj Markera från valfri skärm.

#### Skapa en waypoint vid en annan position

- 1 Välj Waypoints > Ny waypoint.
- 2 Välj ett alternativ:
  - Om du vill skapa en waypoint genom att ange koordinater väljer du **Ange koordinater** och anger koordinaterna.
  - Om du vill skapa en waypoint med hjälp av ett sjökort väljer du Använd sjökort, markerar platsen och väljer Välj.
  - Om du vill skapa waypointen med hjälp av avstånd (distans) och bäring väljer du Ange avstånd/kurs och anger informationen.

#### Markera en SOS-plats

Du kan markera en SOS- eller MÖB-plats (man överbord).

- 1 Håll SOS intryckt i en sekund.
- 2 Välj SOS-typ.
- 3 Vid behov väljer du **OK** för att navigera till man överbordplatsen.

Om du har valt OK anger plottern en direkt kurs tillbaka till platsen. Om du har valt en annan SOS-typ skickas anropsdetaljer till VHF-radion. Du måste skicka anropet via radio.

#### Beräkna en waypoint

Du kan skapa en ny waypoint genom att projicera avstånd och bäring från en annan plats. Detta kan vara användbart när du skapar startlinjer och mållinjer för seglingstävlingar.

- 1 Välj Waypoints > Ny waypoint > Ange avstånd/kurs.
- 2 Vid behov kan du välja en referenspunkt på sjökortet.
- 3 Välj Ange avstånd/kurs
- 4 Ange avståndet och tryck på Klar.
- 5 Ange bäringen och tryck på Klar.
- 6 Välj Skapa waypoint.

#### Visa en lista med alla waypoints

Välj Info > Egna data > Waypoints.

#### Redigera en sparad waypoint

- 1 Välj Info > Egna data > Waypoints.
- 2 Välj en waypoint.
- 3 Välj Granska > Ändra.
- 4 Välj ett alternativ:
  - Om du vill lägga till ett namn väljer du Namn och anger namnet.
  - Om du vill ändra symbolen väljer du Symbol.
  - Om du vill ändra djupet väljer du Djup.
  - Om du vill ändra vattentemperaturen väljer du Vattentemperatur.
  - Om du vill ändra kommentaren väljer du Kommentar.
  - Om du vill flytta positionen för waypointen väljer du **Position**.

#### Flytta en sparad waypoint

- 1 Välj Waypoints.
- 2 Välj en waypoint.
- 3 Välj Granska > Flytta.

- 4 Indikera en ny position för waypointen:
  - Om du vill flytta waypointen när du använder ett sjökort väljer du Använd sjökort, markerar en ny plats och väljer Flytta.
  - Om du vill flytta waypointen med koordinater väljer du Ange koordinater och anger de nya koordinaterna.
  - Om du vill flytta waypointen med hjälp av avstånd (distans) och bäring väljer du Ange avstånd/kurs och anger informationen.

#### Bläddra efter och navigera till en sparad waypoint

#### **A VARNING**

Alla rutt- och navigeringslinjer som visas på plottern är endast avsedda att visa generell vägledning eller hitta rätt kanal och är inte avsedda att följas exakt. Ta alltid hänsyn till sjömärken och väder till sjöss när du navigerar så att du undviker att gå på grund eller risker som kan leda till skada på båten, personskador eller dödsfall.

Funktionen Automatisk vägledning bygger på information från elektroniska sjökort. Dessa data garanterar inte att rutten är fri från hinder eller att djupinformationen är tillräcklig. Jämför noga kursen med alla visuella iakttagelser och undvik allt land, grunt vatten och andra hinder som kan finnas i din väg.

När du använder Gå till kan en direkt kurs och en korrigerad kurs passera över land eller grunt vatten. Använd visuella iakttagelser och styr så att du undviker land, grunt vatten och farliga föremål.

**Obs!** Automatisk vägledning är tillgängligt med premiumsjökort i vissa områden.

Innan du kan navigera till en waypoint måste du skapa en waypoint.

- 1 Välj Info > Egna data > Waypoints.
- **2** Välj en waypoint.
- 3 Välj Navigera till.
- 4 Välj ett alternativ:
  - Om du vill navigera direkt till platsen väljer du Gå till.
  - Om du vill skapa en rutt till platsen, inklusive girar, väljer du Rutt till.
  - Om du vill använda Automatisk vägledning väljer du Automatisk vägledning.
- 5 Granska kursen som visas med den magentafärgade linjen. Obs! När du använder Automatisk vägledning anger ett grått segment i någon del av den magentafärgade linjen att Automatisk vägledning inte kan beräkna en del av linjen för Automatisk vägledning. Det beror på inställningarna för minsta säkra vattendjup och minsta säkra höjd för hinder.
- 6 Följ den magentafärgade linjen, styr för att undvika land, grunt vatten och andra hinder.

#### Ta bort en waypoint eller en MÖB-plats

- 1 Välj Info > Egna data > Waypoints.
- 2 Välj en waypoint eller en MÖB-plats.
- 3 Välj Granska > Ta bort.

#### Ta bort alla waypoints

Välj Info > Egna data > Radera användaruppgifter > Waypoints > Alla.

#### Rutter

En rutt är en färdväg från en plats till en eller flera destinationer.

# Skapa och navigera längs en rutt från din aktuella position

Du kan skapa och omedelbart navigera längs en rutt på navigationssjökortet eller fiskekortet. Med den här metoden sparas inte rutten eller waypointdata.

- 1 Välj en destination på navigationssjökortet eller fiskekortet.
- 2 Välj Navigera till > Rutt till.
- 3 Markera platsen för sista giren före destinationen.
- 4 Välj Lägg till gir.
- **5** Om det behövs upprepar du för att lägga till fler girar, arbeta dig bakåt från destinationen till båtens nuvarande position.

Den sista giren du lägger till bör vara den första du gör, med start från din aktuella position. Det bör vara den gir som är närmast din farkost.

- 6 Vid behov väljer du Meny.
- 7 Välj Klar.
- 8 Granska kursen som visas med den magentafärgade linjen.
- 9 Följ den magentafärgade linjen, styr för att undvika land, grunt vatten och andra hinder.

#### Skapa och spara en rutt

Med den här proceduren sparar du rutten och alla waypoints på den. Startpunkten kan vara den aktuella positionen eller en annan position.

Du kan lägga till upp till 250 waypoints eller girar i en rutt.

- 1 Välj Info > Egna data > Rutter och automatiska vägledningsrutter > Ny > Rutt med hjälp av sjökort.
- 2 Välj startplats för rutten.
- 3 Välj Lägg till gir.
- 4 Markera platsen för nästa gir på sjökortet.
- 5 Välj Lägg till gir.

Plottern markerar girens plats med en waypoint.

- 6 Om det behövs upprepar du steg 4 och 5 för att lägga till fler girar.
- 7 Välj slutdestination.

#### Visa en lista med rutter och automatiska vägledningsrutter

- 1 Välj Info > Egna data > Rutter och automatiska vägledningsrutter.
- 2 Om det behövs väljer du **Filtrera** för att se endast rutter eller endast automatiska vägledningsrutter.

#### Redigera en sparad rutt

Du kan ändra namn på en rutt eller ändra vilka girar en rutt innehåller.

- 1 Välj Info > Egna data > Rutter och automatiska vägledningsrutter.
- 2 Välj en rutt.
- 3 Välj Granska > Ändra i rutt.
- 4 Välj ett alternativ:
  - Om du vill ändra namnet väljer du Namn och anger namnet.
  - Om du vill välja en waypoint från girlistan väljer du Ändra svängar > Använd girlista och väljer en waypoint från listan.
  - Om du vill välja en gir när du använder ett sjökort väljer du Ändra svängar > Använd sjökort och välj en plats från sjökortet.

#### Bläddra efter och navigera längs en sparad rutt

Innan du kan bläddra i en lista med rutter och navigera till någon av dem, måste du skapa och spara minst en rutt.

- 1 Välj Info > Egna data > Rutter och automatiska vägledningsrutter.
- 2 Välj en rutt.
- 3 Välj Navigera till.
- 4 Välj ett alternativ:
  - Om du vill navigera längs rutten från den startpunkt som användes när rutten skapades väljer du **Ursprunglig**.
  - Om du vill navigera längs rutten från den destinationspunkt som användes när rutten skapades väljer du Omvänd.

En magentafärgad linje visas. Mitt på den magentafärgade linjen visas en tunnare lila linje som betecknar den korrigerade kursen från din nuvarande position till destinationen. Den korrigerade kursen är dynamisk, och flyttas med båten när du hamnar ur kurs.

- 5 Granska kursen som visas med den magentafärgade linjen.
- 6 Följ den magentafärgade linjen längs varje ruttsträcka och styr för att undvika land, grunt vatten och andra hinder.
- 7 När du är ur kurs följer du den lilafärgade linjen (korrigerad kurs) för att komma till målet eller styr tillbaka till den magentafärgade linjen (direkt kurs).

#### Bläddra efter och navigera parallellt till en sparad rutt

Innan du kan bläddra i en lista med rutter och navigera till någon av dem, måste du skapa och spara minst en rutt.

- 1 Välj Info > Egna data > Rutter och automatiska vägledningsrutter.
- 2 Välj en rutt.
- 3 Välj Navigera till.
- 4 Välj Kompensation för att navigera parallellt med rutten med en förskjutning från den med ett visst avstånd.
- 5 Indikera hur du ska navigera längs rutten:
  - Om du vill navigera längs rutten från startpunkten som användes när rutten skapades och till vänster om den väljer du Framåt - Babord.
  - Om du vill navigera längs rutten från startpunkten som användes när rutten skapades och till höger om den väljer du Framåt - Styrbord.
  - Om du vill navigera längs rutten från destinationspunkten som användes när rutten skapades och till vänster om den väljer du Bakåt - Babord.
  - Om du vill navigera längs rutten från destinationspunkten som användes när rutten skapades och till höger om den väljer du Bakåt - Styrbord.
- 6 Vid behov väljer du Klar.

En magentafärgad linje visas. Mitt på den magentafärgade linjen visas en tunnare lila linje som betecknar den korrigerade kursen från din nuvarande position till destinationen. Den korrigerade kursen är dynamisk, och flyttas med båten när du hamnar ur kurs.

- 7 Granska kursen som visas med den magentafärgade linjen.
- 8 Följ den magentafärgade linjen längs varje ruttsträcka och styr för att undvika land, grunt vatten och andra hinder.
- 9 När du är ur kurs följer du den lilafärgade linjen (korrigerad kurs) för att komma till målet eller styr tillbaka till den magentafärgade linjen (direkt kurs).

#### Initiera ett sökmönster

Du kan initiera ett sökmönster för att söka i ett område. Olika mönster passar för olika söksituationer.

1 Välj Info > Egna data > Rutter och automatiska vägledningsrutter > Ny > Rutt med SAR-mönster.

- 2 Välj ett mönster:
  - Välj Sektorsök när platsen för objektet är relativt välkänd, sökområdet är litet och en intensiv sökning behövs.
  - Välj Expandera fyrkant när platsen för objektet är något oviss, sökområdet är litet och en intensiv sökning behövs.
  - Välj Vågig/parallell linje när platsen för objektet är ungefärlig, sökområdet är litet och en konsekvent sökning behövs.
- 3 Ange sökparametrarna.
- 4 Välj Klar.
- 5 Vid behov väljer du Aktivera.

#### Ta bort en sparad rutt

- 1 Välj Info > Egna data > Rutter och automatiska vägledningsrutter.
- 2 Välj en rutt.
- 3 Välj Granska > Ta bort.

#### Ta bort alla sparade rutter

Välj Info > Egna data > Radera användaruppgifter > Rutter och automatiska vägledningsrutter.

# Automatisk vägledning

#### 

Funktionen Automatisk vägledning bygger på information från elektroniska sjökort. Dessa data garanterar inte att rutten är fri från hinder eller att djupinformationen är tillräcklig. Jämför noga kursen med alla visuella iakttagelser och undvik allt land, grunt vatten och andra hinder som kan finnas i din väg.

Alla rutt- och navigeringslinjer som visas på plottern är endast avsedda att visa generell vägledning eller hitta rätt kanal och är inte avsedda att följas exakt. Ta alltid hänsyn till sjömärken och väder till sjöss när du navigerar så att du undviker att gå på grund eller risker som kan leda till skada på båten, personskador eller dödsfall.

**Obs!** Automatisk vägledning är tillgängligt med premiumsjökort i vissa områden.

Du kan använda Automatisk vägledning för att plotta en föreslagen färdväg till din destination. I funktionen Automatisk vägledning används din plotter för att söka igenom sjökortsdata, till exempel vattendjup och kända hinder, och en föreslagen färdväg beräknas. Du kan justera färdvägen under navigering.

#### Ange och följa en Automatisk vägledning

- 1 Välj en destination (*Destinationer*, sidan 16).
- 2 Välj Navigera till > Automatisk vägledning.
- 3 Granska rutten som visas med den magentafärgade linjen.
- 4 Välj Starta navigering.
- **5** Följ den magentafärgade linjen, styr för att undvika land, grunt vatten och andra hinder.

**Obs!** När du använder Automatisk vägledning anger ett grått segment i någon del av den magentafärgade linjen att Automatisk vägledning inte kan beräkna en del av linjen för Automatisk vägledning. Det beror på inställningarna för minsta säkra vattendjup och minsta säkra höjd för hinder.

#### Skapa och spara en Automatisk vägledning

- 1 Välj Info > Egna data > Rutter och automatiska vägledningsrutter > Ny > Automatisk vägledning.
- 2 Välj en startpunkt och välj sedan Nästa.
- 3 Välj en destination och välj sedan Nästa.
- 4 Välj ett alternativ:
  - Om du vill visa en fara och justera rutten i närheten av faran väljer du Granska faror.

- Justera rutten genom att välja Justera sökväg och följa instruktionerna på skärmen.
- Om du vill ta bort rutten väljer du **Avbryt autom.** vägledning.
- Om du vill spara rutten väljer du Klar.

#### Justera en sparad Automatisk vägledning

- 1 Välj Info > Egna data > Rutter och automatiska vägledningsrutter.
- 2 Välj en rutt och välj Granska > Ändra > Justera sökväg. TIPS: När du navigerar längs en Automatisk vägledning väljer du rutten på navigationssjökortet och väljer Justera sökväg.
- **3** Välj en plats längs rutten.
- 4 Dra punkten till en ny plats.
- 5 Välj vid behov en punkt och välj Ta bort.
- 6 Välj Klar.

#### Avbryta en pågående beräkning av Automatisk vägledning

Välj Meny > Avbryt på sjökortet.

**TIPS:** Om du snabbt vill avbryta beräkningen kan du välja Tillbaka.

#### Ställa in Tidsangiven ankomst

Du kan använda den här funktionen på en rutt eller en Automatisk vägledning för att få information om när du bör ankomma en vald punkt. Det gör att du kan anpassa tiden för din ankomst till en plats, t.ex. en broöppning eller en startlinje för en tävling.

- 1 På navigationssjökortet väljer du Meny.
- 2 Välj Navigeringsalternativ > Angiv. ank.tid.

**TIPS:** Du kan snabbt öppna menyn för Angiv. ank.tid genom att välja en punkt på rutten.

#### Konfiguration av automatiska vägledningsrutter

#### 

Inställningarna för Valt djup och Vertikalt utrymme påverkar hur plottern beräknar en Automatisk vägledning. Om ett område har ett okänt vattendjup eller en okänd höjd till hinder, beräknas inte någon Automatisk vägledning i det området. Om ett område i början eller slutet av en Automatisk vägledning är grundare än det Valt djup eller lägre än det Vertikalt utrymme kommer den Automatisk vägledning eventuellt inte att beräknas i det området, beroende på kartdata. På sjökortet visas kursen genom sådana områden som en grå linje eller en randig linje i magenta och grått. När båten inträder i ett sådant område visas ett varningsmeddelande.

**Obs!** Automatisk vägledning är tillgängligt med premiumsjökort i vissa områden.

**Obs!** Alla inställningar gäller inte för alla kartor.

Du kan ange vilka parametrar plottern ska använda vid beräkning av Automatisk vägledning.

Valt djup: Ställer in minsta vattendjup som din båt säkert kan åka över, utifrån sjökortets djupdata.

**Obs!** Minsta vattendjup för premiumsjökorten (tillverkade tidigare än 2016) är 3 fot. Om du anger ett värde på mindre än 3 fot använder sjökorten endast djup på 3 fot för att beräkna rutter med Automatisk vägledning.

- Vertikalt utrymme: Ställer in minimihöjd för broar och hinder som båten säkert kan åka under, utifrån sjökortets data.
- Avstånd till kustlinje: Ställer in hur nära land du vill att den Automatisk vägledning ska placeras. Den Automatisk vägledning kan flyttas om du ändrar den här inställningen medan du navigerar. De tillgängliga värdena för den här

inställningen är relativa, inte absoluta. Du kan kontrollera att den Automatisk vägledning är placerad på lämpligt avstånd från land med hjälp av en eller flera bekanta destinationer som kräver navigering genom en smal vattenled (*Justera avstånd till kustlinje*, sidan 20).

#### Justera avstånd till kustlinje

Inställningen Avstånd till kustlinje anger hur nära land du vill att den Automatisk vägledning ska placeras. Den Automatisk vägledning kan flyttas om du ändrar den här inställningen medan du navigerar. De tillgängliga värdena för inställningen Avstånd till kustlinje är relativa, inte absoluta. För att vara säker på att den Automatisk vägledning är placerad på lämpligt avstånd från land kan du kontrollera placeringen av den Automatisk vägledning med hjälp av en eller flera bekanta destinationer som kräver navigering genom en smal vattenled.

- 1 Förtöj fartyget eller kasta ankar.
- 2 Välj Inställningar > Inställningar > Navigation > Automatisk vägledning > Avstånd till kustlinje > Normal.
- 3 Välj en destination som du har navigerat till tidigare.
- 4 Välj Navigera till > Automatisk vägledning.
- 5 Granska placeringen av den automatiska vägledningsrutten och fastställ om rutten på ett säkert sätt undviker kända hinder och girarna möjliggör en effektiv färd.
- 6 Välj ett alternativ:
  - Om du är nöjd med placeringen av den automatiska vägledningsrutten väljer du Meny > Navigeringsalternativ > Stoppa navigering och fortsätter till steg 10.
  - Om den automatiska vägledningsrutten är för nära kända hinder väljer du Inställningar > Inställningar > Navigation > Automatisk vägledning > Avstånd till kustlinje > Långt bort.
  - Om girarna i den automatiska vägledningsrutten är för breda väljer du Inställningar > Inställningar > Navigation > Automatisk vägledning > Avstånd till kustlinje > Nära.
- 7 Om du valde Nära eller Långt bort i steg 6 granskar du placeringen av den automatiska vägledningsrutten och fastställer om rutten på ett säkert sätt undviker kända hinder och girarna möjliggör en effektiv färd.

Med Automatisk vägledning upprätthålls en god frigång från hinder på öppet vatten, även om du ställer in Avstånd till kustlinje på Nära eller Närmast. Som ett resultat kanske inte plottern positionerar om den Automatisk vägledning, såvida inte den destination som valdes kräver navigering genom en smal vattenled.

- 8 Välj ett alternativ:
  - Om du är nöjd med placeringen av den automatiska vägledningsrutten väljer du Meny > Navigeringsalternativ > Stoppa navigering och fortsätter till steg 10.
  - Om den automatiska vägledningsrutten är för nära kända hinder väljer du Inställningar > Inställningar > Navigation > Automatisk vägledning > Avstånd till kustlinje > LäB.
  - Om girarna i den automatiska vägledningsrutten är för breda väljer du Inställningar > Inställningar > Navigation > Automatisk vägledning > Avstånd till kustlinje > Närmast.
- 9 Om du valde Närmast eller LäB i steg 8 granskar du placeringen av den Automatisk vägledning och fastställer om rutten på ett säkert sätt undviker kända hinder och girarna möjliggör en effektiv färd.

Med Automatisk vägledning upprätthålls en god frigång från hinder på öppet vatten, även om du ställer in Avstånd till kustlinje på Nära eller Närmast. Som ett resultat kanske inte plottern positionerar om den Automatisk vägledning, såvida inte den destination som valdes kräver navigering genom en smal vattenled.

**10** Upprepa steg 3 till 9 minst en gång, med olika destinationer varje gång, tills du känner till hur inställningen Avstånd till kustlinje fungerar.

#### Spår

Ett spår är en inspelning av den väg som båten har färdats. Det spår som för tillfället spelas in kallas för det aktiva spåret och kan sparas. Du kan visa spår på varje sjökort och 3D-vy.

#### Visa spår

- 1 På ett sjökort väljer du Meny > Lager > Egna data > Spår.
- 2 Välj de spår du vill visa.

En spårlinje på sjökortet anger ditt spår.

#### Ställa in färg för det aktiva spåret

- 1 Välj Info > Egna data > Spår > Aktivt spår, alternativ > Spårfärg.
- 2 Välj en spårfärg.

#### Spara det aktiva spåret

Spåret som för tillfället spelas in kallas för det aktiva spåret.

- 1 Välj Info > Egna data > Spår > Spara aktivt spår.
- 2 Välj ett alternativ:
  - · Välj tiden då det aktiva spåret började.
  - Välj Hela registret.
- 3 Välj Spara.

#### Visa en lista med sparade spår

Välj Info > Egna data > Spår > Sparade spår.

#### Redigera ett sparat spår

- 1 Välj Info > Egna data > Spår > Sparade spår.
- 2 Välj ett spår.
- 3 Välj Granska > Ändra i spår.
- 4 Välj ett alternativ:
  - Välj Namn och ange det nya namnet.
  - · Välj Spårfärg och välj en färg.

#### Spara ett spår som en rutt

- 1 Välj Info > Egna data > Spår > Sparade spår.
- 2 Välj ett spår.
- 3 Välj Välj > Ändra i spår > Spara som rutt.

#### Bläddra efter och navigera till ett registrerat spår

Innan du kan bläddra i en lista med spår och navigera till dem, måste du registrera och spara minst ett spår (*Spår*, sidan 20).

- 1 Välj Info > Egna data > Spår > Sparade spår.
- 2 Välj ett spår.
- 3 Välj Följ spår.
- 4 Välj ett alternativ:
  - Om du vill navigera längs spåret från den startpunkt som användes när spåret skapades väljer du Ursprunglig.
  - Om du vill navigera längs spåret från den destinationspunkt som användes när spåret skapades väljer du Omvänd.
- 5 Granska kursen som visas med den färgade linjen.
- 6 Följ linjen längs varje ruttsträcka och styr för att undvika land, grunt vatten och andra hinder.

#### Ta bort ett sparat spår

- 1 Välj Info > Egna data > Spår > Sparade spår.
- 2 Välj ett spår.

3 Välj Ta bort.

### Ta bort alla sparade spår

Välj Info > Egna data > Radera användaruppgifter > Sparade spår.

### Följa det aktiva spåret

Spåret som för tillfället spelas in kallas för det aktiva spåret.

- 1 Välj Info > Egna data > Spår > Följ aktivt spår.
- 2 Välj ett alternativ:
  - Välj tiden då det aktiva spåret började.
  - Välj Hela registret.
- 3 Granska kursen som visas med den färgade linjen.
- 4 Följ den färgade linjen, styr för att undvika land, grunt vatten och andra hinder.

# Rensa det aktiva spåret

Välj Info > Egna data > Spår > Ta bort aktivt spår.

Spårminnet rensas och det aktiva spåret fortsätter att spelas in.

# Hantera spårminnet under inspelning

- 1 Välj Info > Egna data > Spår > Aktivt spår, alternativ.
- 2 Välj Reg.läge.
- 3 Välj ett alternativ:
  - Om du vill spela in ett spårregister tills minnet tar slut väljer du **Fyll**.
  - Om du kontinuerligt vill spela in ett spårregister och ersätta äldsta spårdata med nya data väljer du Börja om.

### Konfigurera inspelningsintervall för spårloggen

Du kan indikera den frekvens med vilken spårplottningen spelas in. Inspelning av mer frekventa plottningar blir mer exakt, men fyller spårregistret snabbare. Upplösning rekommenderas då den utnyttjar minnet på bästa sätt.

- 1 Välj Info > Egna data > Spår > Aktivt spår, alternativ > Intervall.
- 2 Välj ett alternativ:
  - Om du vill spela in spåret baserat på ett avstånd mellan punkter väljer du Intervall > Distans > Ändra och anger avståndet.
  - Om du vill spela in spåret baserat på ett tidsintervall väljer du Intervall > Tid > Ändra och anger tidsintervallet.
  - Om du vill spela in spårplottningen baserat på en missvisning från kursen väljer du Intervall > Upplösning
     Ändra och anger det största fel som tillåts från den sanna kursen innan en spårpunkt spelas in. Det här är det rekommenderade inspelningsalternativet.

# Gränser

Med gränser kan du undvika eller stanna kvar i angivna vattenområden. Du kan ställa in ett larm som varnar dig när du kommer in i eller lämnar en gräns.

Du kan skapa gränsområden, -linjer och -cirklar med hjälp av kartan. Du kan också omvandla sparade spår och rutter till gränslinjer. Du kan skapa ett gränsområde med waypoints genom att skapa en rutt från waypoints och omvandla rutten till en gränslinje.

Du kan välja en gräns som ska fungera som aktiv gräns. Du kan lägga till information om den aktiva gränsen i datafälten på sjökortet.

# Skapa en gräns

- 1 Välj Info > Egna data > Gränser > Ny.
- 2 Välj en gränsform.
- **3** Följ instruktionerna på skärmen.

# Omvandla en rutt till en gräns

Innan du kan omvandla en rutt till en gräns måste du skapa och spara minst en rutt (*Skapa och spara en rutt*, sidan 18).

- 1 Välj Info > Egna data > Rutter och automatiska vägledningsrutter.
- 2 Välj en rutt.
- 3 Välj Granska > Ändra i rutt > Spara som gräns.

### Omvandla ett spår till en gräns

Innan du kan omvandla ett spår till en gräns måste du spela in och spara minst ett spår (*Spara det aktiva spåret*, sidan 20).

- 1 Välj Info > Egna data > Spår > Sparade spår.
- 2 Välj ett spår.
- 3 Välj Ändra i spår > Spara som gräns.

# Ändra en gräns

- 1 Välj Info > Egna data > Gränser.
- **2** Välj en gräns.
- 3 Välj Granska > Redigera gräns.
- 4 Välj ett alternativ:
  - Om du vill ändra utseende på gränsen på sjökortet väljer du **Visningsalternativ**.
  - Om du vill ändra gränslinjer eller namn väljer du **Redigera** gräns.
  - Om du vill ändra gränslarmet väljer du Larm.

# Koppla en gräns till en SmartMode layout

Du kan koppla en gräns till en SmartMode layout för att automatiskt öppna layouten när du kommer in i eller lämnar gränsen. Du kan till exempel ställa in en gräns runt din hemmahamn och automatiskt öppna layouten Förankr. när du närmar dig hamnen.

- 1 Välj Info > Egna data > Gränser.
- 2 Välj en gräns.
- 3 Välj Granska > Koppla SmartMode™ > SmartMode™.
- 4 Välj Kommer in och välj en layout.
- 5 Välj Lämnar och välj en layout.

# Ställa in gränslarm

Gränslarmen signalerar att du befinner dig inom ett definierat avstånd från en angiven gräns. Detta kan vara till hjälp när du försöker undvika vissa områden eller när du bör vara mycket uppmärksam på vissa områden, t.ex. farleder.

- 1 Välj Info > Egna data > Gränser.
- 2 Välj en gräns.
- 3 Välj Granska > Larm > På.
- 4 Välj ett alternativ.
  - Om du vill ställa in ett larm för när din båt befinner sig ett visst avstånd från gränsen väljer du Varningsavst., anger ett avstånd och väljer Klar.
  - Om du vill ställa in ett larm när du når gränsen väljer du Area > Kommer in > Lämnar.
  - Om du vill ställa in ett larm när du lämnar gränsen väljer du **Area** > **Lämnar**.

# Ta bort en gräns

- 1 Välj Info > Egna data > Gränser.
- 2 Välj en gräns.
- 3 Välj Granska > Redigera gräns > Ta bort.

# Ta bort alla sparade waypoints, rutter och spår

Välj Info > Egna data > Radera användaruppgifter > Alla > OK.

# Seglingsfunktioner

### Ställa in båttyp

Du kan välja båttyp för att konfigurera plotterinställningarna och använda funktioner som är anpassade efter din båttyp.

#### 1 Välj Inställningar > Min farkost > Typ av farkost.

2 Välj ett alternativ.

# Seglingstävling

Du kan använda enheten för att öka chansen för att båten korsar startlinjen för en seglingtävling exakt när den börjar. När du synkroniserar tävlingstiduret med den officiella nedräkningstimern för seglingstävlingen meddelas du med en minuts intervall när loppets starttid närmar sig. När du kombinerar tävlingstiduret med den virtuella startlinjen mäter enheten hastighet, kurs och återstående tid på nedräkningstimern. Enheten använder den här informationen för att ange om båten kommer att korsa startlinjen före, efter eller på rätt tid för seglingstävlingens start.

#### Vägledning för startlinje

Vägledning för seglingsstartlinje är en visuell återgivning av information som du behöver för att korsa startlinjen vid optimal tid och med optimal hastighet.

När du ställt in styrbords och babords startlinjemarkeringar, målfart och -tid och när du startat tävlingstiduret visas en förutsagd linje. Den förutsagda linjen sträcker sig från din aktuella position mot startlinjen och layline-linjerna som sträcker sig från vardera markeringen.

Slutpunkten och färgen på den förutsagda linjen anger var båten kommer att befinna sig vid tidslutet, baserat på båtens nuvarande hastighet.

När slutpunkten är före startlinjen är linjen vit. Det indikerar att båtens hastighet måste öka för att nå startlinjen i tid.

När slutpunkten är förbi startlinjen är linjen röd. Det indikerar att båtens hastighet måste minska för att undvika straff för att ha nått startlinjen före tidslutet.

När slutpunkten är på startlinjen är linjen vit. Det indikerar att båten rör sig med optimal hastighet för att nå startlinjen till tidslutet.

Som standard visas fönstren för vägledning för startlinje och tävlingstiduret på kombinationsskärmen Seglingstävling.

#### Ställa in startlinje

Fönstret för vägledning för startlinje läggs som standard till på kombinationsskärmen Seglingstävling.

- 1 På kombinationsskärmen Seglingstävling väljer du Meny > Vägledning för startlinje > Startlinje.
- **2** Välj ett alternativ:
  - Markera babords och styrbords startlinjemärken när du seglar förbi dem genom att välja **Pingmärken**.
  - Om du vill markera babords och styrbords startlinjemärken genom att ange koordinater väljer du **Ange koordinater**.
  - Om du vill växla position på babords och styrbords märken efter att du har ställt in dem väljer du Byt babord & styrbord.

#### Använda vägledning för startlinje

Du kan använda funktionen Vägledning för startlinje för att få hjälp med att korsa startlinjen med optimal hastighet under en seglingstävling.

- 1 Markera startlinjen (Ställa in startlinje, sidan 22).
- 2 Gå till kombinationsskärmen Seglingstävling, välj Meny > Vägledning för startlinje > Målfart och välj den målfart du vill ha när du korsar startlinjen.
- 3 Välj Måltid och välj måltid för att korsa startlinjen.

- 4 Välj Tillbaka.
- 5 Starta tävlingstiduret (Starta tävlingstiduret, sidan 22).

#### Starta tävlingstiduret

Tävlingstiduret läggs som standard till på kombinationsskärmen Seglingstävling.

- På kombinationsskärmen Seglingstävling väljer du Start.
   Obs! Du kommer också åt denna från skärmen Seglar SmartMode och navigationssjökortet.
- 2 Vid behov väljer du **Synka** för att synkronisera med det officiella tävlingstiduret.

#### Stoppa tävlingstiduret

På kombinationsskärmen Seglingstävling väljer du Stoppa.

#### Ställa in avståndet mellan bogen och GPS-antennen

Du kan ange avståndet mellan båtens bog och GPS-antennens plats. På så sätt säkerställer du att båtens bog korsar startlinjen exakt på starttiden.

- På ett navigationssjökort väljer du Meny > Seglar > Startlinje > GPS-bogkompensation.
- **2** Ange avståndet.
- 3 Välj Klar.

# Inställningar för layline-linjer

För att kunna använda layline-funktioner måste du ansluta en vindgivare till plottern.

När du är i seglingsläget (*Ställa in båttyp*, sidan 4) kan du visa layline-linjer på navigationssjökortet. Layline-linjer kan vara mycket användbara vid tävling.

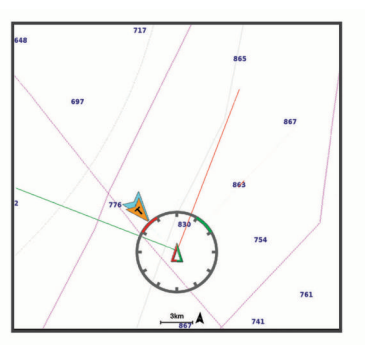

På navigationssjökortet väljer du Meny > Lager > Min farkost > Riktningslinjer > Inställning.

- Skärm: Anger hur layline-linjer och båtar visas på sjökortet och justerar layline-linjernas längd.
- Seglingsvinkel: Här kan du välja hur enheten beräknar laylinelinjer. Alternativet Faktiska beräknar layline-linjer med hjälp av den uppmätta vindvinkeln från vindsensorn. Alternativet Manuell beräknar layline-linjer genom att använda manuellt angivna lovarts- och läsidesvinklar.
- Lovartvinkel: Ange en layline-linje baserat på lovartvinkeln vid segling.
- Läsidesvinkel: Ange en layline-linje baserat på läsidesvinkeln vid segling.
- Tidvattenskorr.: Korrigerar layline-linjer baserat på tidvattnet.
- Filter för layline: Filtrerar layline-data baserat på det angivna tidsintervallet. För en jämnare layline som filtrerar bort vissa förändringar i båtens kurs eller faktisk vindvinkel anger du en högre siffra. För layline-linjer som visar en högre känslighet för förändringar i båtens kurs eller faktisk vindvinkel anger du en lägre siffra.

#### Ställa in kölkompensation

Du kan ange en kölkompensation för att kompensera för vattendjupavläsningen för givarens installationsplats. Detta ger

dig möjlighet att visa vattendjupet under kölen eller det faktiska vattendjupet, beroende på dina behov.

Om du vill veta vattendjupet under kölen eller den lägsta punkten för båten och givaren är installerad vid vattenytan eller någonstans över kölens spets mäter du avståndet från givarens plats till båtens köl.

Om du vill veta det faktiska vattendjupet och givaren är installerad under vattenytan mäter du avståndet från givarens underkant upp till vattenytan.

**Obs!** Det här alternativet är endast tillgängligt när du har giltiga djupdata.

- 1 Mät avståndet:
  - Om givaren är installerad vid vattenytan ① eller någonstans över kölens spets mäter du avståndet från givarens plats till båtens köl. Ange värdet som ett positivt tal.
  - Om givaren är installerad vid kölens spets ② och du vill veta det faktiska vattendjupet mäter du avståndet från givaren till vattenytan. Ange värdet som ett negativt tal.

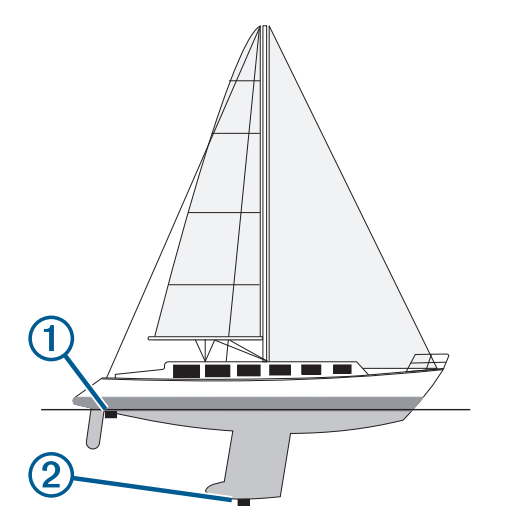

- 2 Välj Inställningar > Min farkost > Djup och ankring > Kölkompensation.
- 4 Ange det avstånd som uppmättes i steg 1.

# Använda autopiloten på segelbåt

#### 

När autopiloten är aktiverad styr den enbart rodret. Du och din besättning är fortsatt ansvariga för seglen när autopiloten är aktiverad.

Autopiloten kan förutom att hålla kursen även bibehålla en fast vindvinkel. Autopiloten kan även användas för att styra rodret under kryssning och gippning.

#### Fast vindvinkel

Det går att ställa in autopiloten för att bibehålla en särskild bäring i förhållande till den aktuella vindvinkeln. Enheten måste vara ansluten till en vindsensor som är kompatibel med NMEA 2000 eller NMEA 0183 för att en vindvinkel eller en vindbaserad kryssning/gippning ska kunna utföras.

#### Ställa in typ av fast vindvinkel

Innan du kan aktivera typ av fast vindvinkel måste du ansluta en NMEA 2000 eller NMEA 0183 vindsensor till autopiloten.

För avancerade autopilotinställningar, se installationsinstruktionerna som medföljer autopiloten.

- 1 På autopilotskärmen trycker du på Meny > Autopilotinställning > Typ av fast vindvinkel.
- 2 Välj Skenbar eller Sann.

#### Aktivera fast vindvinkel

Innan du kan aktivera typ av fast vindvinkel måste du ansluta en NMEA 2000 eller NMEA 0183-vindsensor till autopiloten.

När autopiloten är i standbyläge väljer du Fast vindvinkel.

#### Aktivera Fast vindvinkel från Kurshållning

Innan du kan aktivera typ av fast vindvinkel måste du ansluta en NMEA 2000 eller NMEA 0183-vindsensor till autopiloten.

Med kurshållningen aktiverad väljer du **Meny > Fast** vindvinkel.

#### Ändra fast vindvinkel med autopiloten

Den fasta vindvinkeln kan ändras på autopiloten när fast vindvinkel är aktiverad.

- För att justera den fasta vindvinkeln med 1° i taget väljer du ■ eller ■.
- För att justera den fasta vindvinkeln med 10° i taget väljer du
   ◄ eller ►.

#### Kryssa och gippa

Det går att ställa in så att autopiloten utför en kryssning eller gippning när kurshållning eller fast vindvinkel är aktiverad.

#### Kryssning och gippning från kurshållningen

- 1 Aktivera kurshållning (Aktivera autopiloten, sidan 38).
- 2 Välj Meny.
- 3 Välj ett alternativ.

Autopiloten styr din båt genom kryssning eller gippning.

#### Kryssning och gippning från den fasta vindvinkeln

Innan du kan aktivera den fasta vindvinkeln måste du ha en vindsensor installerad.

- 1 Aktivera fast vindvinkel (Aktivera fast vindvinkel, sidan 23).
- 2 Välj Meny.
- 3 Välj ett alternativ.

Autopiloten styr din båt genom kryssning eller gippning. Information om hur det går med kryssningen eller gippningen visas på skärmen.

#### Ställa in kryssnings- och gippningsfördröjning

Med kryssnings- och gippningsfördröjningen kan du aktivera en fördröjning av kryssnings-/gippningsstyrningen efter att manövern initierats.

- 1 På autopilotskärmen väljer du Meny > Autopilotinställning > Seglingsinställningar > Kryssn.-fördröj.
- 2 Välj längden på fördröjningen.
- 3 Vid behov väljer du Klar.

#### Aktivera gippningsbegränsare

**Obs!** Gippningsbegränsaren hindrar dig inte från att utföra en gipp för hand med rodret eller stegstyrningen.

Gippningsbegränsaren förhindrar att autopiloten utför en gippning.

- På autopilotskärmen trycker du på Meny > Autopilotinställning > Seglingsinställningar > Gippn.begrä..
- 2 Välj Aktiverad.

#### Justera autopilotens gensvar

Med inställningen Respons kan du snabbt anpassa roderökningen för att vara beredd på växlande vindförhållanden vid segelbåtsläge.

- 1 På autopilotskärmen väljer du Meny > Respons.
- 2 Justera rodrets gensvar.

Om du vill att rodret ska svara snabbare och röra sig snabbare ökar du värdet. Om rodret rör sig för mycket minskar du värdet.

# Riktningslinje och fiskeplatsmarkeringar

Riktningslinjen är en förlängning som ritas på kartan från båtens för i färdriktningen. Fiskeplatsmarkeringar indikerar den relativa positionen från stäven eller kurs över grund, vilket är användbart för kastfiske och för att hitta referenspunkter.

#### Ställa in riktningslinjen och fiskeplatsmarkeringarna

Riktningslinjen är en förlängning som ritas på kartan från båtens för i färdriktningen. Fiskeplatsmarkeringar indikerar den relativa positionen från stäven eller kurs över grund, vilket är användbart för kastfiske och för att hitta referenspunkter.

Du kan visa kurslinje och linje för kurs över grund (COG) på sjökortet.

COG är din rörelseriktning. Kurs är riktningen som båtens bog pekar mot när en kurssensor är ansluten.

- 1 På ett sjökort väljer du Meny > Lager > Min farkost > Riktningslinje.
- 2 Fiskeplatsmarkeringar
- 3 Vid behov väljer du Källa, och väljer ett alternativ:
  - Om du vill använda tillgänglig källa automatiskt väljer du Automatiskt.
  - Om du vill använda GPS-antennriktning för COG väljer du GPS-kurs över grund.
  - Om du vill använda uppgifter från en ansluten kurssensor väljer du **Nordlig referens**.
  - Om du vill använda data från både en ansluten kurssensor och GPS-antenn väljer du Kurs över grund och riktning. Då visas både kurslinje och COG-linje på kartan.
- 4 Välj Skärm och välj ett alternativ:
  - Välj Distans > Distans och ange längden på linjen som visas på sjökortet.
  - Välj Tid > Tid och ange den tid som ska användas för att beräkna avståndet som din båt ska åka under angiven tid i aktuell hastighet.

# **Ekolod med fishfinder**

När enheten är korrekt ansluten till en givare kan din kompatibla plotter användas som fishfinder. För plottermodeller utan xsv eller xs i namnet krävs en Garmin ekolodsmodul och givare för att visa ekolodsinformation.

Om du vill ha information om vilken givare som lämpar sig bäst för dina behov, gå till garmin.com/transducers.

Olika ekolodssidor kan hjälpa dig att visa fisken i området. Ekolodssidorna som finns tillgängliga varierar beroende på vilken typ av givare och ekolodsmodul som är ansluten till plottern. Du kan till exempel bara visa vissa Panoptix<sup>™</sup> ekolodsskärmar om en kompatibel Panoptix givare är ansluten.

Det finns fyra grundläggande typer av ekolodssidor tillgängliga: Helskärmsbild, delad skärmvy som kombinerar två eller flera sidor, en delad zoombild och delad frekvenssida som visar två olika frekvenser. Du kan anpassa inställningarna för varje sida på skärmen. Om du till exempel visar delad frekvenssida kan du justera känsligheten för varje frekvens separat.

Om placeringen av ekolodssidorna inte passar dina behov kan du skapa en anpassad kombinationsskärm (*Skapa en ny kombinationssida*, sidan 4) eller en SmartMode layout (*Lägga till en SmartMode layout*, sidan 3).

# Avbryta sändningen av ekolodssignaler

 Avaktivera det aktiva ekolodet från ekolodsskärmen genom att välja Meny > Sända.  Om du vill avaktivera alla ekolodssändningar trycker du på och väljer Avaktiv. all ekolodssändn..

# Ändra ekolodsbild

- 1 På en kombinationsskärm eller SmartMode layout med ekolod väljer du det fönster du vill ändra.
- 2 Välj Meny > Ändra ekolod.
- 3 Välj en ekolodsbild.

# Traditionellt ekolodssida

Det finns flera helskärmssidor tillgängliga, beroende på vilken givare som är ansluten.

Helskärmssidan för ekolodssidan Traditionellt visar en stor bild av ekolodsavläsningarna från en givare. Mätområdesskalan till höger på skärmen visar djupet för de identifierade objekten samtidigt som skärmen rullar från höger till vänster.

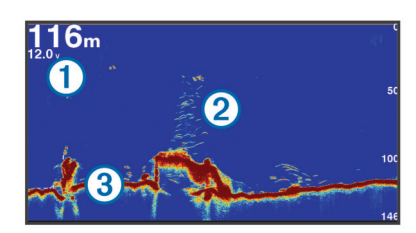

| 1 | Djupinformation         |
|---|-------------------------|
| 2 | Svävande mål eller fisk |
| 3 | Vattendragets botten    |

#### Delad frekvensbild som ekolodssida

När du har delad frekvensbild som ekolodssida visar skärmens två sidor ett helskärmsdiagram över ekolodsdata vid olika frekvenser.

**Obs!** För delad frekvensbild som ekolodssida krävs att du använder en givare med två frekvenser.

#### Delad zoombild av ekolodsvisningen

Delad zoombild av ekolodsvisningen visar ett helskärmsdiagram av ekolodsavläsningar och en förstorad del av diagrammet på samma skärm.

# Garmin ClearVü ekolodssida

**Obs!** För att ta emot Garmin ClearVü ekolod med skanningteknik behöver du en kompatibel plotter eller Fishfinder och en kompatibel givare. Mer information om kompatibla givare finns på garmin.com/transducers.

Garmin ClearVü ekolod med hög frekvens ger en tydlig bild av båtens omgivande fiskevatten med en detaljerad återgivning av strukturer som båten passerar över.

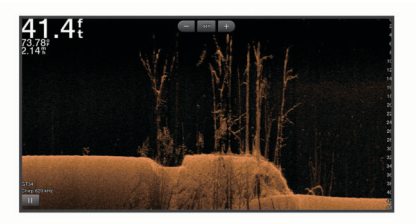

Traditionella givare avger en konisk stråle. Garmin ClearVü ekolod med skanningteknik avger två smala strålar som liknar formen på strålen i en kopieringsmaskin. Strålarna ger en tydligare, bildlik vy av det som finns under båten.

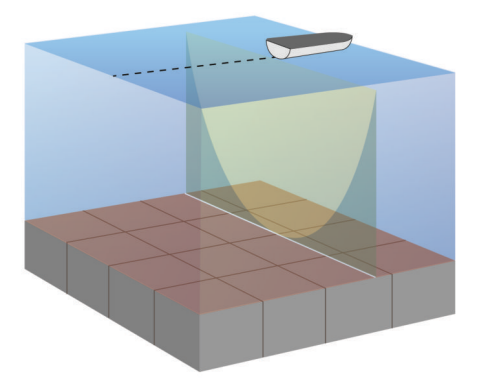

### SideVü ekolodssida

**Obs!** Alla modeller har inte inbyggd SideVü ekolodsfunktion. Om din modell inte har inbyggt SideVü ekolod behöver du en kompatibel ekolodsmodul och en kompatibel SideVü givare.

Om din modell har inbyggt SideVü ekolod behöver du en kompatibel SideVü givare.

SideVü ekolod med skanningsteknik visar en bild av vad som finns vid sidorna av båten. Du kan använda detta som ett sökverktyg för att hitta strukturer och fisk.

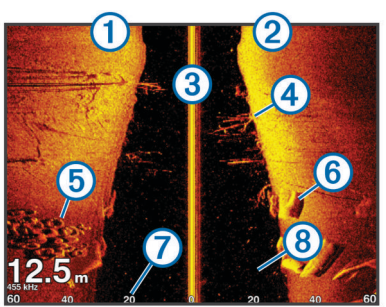

| 1 | Vänster sida av båten          |
|---|--------------------------------|
| 2 | Höger sida av båten            |
| 3 | Givaren på din båt             |
| 4 | Träd                           |
| 5 | Gamla däck                     |
| 6 | Stockar                        |
| 0 | Avstånd från sidan av båten    |
| 8 | Vatten mellan båten och botten |
|   |                                |

#### SideVü skanningsteknik

I stället för en vanlig konisk stråle använder SideVü givaren en plan stråle för att söka av vattnet och botten vid sidorna av båten.

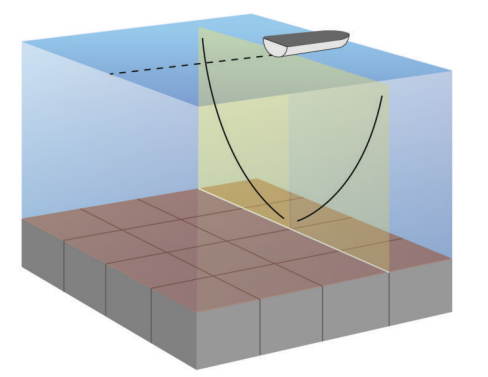

#### Mäta avstånd på ekolodsskärmen

Du kan mäta avståndet mellan två punkter på SideVü ekolodssidan.

- 1 På ekolodssidan SideVü väljer du II.
- 2 Välj en plats på skärmen.
- 3 Välj Mät.
- En knappnål visas på skärmen på den valda platsen.
- 4 Välj en till plats.

Avståndet och vinkeln från kartnålen anges i det övre vänstra hörnet.

**TIPS:** Om du vill återställa kartnålen och mäta från markörens aktuella plats väljer du Ange referens.

### Panoptix ekolodssidor

För att ta emot Panoptix ekolod behöver du en kompatibel givare.

Med Panoptix ekolodssidorna kan du se runt hela båten i realtid. Du kan också se agn under vattnet och stim framför och under båten.

Med LiveVü ekolodssidor får du en bild av rörelse antingen framför eller under båten. Skärmen uppdateras mycket snabbt, vilket innebär att ekolodssidorna mer ser ut som livevideo.

Med RealVü 3D ekolodssidor får du tredimensionella vyer över antingen det som finns framför eller under båten. Skärmen uppdateras med varje svep av givaren.

För att se alla fem Panoptix ekolodssidorna behöver du en givare för att visa vyerna nedåt och en andra givare för att visa vyerna framåt.

Du öppnar Panoptix ekolodssidorna genom att välja Ekolod och välja en sida.

#### LiveVü nedåt ekolodssida

Den här ekolodssidan visar en tvådimensionell vy över vad som finns under båten och kan användas för att se en betesboll och fisk.

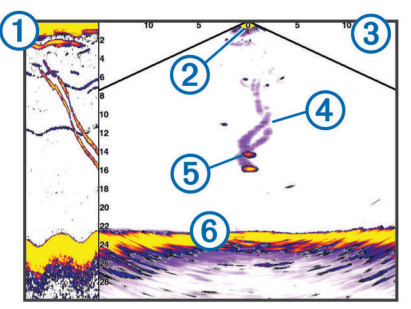

| 1 | Historik | för Pa | anoptix | med | vy neo | låt på | i en | bläddrande | ekolodssida |
|---|----------|--------|---------|-----|--------|--------|------|------------|-------------|

| 2 | Båt           |
|---|---------------|
| 3 | Räckvidd      |
| 4 | Spår          |
| 5 | Drop shot rig |
| 6 | Botten        |

#### LiveVü framåt ekolodssida

Den här ekolodssidan visar en tvådimensionell vy över vad som finns framför båten och kan användas för att se en betesboll och fisk.

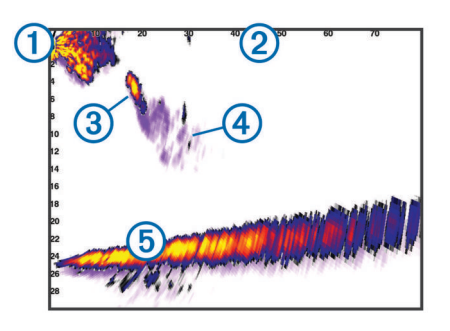

| 1 | Båt      |
|---|----------|
| 2 | Räckvidd |
| 3 | Fisk     |
| 4 | Spår     |
| 5 | Botten   |

#### RealVü 3D framåt ekolodssida

Den här ekolodssidan visar en tredimensionell vy över vad som finns framför givaren. Den här vyn kan användas när du står stilla och du måste kunna se botten och den fisk som närmar sig båten.

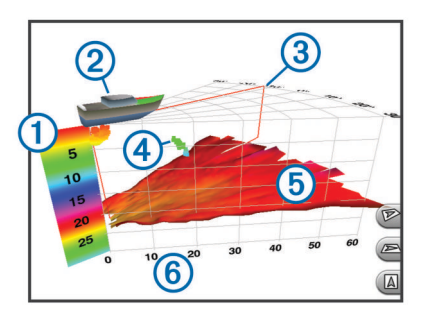

| 1 | Färgkodning   |
|---|---------------|
| 2 | Båt           |
| 3 | Pingindikator |
| 4 | Fisk          |
| 5 | Botten        |
| 6 | Räckvidd      |

#### RealVü 3D nedåt ekolodssida

Den här ekolodssidan visar en tredimensionell vy över vad som finns under givaren och kan användas när du står stilla och vill se vad som finns runt båten.

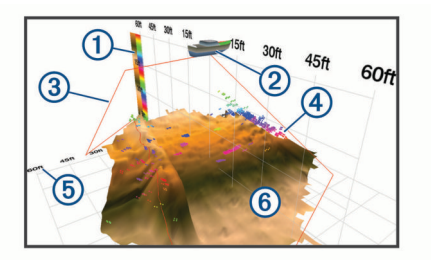

| 1 | Färgkodning   |
|---|---------------|
| 2 | Båt           |
| 3 | Ekolodsstråle |
| 4 | Räckvidd      |

| 5 | Fisk   |
|---|--------|
| 6 | Botten |

#### RealVü 3D historik ekolodssida

Den här ekolodssidan ger en tredimensionell vy över vad som finns bakom båten medan du rör dig och visar hela vattenpelaren i 3D, från botten till vattenytan. Den här vyn används för att hitta fisk.

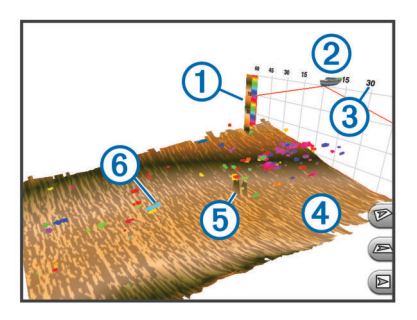

| 1 | Färgkodning |
|---|-------------|
| 2 | Båt         |
| 3 | Räckvidd    |
| 4 | Botten      |
| 5 | Struktur    |
| 6 | Fisk        |

#### FrontVü ekolodssida

Panoptix FrontVü ekolodssidan ökar din situationsberedskap genom att visa hinder under vattnet, upp till 91 meter (300 fot) framför båten.

Förmågan att effektivt undvika hinder framför båten med hjälp av FrontVü ekolod minskar när hastigheten överstiger 8 knop.

Om du vill se FrontVü ekolodssidan måste du installera och ansluta en kompatibel givare, t.ex. en PS21 givare. Du kan behöva uppdatera givarprogramvaran.

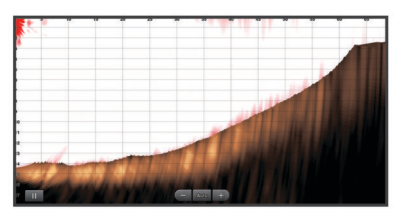

#### Panoptix LiveScope<sup>™</sup> ekolodssida

Den här ekolodssidan visar en realtidsvy över vad som finns framför eller under båten och kan användas för att se fisk och strukturer.

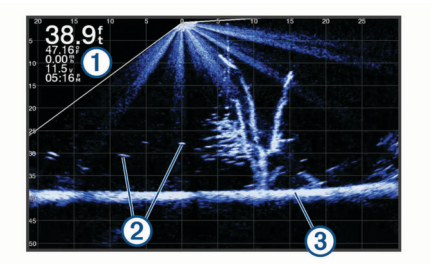

| 1 | Djupinformation         |
|---|-------------------------|
| 2 | Svävande mål eller fisk |
| 3 | Vattendragets botten    |

# Välja givartyp

Innan du kan välja givartyp måste du ta reda på vilken sorts givare du har.

Den här plottern är kompatibel med en rad olika tillbehörsgivare, bland andra Garmin ClearVü<sup>™</sup> givarna som finns på garmin.com /transducers.

Om du ansluter en givare som inte medföljde plottern kan det hända att du måste ange givartyp för att ekolodet ska fungera på rätt sätt.

- 1 På en ekolodssida väljer du Meny > Ekolodsinställningar > Installation > Givarmodeller.
- 2 Välj givaren som du vill ändra.
- 3 Välj ett alternativ:
  - Om givaren är med i listan väljer du den där.
  - Om du har en givare med två strålar och 200/77 kHz väljer du Två strålar (200/77 kHz).
  - Om du har en givare med två frekvenser och 200/50 kHz väljer du **Två frekvenser (200/50 kHz)**.

# Välja en ekolodskälla

Den här funktionen är kanske inte tillgänglig på alla modeller.

När du använder mer än en ekolodsdatakälla för en viss ekolodssida kan du välja vilken källa du vill använda för den ekolodssidan. Om du till exempel har två källor för Garmin ClearVü kan du välja vilken källa du vill använda på Garmin ClearVü ekolodssidan.

- 1 Öppna den ekolodssida där du vill ändra källan.
- 2 Välj Meny > Ekolodsinställningar > Källa.
- 3 Välj källa för den här ekolodssidan.

#### Byta namn på en ekolodskälla

Du kan byta namn på en ekolodskälla för att enkelt kunna identifiera källan. Du kan exempelvis använda "För" som namnet på givaren i båtens för.

Om du vill byta namn på en källa måste du befinna dig på rätt ekolodssida för källan. Om du till exempel vill byta namn på Garmin ClearVü ekolodskällan måste du öppna Garmin ClearVü ekolodssidan.

- 1 På ekolodssidan väljer du Meny > Ekolodsinställningar > Källa > Byt namn på källor.
- **2** Ange namnet.

#### Skapa en waypoint på ekolodsskärmen

- 1 På en ekolodssida drar du skärmen eller väljer symbolen II.
- 2 Välj en plats.
- 3 Välj **Q**⁺.
- 4 Om det behövs redigerar du waypointinformationen.

# Pausa ekolodsvisningen

På en ekolodssida väljer du

# Visa ekolodshistorik

Du kan skrolla på ekolodsskärmen för att visa historiska ekolodsdata.

Obs! Alla givare sparar inte historik över ekolodsdata.

- **1** På en ekolodssida drar du skärmen till höger.
- 2 Välj **Tillbaka** för att avsluta historiken.

# Ekolodsdelning

Du kan visa ekolodsdata från alla kompatibla källor på Garmin marint nätverk. Du kan visa ekolodsdata från en kompatibel extern ekolodsmodul, t.ex. en GCV<sup>™</sup> ekolodsmodul. Dessutom kan du visa ekolodsdata från andra plottrar som har en inbyggd ekolodsmodul.

Varje plotter i nätverket kan visa ekolodsdata från varje kompatibel ekolodsmodul och givare i nätverket, oavsett var på båten plottrarna och givarna är monterade. Från exempelvis en GPSMAP 922 Plus enhet monterad längst bak på båten kan du visa ekolodsdata från en annan GPSMAP enhet och en Garmin ClearVü givare monterad längst fram på båten.

När du delar med dig av ekolodsdata kommer värdena för en del ekolodsinställningar, t.ex. Avstånd och Känslighet, att synkroniseras mellan enheterna i nätverket. Värdena för andra ekolodsinställningar, t.ex. inställningar för Utseende, synkroniseras inte och ska konfigureras på varje enskild enhet. Dessutom synkroniseras bildhastigheten för de olika traditionella ekolodssidorna och Garmin ClearVü ekolodssidorna så att de delade vyerna blir mer sammanhängande.

**Obs!** Om flera givare används samtidigt kan det skapa störningar, vilka går att få bort genom att man justerar ekolodsinställningen Störningar.

# Justera detaljnivån

Du kan justera detaljnivån och störningar som visas på ekolodsskärmen antingen genom att justera känsligheten för traditionella givare eller genom att justera ljusstyrkan för Garmin ClearVü givare.

Om du vill visa resultaten av signaler med högsta intensitet på skärmen kan du minska känsligheten eller ljusstyrkan för att ta bort resultat med lägre intensitet och störningar. Om du vill visa all resultatinformation kan du öka känsligheten eller ljusstyrkan för att visa mer information på skärmen. Detta ökar också störningarna och kan göra det svårare att upptäcka faktiska resultat.

- 1 På en ekolodssida väljer du Meny.
- 2 Välj Känslighet eller Ljusstyrka.
- 3 Välj ett alternativ:
  - Om du vill öka eller minska känsligheten eller ljusstyrkan manuellt väljer du Upp eller Ned.
  - Om du vill att plottern justerar känsligheten eller ljusstyrkan automatiskt väljer du ett automatiskt alternativ.

# Justera färgintensiteten

Du kan justera intensitet på färgerna och markera intressanta områden på ekolodsskärmen genom att justera färgmättnad för traditionella givare eller kontrast för Garmin ClearVü och SideVü/ClearVü givare. Den här inställningen fungerar bäst när du har justerat detaljnivån som visas på skärmen med inställningarna för känslighet eller ljusstyrka.

Om du vill markera mindre fiskmål eller skapa en visning av ett mål med högre intensitet kan du öka inställningarna för färgmättnad eller kontrast. Detta orsakar en förlust av differentieringen av resultaten med hög intensitet längst ned. Om du vill minska intensiteten för resultatet kan du minska färgmättnad eller kontrast.

- 1 Från en ekolodssida väljer du Meny.
- **2** Välj ett alternativ:
  - När du är på Garmin ClearVü eller SideVü ekolodssidan väljer du **Kontrast**.
  - När du är på en Panoptix LiveVü ekolodssida väljer du Färgökning.
  - På en annan ekolodssida väljer du Ekolodsinställningar
     > Utseende > Färgökning.
- **3** Välj ett alternativ:
  - Om du vill öka färgintensiteten manuellt väljer du Upp eller Ned.

 Om du vill använda standardinställningen väljer du Standard.

# Ekolodsinspelningar

#### Spela in ekolodsvisningen

- 1 Sätt i ett minneskort i kortplatsen.
- 2 På en ekolodssida väljer du Meny > Ekolodsinställningar > Ekolodsinspelning > Spela in ekolod.

15 minuters ekolodsinspelning använder cirka 200 MB diskutrymme på det isatta minneskortet. En enskild inspelning avslutas automatiskt när den blir 4 GB stor. Du kan spela in ekolodsdata tills kortet nått sin kapacitet.

#### Avbryta ekolodsinspelningen

Innan du kan avbryta inspelningen av ekolod måste du börja spela in den (*Spela in ekolodsvisningen*, sidan 28).

#### På en ekolodssida väljer du **Meny > Ekolodsinställningar > Ekolodsinspelning > Stoppa inspelning**.

#### Ta bort en ekolodsinspelning

- 1 Sätt i ett minneskort i kortplatsen.
- 2 På en ekolodssida väljer du Meny > Ekolodsinställningar > Ekolodsinspelningar > Visa inspelningar.
- 3 Välj en inspelning.
- 4 Välj Granska > Ta bort.

#### Spela upp ekolodsinspelningar

Innan du kan spela upp ekolodsinspelningar måste du hämta och installera programmet HomePort<sup>™</sup> och spela in ekolodsdata på ett minneskort.

- 1 Ta ut minneskortet från enheten.
- 2 Sätt in minneskortet i en kortläsare som är ansluten till en dator.
- 3 Öppna programmet HomePort.
- 4 Välj en ekolodsinspelning från enhetslistan.
- 5 Högerklicka på ekolodsinspelningen i den nedre rutan.
- 6 Välj Uppspelning.

# Traditionell, Garmin ClearVü och SideVü ekolodsinställning

**Obs!** Alla alternativ och inställningar gäller inte för alla modeller, ekolodsmoduler och givare.

Obs! Dessa inställningar gäller inte för Panoptix givare.

På en ekolodssida väljer du Meny > Ekolodsinställningar.

**Bildhastighet**: Ställer in den takt med vilken ekolodet rör sig från höger till vänster (*Ställa in bildhastigheten*, sidan 28).

På grunt vatten kan du välja en långsammare bildhastighet för att förlänga den tid som informationen visas på skärmen. På djupt vatten kan du välja en snabbare bildhastighet. Automatisk bildhastighet justerar bildhastigheten till den hastighet som båten färdas i.

- **Brusavvisning**: Reducerar störningar och mängden eko som visas på ekolodsskärmen (*Inställningar för brusavvisning för ekolod*, sidan 29).
- Utseende: Konfigurerar ekolodsskärmens utseende (Inställningar för ekolodets utseende, sidan 29).

Larm: Ställer in ekolodslarm (Ekolodslarm, sidan 29).

- Avancerat: Konfigurerar olika inställningar för ekolodsskärmen och datakällan (*Avancerade ekolodsinställningar*, sidan 29). Ej tillämpligt för Garmin ClearVü eller SideVü ekolodssidor.
- **Installation**: Konfigurerar givaren (*Traditionellt, Garmin ClearVü* och SideVü inställning för givarinstallation, sidan 30).

#### Ställa in zoomnivån för ekolodsskärmen

1 På en ekolodssida väljer du Meny > Zoom > > Läge.

- 2 Välj ett alternativ:
  - Om du vill ställa in djup och zoomning automatiskt väljer du Automatiskt.

Vid behov väljer du **Ställ in zoom** för att ändra zoominställningen. Välj **Visning upp** eller **Visning ned** för att ställa in djupräckvidden på det förstorade området, välj **Zooma in** eller **Zooma ut** för att öka eller minska förstoringen på det förstorade området.

 Välj Manuell för att manuellt ställa in djupräckvidden på det förstorade området.

Vid behov väljer du **Ställ in zoom** för att ändra zoominställningen. Välj **Visning upp** eller **Visning ned** för att ställa in djupräckvidden på det förstorade området, välj **Zooma in** eller **Zooma ut** för att öka eller minska förstoringen på det förstorade området.

• Om du vill förstora ett visst område på skärmen väljer du **Förstora**.

Vid behov väljer du **Förstora** för att öka eller minska förstoringsnivån.

**TIPS:** Du kan dra förstoringsrutan till en ny plats på skärmen.

 Om du vill zooma in på ekolodsdata från bottendjupet väljer du Låst botten.

Om det behövs väljer du **Steg** för att justera djupet och placeringen av det nedre låsområdet.

Om du vill avbryta zoomningen avmarkerar du alternativet Zoom.

#### Ställa in bildhastigheten

Du kan ställa in den takt med vilken ekolodsbilden rör sig över skärmen. En högre bildhastighet visar fler detaljer tills det inte finns några fler detaljer att visa, och då börjar den dra ut den befintliga detaljen. Det kan vara praktiskt när du rör dig, vid trolling eller när du befinner dig i mycket djupt vatten där ekolodet pingar mycket långsamt. En lägre bildhastighet visar ekolodsinformation på skärmen längre.

I de flesta fall ger inställningen Standard en bra balans mellan en snabbt visad bild och mål som är mindre förvrängda.

- 1 På en ekolodssida väljer du Meny > Ekolodsinställningar > Bildhastighet.
- 2 Välj ett alternativ:
  - Om du vill att bildhastigheten justeras automatiskt med hjälp av data om fart över grund eller fart genom vatten väljer du Automatiskt.

Inställningen **Automatiskt** väljer en bildhastighet som motsvarar båtens hastighet, så att mål i vattnet ritas med rätt bildförhållande och ser mindre förvrängda ut. När du visar Garmin ClearVü eller SideVü ekolodssidor eller söker efter en struktur bör du använda inställningen **Automatiskt**.

- Om du vill bläddra snabbare väljer du Upp.
- För att bläddra långsammare väljer du Ned.

#### Justera djup- eller breddskalans mätområde

Du kan justera djupskalans mätområde traditionellt och Garmin ClearVü ekolodssidor samt breddskalans mätområde för SideVü ekolodssidor.

Om enheten justerar området automatiskt hålls botten inom den nedre tredjedelen av ekolodsskärmen och det kan vara användbart för att spåra botten som har minimala eller måttliga ändringar i terrängen.

Med manuell justering av området kan du visa ett visst område, vilket kan vara användbart för att spåra en botten som har stora ändringar i terrängen, t.ex. djupa kanter eller klippor. Botten kan
visas på skärmen så länge den visas inom det område som du har ställt in.

- 1 På en ekolodssida väljer du Meny > Avstånd.
- 2 Välj ett alternativ:
  - Om du vill att plottern automatiskt ska justera området väljer du **Automatiskt**.
  - Om du vill öka eller minska området manuellt väljer du Upp eller Ned.

**TIPS:** Från ekolodsskärmen kan du välja **+** eller **-** om du manuellt vill justera området.

**TIPS:** När du visar flera ekolodsskärmar kan du välja Välj för att välja den aktiva skärmen.

#### Inställningar för brusavvisning för ekolod

På en ekolodssida väljer du **Meny > Ekolodsinställningar >** Brusavvisning.

Störningar: Justerar känsligheten för att minska effekten av störningar från bruskällor i närheten.

Den lägsta störningsinställningen som ger önskad förbättring bör användas för att ta bort störningar från skärmen. Det bästa sättet att eliminera störningar är att korrigera installationsproblemen som orsakar störningar.

Färggräns: Döljer en del av färgpaletten för att eliminera fält med svagt störeko.

Genom att ställa in färggränsen till färgen på icke önskvärda ekon, kan du eliminera visningen av icke önskvärda ekon på skärmen.

**Utjämning**: Tar bort brus som inte är del av ett normalt ekolodseko och justerar visningen av ekon, t.ex. botten.

När utjämningen är inställd på hög blir mer av de låga störningsnivåerna kvar än om du använder störningskontrollen, men ljudet är mer dämpat på grund av medelvärdesberäkning. Utjämning kan ta bort fläckar från botten. Utjämning och störningar fungerar tillsammans för att eliminera låga störningsnivåer. Du kan justera störnings- och utjämningsinställningarna stegvis för att ta bort oönskat ljud från skärmen.

- Ytstörningar: Döljer ytstörningar för att minska mängden klotter. Bredare strålbredd (lägre frekvenser) kan visa fler mål, men generera mer ytstörningar.
- TVG: Justerar TVG, vilket kan minska brus.

Den här kontrollen passar bäst för situationer när du vill styra och undertrycka klotter eller brus nära vattenytan. Den gör det också möjligt att visa mål nära ytan, som annars döljs av ytstörningar.

#### Inställningar för ekolodets utseende

På en ekolodssida väljer du **Meny > Ekolodsinställningar > Utseende**.

- Färgpalett: Ställer in färgpaletten.
- Färgökning: Justerar färgernas intensitet (*Justera färgintensiteten*, sidan 27).
- Realtid: Visar en vertikal realtidsbild längs skärmens högra sida som direkt visar avståndet till objekt längs en skala.

Djuplinje: Visar en djuplinje som snabbreferens.

**Edge**: Framhäver den starkaste signalen från botten för att definiera signalens hårdhet eller mjukhet.

Fisksymboler: Ställer in hur ekolodet tolkar svävande objekt.

| 1997<br>1997   | Visar svävande mål som symboler och ekolodsinformation om<br>bakgrunden.                  |  |  |
|----------------|-------------------------------------------------------------------------------------------|--|--|
|                | Svävande mål visas som symboler med djupinformation och ekolodsinformation om bakgrunden. |  |  |
| æ              | Svävande mål visas som symboler.                                                          |  |  |
| 21<br><b>C</b> | Svävande mål visas som symboler med djupinformation.                                      |  |  |

Echo-sträcka: Justerar storleken på ekon på skärmen så att det blir lättare att se separata ekon på skärmen.

När målen är svåra att se ① gör Echo-sträcka ekon från mål tydligare och lättare att se på skärmen. Om värdet för Echosträcka är för högt blandas objekten ihop. Om värdet är för lågt ② är objekten små och svårare att se.

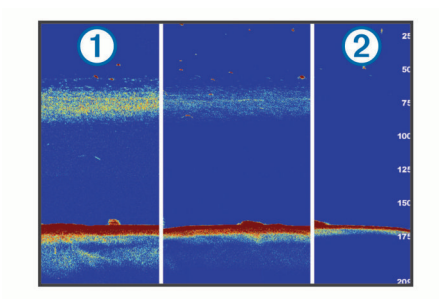

Du kan använda Echo-sträcka och filterbredd tillsammans för att få bästa upplösning och brusreducering. Om Echo-sträcka och filterbredd har ställts in till lågt har skärmen den högsta upplösningen, men är mer känslig för ljud. Om Echo-sträcka har ställts in till högt och filterbredd till lågt, har skärmen en lägre upplösning, men bredare mål. Om Echo-sträcka och filterbredd har ställts in till högt har skärmen den lägsta upplösningen, men är minst känslig för ljud. Det rekommenderas inte att man ställer in Echo-sträcka till lågt och filterbredd till högt.

Överlagrade data: Ställer in de data som visas på ekolodsskärmen.

#### Ekolodslarm

Obs! Alla alternativ finns inte på alla givare.

På en ekolodssida väljer du Meny > Ekolodsinställningar > Larm.

Du kan också öppna ekolodslarmen genom att välja Inställningar > Larm > Ekolod.

- Grunt vatten: Ställer in ett larm som ljuder när djupet är mindre än det angivna värdet.
- Djupt vatten: Ställer in ett larm som ljuder när djupet är större än det angivna värdet.
- **FrontVü Larm**: Ställer in ett larm som ljuder när djupet framför fartyget är mindre än det angivna värdet, vilket gör att du kan undvika grundstötning (*Ställa in FrontVü djuplarmet*, sidan 31). Detta larm är endast tillgängligt med Panoptix FrontVü givare.
- Vattentemperatur: Ställer in ett larm som ljuder när givaren rapporterar en temperatur som är 1,1 °C (2 °F) över eller under den angivna temperaturen.
- Kontur: Ställer in ett larm som ljuder när givaren upptäcker ett svävande objekt inom det angivna djupet från vattenytan och från botten.

## Fisk

Fisk: Ställer in ett larm som ljuder när enheten upptäcker ett svävande mål.

- Med exect ställer du in larmet så att det ljuder när fiskar i alla storlekar upptäcks.
- Med even ställer du in larmet så att det endast ljuder när medelstora och stora fiskar upptäcks.
- Med at ställer du in larmet så att det endast ljuder när stora fiskar upptäcks.

## Avancerade ekolodsinställningar

Från en Traditionellt ekolodssida väljer du **Meny** > **Ekolodsinställningar** > **Avancerat**.

Skift: Här kan du ställa in djupområdet som ekolodet fokuserar på. Det gör att du kan zooma i en högre upplösning i det fokuserade djupet.

När du använder skift kanske inte bottenspårning fungerar effektivt, eftersom ekolodet söker efter data inom det fokuserade områdets djupområde, som kanske inte innefattar botten. Om du använder skift kan detta också påverka bildhastigheten, eftersom data utanför det fokuserade områdets djupområde inte har bearbetats, vilket minskar den tid som krävs för att ta emot och visa data. Du kan zooma in på det fokuserade området, vilket gör det möjligt att närmare utvärdera objekt med en högre upplösning än om du enbart zoomar.

Sökgräns för botten: Begränsar sökningen efter botten till det valda djupet när Avstånd är inställt på Automatiskt. För att minimera den tid det tar att hitta botten kan du välja ett djup för att begränsa sökningen efter botten. Enheten söker inte efter botten djupare ned än till det valda djupet.

## Traditionellt, Garmin ClearVü och SideVü inställning för givarinstallation

På en Traditionellt, Garmin ClearVü eller SideVüekolodssida väljer du **Meny > Ekolodsinställningar > Installation**.

Sändhastighet: Anger tid mellan ekolodspingar. Om du ökar sändhastigheten ökar bildhastigheten, men det kan även öka själv-interferensen.

Om du minskar sändhastigheten ökar avståndet mellan sändningspulser och kan åtgärda själv-interferens. Det här alternativet är bara tillgängligt på Traditionellt ekolodssidan.

- Sändningseffekt: Minskar givarringningar nära ytan. Ett lägre sändningseffektvärde minskar givarringningarna, men kan också minska styrkan på ekon. Det här alternativet är bara tillgängligt på Traditionellt ekolodssidan.
- Filterbredd: Definierar objektets kanter. Ett kortare filter definierar objektens kanter tydligare men kan ge mer brus. Ett längre filter skapar mjukare kanter på objekten och kan även minska brus. Det här alternativet är bara tillgängligt på Traditionellt ekolodssidan.
- Rotera vä/hö: Byter SideVü vyorientering från vänster till höger. Det här alternativet är bara tillgängligt på SideVüekolodssidan.
- Återst. stand.inst. ekolod: Återställer ekolodsinställningarna till fabriksinställningar.

Givardiagnostik: Visar detaljerad information om givaren.

#### Ekolodsfrekvenser

**Obs!** Vilka frekvenser som är tillgängliga beror på den enhet och de givare som används.

Genom att justera frekvensen kan du anpassa ekolodet efter dina särskilda mål och aktuellt vattendjup.

Högre frekvenser använder en smal konvinkel och är bättre vid snabba hastigheter och hårda havsförhållanden. Bottendefinition och termoklindefinition kan bli bättre när du använder en högre frekvens.

Lägre frekvenser använder en bredare konvinkel som gör att fiskaren kan se flera mål, men kan även skapa mer ytstörningar och minska bottensignalens kontinuitet vid hårda havsförhållanden. Bredare konvinkel skapar större bågar för ekon från fiskmål, vilket gör dem perfekta för att hitta fisk. Med bredare konvinkel blir dessutom prestandan bättre i djupt vatten, eftersom en lägre frekvens går igenom djupt vatten bättre.

Med CHIRP frekvenser kan du svepa varje puls genom ett urval frekvenser, vilket resulterar i bättre objektseparation i djupt vatten. CHIRP kan användas för att exakt identifiera mål, t.ex. enskilda fiskar i ett stim, och vid tillämpningar i djupt vatten. CHIRP har i allmänhet bättre prestanda än en

frekvenstillämpning. Eftersom vissa fiskmål kan visas tydligare med en fast frekvens bör du ta hänsyn till dina mål och vattenförhållanden när du använder CHIRP frekvenser.

Vissa givare ger dig även möjlighet att anpassa förinställda frekvenser för varje givarelement, vilket gör att du kan ändra

frekvensen snabbt med hjälp av förinställningar när vattnet och dina mål ändras.

Om du visar två frekvenser samtidigt med bilden för delad frekvens kan du se djupare med det lågfrekventa ekot och samtidigt se fler detaljer från det högfrekventa ekot.

#### OBS!

Var alltid uppmärksam på lokala bestämmelser gällande ekolodsfrekvenser. För att till exempel skydda flockar med späckhuggare kan det vara förbjudet att använda frekvenser mellan 50 och 80 kHz inom ½ mile från en flock späckhuggare. Det är ditt ansvar att använda enheten på ett sätt som följer alla tillämpbara lagar och regler.

#### Välja givarfrekvensen

**Obs!** Det går inte att justera frekvensen för alla ekolodsbilder och givare.

Du kan välja vilka frekvenser som ska visas på ekolodsskärmen.

#### OBS!

Var alltid uppmärksam på lokala bestämmelser gällande ekolodsfrekvenser. För att till exempel skydda flockar med späckhuggare kan det vara förbjudet att använda frekvenser mellan 50 och 80 kHz inom ½ mile från en flock späckhuggare. Det är ditt ansvar att använda enheten på ett sätt som följer alla tillämpbara lagar och regler.

- 1 På en ekolodssida väljer du Meny > Frekvens.
- 2 Välj en frekvens som passar dina behov och vattendjupet. Mer information om frekvenser finns på *Ekolodsfrekvenser*, sidan 30.

#### Skapa en förinställd frekvens

Obs! Inte tillgängligt med alla givare.

Du kan skapa en förinställning för att spara en specifik ekolodsfrekvens som gör att du kan ändra frekvenser snabbt.

- 1 På en ekolodssida väljer du Meny > Frekvens.
- 2 Välj Hantera frekvenser > Ny förinställning.
- 3 Ange en frekvens.

#### Slå på realtidsvyn

**Obs!** Den här funktionen är tillgänglig på Traditionellt ekolodssidan.

Realtid är en vertikal realtidsbild längs höger sida av bilden, som visar vad som finns under givaren just nu. Du kan använda realtidsvyn för att identifiera ekon från objekt som kan missas när ekolodsdata visas snabbt på skärmen, t.ex. när båten rör sig med hög hastighet. Den kan även vara användbar för att upptäcka fisk som är nära botten.

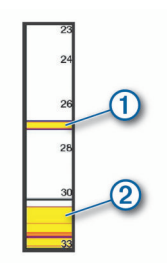

I realtidsvyn ovan visas ekon från fiskar ① och en mjuk botten ②.

- På en ekolodssida väljer du Meny > Ekolodsinställningar > Utseende > Realtid > På.
- 2 Välj en kvardröjningstid.

Du kan öka kvardröjningstiden för att öka tiden som ekon visas.

## Panoptix ekolodsinställningar

## Zooma i en Panoptix LiveVü eller LiveScope ekolodssida

Du kan zooma in på Panoptix LiveVü och LiveScope 2Dekolodssidor.

Obs! Bläddringshistoriken är dold när skärmen är i zoomläge.

1 Från en Panoptix LiveVü eller LiveScope 2D-ekolodssida, dra isär två fingrar för att zooma in skärmen.

Ett minifönster ① dyker upp och visar en liten version av helskärmsbilden. Området i boxen ② i minifönstret visar platsen av det inzommade området.

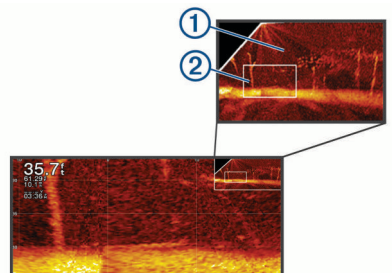

- 2 Om du vill visa ett annat område av helskärmsvyn tryck eller dra i minifönstret.
- 3 Dra isär två fingrar om du vill zooma in.
- 4 Nyp ihop två fingrar om du vill zooma ut.

Om du vill avsluta zoomläge väljer du Tillbaka eller nyper ihop två fingrar för att zooma ut tills skärmen går tillbaka till helskärmsvyn.

#### Justera RealVü betraktningsvinkeln och zoomningsgraden

Du kan ändra betraktningsvinkel för RealVü ekolodssidorna. Du kan även zooma in och ut ur vyn.

På en RealVü ekolodssida väljer du ett alternativ:

- Justera betraktningsvinkeln diagonalt genom att välja P.
- Justera betraktningsvinkeln horisontellt genom att välja
   A.
- Justera betraktningsvinkeln vertikalt genom att välja A.
- Justera betraktningsvinkeln genom att dra skärmen i valfri riktning.
- Zooma in genom att dra isär med två fingrar.
- För att zooma ut nyper du ihop fingrarna.

## Justera RealVü svephastigheten

Du kan uppdatera hur snabbt givaren sveper fram och tillbaka. En högre svephastighet skapar en mindre detaljerad bild, men skärmen uppdateras snabbare. En lägre svephastighet skapar en mer detaljerad bild, men skärmen uppdateras långsammare.

**Obs!** Den här funktionen är inte tillgänglig för RealVü 3D-historik ekolodssidan.

- 1 På en RealVüekolodssida väljer du Meny > Svephastighet.
- 2 Välj ett alternativ.

## Ekolodsmeny för LiveVü framåt och FrontVü

På LiveVü framåt eller FrontVü ekolodssidan väljer du Meny.

Känslighet: Styr detaljnivån och brusnivån som visas på ekolodsskärmen.

Om du vill visa resultaten av signaler med högsta intensitet på skärmen kan du minska känsligheten för att ta bort resultat med lägre intensitet och störningar. Om du vill visa all resultatinformation kan du öka känsligheten för att visa mer information på skärmen. Detta ökar också störningarna och kan göra det svårare att upptäcka faktiska resultat.

Djupräckvidd: Justerar djupskalans mätområde.

Om enheten justerar området automatiskt hålls botten inom den nedre delen av ekolodsskärmen och det kan vara användbart för att spåra botten som har minimala eller måttliga ändringar i terrängen.

Med manuell justering av området kan du visa ett visst område, vilket kan vara användbart för att spåra en botten som har stora ändringar i terrängen, t.ex. djupa kanter eller klippor. Botten kan visas på skärmen så länge den visas inom det område som du har ställt in.

Räckvidd fram: Justera framåtskalans mätområde.

Om enheten justerar området automatiskt justeras framåtskalan i förhållande till djupet. Om du justerar området manuellt kan du visa ett visst område. Botten kan visas på skärmen så länge den visas inom det område som du har ställt in. Att manuellt sänka det här alternativet kan minska effektiviteten hos FrontVü Larm och minska din reaktionstid för låga djupavläsningar.

Sändningsvinkel: Justerar givarens fokus åt styrbords eller babords sida. Den här funktionen är endast tillgänglig med RealVü kompatibla Panoptix givare, till exempel PS30, PS31 och PS60.

Sända: Gör att den aktiva givaren slutar att sända.

- **FrontVü Larm**: Ställer in ett larm som ljuder när djupet framför fartyget är mindre än det angivna värdet (*Ställa in FrontVü djuplarmet*, sidan 31). Detta är endast tillgängligt med Panoptix FrontVü givare.
- Ekolodsinställningar: Justerar givarens inställningar och utseendet på ekon.
- Redigera överlagringar: Justerar de data som visas på skärmen (*Anpassa dataöverlagringar*, sidan 4).

## Ställa in LiveVü och FrontVü givarnas sändningsvinkel

Den här funktionen är endast tillgänglig med RealVü kompatibla Panoptix givare, till exempel PS30, PS31 och PS60.

Du kan ändra givarens sändningsvinkel för att rikta givaren mot ett särskilt intressant område. Du kan till exempel rikta givaren för att följa en betesboll eller fokusera på ett träd när du passerar det.

- 1 På en LiveVü eller FrontVü ekolodssida väljer du Meny > Sändningsvinkel.
- 2 Välj ett alternativ.

## Ställa in FrontVü djuplarmet

## 

FrontVü djuplarmet är ett verktyg enbart för situationsberedskap och kan inte förhindra grundstötning under alla omständigheter. Det åligger båtens förare att säkerställa att båten framförs säkert.

Detta larm är endast tillgängligt med Panoptix FrontVü givare. Du kan ange att ett larm ska ljuda när djupet är under ett angivet värde. För bästa resultat bör du ställa in bogkompensationen när du använder det främre kollisionslarmet (*Ställa in bogkompensation*, sidan 32).

- 1 På FrontVü ekolodssidan väljer du Meny > FrontVü Larm.
- 2 Välj På.
- 3 Ange det djup vid vilket larmet utlöses och välj Klar.

På FrontVü skärmen visare en djuplinje det djup vid vilket larmet är inställt. Linjen är grön när du befinner dig på säkert djup. Linjen blir gul när du kör fortare än räckvidden framåt ger dig tid att reagera (10 sekunder). Den blir röd och ett larm ljuder när systemet upptäcker ett hinder eller djupet är mindre än det angivna värdet.

#### 

Förmågan att effektivt undvika grundstötning med hjälp av FrontVü ekolod minskar när hastigheten överstiger 8 knop.

#### LiveVü och FrontVü inställningar för utseende

På en LiveVü eller FrontVü Panoptix ekolodssida väljer du **Meny** > **Ekolodsinställningar** > **Utseende**.

#### Färgpalett: Ställer in färgpaletten.

Färgökning: Justera intensiteten på färgerna som visas på skärmen.

Du kan välja ett högre färgmättnadsvärde för att se mål högre upp i vattenpelaren. Ett högre färgmättnadsvärde gör också att du kan differentiera resultat med låg intensitet högre upp i vattenpelaren, men detta orsakar förlust av differentieringen av resultaten vid botten. Du kan välja ett lägre

färgmättnadsvärde när målen är nära botten så att du kan skilja mellan mål och resultat med hög intensitet, som sand, sten och lera.

- Spår: Anger hur länge spåren visas på skärmen. Spåren visar objektets rörelse.
- Bottenfyllning: Färgar botten brun för att skilja den från vattenekon.

Rutnätsöverlagr.: Visar ett rutnät med intervallinjer.

Bläddra i historik: Visar ekolodshistorik på en traditionell ekolodssida.

#### RealVü inställningar för utseende

På en RealVü ekolodssida väljer du Meny > Ekolodsinställningar > Utseende.

- Punktfärger: Ställer in en annan färgpalett för ekolodets ekopunkter.
- Bottenfärger: Anger färgpalett för botten.
- **Bottenformat**: Anger stil för botten. När du är på djupt vatten kan du välja alternativet Punkter och manuellt ställa in området på ett grundare värde.
- Färgknapp: Visar en förklaring över vilka djup färgerna motsvarar.

#### Inställningar för Panoptix givarinstallation

På en Panoptix ekolodssida väljer du **Meny** > **Ekolodsinställningar** > **Installation**.

- Installationsdj.: Ställer in det djup under vattenytan på vilket Panoptix givaren är monterad. Om du anger det faktiska djup på vilket givaren är monterad leder det till en mer noggrann visuell presentation av vad som finns i vattnet.
- **Bogkompens.**: Ställer in avståndet mellan fören och installationsplatsen för Panoptix givare med framåtvy. Detta gör att du kan visa avståndet framåt från fören i stället för givarens plats.

Det här gäller för Panoptix givare på FrontVü, LiveVü framåt och RealVü 3D framåt ekolodssidor.

**Konvinkel**: Anger bredden på konvinkeln för Panoptix givare med nedåtvy. Smala konvinklar gör att du kan se djupare och längre. Bredare konvinklar gör att du kan se ett större täckningsområde.

Det här gäller för Panoptix givare på FrontVü, LiveVü nedåt och LiveVü framåt ekolodssidor.

- Använd AHRS: Gör det möjligt för det interna riktnings- och referenssystemets (AHRS) sensorer att upptäcka Panoptix givarens monteringsvinkel automatiskt. När den här inställningen är avaktiverad kan du ange den specifika monteringsvinkeln för givaren med hjälp av inställningen Lutningsvinkel. Många givare med framåtvy är monterade i 45 graders vinkel och givare med nedåtvy är monterade i 0 graders vinkel.
- Vänd: Anger riktningen för Panoptix ekolodspresentationen när givaren för nedåtvy är installerad så att kablarna pekar mot babords sida av båten.

Det här gäller för Panoptix givare på LiveVü nedåt, RealVü 3D nedåt och RealVü 3D historik ekolodssidor.

Kalibrera kompass: Kalibrerar den inbyggda kompassen i Panoptix givaren (Kalibrera kompassen, sidan 32).

Det här gäller för Panoptix givare med en inbyggd kompass, till exempel PS21-TR givare.

**Orientering**: Styr om givaren är i installationsläget nedåt eller framåt. Inställningen Automatiskt använder AHRS-sensorn till att fastställa riktningen.

Detta gäller PS22 och LiveScope givare.

- Fokus: Justerar ekolodssidan för att kompensera för ljudets hastighet i vatten. Inställningen Automatiskt använder temperaturen i vattnet för att beräkna ljudets hastighet. Detta gäller för LiveScope givare.
- Återst. stand.inst. ekolod: Återställer ekolodsinställningarna till fabriksinställningar.

#### Ställa in bogkompensation

För Panoptix givare med framåtvy kan du ange en bogkompensation för att kompensera för avståndsavläsningen framåt för givarens installationsplats. Detta gör att du kan visa avståndet framåt från fören i stället för givarens installationsplats.

Den här funktionen gäller för Panoptix givare på FrontVü, LiveVü framåt och RealVü 3D framåt ekolodssidor.

1 Mät det horisontella avståndet ① från givaren till fören.

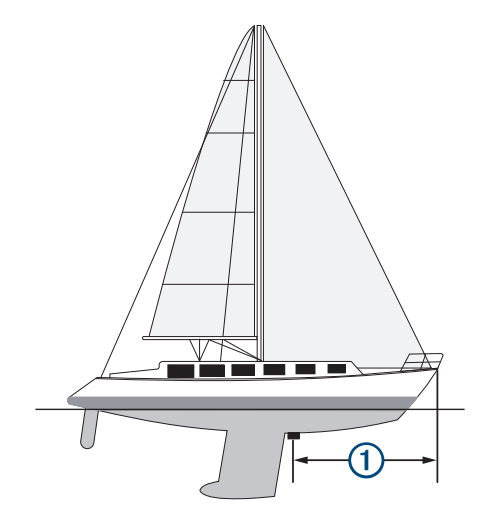

- 2 På tillämplig ekolodssida väljer du Meny > Ekolodsinställningar > Installation > Bogkompens..
- 3 Ange det uppmätta avståndet och välj Klar.

På tillämplig ekolodssida ändras räckvidden framåt med det avstånd du angav.

#### Kalibrera kompassen

Innan du kan kalibrera kompassen måste givaren vara installerad på skaftet tillräckligt långt från trollingmotorn för att magnetiska störningar ska kunna undvikas, och givaren måste vara placerad i vattnet. Kalibreringen måste vara av tillräckligt hög kvalitet för att den inbyggda kompassen ska aktiveras.

**Obs!** För att använda kompassen monterar du givaren på akterspegeln eller på trollingmotorskaftet. Kompassen kanske inte fungerar om du monterar givaren på motorn.

**Obs!** För bästa resultat bör du använda en kurssensor, exempelvis SteadyCast<sup>™</sup> kurssensorn. Kurssensorn visar åt vilket håll givaren pekar i förhållande till båten.

**Obs!** Kompasskalibrering är endast tillgänglig för givare med en inbyggd kompass, till exempel PS21-TR givare.

Du kan börja svänga båten innan du kalibrerar, men du måste rotera båten helt 1,5 gånger under kalibreringen.

1 På en lämplig ekolodssida väljer du Meny > Ekolodsinställningar > Installation.

- 2 Om det behövs väljer du **Använd AHRS** för att aktivera AHRS-sensorn.
- 3 Välj Kalibrera kompass.
- 4 Följ instruktionerna på skärmen.

## Radar

## 🛆 VARNING

Marinradarn sänder mikrovågsenergi som kan vara skadlig för människor och djur. Kontrollera att området runt radarn är fritt innan du påbörjar radarsändningen. Radarn sänder en stråle cirka 12° över och 12° under en horisontell linje från radarns mittpunkt.

Titta inte rakt mot antennen på nära håll när radarn sänder – ögonen är den del av kroppen som är känsligast för elektromagnetisk energi.

När du ansluter din kompatibla plotter till en Garminmarinradar (tillval) som till exempel en GMR<sup>™</sup> Fantom<sup>™</sup> 6 radar eller en GMR 24 xHD kan du få mer information om omgivningen.

Radarn sänder en smal stråle med mikrovågsenergi i ett 360°mönster. När strålen träffar ett mål reflekteras en del av energin tillbaka till radarn.

## Radartolkning

Det krävs övning för att läsa och tolka radarvisningen. Ju mer du använder radarn, desto bättre blir du på att förlita dig på radarvisningen när du verkligen behöver det.

Radarn kan vara användbar i många situationer, exempelvis för att undvika kollision när sikten är begränsad (t.ex. när det är mörkt eller dimmigt), spåra väder, upptäcka vad som finns framför dig och hitta fåglar och fisk.

Funktionen för överlagrad radarbild kan hjälpa dig att lättare tolka radarvisningen, eftersom den överlagrar radarekon ovanpå sjökortet. Detta kan hjälpa dig att identifiera skillnaden mellan ett radareko av en landmassa, brygga eller regnmoln. Att visa AISfartyg på den överlagrade radarbilden kan också hjälpa dig att identifiera funktioner på radarvisningen.

På skärmbilden nedan är den överlagrade radarbilden aktiverad. Skärmbilden visar även en videobild. Vi kan enkelt identifiera några objekt på radarskärmen.

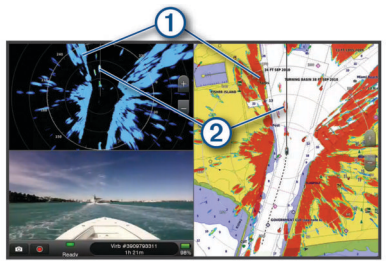

| 1 | Land   |
|---|--------|
| 2 | Fartyg |

#### Överlagrad radarbild

När du ansluter plottern till en Garmin marinradar (tillval) kan du använda den överlagrade radarinformationen på navigationssjökortet eller fiskekortet.

Data som visas på överlagrad radarbild baseras på det senast använda radarläget och alla inställningskonfigurationer som tillämpats på den överlagrade radarbilden tillämpas också på det senast använda radarläget.

## Överlagrad radarbild och sjökortsdatajustering

När du använder överlagrad radarbild justerar plottern radardata med sjökortsdata baserat på båtens kurs, vilken som standard baseras på data från en magnetisk kurssensor ansluten med ett NMEA 0183 eller NMEA 2000 nätverk. Om det inte finns någon kurssensor tillgänglig baseras båtens kurs på GPSspårningsdata.

GPS-spårningsdata anger den riktning som båten rör sig i, inte den riktning dit båten pekar. Om båten driver bakåt eller åt sidan på grund av strömmar eller vind kan det hända att den överlagrade radarbilden inte kan justeras perfekt med sjökortsdata. Du bör undvika den här situationen genom att använda båtkursdata från en elektronisk kompass.

Om båtens kurs baseras på data från en magnetisk kurssensor eller en autopilot kan kursdata försämras på grund av felaktig inställning, mekaniskt fel, magnetisk störning eller andra faktorer. Om kursdatan försämras kan det hända att den överlagrade radarbilden inte kan justeras perfekt med sjökortsdata.

## Sända radarsignaler

**Obs!** Som säkerhetsåtgärd sätts radarn i viloläge när den är uppvärmd. På så sätt kan du kontrollera att området runt radarn är fritt innan du påbörjar radarsändningen.

- 1 Stäng av plottern och anslut radarn så som beskrivs i installationsanvisningarna för radarn.
- 2 Slå på plottern.

Om det behövs värms radarn upp och en nedräkningsmekanism anger när radarn är klar.

- 3 Välj Radar.
- 4 Välj ett radarläge.

Ett nedräkningsmeddelande visas medan radarn startar.

5 Välj Meny > Sänd radar.

## Avbryta sändningen av radarsignaler

På en radarskärm väljer du **Meny** > **Rdr t. standby**. **TIPS:** Tryck på () > **Rdr t. standby** på valfri skärm om du snabbt vill stoppa radarsändningen.

#### Ställa in tidsbegränsat sändningsläge

För att bidra till att spara ström kan du ställa in tidsintervall i vilka radarn kommer att sända och inte sända (standby) signalsändningar.

Obs! Den här funktionen är inte tillgänglig i dubbla radarlägen.

- På en radarskärm väljer du Meny > Alternativ för radar > Tidsbegr sändning.
- 2 Välj Tidsbegr sändning för att aktivera alternativet.
- 3 Välj Vilotid, ange tidsintervallet mellan radarsignalsändningar och välj Klar.
- 4 Välj Sändningstid, ange varaktigheten för varje radarsignalsändning och välj Klar.

#### Aktivera och justera en No-Xmit-zon för radar

Du kan ange områden inom vilket radarn inte sänder ut signaler. **Obs!** GMR Fantom och xHD2 radarmodeller har stöd för två sändningsfria zoner. Andra GMR radarmodeller har stöd för en sändningsfri zon. GMR 18 HD+-radarmodeller stöder inte zoner utan sändning.

1 På en radarskärm väljer du Meny > Radarinställning > Installation > Zon utan sändning.

Den sändningsfria zonen anges som ett skuggat område på radarskärmen.

- 2 Välj Vinkel 1 och välj den nya platsen för den första vinkeln.
- 3 Välj Vinkel 2 och välj den nya platsen för den andra vinkeln.
- 4 Välj Klar.
- 5 Upprepa vid behov för den andra zonen.

## Justera radarräckvidden

Räckvidden på radarsignalen anger längden på den pulserande signal som sänds och tas emot av radarn. När räckvidden ökar sänder radarn längre pulser för att nå avlägsna objekt. Mer närbelägna objekt, speciellt regn och vågor, reflekterar också de långa pulserna vilket kan lägga till brus på radarskärmen. Visning av information om mål på större avstånd kan minska det tillgängliga utrymmet på radarskärmen för visning av information om mål på kortare avstånd.

- Välj för att öka räckvidden.

#### Tips för att välja radarräckvidd

- Bestäm vilken information du behöver se på radarskärmen.
   Behöver du exempelvis information om närbelägna väderförhållanden eller objekt och trafik, eller är du mer intresserad av väderförhållanden längre bort?
- Kontrollera de miljöförhållanden som radarn används i.

Speciellt vid hårt väder kan radarsignaler med längre räckvidd öka radarklotter på radarskärmen och göra det svårt att visa information om mer närliggande objekt. Vid regn kan radarsignaler med kortare räckvidd göra det möjligt att på ett effektivare sätt visa information om närliggande objekt, om regnekoinställningen konfigurerats optimalt.

 Välj den kortaste effektiva räckvidden med utgångspunkt i din anledning till att använda radarn och nuvarande miljöförhållanden.

## MotionScope<sup>™</sup> dopplerradarteknik

GMR Fantom radarn använder dopplereffekten till att upptäcka och markera rörliga mål för att hjälpa dig att undvika potentiella kollisioner, hitta fågelflockar och spåra väderinformation. Dopplereffekten är frekvensförändringen i radarekot på grund av målets relativa rörelse. Den gör att mål som rör sig mot eller från radarn direkt kan upptäckas.

MotionScope funktionen markerar rörliga mål på radarskärmen så att du kan navigera runt andra båtar eller hårt väder, eller mot fiskeställen där det finns fåglar på vattenytan.

De rörliga målen är färgkodade så att du snabbt kan se vilka mål som är på väg mot dig och vilka som är på väg bort från dig. På de flesta färgscheman anger grönt att målet rör sig bort från dig och rött anger att målet rör sig mot dig.

På vissa modeller kan du även justera inställningen för M-Scope-känslighet för att ändra hastighetströskeln för målmarkering. En högre inställning markerar långsammare mål och en lägre inställning markerar enbart snabbare mål.

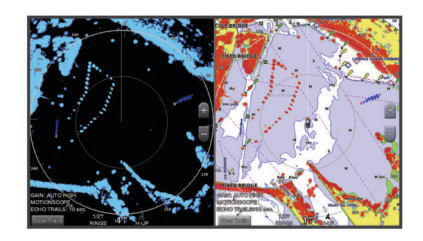

## Aktivera en säkerhetszon

Du kan aktivera en säkerhetszon för att varna dig när något kommer inom ett angivet område runt båten.

På en radarskärm väljer du **Meny > Alternativ för radar >** Larmzon.

#### Definiera en rund säkerhetszon

Innan du kan definiera gränserna för säkerhetszonen måste du aktivera en säkerhetszon (*Aktivera en säkerhetszon*, sidan 34). Du kan definiera en rund säkerhetszon som omger hela båten.

- 1 På en radarskärm väljer du Meny > Alternativ för radar > Larmzon > > Cirkel.
- 2 Välj positionen för säkerhetszonens yttre cirkel.
- **3** Välj positionen för säkerhetszonens inre cirkel för att definiera säkerhetszonens bredd.

#### Definiera en partiell säkerhetszon

Innan du kan definiera gränserna för säkerhetszonen måste du aktivera en säkerhetszon (*Aktivera en säkerhetszon*, sidan 34). Du kan definiera gränserna för en säkerhetszon som inte omger hela båten.

- 1 På en radarskärm väljer du Meny > Alternativ för radar > Larmzon > > Hörn 1.
- 2 Tryck på och dra positionen för den yttre säkerhetszonens hörn ①.

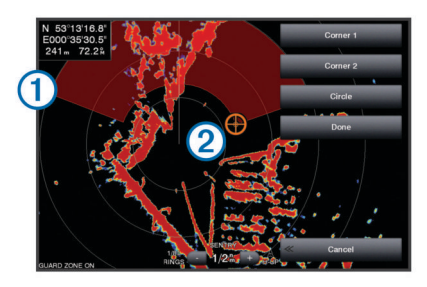

- 3 Välj Hörn 2.
- 4 Välj positionen för den inre säkerhetszonens hörn 2 för att definiera säkerhetszonens bredd.
- 5 Välj Klar.

## MARPA

MARPA (Mini-automatic radar plotting aid) gör det möjligt att identifiera samt spåra mål och används främst för att undvika kollisioner. Om du vill använda MARPA tilldelar du ett objekt en MARPA-tagg. Radarsystemet spårar automatiskt det taggade objektet och ger dig information om objektet, bland annat avstånd, bäring, fart, GPS-KÖG, närmaste ankomst och tid till närmaste ankomst. MARPA anger status för varje taggat objekt (hämtar, förlorad, spårar eller farligt) och plottern kan avge ett kollisionslarm om objektet kommer in i säkerhetszonen.

#### MARPA-spårningssymboler

| 0    | Ett objekt hämtas. Koncentriska, streckade gröna ringar sänds ut från objektet medan radarn låser fast vid det.                                                                                                    |  |
|------|----------------------------------------------------------------------------------------------------|--|
| •••  | Målet har hämtats. En heldragen grön ring anger positionen för ett<br>objekt som radarn låst fast vid. En streckad grön linje fäst vid<br>cirkeln anger objektets projekterade kurs över grund eller GPS-<br>KÖG.                                                                                                    |  |
| •    | Farligt objekt i området. En röd ring blinkar från objektet samtidigt<br>som en larmsignal ljuder och en meddelanderam visas. Efter att<br>larmet bekräftats anger en röd punkt med en streckad röd linje<br>fäst vid den objektets position och projekterad kurs över grund<br>eller GPS-KÖG. Om kollisionslarmet för säker zon ställts in på Av<br>blinkar objektet, men ljudlarmet hörs inte och meddelanderamen<br>visas inte. |  |
| ⊗    | Objektet förlorat. En heldragen grön ring med ett X i anger att radarn inte kunde låsa fast vid objektet.                                                                                                    |  |
| 0:50 | Närmaste ankomstpunkt och tid till närmaste ankomstpunkt till ett farligt objekt.                                                                                                    |  |

#### Tilldela ett objekt en MARPA-tagg

Innan du kan använda MARPA måste du ha en kurssensor ansluten och en aktiv GPS-signal. Kurssensorn måste tillhandahålla NMEA 2000 parametergruppnumret (PGN) 127250 eller NMEA 0183 HDM- eller HDG-meningar.

- 1 På en radarskärm väljer du ett objekt eller en plats.
- 2 Välj Sök mål > MARPA-objekt.

### Ta bort en MARPA-tagg från ett målobjekt

**1** Välj ett MARPA-objekt på radarskärmen.

2 Välj MARPA-objekt > Ta bort.

#### Visa information om ett MARPA-taggat objekt

Du kan visa avstånd, bäring, fart och annan information om ett MARPA-taggat objekt.

- 1 Välj ett målobjekt på en radarskärm.
- 2 Välj MARPA-objekt.

#### Visa en lista över AIS- och MARPA-hot

Du kan visa och anpassa utseendet för en lista över AIS- och MARPA-hot från valfri radarskärm eller överlagrad radarbild.

- 1 På en radarskärm väljer du Meny > Lager > Andra farkoster > Lista > Visa.
- 2 Välj vilka slags hot som ska ingå i listan.

#### Visa AIS-farkoster på radarskärmen

AIS kräver att en extern AIS-enhet används samt aktiva transpondersignaler från andra farkoster.

Du kan konfigurera hur andra farkoster visas på radarskärmen. Om en inställning (förutom AIS-visningsområdet) har konfigurerats för ett radarläge, tillämpas den inställningen på alla andra radarlägen. De inställningar för detaljer och projekterad kurs som konfigurerats för ett radarläge tillämpas på alla andra radarlägen och på överlagrad radarbild.

- 1 På en radarskärm eller den överlagrade radarbilden väljer du Meny > xxx > Andra farkoster > AIS.
- **2** Välj ett alternativ:
  - Om du vill ange avståndet från din position där AISfartyget visas väljer du Visningsomr och väljer ett avstånd.
  - Om du vill visa detaljer om AIS-aktiverade fartyg väljer du Information > Visa.
  - Om du vill ställa in den projekterade kursens tid för AISaktiverade fartyg väljer du Proj. kurs och anger tiden.

#### VRM och EBL

Med VRM (Variable Range Marker) och EBL (Electronic Bearing Line) mäter du avstånd och bäring från din båt till ett målobjekt. På radarskärmen visas VRM som en cirkel med båtens aktuella position som mittpunkt, och EBL visas som en linje som börjar vid båtens aktuella position och som skär VRM. Skärningspunkten är målet för VRM och EBL.

#### Visa och justera VRM och EBL

Du kan justera diametern för VRM och vinkeln för EBL, vilket flyttar skärningspunkten för VRM och EBL. VRM och EBL som konfigurerats för ett läge tillämpas på alla andra radarlägen.

- 1 På en radarskärm väljer du Meny > Alternativ för radar > VRM/EBL.
- 2 Justera VRM/EBL med pilarna på VRM/EBL knappen.
- 3 Välj en ny position för skärningspunkten för VRM och EBL
- 4 Välj Klar

#### Mäta avstånd och bäring till ett målobjekt

Innan du kan justera VRM och EBL måste du visa dem på radarskärmen (*Visa och justera VRM och EBL*, sidan 35).

- 1 På en radarskärm väljer du målplatsen.
- 2 Välj Mät.

Avstånd och bäring till målplatsen visas uppe till vänster på skärmen.

## Ekospår

Med funktionen för ekospår kan du spåra båtars förflyttning på radarskärmen. När ett fartyg rör sig kan du se ett svagt spår ① av fartygets kölvatten. Du kan ändra hur lång tid spåret visas.

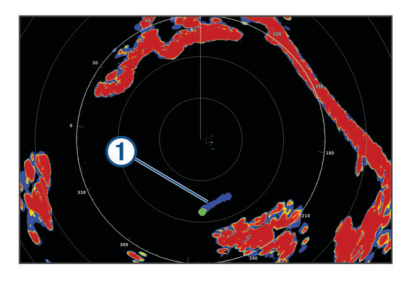

**Obs!** Beroende på vilken radar som används kan den inställning som konfigurerats för användning i ett radarläge antingen tillämpas eller inte tillämpas på andra radarlägen eller på överlagrad radarbild.

**Obs!** Den här funktionen är inte tillgänglig på xHD öppen radar eller HD/HD+ radardom modeller.

#### Slå på ekospår

På en radarskärm väljer du **Meny > Alternativ för radar > Ekospår > Skärm**.

#### Justera längden på ekospåren

- 1 På en radarskärm eller den överlagrade radarbilden väljer du Meny > Alternativ för radar > Ekospår > Tid.
- 2 Välj spårets längd.

#### Rensa ekospåren

Du kan ta bort ekospåren från radarskärmen för att göra skärmen mindre rörig.

Från en radarskärm väljer du Meny > Alternativ för radar > Ekospår > Rensa spår.

#### Optimera radarvisningen

Du kan justera radarvisningsinställningarna för minskat klotter och ökad träffsäkerhet.

Obs! Du kan optimera radarvisningen för varje radarläge.

- 1 Välj en radarskala (Justera radarräckvidden, sidan 34).
- 2 Återställ känslighetsinställningens standardvärde (Automatisk justering av känslighet på radarskärmen, sidan 35).
- **3** Justera känslighetsinställningen manuellt (*Manuell justering av känslighet på radarskärmen*, sidan 35).

#### Radarkänslighet och radarklotter

#### Automatisk justering av känslighet på radarskärmen

Den automatiska känslighetsinställningen för varje radarläge är optimerad för det läget och kan skilja sig från den automatiska känslighetsinställningen som används för ett annat läge.

**Obs!** Beroende på vilken radar som används kan den känslighetsinställning som konfigurerats för användning i ett radarläge antingen tillämpas eller inte tillämpas på andra radarlägen eller på överlagrad radarbild.

Obs! Alla alternativ är inte tillgängliga på alla radarmodeller.

- 1 På en radarskärm eller den överlagrade radarbilden väljer du Meny > Känslighet.
- 2 Välj ett alternativ:
  - Justera känsligheten automatiskt för ändrade förhållanden genom att välja Auto låg eller Auto hög.
  - Om du vill justera k\u00e4nsligheten automatiskt s\u00e4 att f\u00e4glar \u00f6ver vattenytan visas v\u00e4ljer du Auto, f\u00e4gel.
     Obs! Det h\u00e4r alternativet \u00e4r inte tillg\u00e4ngligt p\u00e4 xHD \u00f6ppen

radar eller HD/HD+ radardom modeller.

#### Manuell justering av känslighet på radarskärmen

För att få optimal radarprestanda kan du justera känsligheten manuellt.

**Obs!** Beroende på vilken radar som används kan den känslighetsinställning som konfigurerats för användning i ett

radarläge antingen tillämpas eller inte tillämpas på andra radarlägen eller på överlagrad radarbild.

- 1 På en radarskärm eller den överlagrade radarbilden väljer du Meny > Känslighet.
- 2 Välj **Upp** för att öka känsligheten tills ljusfläckar syns på radarskärmen.

Data på radarskärmen uppdateras med några få sekunders intervall. Effekten av den manuellt justerade känsligheten syns därför kanske inte direkt. Justera känsligheten långsamt.

- 3 Välj Ned för att minska känsligheten tills fläckarna försvinner.
- 4 Om båtar, land eller andra objekt finns inom räckhåll väljer du Ned för att minska känsligheten tills objekten börjar blinka.
- 5 Välj **Upp** för att öka känsligheten tills båtar, land eller andra objekt visas med fast sken på radarskärmen.
- 6 Minimera vid behov visningen av närliggande stora objekt.
- 7 Minimera vid behov visningen av sidlobsekon.

#### Minimera störning från närliggande stora objekt

Närliggande objekt av betydande storlek, som vågbrytare, kan göra att en mycket ljus bild av objektet visas på radarskärmen. Den här bilden kan dölja mindre objekt som ligger i dess närhet.

**Obs!** Beroende på vilken radar som används kan den känslighetsinställning som konfigurerats för användning i ett radarläge antingen tillämpas eller inte tillämpas på andra radarlägen eller på överlagrad radarbild.

- 1 På en radarskärm eller den överlagrade radarbilden väljer du Meny > Känslighet.
- 2 Välj **Ned** för att minska känsligheten tills de mindre objekten syns tydligt på radarskärmen.

Att minska känsligheten för att få bort störningar från närliggande stora objekt kan göra att mindre eller avlägsna objekt börjar blinka eller försvinner från radarskärmen.

#### Minimera sidlobsstörningar på radarskärmen

Sidlobsstörningar kan se ut som strimmor som sträcker sig ut från objektet i ett halvcirkelformigt mönster. Du kan undvika sidlobseffekter genom att minska känsligheten eller minska radarräckvidden.

**Obs!** Beroende på vilken radar som används kan den känslighetsinställning som konfigurerats för användning i ett radarläge antingen tillämpas eller inte tillämpas på andra radarlägen eller på överlagrad radarbild.

- 1 På en radarskärm eller den överlagrade radarbilden väljer du Meny > Känslighet.
- 2 Välj **Ned** för att minska känsligheten tills det halvcirkelformiga, strimmiga mönstret försvinner från radarskärmen.

Att minska känsligheten för att få bort sidlobsstörningar kan göra att mindre eller avlägsna objekt börjar blinka eller försvinner från radarskärmen.

#### Automatisk justering av sjöeko på radarskärmen

Du kan ställa in att plottern automatiskt ska justera visningen av sjöklutter som orsakas av krabb sjö.

**Obs!** Beroende på vilken radar som används kan den sjöekoinställning som konfigurerats för användning i ett radarläge antingen tillämpas eller inte tillämpas på andra radarlägen eller på överlagrad radarbild.

**Obs!** Alla alternativ och inställningar är inte tillgängliga på alla radar- och plottermodeller.

- 1 På en radarskärm eller den överlagrade radarbilden väljer du Meny > Sjöeko.
- 2 Välj Förinställningar eller Automatiskt.
- 3 Välj en inställning som speglar nuvarande havsförhållanden.

När du använder en kompatibel radarmodell justerar plottern sjöekot automatiskt baserat på havsförhållandena.

#### Manuell justering av sjöeko på radarskärmen

Du kan justera visningen av sjöklutter som orsakas av krabb sjö. Sjöklutterinställningen påverkar visningen av närliggande sjöklutter och objekt mer än det påverkar visningen av avlägsna sjöklutter och objekt. En högre sjöklutterinställning minskar visningen av sjöklutter orsakade av närliggande vågor, men kan också minska eller ta bort visningen av närliggande objekt.

**Obs!** Beroende på vilken radar som används kan den sjöklutterinställning som konfigurerats för användning i ett radarläge antingen tillämpas eller inte tillämpas på andra radarlägen eller på överlagrad radarbild.

- 1 På en radarskärm eller den överlagrade radarbilden väljer du Meny > Sjöeko.
- 2 Välj Upp eller Ned för att justera visningen av sjöklutter tills övriga objekt syns tydligt på radarskärmen.

Sjöklutter som orsakas av havsförhållanden kan fortfarande synas.

#### Justera regneko på radarskärmen

Du kan justera visningen av radarklotter som orsakas av regn. Att minska radarräckvidden kan också minimera regneko (*Justera radarräckvidden*, sidan 34).

Regnekoinställningen påverkar visningen av närliggande regneko och objekt mer än det påverkar visningen av avlägsna regneko och objekt. En högre regnekoinställning minskar visningen av radarklotter orsakat av regn i närheten, men kan också minska eller ta bort visningen av närliggande objekt.

**Obs!** Beroende på vilken radar som används kan de regnekoinställningar som konfigurerats för användning i ett radarläge antingen tillämpas eller inte tillämpas på andra radarlägen eller på den överlagrade radarbilden.

- 1 På en radarskärm väljer du Meny > Alternativ för radar > Regneko.
- 2 Välj Upp eller Ned för att minska eller öka visningen av närliggande regneko tills andra objekt syns tydligt på radarskärmen.

Radarklotter som orsakas av regn kan fortfarande synas.

#### Minska störningsklutter på radarskärmen

Du kan minska visningen av sjöklutter som orsakas av störningar från andra närliggande radarkällor när avstörningsinställningen är på.

**Obs!** Beroende på vilken radar som används kan den avstörningsinställning som konfigurerats för användning i ett radarläge antingen tillämpas eller inte tillämpas på andra radarlägen eller på överlagrad radarbild.

På en radarskärm eller på den överlagrade radarbilden väljer du **Meny > Radarinställning > Störn.-avvisn.**.

#### Menyn Alternativ för radar

På en radarskärm väljer du Meny > Alternativ för radar.

- MotionScope<sup>™</sup>: Använder dopplereffekten till att upptäcka och markera rörliga mål för att hjälpa dig att undvika potentiella kollisioner, hitta fågelflockar och spåra väderinformation (*MotionScope<sup>™</sup> dopplerradarteknik*, sidan 34). Det här alternativet är bara tillgängligt på Fantom modeller.
- Pulsexpansion: Ökar varaktigheten för sändningspulsen, vilket hjälper till att maximera energin som riktas mot målen. Detta bidrar till att förbättra upptäckt och identifiering av mål. Det här alternativet är bara tillgängligt på xHD slumpmässiga modeller och xHD2 öppen radar-modeller.
- Målets storlek: Justerar storleken på mål genom att justera pulskomprimeringsbearbetningen. Välj mindre mål för en skarp radarbild med hög upplösning. Välj större mål för att visa större ekon för punktmål, som båtar och bojar. Det här alternativet är bara tillgängligt på Fantom modeller.

- **Ekospår**: Gör det möjligt att spåra båtars förflyttning på radarskärmen. Det här alternativet är inte tillgängligt på xHD öppen radar eller HD/HD+ radardom modeller.
- **Regneko**: Minskar ekot som orsakas av regn (*Justera regneko på radarskärmen*, sidan 36).
- VRM/EBL: Visar cirkeln för VRM (Variable Range Marker) och EBL (Electronic Bearing Line) så att du kan mäta avstånd och bäring från din båt till ett målobjekt (*VRM och EBL*, sidan 35).
- **Larmzon**: Ställer in en säker zon runt båten och avger ett larm när något kommer in i zonen (*Aktivera en säkerhetszon*, sidan 34).
- Tidsbegr sändning: Bidrar till att spara energi genom att sända radarsignaler vid bestämda tidpunkter med inställda intervall.

## Menyn Radarinställning

## På en radarskärm väljer du Meny > Radarinställning.

- Källa: Väljer radarkällan när fler än en radar är ansluten till nätverket.
- Visa sjökort: Visar sjökortet under radarbilden. När den aktiveras visas menyn Lager.
- Orientering: Ställer in radarvisningens perspektiv.
- Störn.-avvisn.: Minskar visningen av radarklotter som orsakas av störningar från andra närliggande radarkällor.
- Rotationshast.: Ställer in önskad rotationshastighet för radarn. Alternativet Hög fart kan användas för att öka uppdateringsfrekvensen. I vissa situationer roterar radarn automatiskt med normal hastighet för att förbättra detektion, t.ex. när en längre räckvidd har valts eller när MotionScope eller Dual Range används.
- Utseende: Ställer in utseende för färgpalett, radarfart och navigation.
- **Installation**: Här kan du konfigurera radarn för installationen, t.ex. ställa in fören på båten och antennens parkeringsläge.

## Inställningar för radarns utseende

På en radarskärm väljer du **Meny > Radarinställning > Utseende**.

- Obs! De här inställningarna gäller inte för överlagrad radarbild.
- Bakgrundsfärg: Anger färg för bakgrunden.
- Förgrundsfärg: Anger färgpalett för radarekon.
- Ljusstyrka: Ställer in ljusstyrkan för olika radarfunktioner, som avståndsringar och spårningssymboler.
- Radarfart: Flyttar automatiskt din nuvarande position i riktning mot skärmens nederkant när farten ökar. Ange topphastigheten för att få bäst resultat.
- **Riktningslinje**: Visar en förlängning från båtens för i färdriktningen på radarskärmen.
- Avståndsringar: Visar avståndsringarna som hjälper till att visualisera avstånd på radarskärmen.
- **Bäringsring**: Visar en bäring relativ till din kurs eller baserat på en nordlig referens som hjälper dig att avgöra bäringen till ett föremål som visas på radarskärmen.
- Navigationslinjer: Visar navigationslinjerna som anger den kurs du ställt in med Rutt till, Automatisk vägledning eller Gå till.

Waypoints: Visar waypoints på radarskärmen.

## Inställningar för radarinstallation

- Båtens för: Kompenserar för radarns fysiska plats när den inte är på båtens axel (Kompensation för förstäven, sidan 37).
- Antennkonfiguration: Ställer in radarns antennstorlek och ställer in positionen i vilken radarn stannar (*Ange ett eget parkeringsläge*, sidan 37).

Zon utan sändning: Ställer in området i vilket radarn inte sänder ut signaler (*Aktivera och justera en No-Xmit-zon för radar*, sidan 33).

#### Kompensation för förstäven

Kompensation för förstäven kompenserar för radardomens fysiska placering på båten om radardomen inte är justerad med längslinjen.

#### Mäta potentiell kompensation för förstäven

Kompensation för förstäven kompenserar för radardomens fysiska placering på båten om radardomen inte är justerad med längslinjen.

- 1 Med hjälp av en magnetisk kompass tar du en optisk bäring av ett fast mål som finns inom räckhåll.
- 2 Kontrollera målbäringen på radarn.
- **3** Om bäringen avviker mer än +/- 1° ställer du in kompensationen för förstäven.

#### Ställa in kompensation för förstäven

Innan du kan ställa in kompensationen för förstäven måste du mäta den potentiella kompensationen för förstäven.

Den kompensation för förstäven som konfigurerats för användning i ett radarläge tillämpas på alla andra radarlägen och på överlagrad radarbild.

- 1 På en radarskärm eller den överlagrade radarbilden väljer du Meny > Radarinställning > Installation > Båtens för.
- 2 Välj Upp eller Ned för att justera kompensationen.

## Ange ett eget parkeringsläge

Som standard stannar antennen vinkelrätt mot piedestalen när den inte snurrar. Du kan justera det här läget.

- 1 På radarskärmen väljer du Meny > Radarinställning > Installation > Antennkonfiguration > Parkeringsläge.
- 2 Använd skjutreglaget för att justera antennens placering när den står stilla och välj **Tillbaka**.

## Välja en annan radarkälla

- 1 Välj ett alternativ:
  - På en radarskärm eller den överlagrade radarbilden väljer du Meny > Radarinställning > Källa.
  - Välj Inställningar > Kommunikationer > Standardkällor > Radar.
- 2 Välj radarkälla.

## Ändra radarläge

- 1 På en kombinationsskärm eller SmartMode layout med radar väljer du **Meny > xxx > Ändra radar**.
- 2 Välj ett radarläge.

## Autopilot

## 

Du kan använda autopilotfunktionen endast vid en station som är installerad bredvid en styrplats, gasreglage och kontrollenhet.

Du ansvarar för att båten framförs på ett säkert och förnuftigt sätt. Autopiloten är ett verktyg som hjälper dig att hantera båten. Den befriar dig inte från ansvaret för att framföra din båt säkert. Undvik farlig navigering och lämna aldrig styrplatsen utan uppsikt.

Var alltid beredd på att snabbt återgå till att styra båten manuellt.

Lär dig att använda autopiloten i stilla och riskfria vatten utan några faror.

Var försiktig när du använder autopiloten nära hinder i vattnet, till exempel hamnar, pålverk och andra båtar.

Autopilotsystemet anpassar kontinuerligt styrningen av din båt för att hålla en fast kurs (kurshållning). Systemet möjliggör även manuell styrning och olika automatiska styrningsfunktioner och mönster.

När plottern är ansluten till ett kompatibelt Garmin autopilotsystem kan du aktivera och styra autopiloten från plottern.

Mer information om kompatibla Garmin autopilotsystem finns på garmin.com.

## Öppna autopilotskärmen

Innan du kan öppna autopilotskärmen måste du ha en kompatibel Garmin autopilot installerad och konfigurerad.

Välj A/V, mät, kontr > Autopilot.

## Autopilotskärmen

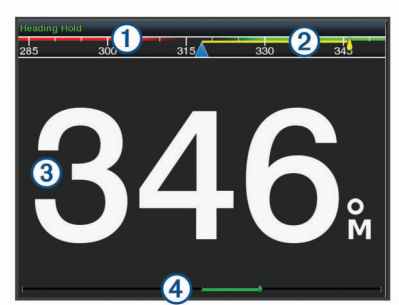

#### 1 Faktisk kurs

(2) Inställd kurs (kurs som autopiloten håller)

- (3) Faktisk kurs (i standbyläge)
- Inställd kurs (i aktiverat läge)

 Roderpositionsindikator (Den här funktionen är endast tillgänglig när en rodersensor är ansluten.)

#### Ställa in ökningar av stegstyrningsstorlek

- 1 På autopilotskärmen väljer du Meny > Autopilotinställning > Steggirsstorlek.
- 2 Välj en storlek.

#### Ställa in energisparläget

Du kan justera nivån av roderaktivitet.

- På autopilotskärmen trycker du på Meny > Autopilotinställning > Inställning av strömläge > Energisparfunk.
- 2 Välj en procentandel.

Om du ställer in en högre procentandel minskar roderaktiviteten och kurshållningen. Ju högre procentandel, desto mer avviker kursen innan autopiloten korrigerar den.

**TIPS:** I krabb sjö vid låga hastigheter minskar roderaktiviteten om du ökar Energisparfunk procentandel.

#### Aktivera Shadow Drive<sup>™</sup>

**Obs!** Den här Shadow Drive funktionen är inte tillgänglig på alla autopilotmodeller.

På autopilotskärmen väljer du Meny > Autopilotinställning > Shadow Drive > Aktiverad.

#### Välja standardkurskälla

#### OBS!

Använd autopilot-CCU:ns inbyggda kompass för kurskällan för bästa resultat. Om en GPS-kompass från tredje part används kan det hända att data skickas oregelbundet vilket kan resultera i många fler förseningar. Autopiloten kräver aktuell information och kan därför ofta inte använda data från en GPS-kompass från tredje part för GPS-positionering eller -hastighet. Om en GPS-kompass från tredje part används är det sannolikt att autopiloten periodvis rapporterar förlorad navigationsdata och hastighetskälla.

Om du har mer än en kurskälla i nätverket kan du välja din standardkälla. Källan kan vara en kompatibel GPS-kompass eller en magnetisk kurssensor.

- 1 På autopilotskärmen väljer du Meny > Autopilotinställning > Standardkällor
- 2 Välj en källa.

Om den valda kurskällan är otillgänglig visar autopilotskärmen inte några data.

## Överlagringsindikator för autopilot

**Obs!** Alla alternativ är inte tillgängliga på alla autopilotmodeller.

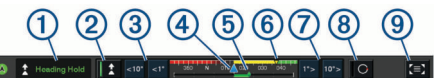

- (1) Autopilotläge
- (2) Aktiverar kurshållningen
- (3) Styr åt vänster
- ④ Faktisk kurs
- Soderpositionsindikator (endast tillgänglig när en rodersensor är ansluten.)
- 6 Inställd kurs (kurs som autopiloten håller)
- (7) Styr åt höger
- (8) Aktiverar styrmönstret
- (9) Öppnar en helskärmsvy av autopilotskärmen och menyn

## Aktivera autopiloten

När du aktiverar autopiloten tar den över styrningen av rodret och styr båten med bibehållen kurs.

- Välj Aktivera på valfri skärm.
- Din inställda kurs visas mitt på autopilotskärmen.

#### Justera kursen med rodret

**Obs!** Du måste aktivera funktionen Shadow Drive innan du kan justera kursen med hjälp av rodret (*Aktivera Shadow Drive*<sup>™</sup>, sidan 38).

Styr båten manuellt med autopiloten aktiverad.

Autopiloten aktiverar läget Shadow Drive.

När du släpper rodret och håller en fast kurs manuellt under några sekunder återtar autopiloten styrningen av den nya kursen.

#### Ställa in kursen med plottern i stegstyrningsläget

Innan du kan styra båten med hjälp av knapparna längst ner på autopilotskärmen måste du aktivera autopiloten (*Aktivera autopiloten*, sidan 38).

- Tryck på <1° eller 1°> för att initiera en gir på 1°.
- Tryck på <<10° eller 10°>> för att initiera en gir på 10°.
- Håll ned <1° eller 1°> för att initiera en hastighetskontrollerad gir.

Båten fortsätter att gira tills du släpper knappen.

 Håll ned <<10° eller 10°>> för att initiera en sekvens med girar på 10°.

## Styrmönster

#### 

Du ansvarar själv för att båten framförs på ett säkert sätt. Aktivera bara mönsterstyrning när du är säker på att vattnet är fritt från hinder. Autopiloten kan styra båten enligt förinställda mönster för fiske och dessutom utföra andra specialmanövrer som U-svängar och Williamson-girar.

#### Följa U-svängsmönstret

Du kan använda U-svängsmönstret för att gira båten 180 grader och bibehålla den nya kursen.

- 1 På autopilotskärmen väljer du Meny > Mönsterstyrning > Usväng.
- 2 Välj Aktivera babord eller Aktivera styrbord.

#### Ställa in och följa cirkelmönstret

Du kan använda cirkelmönstret till att styra båten i en oavbruten cirkel, i angiven riktning och med angivet tidsintervall.

- 1 På autopilotskärmen väljer du Meny > Mönsterstyrning > Cirklar.
- 2 Om det behövs väljer du **Tid** och väljer en tid som autopiloten ska slutföra en cirkel på.
- 3 Välj Aktivera babord eller Aktivera styrbord.

#### Ställa in och följa sicksackmönstret

Du kan använda sicksackmönstret till att styra båten från babord till styrbord och tillbaka, under angiven tid och med angiven vinkel, längs den aktuella kursen.

- 1 På autopilotskärmen väljer du Meny > Mönsterstyrning > Sicksack.
- 2 Om det behövs väljer du Amplitud och väljer grader.
- 3 Om det behövs väljer du Period och väljer en tidsperiod.
- 4 Välj Aktivera sicksack.

#### Följa Williamson-girmönstret

Du kan använda Williamson-giren till att styra båten tillbaka så att den färdas längs med den plats där Williamson-girmönstret aktiverades. Williamson-girmönstret kan användas i man överbord-situationer.

- 1 På autopilotskärmen väljer du Meny > Mönsterstyrning > Williamson-gir.
- 2 Välj Aktivera babord eller Aktivera styrbord.

#### Följa ett varvmönster

Du kan använda varvmönstret till att styra båten i en oavbruten cirkel runt den aktiva waypointen. Cirkelns storlek bestäms av avståndet från den aktiva waypointen när du aktiverar varvmönstret.

- 1 På autopilotskärmen väljer du Meny > Mönsterstyrning > Omloppsbana.
- 2 Välj Aktivera babord eller Aktivera styrbord.

#### Ställa in och följa klöverbladsmönstret

Du kan använda klöverbladsmönstret till att styra båten så att den gång på gång passerar förbi en aktiv waypoint. När du aktiverar klöverbladsmönstret styr autopiloten båten till den aktiva waypointen för att därefter påbörja klöverbladsmönstret.

Det går att ställa in avståndet mellan waypointen och platsen där autopiloten girar båten för att köra tillbaka genom waypointen. Med standardinställningen girar båten vid ett avstånd på 300 m (1 000 fot) från den aktiva waypointen.

- 1 På autopilotskärmen väljer du Meny > Mönsterstyrning > Klöverblad.
- 2 Om det behövs väljer du Längd och väljer sedan en sträcka.
- 3 Välj Aktivera babord eller Aktivera styrbord.

#### Ställa in och följa ett sökmönster

Du kan använda sökmönstret till att styra båten i allt större cirklar ut från den aktiva waypointen och forma ett spiralmönster. När du aktiverar sökmönstret styr autopiloten båten till den aktiva waypointen och styr sedan enligt mönstret. Det går att ställa in avståndet mellan varje cirkel i spiralen. Standardavståndet mellan cirklar är 20 m (50 fot).

- 1 På autopilotskärmen väljer du Meny > Mönsterstyrning > Sök.
- 2 Om det behövs väljer du **Sökningsmellanrum** och väljer sedan en sträcka.
- 3 Välj Aktivera babord eller Aktivera styrbord.

#### Avbryta ett styrmönster

Styra båten manuellt.

**Obs!** Shadow Drive måste vara aktiverad för att du ska kunna avbryta ett styrmönster genom att styra båten manuellt.

- Välj eller för att avbryta ett mönster med hjälp av stegstyrningsläget.
- · Välj (STBY) Viloläge.

## Aktivera autopilotkontroller på en Garmin klocka

Du kan styra Garmin autopiloten med en kompatibel Garmin klocka. Du hittar en lista med kompatibla Garmin klockor på garmin.com.

**Obs!** Smartaviseringar är inte tillgängliga på klockan när fjärrstyrning av autopilot är aktiverad.

- 1 Välj Kommunikationer > Trådlösa enheter > Connect IQ™-appar > Autopilotstyrning > Aktivera > Ny anslutning.
- 2 Följ instruktionerna på skärmen.

#### Anpassa autopilotens knappkommandon

Innan du kan ställa in autopilotens knappkommandon måste du installera och konfigurera en kompatibel Garmin autopilot.

Du kan välja upp till tre autopilotåtgärder som Garmin klockan kan utföra.

**Obs!** Tillgängliga autopilotåtgärder beror på vilken autopilot som är installerad.

- På plottern väljer du Kommunikationer > Trådlösa enheter > Connect IQ<sup>™</sup>-appar > Autopilotstyrning > Knappåtgärder.
- 2 Välj en knapp.
- 3 Välj en åtgärd.

## Reactor<sup>™</sup> autopilotfjärrkontroll

#### 

Du ansvarar för att båten framförs på ett säkert och förnuftigt sätt. Autopiloten är ett verktyg som hjälper dig att hantera båten. Den befriar dig inte från ansvaret för att framföra din båt säkert. Undvik farlig navigering och lämna aldrig styrplatsen utan uppsikt.

Du kan ansluta en Reactor autopilotfjärrkontroll trådlöst till plottern för att styra det kompatibla Reactor autopilotsystemet.

Mer information om hur du använder fjärrkontrollen finns i instruktionerna till Reactor autopilotfjärrkontrollen på garmin.com

## Para ihop en Reactor autopilotfjärrkontroll med en plotter

- 1 Välj Inställningar > Kommunikationer > Trådlösa enheter > Trådlösa fjärrkontroller > Autopilotfjärrkontroll.
- 2 Vid behov väljer du Aktivera.
- 3 Välj Ny anslutning.
- 4 På fjärrkontrollen väljer du 🗈 > Pair with MFD.
- Plottern piper och visar ett bekräftelsemeddelande.
- 5 Välj Ja på plottern för att slutföra ihopparningen.

#### Ändra funktion på Reactor autopilotfjärrkontrollens åtgärdsknappar

Du kan ändra mönster eller åtgärder som tilldelats till Reactor autopilotfjärrkontrollens åtgärdsknappar.

- Välj Inställningar > Kommunikationer > Trådlösa enheter > Trådlösa fjärrkontroller > Autopilotfjärrkontroll > Knappåtgärder.
- 2 Välj en åtgärdsknapp som du vill ändra.
- 3 Välj ett mönster eller en åtgärd som ska tilldelas till åtgärdsknappen.

#### Uppdaterar Reactor autopilotfjärrkontrollens programvara

Du kan uppdatera Reactor autopilotfjärrkontrollens programvara med hjälp av plottern.

- 1 Sätt i ett minneskort på kortplatsen i datorn.
- 2 Besök buy.garmin.com/p/636376 och välj Programvara.
- 3 Välj Hämta.
- 4 Läs och godkänn villkoren.
- 5 Välj Hämta.
- 6 Välj en plats och välj Spara.
- 7 Dubbelklicka på den hämtade filen.
- 8 Välj Nästa.
- 9 Välj den enhet som hör till minneskortet och välj Nästa > Slutför.

10 På plottern sätter du i minneskortet i kortfacket.

11 Välj Inställningar > Kommunikationer > Trådlösa enheter > Trådlösa fjärrkontroller > Autopilotfjärrkontroll > Uppdatera programvara.

## Force<sup>™</sup> Trollingmotorkontroll

#### 

Kör inte motorn när propellern är utanför vattnet. Kontakt med den roterande propellern kan orsaka allvarliga personskador.

Använd inte motorn i områden där du eller andra personer i vattnet kan komma i kontakt med den roterande propellern.

Koppla alltid bort motorn från batteriet innan du rengör eller utför service på propellern för att undvika skador.

Du ansvarar för att båten framförs på ett säkert och förnuftigt sätt. Autopiloten är ett verktyg som hjälper dig att hantera båten. Den befriar dig inte från ansvaret för att framföra din båt säkert. Undvik farlig navigering och lämna aldrig styrplatsen utan uppsikt.

Lär dig att använda autopiloten i stilla och riskfria vatten utan några faror.

Var försiktig när du använder autopiloten nära hinder i vattnet, till exempel hamnar, pålverk och andra båtar.

#### 

När du använder autopilotfunktionerna måste du vara förberedd på plötsliga stopp, acceleration och svängar.

Var uppmärksam på risken för att fastna eller klämma sig på rörliga delar när du förvarar eller fäller ut motorn, vilket kan leda till skador.

Var uppmärksam på hala ytor runt motorn när du förvarar eller fäller ut motorn. Att halka när motorn förvaras eller fälls ut kan leda till skador.

Du kan ansluta Force trollingmotorn till plottern för att visa och styra motorn med hjälp av plottern.

## Ansluta till en trollingmotor

Du kan ansluta plottern trådlöst till en kompatibel Garmin Force trollingmotor på båten för att styra trollingmotorn från plottern

- 1 Slå på plottern och trollingmotorn.
- 2 Aktivera Wi-Fi nätverket på plottern (*Ställa in det trådlösa Wi-Fi nätverket*, sidan 6).
- **3** Om flera plottrar är anslutna till Garmin marina nätverk kontrollerar du att den här plottern är värd för Wi-Fi nätverket (*Ändra Wi-Fi värd*, sidan 7).
- 4 På plottern väljer du Inställningar > Kommunikationer > Trådlösa enheter > Garmin-trollingmotor.
- 5 På trollingmotorns display trycker du tre gånger på 🖒 för att aktivera ihopparningsläget.

När plottern och trollingmotorn har anslutits kan du aktivera trollingmotorns överlagringsfält för att styra motorn (*Lägga till trollingmotorkontroller till skärmar*, sidan 40).

## Lägga till trollingmotorkontroller till skärmar

När du har anslutit plottern till Force trollingmotorn, måste du lägga till trollingmotorns kontrollfält till skärmarna för att styra trollingmotorn.

- 1 Öppna en skärm som du vill styra trollingmotorn från.
- **2** Välj ett alternativ:
  - På en kombinationssida eller SmartMode layout väljer du Meny > Ändra > Överlagringar.
  - Från en helskärmsvy väljer du Meny > Redigera överlagringar.
- 3 Välj Övre stapel eller Nedre fält.
- 4 Välj Fält trollingmotor.

Upprepa de här stegen om du vill lägga till trollingmotorkontrollerna till alla skärmar som du vill styra trollingmotorn från.

#### Kontrollfältet Trollingmotor

Med trollingmotorns kontrollfält kan du styra en Force trollingmotor och se motorns status.

Välj ett objekt för att aktivera det. Knappen tänds när det väljs. Välj objektet igen för att inaktivera det.

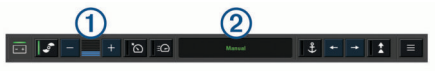

| - +      | Trollingmotorns batteristatus.                                                                                                    |
|----------|----------------------------------------------------------------------------------------------------|
| <b>_</b> | Slår på eller stänger av propellern.                                                                                                    |
| -        | Sänker hastigheten.                                                                                                    |
| 1        | Hastighetsindikator.                                                                                                    |
| +        | Ökar hastigheten.                                                                                                    |
| õ        | Aktivera farthållaren vid aktuell fart över grund (FÖG).                                                                                                    |
| EO       | Aktiverar propellern vid full hastighet.                                                                                                    |
| 2        | Trollingmotorns status.                                                                                                    |
| Ĵ        | Aktiverar ankringsfunktionen som använder trollingmotorn för att hålla kvar positionen.                                                                      |
| <b></b>  | Styr trollingmotorn.<br>När du använder ankringsfunktionen flyttas ankringspositionen framåt, bakåt, åt vänster eller åt höger.                              |
| 1        | Aktiverar kurshållning (ställa in och bibehålla aktuell kurs).<br>När trollingmotorn använder kurshållning visas ett autopilotfält i<br>trollingmotorfältet. |
|          |                                                                                                    |
|          | Öppnar inställningarna för trollingmotorn.                                                                                                    |

## Inställningar för trollingmotor

I trollingmotorfältet väljer du symbolen

- Kalibrera: Kalibrerar trollingmotorkompassen (Kalibrera trollingmotorns kompas, sidan 41) och ställer in trollingmotorns bogkompensation (Ställa in bogkompensation, sidan 41).
- **Förstärkning ankare**: Ställer in svaret för trollingmotorn i ankarlåsläget. Om du vill att trollingmotorn ska svara snabbare och röra sig snabbare ökar du värdet. Om motorn rör sig för mycket minskar du värdet.
- Navkänslighet: Ställer in svaret för trollingmotorn vid navigering. Om du vill att trollingmotorn ska svara snabbare och röra sig snabbare ökar du värdet. Om motorn rör sig för mycket minskar du värdet.
- Kurshållningsläge: Ställer in läget för kurshållning. Alternativet Fartygsjustering försöker hålla båten i samma riktning. Alternativet Gå till försöker navigera längs en rak linje i önskad riktning.
- Autostart på: Startar trollingmotorn när du slår på strömmen till systemet.
- Propeller stuvsida: Ställer in vilken sida av trollingmotorn som propellern roterar till när trollingmotorn förvaras. Detta är användbart när du förvarar andra artiklar nära propellern.
- Genvägsknappar: Gör att genvägsknapparna på trollingmotorns fjärrkontroll fungerar med just den här plottern. Knapparna fungerar bara med en plotter åt gången.
- Återställ: Återställer trollingmotorns inställningar till fabriksinställningarna.

## Tilldela ett kortkommando till genvägsknapparna för trollingmotorns fjärrkontroll

Du kan snabbt öppna ofta använda skärmar genom att tilldela en genvägsknapp på trollingmotorns fjärrkontroll. Du kan skapa ett kortkommando till skärmar, t.ex. ekolodsskärmar och sjökort.

**Obs!** Om du har fler än en plotter i nätverket kan du endast tilldela kortkommandon till en plotter.

- 1 Öppna en skärm.
- 2 Tryck ned en genvägsknapp.

**TIPS:** Kortkommandot sparas också under kategorin Favoriter med genvägsknappens nummer.

#### Kalibrera trollingmotorns kompas

Du måste kalibrera kompassen i trollingmotorn innan du kan använda autopilotfunktionerna.

- 1 Kör båten till ett öppet område med lugnt vatten.
- 2 I trollingmotorfältet väljer du symbolen > Kalibrera > Kompasskalibr.
- 3 Följ instruktionerna på skärmen.

#### Ställa in bogkompensation

Beroende på installationsvinkeln kan det hända att trollingmotorn inte är i linje med båtens mittlinje. För bästa resultat bör du ställa in bogkompensationen.

1 Justera trollingmotorns vinkel ① så att den är i linje med båtens mittlinje ② och pekar rakt framåt.

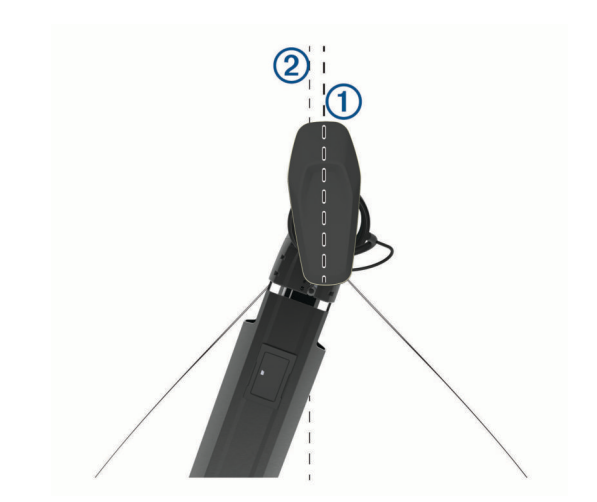

2 På trollingmotorfältet väljer du symbolen > Kalibrera > Bogkompens..

## **DSC (Digital Selective Calling)**

## Nätverksansluten plotter och VHF-radiofunktioner

Om du har en NMEA 0183 VHF-radio eller en NMEA 2000 VHFradio ansluten till plottern, så är de här funktionerna aktiverade.

- Plottern kan överföra din GPS-position till radion. Om radion har funktioner för det, överförs GPS-positionsinformation tillsammans med DSC-anrop.
- Plottern kan ta emot DSC-anrop (Digital Selective Calling) och positionsinformation från radion.
- Plottern kan spåra positionerna för farkoster som sänder ut positionsrapporter.

Om du har en Garmin NMEA 2000 VHF-radio ansluten till plottern, så är de här funktionerna också aktiverade.

- Med plottern kan du snabbt ställa in och skicka individuella rutinanropsdetaljer till din Garmin VHF-radio.
- När du initierar ett man överbord-nödanrop från radion visar plottern man överbord-skärmen och uppmanar dig att navigera till man överbord-platsen.
- När du initierar ett man överbord-nödanrop från plottern visar radion sidan Nödanrop för att initiera ett man överbordnödanrop.

## **Aktivera DSC**

Välj Inställningar > Andra farkoster > DSC.

## **DSC-lista**

DSC-listan är en logg med de senaste DSC-anropen och andra DSC-kontakter som du har angett. DSC-listan kan innehålla upp till 100 poster. DSC-listan visar de senaste anropen från en båt. Om ett ytterligare anrop tas emot från samma båt ersätter det första anropet i anropslistan.

#### Visa DSC-listan

Innan du kan visa DSC-listan måste plottern anslutas till en VHF-radio som har funktioner för DSC.

Välj Info > DSC-lista.

#### Lägga till en DSC-kontakt

Du kan lägga till en farkost i DSC-listan. Du kan göra anrop till en DSC-kontakt från plottern.

- 1 Välj Info > DSC-lista > Lägg till kontakt.
- 2 Ange MMSI (Maritime Mobile Service Identity) för farkosten.
- **3** Ange farkostens namn.

## Inkommande nödanrop

Om din kompatibla plotter och VHF-radio har anslutits med NMEA 0183 eller NMEA 2000 så meddelar plottern dig när VHFradion tar emot ett DSC-nödanrop. Om positionsinformation skickades tillsammans med nödanropet, registreras den informationen och blir tillgänglig med anropet.

anger ett nödanrop i DSC-listan och markerar positionen för en farkost på navigationssjökortet vid tidpunkten för DSCnödanropet.

#### Navigera till ett fartyg i nöd

anger ett nödanrop i DSC-listan och markerar positionen för en farkost på navigationssjökortet vid tidpunkten för DSCnödanropet.

- 1 Välj Info > DSC-lista.
- 2 Välj ett positionsrapportanrop.
- 3 Välj Granska > Navigera till.
- 4 Välj Gå till eller Rutt till.

#### Man överbord-nödanrop initierade från en VHF-radio

När plottern är ansluten till en VHF-radio som är kompatibel med NMEA 2000 och du initierar ett man överbord DSC-nödanrop från radion, visar plottern man överbord-skärmen och uppmanar dig att navigera till man överbord-punkten. Om du har ett kompatibelt Garmin autopilotsystem anslutet till nätverket, uppmanar plottern dig att påbörja en Williamsons-sväng till man överbord-punkten.

Om du avbryter man överbord-nödanropet på radion visas inte längre skärmen som uppmanar dig att aktivera navigeringen till man överbord-platsen.

## Man överbord- och SOS-nödanrop initierade från plottern

När plottern är ansluten till en radio som är kompatibel med Garmin NMEA 2000 och du markerar en SOS- eller man överbord-plats, så visar radion sidan Nödanrop där du snabbt kan initiera ett nödanrop.

Information om hur man gör nödanrop från radion finns i användarhandboken till VHF-radion. Mer information om markering av en MÖB- eller SOS-plats finns i *Markera en SOSplats*, sidan 17.

## Positionsspårning

När du ansluter plottern till en VHF-radio med NMEA 0183, kan du spåra farkoster som skickar positionsrapporter.

Den här funktionen är även tillgänglig med NMEA 2000, när farkosten skickar rätt PGN-data (PGN 129808; DSC-anropsinformation).

Alla positionsrapportanrop som tas emot loggas i DSC-listan (*DSC-lista*, sidan 41).

#### Visa en positionsrapport

- 1 Välj Info > DSC-lista.
- 2 Välj ett positionsrapportanrop.
- 3 Välj Granska.
- 4 Välj ett alternativ:
  - Visa detaljer för positionsrapporten genom att välja >.
  - Visa ett sjökort där platsen är uppmärkt genom att välja **<**.

#### Navigera till en spårad farkost

- 1 Välj Info > DSC-lista.
- 2 Välj ett positionsrapportanrop.
- 3 Välj Granska > Navigera till.
- 4 Välj Gå till eller Rutt till.

## Skapa en waypoint vid positionen för en spårad farkost

- 1 Välj Info > DSC-lista.
- 2 Välj ett positionsrapportanrop.
- 3 Välj Granska > Skapa waypoint.

#### Redigera information i en positionsrapport

- 1 Välj Info > DSC-lista.
- 2 Välj ett positionsrapportanrop.
- 3 Välj Granska > Ändra.
  - Om du vill ange namnet på fartyget väljer du Namn.
  - Om du vill välja en ny symbol väljer du Symbol, om det finns.
  - Om du vill ange en kommentar väljer du Kommentar.
  - Om du vill visa en spårlinje för farkosten, om radion spårar farkostens position väljer du **Spår**.
  - Om du vill välja en färg för spårlinjen väljer du **Spårlinje**.

#### Ta bort ett positionsrapportanrop

- 1 Välj Info > DSC-lista.
- 2 Välj ett positionsrapportanrop.
- 3 Välj Granska > Rensa rapport.

#### Visa farkostspår på navigationssjökortet

Du kan visa spår för alla spårade fartyg på vissa sjökortsvyer. Som standard anger en svart linje fartygets bana, en svart punkt varje tidigare rapporterad position för en spårad farkost och en blå flagga farkostens senast rapporterade position.

- På ett sjökort eller en 3D-sjökortsvy väljer du Meny > Lager
   Andra farkoster > DSC > DSC-spår.
- 2 Välj det antal timmar som spårade farkoster ska visas på sjökortet.

Om du till exempel väljer 4 timmar visas alla spårpunkter som är nyare än fyra timmar för alla spårade farkoster.

## Individuella rutinanrop

När du ansluter plottern till en Garmin VHF-radio kan du använda plotterns gränssnitt och ställa in ett individuellt rutinanrop.

När du ställer in ett individuellt rutinanrop från plottern kan du välja vilken DSC-kanal som du vill kommunicera på. Radion sänder denna begäran med ditt anrop.

#### Välja en DSC-kanal

**Obs!** Valet av DSC-kanal är begränsat till de kanaler som finns tillgängliga i alla frekvensband. Standardkanalen är 72. Om du väljer en annan kanal använder plottern den kanalen för efterföljande anrop, tills du anropar med en annan kanal.

- 1 Välj Info > DSC-lista.
- 2 Välj en farkost eller en station att anropa.
- 3 Välj Granska > Anrop med radio > Kanal.
- **4** Välj en tillgänglig kanal.

#### Göra ett individuellt rutinanrop

**Obs!** Om radion inte har ett MMSI-nummer programmerat tar radion inte emot anropsinformation vid initiering av ett anrop från en plotter.

- 1 Välj Info > DSC-lista.
- 2 Välj en farkost eller en station att anropa.
- 3 Välj Granska > Anrop med radio.
- 4 Om det behövs väljer du **Kanal**, och väljer sedan en ny kanal.
- 5 Välj Sänd.

Plottern skickar information om anropet till radion.

6 På din Garmin VHF radio slutför du anropet.

## Göra ett individuellt rutinanrop till ett AIS-objekt

- 1 På ett sjökort eller en 3D-sjökortsvy väljer du ett AIS-objekt.
- 2 Välj AIS-fartyg > Anrop med radio.
- 3 Om det behövs väljer du Kanal, och väljer sedan en ny kanal.
- 4 Välj Sänd.
- Plottern skickar information om anropet till radion.
- 5 På din Garmin VHF radio slutför du anropet.

## Mätare och diagram

Mätarna och diagrammen ger olika information om motorn och miljön. En kompatibel givare eller sensor måste vara ansluten till nätverket för att du ska kunna visa informationen.

## Visa mätarna

- 1 Välj A/V, mät, kontr.
- 2 Välj en mätare.

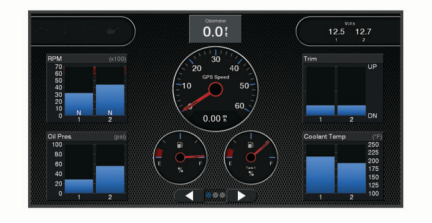

3 Välj ◄ eller ► för att välja en annan mätarsida.

## Ändra vilka data som visas i mätaren

- 1 Tryck på en mätare på en mätarskärm.
- 2 Välj Byt ut data.
- 3 Välj en datatyp.
- 4 Välj de data du vill visa.

## Anpassa mätarna

Du kan ändra layout på mätarsidorna, hur mätarsidorna visas och data i varje mätare.

- 1 Öppna en mätarsida.
- 2 Välj Meny > Redigera mätarsidor.
- **3** Välj ett alternativ:
  - Om du vill ändra data som visas i en mätare väljer du mätaren.
  - Om du vill ändra layout på mätarna på sidan väljer du Ändra layout.
  - Om du vill lägga till en sida till den här uppsättningen mätarsidor väljer du Lägg till sida.
  - Om du vill ändra ordning och flytta den här sidan till en annan plats i den här uppsättningen med mätarsidor väljer du Flytta sida åt vänster eller Flytta sida åt höger.
  - Om du vill återställa den här sidan till de ursprungliga visningsinställningarna väljer du Återställ standardvisning.

## Anpassa gränsvärden för motor- och bränslemätare

Du kan ställa in övre och nedre gränser och intervall för önskad standarddrift för en mätare.

Obs! Alla alternativ är inte tillgängliga för alla mätare.

- 1 På en lämplig mätarskärm väljer du **Meny > Installation >** Ange gränser för mätare.
- **2** Välj den mätare du vill anpassa.
- 3 Välj ett alternativ:

- Om du vill ställa in ett lägsta värde för standarddriftintervall väljer du Nominellt min.
- Om du vill ställa in ett högsta värde för standarddriftintervall väljer du Nominellt max.
- Om du vill ställa in ett lägre mätarvärde än nominellt min. väljer du **Skala min**.
- Om du vill ställa in den övre gränsen för mätaren på ett värde som är högre än det nominella maxvärdet väljer du Skala max.
- 4 Välja gränsvärde.
- 5 Upprepa steg 4 och 5 om du vill ställa in ytterligare mätargränsvärden.

## Välja antal motorer som visas som mätare

Du kan visa information om upp till fyra motorer.

- På motormätarskärmen väljer du Meny > Installation > Motorval > Ant. motorer.
- 2 Välj ett alternativ:
  - Välj antal motorer.
  - Välj Konfigurera automatiskt för att detektera antalet motorer automatiskt.

## Anpassa vilka motorer som visas som mätare

Innan du kan anpassa hur motorerna ska visas i mätarna måste du välja antalet motorer manuellt (*Välja antal motorer som visas som mätare*, sidan 43).

- 1 På motormätarskärmen väljer du Meny > Installation > Motorval > Ant. motorer.
- 2 Välj Första motorn.
- 3 Välj motor som ska visas i den första mätaren.
- 4 Upprepa för resterande motorstaplar.

## Aktivera statuslarm för motormätare

Du kan aktivera visning av motorstatuslarm på plottern.

På motormätarskärmen väljer du **Meny > Installation >** Statuslarm > På.

När ett motorlarm utlöses visas ett larmmeddelande om mätarstatus och mätaren kan bli röd, beroende på vilken typ av larm det är.

## Aktivera vissa mätarstatuslarm

- På motormätarskärmen väljer du Meny > Installation > Statuslarm > Egna.
- 2 Välj ett eller flera larm för motormätare som du vill inaktivera.

## Yamaha<sup>®</sup> motormätare

Välj **A/V, mät, kontr > YAMAHA** för att se Yamaha motormätare. Den här skärmen varierar beroende på motornätverk och gasstyrenheten.

#### 60.1 mile TRIP 5.0 08:12 2 4 **O**.o (7)N 🌳 BĂTSTATUS 6 FRBR 8.3 gal 22 FLDE **3.0** gph 8 x100 r/min 0.0 mpg EKON L. ·@· 15.0

- 1 Datafält
  - Håll ned för att ersätta data.
- 2 Aktuell tid
- Håll ned för att visa trippdata.
- (3) Tryck för att ställa in joystickknappens punktinställningsfunktioner (Helm Master<sup>®</sup>).

| 4 | Tanknivåinformation<br>Håll på en tank för att visa detaljerad information för tanknivå-<br>sensor.                                                              |
|---|----------------------------------------------------------------------------------------------------|
| 5 | GPS-signalstyrka<br>Välj för att ställa in RPM-gräns för fiskpunkt (Helm Master).<br>Välj för att ställa in trollinghastighet (Command Link Plus <sup>®</sup> ). |
| 6 | Datafält<br>Håll ned för att ersätta data.                                                                                                    |
| 1 | Växelläge                                                                                                    |
| 8 | Varvräknare och trimvinkel<br>Håll ned för att ändra bakgrunden.                                                                                                 |
| 9 | Motorinformation<br>Håll ned för att ersätta data och ändra mätarutseende.                                                                                       |

#### lkoner för motortillstånd

Orange ikoner anger motortillstånd.

| <b>-</b> #0 | Yamaha säkerhetssystemet är aktiverat.      |
|-------------|---------------------------------------------|
| 3           | Motorerna är under synkroniseringsstyrning. |
| SĨ<br>Ĩ     | Motorerna värmer upp.                       |

#### Motorvarningsikoner

Röda ikoner visar motoravvikelser.

## OBS!

Kontakta din Yamaha återförsäljare om problemet inte kan lokaliseras och åtgärdas.

| •            | Lågt kylvattentryck.                                                                                                    |  |  |  |
|--------------|----------------------------------------------------------------------------------------------------|--|--|--|
| **           | Lågt oljetryck.<br>Stoppa motorn. Kontrollera motoroljenivån och fyll på olja vid<br>behov.                                                                                                    |  |  |  |
|              | OBS!                                                                                                    |  |  |  |
|              | Fortsätt inte att köra motorn om indikatorn lyser. Allvarliga motor-<br>skador kommer att uppstå.                                                                                                    |  |  |  |
| ~ <u>F</u>   | Motorn överhettas.<br>Stoppa motorn omedelbart. Kontrollera kylvattnets inloppstempe-<br>ratur och rensa det om det är blockerat.                                                                                                    |  |  |  |
|              | OBS!                                                                                                    |  |  |  |
|              | Fortsätt inte att köra motorn om indikatorn lyser. Allvarliga motor-<br>skador kommer att uppstå.                                                                                                    |  |  |  |
| Ē            | Låg batterispänning.<br>Kontrollera batteriet och batterianslutningarna och dra åt alla lösa<br>batterianslutningar.<br>Återgå till hamn snart om åtdragning av batterianslutningarna inte<br>ökar batterispänningen. Kontakta din Yamaha återförsäljare<br>omedelbart. |  |  |  |
|              | <b>Obs!</b> Stäng INTE av motorn när den här varningen visas. Om du gör det kanske du inte kan starta motorn igen.                                                                                                    |  |  |  |
| <b>ਦ</b>     | Vatten i bränsle.<br>Vatten har samlats i bränslefiltret (bränsleavskiljaren).<br>Stäng av motorn omedelbart och konsulter motorhandboken för<br>att tappa av vattnet från bränslefiltret.                                                                              |  |  |  |
|              | <b>Obs!</b> Bensin som blandas med vatten kan orsaka skador på motorn.                                                                                                    |  |  |  |
| ۳<br>ت       | Kontrollera motor-/underhållslarm.<br>Kontakta din Yamaha återförsäljare omedelbart. Lampan för<br>motorkontroll lyser också när mer än 100 timmar har förflutit<br>sedan föregående underhåll.                                                                         |  |  |  |
| $\triangle$  | Motorns larmavisering. (Helm Master)                                                                                                    |  |  |  |
| = <b>!</b> 3 | Motorutsläppsproblem.                                                                                                    |  |  |  |

#### Ställa in mätarna

#### Konfigurera antal motorer

- 1 Från en mätarskärm väljer du Meny > Ant. motorer.
- Välj antal motorer.

#### Konfigurera tanknivåsensorer

- 1 På en mätarskärm väljer du Meny > Förinställning av tank.
- 2 Välj en tanknivåsensor att konfigurera.
- 3 Välj Namn, ange ett namn och välj Klar.
- 4 Välj Typ och välj sensortypen.
- 5 Välj Format och välj sensorstilen.
- 6 Välj Tankvolym, ange tankens kapacitet och välj Klar.
- 7 Välj Kalibrering och följ anvisningarna på skärmen för att kalibrera tanknivåerna.

Om du inte kan kalibrera tanknivåerna använder systemet standardinställningar för tanknivåerna.

#### Ändra de data som visas

- 1 Från en dataskärm håller du på ett anpassningsbart objekt.
- **2** Välj en datatyp.
- 3 Välj de data du vill visa.

#### Yamaha motordatainställning

På en Yamaha motorskärm väljer du Meny.

- **Tripp**: Visar information om resan, som distans och timmar. Du kan återställa dessa värden här.
- Påminnelse om underhåll: Visar underhållsinformation och gör att du kan ställa in underhållsintervall och återställa den tid som förflutit sedan föregående underhåll.
- Förinställning av tank: Ställer in tanknamn, bränsletyp, sensorstil och tankkapacitet och kalibrerar sensorn.
- Bränsleflödeskompensation: Ställer in kompensation för bränsleflödesdata.
- Av-timer: Stänger av systemet en timme efter att motorn har stängts av. Tillgängligt på Helm Master systemet.
- Trimning satt till noll: Du kan initiera trimvinkeln till noll när alla motorer är helt nedtrimmade.
- Tankar: Visar detaljerad sensorinformation om tanknivå.
- Tilt: Visar motorernas trimvinkel.
- Aktiva alarm: Visar alla aktiva larm för motorerna.
- Problemkod: Visar motsvarande felkoder för de aktiva motorlarmen. Ge den här informationen till Yamaha återförsäljaren.

## Ställa in bränslelarm

Innan du kan ställa in ett bränslenivålarm måste du ansluta en kompatibel bränsleflödesgivare till plottern.

Du kan ställa in ett larm som ljuder när den totala mängden återstående bränsle ombord når en angiven gräns.

- 1 Välj Inställningar > Larm > Bränsle > Ange totalt bränsle ombord > På.
- 2 Ange mängd återstående bränsle som ska utlösa larmet och välj Klar.

#### Ställa in båtens bränslekapacitet

- 1 Välj Inställningar > Min farkost > Bränslekapacitet.
- 2 Ange hur stor kapacitet bränsletankarna har tillsammans.

## Synkronisera bränsledata med faktisk bränslemängd för båten

Du kan synkronisera bränslenivåerna på plottern med aktuell bränslemängd för båten när du fyller på båten med bränsle.

1 Välj A/V, mät, kontr > Motorer > Meny.

- 2 Välj ett alternativ:
  - När du har fyllt alla bränsletankar på båten väljer du Fyll alla tankar. Bränslenivån återställs till maximal kapacitet.
  - När du har fyllt på med bränsle utan att fylla hela tanken väljer du Lägg till bränsle till båt och anger den mängd du har fyllt på med.
  - Om du vill ange hur mycket bränsle det finns totalt för alla bränsletankar väljer du Ange totalt bränsle ombord och anger total mängd bränsle i tankarna.

#### Visa vindmätare

Innan du kan visa vindinformation måste du ansluta en vindsensor till plottern.

Välj A/V, mät, kontr > Vind.

#### Konfigurera seglingsvindmätaren

Du kan konfigurera seglingsvindmätaren så att den visar faktisk eller skenbar vindhastighet och -vinkel.

- 1 På vindmätaren väljer du Meny > Seglingsvindmätare.
- 2 Välj ett alternativ:
  - Om du vill visa faktisk eller skenbar vindvinkel väljer du **Visare** och väljer ett alternativ.
  - Om du vill visa faktisk eller skenbar vindhastighet väljer du Vindhastighet och väljer ett alternativ.

#### Konfigurera hastighetskällan

Du kan ange om de hastighetsdata för båten som visas på mätaren och används för att beräkna vind ska baseras på fart genom vattnet eller GPS-hastighet.

- 1 På vindmätaren väljer du Meny > Kompassmätare > Hastighetsvisn.
- 2 Välj ett alternativ:
  - Om du vill beräkna hastighet baserat på data från sensorn för vattenhastighet väljer du **Fart genom vatten**.
  - Om du vill beräkna hastighet baserat på GPS-data väljer du GPS-fart.

#### Konfigurera riktningskällan för vindmätaren

Du kan ange källa för den rubrik som visas på vindmätaren. Magnetisk kurs är de kursdata som tas emot från en kurssensor och GPS-kursdata beräknas i plotterns GPS (kurs över grund).

- 1 På vindmätaren väljer du Meny > Kompassmätare > Riktningskälla.
- 2 Välj GPS eller Magnetisk.
  - **Obs!** Vid förflyttning i låg hastighet eller vid stillastående är den magnetiska kompasskällan noggrannare än GPS-källan.

#### Anpassa den högupplösta vindmätaren

Du kan ange intervall för den högupplösta vindmätaren för både motvindsskalan och medvindsskalan.

- På vindmätaren väljer du Meny > Kompassmätare > Mätartyp > Högupplöst vindmätare.
- 2 Välj ett alternativ:
  - För att ställa in högsta och lägsta värden som visas när den högupplösta vindmätaren för motvind visas ska du välja Ändra motvindsskala och ange vinklarna.
  - För att ställa in högsta och lägsta värden som visas när den högupplösta vindmätaren för medvind visas ska du välja Ändra medvindsskala och ange vinklarna.
  - Om du vill visa faktisk eller skenbar vind väljer du Vind och väljer ett alternativ.

## Visa trippmätare

Trippmätarna visar information för sträcka, hastighet, tid och bränsle för den aktuella trippen.

Välj Info > Resa och diagram > Tripp.

#### Återställa trippmätare

- 1 Välj Info > Resa och diagram > Tripp.
- **2** Välj ett alternativ:
  - Om du vill ställa in alla avlästa värden för aktuell tripp på noll väljer du **Nollställ tripp**.
  - Om du vill ställa in värdet för maxfart på noll väljer du Nollställ maximal fart.
  - Om du vill ställa in trippmätaren på noll väljer du **Nollställ Tot. Distans**.
  - Om du vill ställa in alla värden på noll väljer du Nollställ allt.

## **Batterihantering**

Du kan visa batteri och andra strömkällor, samt de enheter som använder dessa källor.

Batterier visas längs den övre delen av skärmen. Andra strömkällor, som solpaneler, generator, omvandlare och vindgenerator, visas längs den vänstra sidan. Objekten längs den högra sidan av skärmen är enheter som använder batterier och andra strömkällor.

#### Sidan Ställa in batterihanteringen

- 1 Välj A/V, mät, kontr > Batterihantering > Meny > Redigera enheter.
- 2 Välj ett objekt.
- 3 Välj Enhet och välj ett objekt i listan.
- 4 Om det behövs väljer du **Namn**, anger ett namn för enheten och väljer **Klar**.
- 5 Om det behövs väljer du **Byt ikon**, väljer en ny symbol och väljer **Klar**.
- 6 Upprepa steg 2 till 5 för varje enhet.

#### Visa diagram

Innan du kan visa grafer av olika förändringar i miljön, såsom temperatur, djup och vind, måste du ha en lämplig givare eller sensor ansluten till nätverket.

Välj Info > Resa och diagram > Diagram.

#### Ställa in diagramområde och tidsskalor

Du kan ange tidslängd och område för djup som visas i djupoch vattentemperaturdiagrammen.

- 1 Välj Diagraminställning på ett diagram.
- 2 Välj ett alternativ:
  - Om du vill ställa in en skala för förfluten tid väljer du Varaktighet. Standardinställningen är 10 minuter. Om du ökar skalan för förfluten tid kan du visa variationer över en längre tidsperiod. Om du minskar skalan för förfluten tid kan du visa fler detaljer över en kortare tidsperiod.
  - Välj Skala för att ställa in skalan. Om du ökar skalan kan du visa större variation i avläsningar. Om du minskar skalan kan du visa fler detaljer för variationen.

## inReach<sup>®</sup> Meddelanden

#### 

Läs inte eller svara på meddelanden medan du manövrerar båten. Underlåtenhet att beakta förhållandena på vattnet kan leda till skador på båten, personskada eller dödsfall.

Du kan ansluta en inReach Mini enhet till plottern för att visa, svara eller skicka förinställda meddelanden till plottern.

**Obs!** inReach Mini enheten måste vara ansluten till plottern och kunna ta emot satellitsignaler för att skicka och ta emot meddelanden via plottern.

För att öppna InReach® sidan väljer du A/V, mät, kontr > InReach®.

## Ansluta en inReach enhet till plottern

Du kan ansluta en kompatibel inReach enhet till plottern för att hantera meddelanden.

- 1 Flytta inReach enheten inom 3 m (10 fot) från plottern.
- 2 Från inReach enhetens huvudmeny väljer du Inställning > ANT+ > Status > På.
- 3 På plottern väljer du A/V, mät, kontr > InReach® > Starta ihopparning.

Plottern börjar söka efter och ansluta till inReach enheten. Det kan ta upp till 60 sekunder.

4 Om det behövs jämför du koden på inReach enheten med plottern och väljer **OK** om de matchar.

inReach och plottern kopplas automatiskt när de är inom räckhåll.

## Ta emot inReach meddelanden

När inReach enheten tar emot ett meddelande visas en popupavisering på GPSMAP skärmen en kort stund.

- Om du vill läsa hela meddelandet väljer du Granska.
- Om du vill stänga popup-aviseringen väljer du **OK** eller väntar tills aviseringen stängs automatiskt.

## Skicka ett inReach förinställt meddelande

Förinställda meddelanden är meddelanden som du har skapat på explore.garmin.com. Förinställda meddelanden har fördefinierad text och mottagare.

- 1 På sidan InReach® väljer du Meddelanden > Skicka inReach-förinst.
- 2 Välj ett förinställt meddelande.
- 3 Välj Sänd.

## Svara på ett inReach meddelande

Du kan svara på ett inReach meddelande med ett färdigskrivet meddelande.

- 1 På sidan InReach® väljer du Meddelanden.
- En lista med skickade och mottagna meddelanden visas.
- Välj ett mottaget meddelande.
- 3 Välj Svara.
- 4 Välj ett meddelande.
- 5 Välj Sänd.

## **Digital switching**

Plottern kan användas för att övervaka och styra kretsar när ett kompatibelt system är anslutet.

Du kan t.ex. kontrollera innerbelysningen och navigeringsljusen på fartyget. Du kan också övervaka betestankskretsar.

För att få åtkomst till digital switching-kontroller väljer du A/V, mät, kontr > Omkopplare.

Om du vill ha mer information om hur du köper och konfigurerar ett digital switching-system kan du kontakta du din Garmin återförsäljare.

# Lägga till och redigera en sida för digital switching

Du kan lägga till och anpassa sidor för digitala switching till plottern.

- 1 Välj A/V, mät, kontr > Omkopplare > Meny > Inställning.
- 2 Välj Lägg till sida eller Redigera sida.

- 3 Konfigurera sidan efter behov:
  - Välj Namn för att ange ett namn för sidan.
  - Du kan ställa in omkopplarna genom att välja **Redigera** omkopplare.
  - Om du vill lägga till en bild av båten väljer du Lägg till BoatView-bild.

**Obs!** Du kan läsa in en bild av ditt fartyg i enheten som ska användas för bilden, eller så kan du använda en standardbild. Du kan också justera vyn och placeringen av bilden.

# Information om tidvatten, strömmar och astronomi

## Tidvattensstationsinformation

Du kan visa information om en tidvattenstation för ett visst datum och klockslag, inklusive tidvattenhöjd och när nästa flod och ebb inträffar. Som standard visar plottern tidvatteninformation för den senast visade tidvattenstationen, aktuellt datum och senaste timmen.

Välj Info > Tidvatten och strömmar > Tidvatteninformation.

## Strömstationsinformation

**Obs!** Information för aktuell station visas med vissa detaljerade kartor.

Du kan visa information om en aktuell station för ett visst datum och klockslag, inklusive information om aktuell hastighet och strömnivå. Som standard visar plottern ströminformation för den senast visade strömstationen och för aktuellt datum och klockslag.

Välj Info > Tidvatten och strömmar > Strömmar.

## Astronomiinformation

Du kan visa information om sol- och månuppgång/-nedgång, månfas och ungefärlig himlavalvsplats för solen och månen. Mitten av skärmen representerar himlen och de yttersta ringarna representerar horisonten. Som standard visar plottern astronomiinformation för aktuellt datum och klockslag.

Välj Info > Tidvatten och strömmar > Astronomi.

# Visa information om tidvattenstation, aktuell station eller astronomiinformation för ett annat datum

- 1 Välj Info > Tidvatten och strömmar.
- 2 Välj Tidvatteninformation, Strömmar eller Astronomi.
- **3** Välj ett alternativ:
  - Om du vill visa information f
     ör ett annat datum v
     äljer du
     Ändra datum > Manuell och anger ett datum.
  - Om du vill visa information f
     ör idag v
     äljer du 
     Ändra datum
     Aktuellt.
  - Om det är tillgängligt kan du välja **Nästa dag** för att visa information om dagen efter.
  - Om det är tillgängligt kan du välja **Föregående dag** för att visa information om dagen innan.

# Visa information för en annan tidvatten- eller strömstation

- 1 Välj Info > Tidvatten och strömmar.
- 2 Välj Tidvatteninformation eller Strömmar.
- 3 Välj Närliggande stationer.
- 4 Välj en station.

## Visa almanacksinformation från sjökortet

- 1 Välj en plats på ett sjökort eller en 3D-sjökortsvy.
- 2 Välj Information.
- 3 Välj Tidvatteninformation, Strömmar eller Astronomi.

## Varningshanterare

#### Visa meddelanden

- 1 Välj Info > Varningshanterare.
- 2 Välj ett meddelande.
- 3 Välj Granska.

### Sortera och filtrera meddelanden

- 1 Välj Info > Varningshanterare > Sortera/filtrera.
- 2 Välj ett alternativ för sortering eller filtrering av meddelandelistan.

## Spara meddelanden till ett minneskort

- 1 Sätt i ett minneskort i kortplatsen.
- 2 Välj Info > Varningshanterare > Spara till minneskort.

#### Rensa alla meddelanden

Välj Info > Varningshanterare > Rensa varningshanterare.

## **Mediespelare**

**Obs!** Mediespelarfunktionen är inte kompatibel med alla plottermodeller.

**Obs!** Alla funktioner är inte tillgängliga i alla anslutna mediespelare.

Om du har en kompatibel stereo ansluten till NMEA 2000 nätverket eller Garmin marina nätverk kan du styra stereon via plottern. Plottern identifierar normalt mediespelaren när den ansluts för första gången.

Du kan spela upp media från källor som är anslutna till mediespelaren och källor som är anslutna till nätverket.

## Starta mediespelaren

Innan du kan öppna mediespelaren måste du ansluta en kompatibel enhet till plottern.

Välj A/V, mät, kontr > Media.

#### Ikoner

Obs! Alla enheter har inte de här ikonerna.

| Ikon           | Beskrivning                                 |
|----------------|---------------------------------------------|
| *              | Sparar eller tar bort en förinställd kanal  |
| U              | Upprepar alla låtar                         |
| $\mathbf{Q}_1$ | Upprepar en låt                             |
|                | Söker efter kanaler eller hoppar över låtar |
| X\$            | Blandar                                     |

## Välja medieenhet och källa

Du kan välja vilken mediekälla som är ansluten till stereon. När du har flera stereoanläggningar eller medieenheter anslutna till ett nätverk kan du välja från vilken enhet du vill spela musik.

**Obs!** Du kan bara spela upp media från källor som är anslutna till stereon.

**Obs!** Alla funktioner är inte tillgängliga i alla medieenheter eller källor.

1 På medieskärmen väljer du Enheter och väljer stereon.

2 På medieskärmen väljer du **Källa** och väljer mediekälla.

**Obs!** Knappen Enheter visas bara när mer än en medieenhet är ansluten till nätverket.

**Obs!** Knappen Källa visas bara för enheter som har stöd för flera mediekällor.

## Spela musik

#### Söka efter musik

- 1 På medieskärmen väljer du Bläddra eller Meny > Bläddra.
- 2 Välj Välj eller välj ett alternativ.

#### Aktivera alfabetisk sökning

Du kan aktivera den alfabetiska sökfunktionen för att hitta en låt eller ett album i en stor lista.

På medieskärmen väljer du **Meny > Installation > Bokstavssökn.**.

#### Ställa in upprepning av en låt

- 1 När du spelar en låt väljer du Meny > Upprepa.
- 2 Vid behov väljer du Enskild.

#### Ställa in upprepning av alla låtar

På medieskärmen väljer du Meny > xxx > Upprepa > Alla.

#### Ställa in att låtar ska blandas

- 1 På medieskärmen väljer du Meny > xxx > Blanda.
- 2 Välj ett alternativ om det behövs.

#### Ansluta till FUSION PartyBus<sup>™</sup> nätverket

Du kan spela upp musik från andra kompatibla stereos anslutna till FUSION PartyBus nätverket. En FUSION PartyBus stereo måste vara ansluten till plottern via NMEA 2000 nätverket.

**Obs!** En FUSION PartyBus zonstereo, t.ex. Apollo<sup>™</sup> SRX400 zonstereo kan inte strömma källor till andra FUSION PartyBus enheter i nätverket. På grund av detta visas inte zonstereor som tillgängliga källor i plottern.

1 På medieskärmen väljer du Källa.

**Obs!** Efter en liten stund visas kompatibla FUSION PartyBus stereor som källor.

- 2 Välj FUSION PartyBus stereon.
- 3 Vid behov, välj Källa och välj en annan källa ansluten till FUSION PartyBus stereon.

För att lämna FUSION PartyBus nätverket kan du välja Källa > Lämna PartyBus.

## Ställa in volymen

#### Stänga av ljudet för media

- 1 På medieskärmen väljer du 🔌.
- 2 Om det behövs väljer du Välj.

#### Aktivera och avaktivera zoner

Om du har trådanslutit båtens högtalare i zoner kan du aktivera zoner som behövs och avaktivera zoner som inte används.

- 1 På medieskärmen väljer du Meny > Ljudnivåer > Aktivera/ avaktivera zoner.
- 2 Välj en zon.

## VHF-radio

**Obs!** Dessa funktioner finns på vissa stereor med en VHFmottagare.

#### Söka VHF-kanaler

Innan du kan söka efter VHF-kanaler måste du ställa in källan på VHF.

Du kan övervaka VHF-kanaler som har sparats som förinställningar för att se när de blir aktiva och automatiskt växla till aktiva kanaler.

På VHF-medieskärmen väljer du Skanna.

#### Justera VHF-dämpning

**Obs!** Denna funktion finns på vissa stereor med en VHFmottagare.

- 1 På VHF-källsidan väljer du Meny > Squelch.
- 2 Justera VHF-brusspärren med hjälp av skjutreglaget.

## Radio

För att lyssna på AM- eller FM-radio måste du ha en lämplig marin AM/FM-antenn ordentligt ansluten till stereon och inom räckhåll från en sändningsstation. Anvisningar om hur du ansluter en AM/FM-antenn finns i stereons installationsinstruktioner.

Om du vill lyssna på SiriusXM<sup>®</sup> radio måste du ha lämplig utrustning och abonnemang (*SiriusXM Satellite Radio*, sidan 49). Anvisningar om hur du ansluter en SiriusXM Connect fordonsmottagare finns i stereons installationsinstruktioner.

Om du vill lyssna på DAB-kanaler måste du ha lämplig utrustning (*DAB-uppspelning*, sidan 48). Instruktioner om hur du ansluter en DAB-adapter och -antenn finns i installationsinstruktionerna som medföljde adaptern och antennen.

#### Ställa in mottagarregion

- På medieskärmen väljer du Meny > xxx > Installation > Mottagarregion.
- 2 Välj ett alternativ.

#### Byta radiokanal

- 1 På medieskärmen väljer du en lämplig källa, t.ex. FM.
- 2 Välj eller för att ställa in en kanal.

#### Ändra kanalväljarläge

Du kan ändra hur du väljer en kanal för vissa medietyper, t.ex. FM- eller AM-radio.

**Obs!** Alla kanalväljarlägen är inte tillgängliga för alla mediekällor.

- 1 På medieskärmen väljer du Meny > Mottagningsläge.
- 2 Välj ett alternativ.
- 3 Om det behövs väljer du Välj.

#### Förinställningar

Du kan spara dina AM/FM-favoritstationer som förinställningar för enkel åtkomst.

Du kan spara dina favoritkanaler SiriusXM om du är ansluten till en SiriusXM tillvalsmottagare och antenn.

Du kan spara dina favorit-DAB-stationer om du är ansluten till en valfri DAB-antenn.

#### Spara en kanal som förinställd

1 Från en lämplig medieskärm ställer du in den kanal som ska sparas som förinställd.

#### 2 Välj Förinställningar > Lägg till aktuell kanal.

## Välj en förinställning

- 1 Välj Förinställningar från en lämplig medieskärm.
- 2 Välj en förinställning i listan.
- 3 Välj Ställ in kanal.

## Ta bort en förinställning

- 1 Välj Förinställningar från en lämplig medieskärm.
- 2 Välj en förinställning i listan.

3 Välj Ta bort aktuell kanal.

## **DAB-uppspelning**

När du ansluter en kompatibel DAB-modul (Digital Audio Broadcasting) och antenn, t.ex. FUSION<sup>®</sup> MS-DAB100A till en kompatibel stereo kan du ställa in och spela DAB-kanaler

Om du vill använda DAB-källan måste du befinna dig i en region där DAB är tillgänglig och välja mottagarregionen (*Ställa in DABmottagarregion*, sidan 48).

#### Ställa in DAB-mottagarregion

Du måste välja den region du befinner dig i för att ta emot DABstationer på rätt sätt.

- På medieskärmen väljer du Meny > Installation > Mottagarregion.
- 2 Välj den region du befinner dig i.

#### Söka efter DAB-stationer

Innan du kan söka efter DAB-kanaler måste du ansluta en kompatibel DAB-modul och -antenn (medföljer inte) till stereon. Eftersom DAB-signalerna endast sänds i utvalda länder måste du även ställa in mottagarregionen på en plats där DAB-signaler sänds.

- 1 Välj DAB-källa.
- 2 Välj Skanna för att söka efter tillgängliga DAB-stationer.

När sökningen är klar börjar den första tillgängliga stationen i den första gruppen att spelas upp.

**Obs!** När den första sökningen är klar kan du välja Skanna igen för att göra en omsökning efter DAB-kanaler. När omsökningen är klar börjar systemet spela den första stationen i gruppen du lyssnade på när du startade omsökningen.

#### Ändra DAB-stationer

- 1 Välj DAB-källa.
- 2 Välj vid behov Skanna för att söka efter lokala DAB-stationer.
- 3 Välj ◄ eller ► för att ändra stationen.

När du når slutet av den aktuella ensemblen ändrar stereon automatiskt till den första tillgängliga stationen i nästa ensemble.

TIPS: Du kan välja ◄ eller ➡ om du vill ändra ensemblen.

#### Välja DAB-kanal från en lista

- 1 Från DAB-medieskärmen väljer du Bläddra > Stationer.
- 2 Välj en kanal i listan.

#### Välja en DAB-kanal från en kategori

- 1 Från DAB-medieskärmen väljer du Bläddra > Kategorier.
- 2 Välj en kategori i listan.
- 3 Välj en kanal i listan.

#### DAB-förinställningar

Du kan spara dina DAB-favoritstationer som förinställningar för enkel åtkomst.

Du kan spara upp till 15 förinställda DAB-stationer.

#### Spara en DAB-kanal som förinställd

- 1 Från en DAB-medieskärmen väljer du den kanal som ska sparas som förinställd.
- 2 Välj Bläddra > Förinställningar > Spara aktuell.

#### Välja DAB-förinställning från en lista

- Från DAB-medieskärmen väljer du Bläddra > Förinställningar > Visa förinställningar.
- 2 Välj en förinställning i listan.

#### Ta bort DAB-förinställningar

1 Från DAB-medieskärmen väljer du Bläddra > Förinställningar.

- 2 Välj ett alternativ:
  - Ta bort en förinställning genom att välja Ta bort förinställning och välja förinställningen.
  - För att ta bort alla förinställningar väljer du **Ta bort alla** förinställningar.

## SiriusXM Satellite Radio

När du har en stereo med funktioner för FUSION-Link<sup>™</sup> och en SiriusXM anslutningsmottagare installerad och ansluten till plottern så kan du ha åtkomst till SiriusXM satellitradio, beroende på vad du har för abonnemang.

#### Hitta ett SiriusXM radio-id

Innan du kan aktivera ditt abonnemang på SiriusXM måste du ha tillgång till radio-id:t för din SiriusXM anslutningsmottagare. Du hittar SiriusXM radio-id:t på baksidan av SiriusXM anslutningsmottagaren, på baksidan av förpackningen eller genom att ställa in kanal 0 för plottern.

- 1 Välj Media > Källa > SiriusXM.
- 2 Ställ in kanal 0.

SiriusXM radio-id:t innehåller inte bokstäverna I, O, S eller F.

#### Aktivera ett SiriusXM abonnemang

- När du har valt källan SiriusXM ställer du in kanal 1. Du bör kunna höra presentationskanalen. Om inte kontrollerar du SiriusXM anslutningsmottagarens och antennens installation och anslutningar och försöker igen.
- 2 Välj kanal 0 för att hitta radio-id:t.
- 3 Kontakta kundtjänst för SiriusXM via telefon på nummer (866) 635-2349 eller gå till www.siriusxm.com/activatenow om du vill teckna ett abonnemang i USA. Kontakta SiriusXM via telefon på nummer (877) 438-9677 eller gå till www.siriusxm.ca/activatexm om du vill teckna ett abonnemang i Kanada.
- 4 Ange radio-id:t.

Aktiveringsprocessen tar vanligtvis ungefär 10 till 15 minuter, men kan ta upp till en timme. Om din SiriusXM anslutningsmottagare ska kunna ta emot aktiveringsmeddelandet måste den vara påslagen och ta emot signalen för SiriusXM.

5 Om tjänsten inte aktiveras inom en timme går du till http://care.siriusxm.com/refresh eller kontaktar SiriusXM Listener Care via telefon på nummer 1–866–635–2349.

#### Anpassa kanalguiden

SiriusXM radiokanalerna är indelade i kategorier. Du kan välja vilka kategorier med kanaler som visas i kanalguiden.

Välj ett alternativ:

- Om medieenheten är en stereo med funktioner för FUSION-Link väljer du Media > Bläddra > Kanal.
- Om medieenheten är en GXM<sup>™</sup> antenn, väljer du Media > Kategori.

#### Spara en SiriusXM kanal i snabbvalslistan

Du kan spara dina favoritkanaler i snabbvalslistan.

- 1 Välj Media.
- 2 Välj en kanal som du vill spara som snabbval.
- 3 Välj ett alternativ:
  - Om medieenheten är en stereo med funktioner för FUSION-Link väljer du Bläddra > Förinställningar.
  - Om medieenheten är en GXM antenn väljer du Meny > Förinställningar > Lägg till aktuell kanal.

#### Föräldrakontroller

Med funktionen för föräldrakontroll kan du begränsa åtkomsten till kanaler på SiriusXM, exempelvis sådana med olämpligt

material. När funktionen för föräldrakontroll är aktiverad måste du ange en lösenordskod för att ställa in de låsta kanalerna. Du kan också ändra den fyrsiffriga lösenordskoden.

#### Låsa upp föräldrakontroll för SiriusXM

- På medieskärmen väljer du Bläddra > Föräldrakontroll > Lås upp.
- 2 Ange din kod.

Standardkoden är 0000.

#### Ställa in föräldrakontroll för radiokanaler på SiriusXM

Innan du kan ställa in föräldrakontroll måste du låsa upp funktionen.

Med funktionen för föräldrakontroll kan du begränsa åtkomsten till kanaler på SiriusXM, exempelvis sådana med olämpligt material. När du har aktiverat funktionen måste du ange en kod om du vill visa de låsta kanalerna.

Välj Bläddra > Föräldrakontroll > Lås/lås upp.

En lista med kanaler visas. Låsta kanaler visas med en markering.

**Obs!** Listan med kanaler visas annorlunda när du har ställt in föräldrakontroll:

- 🔒 anger en låst kanal.

#### Rensa alla låsta kanaler på en SiriusXM Radio

Innan du kan rensa alla låsta kanaler måste du låsa upp funktionen för föräldrakontroll.

- 1 På medieskärmen väljer du Bläddra > Föräldrakontroll > Ta bort alla låsta.
- 2 Ange din kod.

#### Återställa standardinställningarna för föräldrakontroll

Den här proceduren raderar alla inställningar du har angett. När du återställer inställningarna för föräldrakontroll till standardvärdena återställs kodvärdet till 0000.

- På medieskärmen väljer du Installation > Fabriksinställningar.
- 2 Välj Ja.

#### Ändra en kod för föräldrakontroll på en SiriusXM radio

Innan du kan ändra koden måste du låsa upp funktionen för föräldrakontroll.

- 1 På medieskärmen väljer du Bläddra > Föräldrakontroll > Byt PIN-kod.
- 2 Ange din kod och tryck på Klar.
- 3 Ange en ny kod.
- 4 Bekräfta den nya koden.

#### Ställa in enhetsnamn

- 1 På medieskärmen väljer du Meny > Installation > Ange enhetens namn.
- 2 Ange ett enhetsnamn.
- 3 Välj Välj eller Klar.

## Uppdatera programvaran Media Player

Du kan uppdatera programvaran på kompatibla anslutna stereoanläggningar och tillbehör.

- Gå till www.fusionentertainment.com/marine och hämta uppdateringen av programvaran till en USB-flashenhet.
   Programvaruuppdateringar och instruktioner finns på produktsidan för enheten.
- 2 Sätt i USB-flashminnet i USB-porten på stereon.
- 3 På plotterns medieskärm väljer du Meny > Installation > Uppdatera programvara.
- 4 Välj det objekt som ska uppdateras.

## Väder SiriusXM

#### 

Den väderinformation som tillhandahålls via den här produkten kan råka ut för avbrott, innehålla felaktig eller gammal information och du ska följaktligen inte lita helt på den. Använd alltid sunt förnuft när du navigerar och kontrollera alternativa källor till väderinformation innan du fattar beslut som kan påverka säkerheten. Du godkänner att du är personligen ansvarig för användning av väderinformationen och för alla dina beslut vad gäller att navigera i det aktuella vädret. Garmin ansvarar inte för några följder av användningen av SiriusXM väderinformationen.

Obs! SiriusXM data är inte tillgängligt i alla områden.

En Garmin SiriusXM satellitvädermottagare och antenn tar emot Satellite Weather-data och visar dem sedan på olika Garmin enheter, inklusive sjökortet på en kompatibel plotter. Väderinformationen för varje funktion kommer från välrenommerade väderdatacentra, t.ex. National Weather Service och Hydrometeorological Prediction Center. För mer information, gå till www.siriusxm.com/sxmmarine.

### SiriusXM utrustnings- och abonnemangskrav

För att använda Satellite Weather måste du ha en kompatibel satellitvädermottagare. För att använda SiriusXM Satellite Radio måste du ha en kompatibel satellitradiomottagare. Gå till www.garmin.com om du vill ha mer information. Du måste också ha ett giltigt abonnemang för mottagning av satellitväder och radio. Det finns mer information i instruktionerna för utrustningen för satellitväder och -radio.

## Väderdatasändningar

Väderinformation sänds vid olika intervall för varje väderfunktion. Exempelvis sänds radar ut med femminutersintervaller. När Garmin mottagaren är påslagen eller när en annan väderfunktion väljs, måste mottagaren ta emot ny information innan den kan visas. Du kan uppleva en fördröjning innan väderinformation eller någon annan funktion visas på sjökortet.

**Obs!** Utseendet på väderfunktioner kan ändras när du byter informationskälla.

## Vädervarningar och väderrapporter

När en sjövädervarning, väderbevakning,

väderrekommendation, väderrapport eller annan väderinformation utfärdas, anger skuggningen det område som informationen gäller. Vattenlinjerna på sjökortet anger gränserna för marina sjöprognoser, kustprognoser och offshore-prognoser. Väderrapporter kan bestå av antingen väderbevakningar eller väderrekommendationer.

Om du vill visa information om varningen eller rapporten väljer du det skuggade området.

| Färg | Marin vädergrupp |
|------|------------------|
| Cyan | Flodvåg          |
| Blå  | Översvämning     |
| Röd  | På sjön          |
| Gul  | Allvarlig storm  |
| Röd  | Tornado          |

## Ändra väderkartan

- 1 Från en kombinationsskärm eller SmartMode layout med en väderkarta väljer du **Meny > Väder-menyn > Ändra väder**.
- 2 Välj en väderkarta.

## Visa nederbördsinformation

Nederbörd täcker in allt från väldigt lätt regn och snö upp till kraftiga åskstormar, och de anges med olika skuggor och färger. Nederbörd visas antingen enskilt eller tillsammans med annan väderinformation.

#### Välj Sjökort > Nederbörd.

Tidsstämpeln i det övre vänstra hörnet på skärmen anger hur lång tid som förflutit sedan leverantören av väderinformation uppdaterade informationen.

#### Information om stormcell och åskväder

Stormceller representeras av 🏈 på nederbördskartan. De anger både den aktuella positionen för en storm och den projicerade banan för den stormen för den närmaste framtiden.

Röda koner visas med en stormcellsikon och den bredaste delen av varje kon pekar i stormcellens projicerade riktning. De röda linjerna i varje kon anger var stormen mest sannolikt kommer att befinna sig den närmaste tiden. Varje linje betecknar 15 minuter.

Blixtnedslag betecknas av 4. Blixtar visas på nederbördskartan om nedslag registrerats under de senaste sju minuterna. Det markbaserade nätverket för registrering av blixtnedslag upptäcker bara blixtar som går från moln till mark.

**Obs!** Den här funktionen är inte tillgänglig på alla enheter eller i alla abonnemang.

#### Orkaninformation

Nederbördskartan kan visa den aktuella positionen för en orkan (a), en tropisk storm eller ett tropiskt lågtryck. En röd linje som sträcker sig ut ur en orkanikon anger den projicerade banan för orkanen. Mörkare punkter på den röda linjen anger de projicerade platser genom vilka orkanen kommer att passera, utifrån den information som tagits emot från väderdataleverantören.

## Prognosinformation

På prognoskartan visas ortsprognoser, marina väderprognoser, varningar, orkanvarningar, METAR-rapporter, regionsvarningar, väderfronter och tryckcentrum, yttryck och väderbojar.

#### Visa en marin väderprognos eller en offshoreväderprognos

- 1 Välj Sjökort > Väderprognos.
- 2 Panorera sjökortet till en offshore-plats. Alternativen Marin väderprognos eller Offshore-väderprognos
- visas när prognosinformation finns tillgänglig.

#### 3 Välj Marin väderprognos eller Offshore-väderprognos.

#### Visa prognosinformation för en annan tidsperiod

- 1 Välj Sjökort > Väderprognos.
- **2** Välj ett alternativ:
  - Om du vill visa v\u00e4derprognosen f\u00f6r de kommande 48 timmarna, i 12-timmarssteg, v\u00e4ljer du <sup>™</sup>⇒ flera g\u00e8nger.
  - Om du vill visa v\u00e4derprognosen f\u00f6r de f\u00f6reg\u00e5ende 48 timmarna, i 12-timmarssteg, v\u00e4ljer du \u00e4\u00e5 flera g\u00e5nger.

#### Väderfronter och tryckcentra

Väderfronter visas som linjer som anger den främre kanten av en luftmassa.

| Frontsymbol | Beskrivning         |
|-------------|---------------------|
|             | Kallfront           |
|             | Varmfront           |
|             | Stillastående front |
|             | Ocklusionsfront     |
|             | Lågtrycksområde     |

Tryckcentrumsymboler visas ofta nära väderfronter.

| Tryckcen-<br>trumsymbol | Beskrivning                                                                                                    |  |  |
|-------------------------|----------------------------------------------------------------------------------------------------|--|--|
| L                       | Anger ett lågtryckscentrum, som är en region med<br>relativt lågt tryck. När du flyttar dig bort från ett lågtrycks-<br>centrum ökar trycket. Vindarna strömmar moturs runt<br>lågtryckscentra på det norra halvklotet. |  |  |
| H                       | Anger ett högtryckscentrum, som är en region med<br>relativt högt tryck. När du flyttar dig bort från ett<br>högtryckscentrum faller trycket. Vindarna strömmar<br>medurs runt högtryckscentra på det norra halvklotet. |  |  |

#### Ortsprognoser

Ortsprognoser visas som vädersymboler. Prognosen visas i 12timmarssteg.

| Symbol   | Väder                     | Symbol | Väder                                                                                                    |
|----------|---------------------------|--------|----------------------------------------------------------------------------------------------------|
|          | Delvis molnigt            | ۲      | Uppehåll (soligt, varmt, klart)                                                                            |
|          | Molnigt                   | *      | Regn (duggregn, snöblandat<br>regn, skurar)                                                                |
| N.       | Blåsigt                   | 4      | Dimma                                                                                                    |
| *        | Åska                      |        | Snö (snöbyar, byigt, snöstorm,<br>drivande snö, snöblandat regn,<br>underkylt regn, underkylt<br>duggregn) |
| <u>¢</u> | Smog (dammigt,<br>disigt) |        |                                                                                                    |

## Visa fiskekartdata

**Obs!** Den här funktionen är inte tillgänglig på alla produkter eller prenumerationer.

Vädersjökortet Fiskkartor visar information som kan hjälpa dig att hitta fiskarter.

- 1 Välj Sjökort > Fiskkartor.
- 2 Om det behövs väljer du **Meny** > **Lager** och aktiverar och avaktiverar information.

## Visa havsförhållanden

Med funktionen Förhållanden till havs visas information om ytförhållanden, inklusive vindar, våghöjd, vågperiod och vågriktning.

Välj Sjökort > Förhållanden till havs.

#### Ytvindar

Ytvindvektorer visas på sjökortet Havsförhållanden med vindpilar som anger från vilken riktning vinden blåser. En vindpil är en cirkel med en svans. Linjen eller flaggan ansluten till svansen betecknar vindhastigheten. En kort linje betecknar 5 knop, en lång linje betecknar 10 knop och en triangel betecknar 50 knop.

| Vindpil        | Vindhastighet | Vindpil      | Vindhastighet |
|----------------|---------------|--------------|---------------|
| 0              | Lugnt         | Θ-П          | 20 knop       |
| <del>О</del> т | 5 knop        | ⊖ <b>_</b> γ | 50 knop       |
| Θ              | 10 knop       | Өлү          | 65 knop       |
| Θ-η            | 15 knop       |              |               |

#### Våghöjd, vågperiod och vågriktning

Våghöjder för ett område visas som variationer i färg. Olika färger anger olika våghöjder, i enlighet med det som visas i beskrivningen.

Vågperioden anger tiden (i sekunder) mellan närliggande vågor. Vågperiodlinjer anger områden som har samma vågperiod.

Vågriktningar visas på sjökortet med röda pilar. Riktningen på varje pil pekar i den riktning som en våg rör sig.

## Visa prognosinformation för havsförhållanden för en annan tidsperiod

- 1 Välj Sjökort > Förhållanden till havs.
- 2 Välj ett alternativ:

  - Om du vill visa de prognostiserade havsförhållandena för de föregående 36 timmarna, i 12-timmarssteg, väljer du
     flera gånger.

## Visa information om vattentemperatur

Vädersjökortet Vattentemperatur visar den aktuella vattentemperaturen och aktuella yttrycksförhållanden.

Välj Sjökort > Vattentemperatur.

#### Yttryck och vattentemperaturdata

Information om yttryck visas som tryckisobarer och tryckcentrum. Isobarer ansluter punkter med samma tryck. Tryckavläsningar kan hjälpa dig fastställa väder- och vindförhållanden. Högtrycksområden är vanligen associerade med bra väder. Lågtrycksområden är vanligen associerade med moln och risk för nederbörd. Isobarer som är packade nära varandra visar på en kraftig tryckgradient. Kraftiga tryckgradienter är associerade med områden av kraftiga vindar.

Tryckenheter visas i millibar (mb), tum kvicksilver (inHg) eller hektopascal (hPa).

Färgade skuggor anger vattnets yttemperatur, på det sätt som definieras i beskrivningen i hörnet av skärmen.

#### Ändra färgintervall för vattenytans temperatur

Du kan byta färgintervall dynamiskt för att visa avläsningar av vattenytans temperatur i högre upplösning.

- 1 Välj Sjökort > Vattentemperatur > Meny > Vattentemperatur.
- 2 Välj ett alternativ:
  - Om du vill att plottern automatiskt ska justera temperaturintervallet väljer du Konfigurera automatiskt.
     Plottern hittar automatiskt det övre och undre gränserna för den aktuella skärmen och uppdaterar temperatur-/ färgskalan.
  - För att ange de övre och undre gränserna för temperaturintervallet väljer du Nedre gräns eller Övre gräns och anger nedre eller övre gräns.

## Siktinformation

Sikten är prognosens maximala horisontella avstånd som du kan se på ytan, så som visas i beskrivningen till vänster på skärmen. Variationer i siktskuggningen visar prognosens förändring i ytsikten.

**Obs!** Den här funktionen är inte tillgänglig på alla enheter eller i alla abonnemang.

Välj Sjökort > Sikt.

## Visa prognosens siktinformation för en annan tidsperiod

- 1 Välj Sjökort > Sikt.
- **2** Välj ett alternativ:
  - Om du vill visa siktprognosen för de kommande 36 timmarna, i 12-timmarssteg, väljer du <sup>™</sup>→ flera gånger.

## Visa bojrapporter

Rapportavläsningarna tas från bojar och kustobservationsstationer. Dessa avläsningar används för att

fastställa lufttemperatur, daggpunkt, vattentemperatur, tidvatten, våghöjd och -period, vindriktning och -hastighet och barometriskt tryck.

- 1 Välj d från en väderkarta.
- 2 Välj Boj.

#### Visa lokal väderinformation nära en boj

Du kan välja ett område nära en boj om du vill visa prognosinformation.

- 1 Välj en plats på en väderkarta.
- 2 Välj Lokalt väder.
- 3 Välj ett alternativ:
  - Om du vill visa aktuella väderförhållanden från en lokal vädertjänst väljer du **Aktuellt förhållande**.
  - Om du vill visa en lokal väderprognos väljer du Väderprognos.
  - Om du vill visa information om ytvindar och barometriskt tryck väljer du **Havsyta**.
  - Om du vill visa vind- och våginformation väljer du **Marin** rapport.

## Överlagrade väderbilder

Den överlagrade väderbilden visar väderinformation och väderrelaterad information på sjökortet, fiskekortet och sjökortsvyn Perspective 3D. Sjökortet och fiskekortet kan visa väderradar, höjden på molntoppar, blixtar, väderbojar, regionsvarningar och orkanvarningar. Sjökortsvyn Perspective 3D kan visa väderradar.

Inställningar för överlagrad väderbild som konfigurerats för ett sjökort används inte för andra sjökort. Inställningar för överlagrad väderbild för varje sjökort måste konfigureras separat.

**Obs!** Fiskekortet är tillgängligt i vissa områden om du använder premiumsjökort.

## Visa information om väderprenumerationen

Du kan visa information om de vädertjänster du prenumererar på och hur många minuter som förflutit sedan informationen för varje tjänst uppdaterades.

Välj Meny > Abonnemang från en väderkarta.

## Visa video

#### 

Titta inte på video eller foton medan du manövrerar båten. Underlåtenhet att beakta förhållandena på vattnet kan leda till skador på båten, personskada eller dödsfall.

Innan du kan visa video måste du ansluta en kompatibel källa.

Kompatibla enheter är bland annat videoenheter anslutna till portarna på plottern eller till det marina Garmin nätverket, samt nätverksvideokameror som stöds (IP-baserade), video encoderenheter och värmekameror.

Välj A/V, mät, kontr > Video.

## Välja en videokälla

- 1 På videoskärmen väljer du Meny > Källa.
- 2 Välj källan för video.

#### Alternera mellan flera videokällor

Om du har två eller flera videokällor kan du alternera mellan dem med hjälp av ett bestämt tidsintervall.

- 1 På videoskärmen väljer du Meny > Källa > Alternativ.
- Välj Tid och välj hur länge varje video ska visas.

**3** Välj **Källa** och välj de videokällor som ska läggas till den alternerande sekvensen.

## Nätverksanslutna videoenheter

#### OBS!

En Garmin PoE-isoleringskoppling (Power over Ethernet, P/N 010-10580-10) måste användas när du ansluter en PoE-enhet, t.ex. en FLIR<sup>®</sup> kamera, till ett Garmin marint nätverk. Anslutning av en PoE-enhet direkt till ett Garmin marint nätverks plotter skadar Garmin plottern och kan skada PoE-enheten.

Innan du kan visa och styra video-enheter, t.ex. IP-kameror, kodare och värmekameror, med hjälp av din plotter måste en kompatibel videoenhet anslutas till din plotter, och du måste ha en PoE-isoleringskoppling (Power over Ethernet) för marin nätverkskabel. Gå till garmin.com för en lista över kompatibla enheter eller för att köpa en PoE-isoleringskoppling.

Du kan ansluta flera videokameror som stöds och upp till två videokodare till det Garmin marina nätverket. Du kan välja och visa upp till fyra videokällor samtidigt. Plottrar med flera inbyggda komposit-videoingångar kan endast visa en enda inbyggd videoingång. När kameror är anslutna känner nätverket av dem automatiskt och visar dem i källistan.

## Använda videoförinställningar på nätverksanslutna videokameror

Du kan spara, namnge och aktivera videoförinställningar för alla nätverksanslutna videokällor.

## Sparar videoförinställningar på en nätverksansluten videokamera

- 1 På videoskärmen trycker du på skärmen. Videoreglagen visas på skärmen.
- 2 Håll ned en videoförinställningsknapp. Ett grönt ljus anger att inställningen lagrats.

## Namnge videoförinställningar på en nätverksansluten videokamera

- 1 På videoskärmen väljer du Meny > Videoinställningar > Förinställningar.
- 2 Välj en förinställning.
- 3 Välj Byt namn.
- 4 Ange förinställningsnamn.

## Aktivera videoförinställningar på en nätverksansluten videokamera

På nätverksanslutna kameror kan du snabbt gå tillbaka till förinställda värden.

- 1 På videoskärmen trycker du på skärmen. Videoreglagen visas på skärmen.
- 2 Välj en videoförinställning.

Kameran återställer de videoinställningar som sparats för förinställningen.

**TIPS:** Du kan också spara och aktivera förinställningar med videomenyn.

#### Kamerainställningar

Vissa kameror har ytterligare alternativ för att styra kameravisningen.

**Obs!** Alla alternativ är inte tillgängliga på alla kamera- och plottermodeller. I kamerahandboken finns en lista över tillgängliga funktioner. Du kan behöva uppdatera kamerans programvara för att kunna använda den här funktionen.

På den infraröda videoskärmen väljer du Meny.

IR/synlig: Visar en infraröd eller synlig kamerabild.

Skanna: Undersöker det omgivande området.

Frost: Pausar kamerabilden.

## Ändra färger: Väljer färgschema på den infraröda bilden.

Ändra motiv: Väljer det infraröda bildläget, t.ex. dag, natt, MÖB, eller dockning.

Videoinställningar: Öppnar fler videoalternativ.

## Videoinställningar

Vissa kameror har ytterligare inställningsalternativ.

**Obs!** Alla alternativ är inte tillgängliga på alla kamera- och plottermodeller. Du kan behöva uppdatera kamerans programvara för att kunna använda den här funktionen.

På videoskärmen väljer du **Meny > Videoinställningar**.

Ställ in ingång: Kopplar kameran till en videokälla.

Spegel: Reflekterar bilden som en backspegel.

(STBY) Viloläge: Placerar kameran i viloläge för att spara ström och skydda objektivet när det inte används.

Utgångsläge: Ställer in kamerans utgångsläge.

- Sökhastighet: Anger hur snabbt kameran rör sig under en sökning.
- Sökbredd: Anger bredden på bilden som lästs av med kameran under en sökning.

Namn: Gör att du kan ange ett nytt namn för den här kameran. FLIR™-meny: Ger åtkomst till kamerans inställningar.

## Koppla kameran till en videokälla

Du kan behöva koppla kameran till en videokälla.

- 1 På videoskärmen väljer du Meny > Källa.
- 2 Välj kamera.
- 3 Välj Videoinställningar > Ställ in ingång.
- 4 Välj videoingång.

#### Styra videokamerans rörelse

#### **OBS!**

Rikta inte kameran mot solen eller mycket ljusa föremål. Skador på objektivet kan uppstå.

Använd alltid reglagen eller knapparna på plottern för att panorera eller vinkla kameran. Ändra inte läge på kameraenheten manuellt. Skador kan uppstå på kameran om den förflyttas manuellt.

**Obs!** Den här funktionen är endast tillgänglig när en kompatibel kamera är ansluten. Du kan behöva uppdatera kamerans programvara för att kunna använda den här funktionen.

Du kan styra rörelserna för anslutna videokameror som har stöd för panorering, vinkling och zoomning.

#### Styra videokameror med hjälp av reglage på skärmen

Med reglage på skärmen kan du styra PTZ-kameror (panorera, vinkla, zooma). I kamerahandboken finns en lista över tillgängliga funktioner.

- 1 På videoskärmen trycker du på skärmen.
  - Videoreglagen visas på skärmen.
- 2 Välj ett alternativ:
  - Använd zoomknappen om du vill zooma in eller ut.
  - Använd kompassrosen om du vill panorera eller luta kameran.

**TIPS:** Håll i kompassrosen om du vill fortsätta flytta kameran i önskad riktning.

#### Styra en videokamera med gester

När en nätverksansluten videokamera har stöd för gestrespons kan du styra PTZ-kameror med gester direkt på plotterskärmen. Titta i kamerans användarhandbok för en lista över tillgängliga funktioner.

**TIPS:** Genom att använda gester kan du styra videokameran utan att visa videoreglagen.

- 1 På videoskärmen trycker du på skärmen.
- 2 Välj ett alternativ:
  - Använd gester för att nypa och zooma om du vill zooma in och ut med kameran.
  - Svep över skärmen i önskad riktning om du vill panorera eller luta kameran.

## Konfigurera utseendet på video

**Obs!** Alla alternativ är inte tillgängliga på alla kamera- och plottermodeller.

- 1 På videoskärmen väljer du Meny > Videoinställningar.
- 2 Välj ett alternativ:
  - Om du vill visa video med utsträckt bildförhållande väljer du Förhållande > Sträcka. Videobilden kan inte sträckas bortom de mått som tillhandahålls av den anslutna videoenheten, och den kanske inte fyller hela skärmen.
  - Om du vill visa video med standardbildförhållande väljer du Förhållande > Standard.
  - Om du vill justera ljusstyrkan väljer du Ljusstyrka och väljer Upp, Ned eller Automatiskt.
  - Om du vill justera färgmättnaden väljer du Mättnad och väljer Upp, Ned eller Automatiskt.
  - Om du vill justera kontrasten väljer du Kontrast och väljer Upp, Ned eller Automatiskt.
  - Om du vill att plottern väljer källformatet automatiskt väljer du **Standard > Automatiskt**.

## Garmin VIRB<sup>®</sup> actionkameror

#### **A VARNING**

Titta inte på video eller foton medan du manövrerar båten. Underlåtenhet att beakta förhållandena på vattnet kan leda till skador på båten, personskada eller dödsfall.

De flesta VIRB actionkameror ansluter till plottern på kameramenyn (Ansluta en VIRB actionkamera, sidan 53).

## VIRB 360-kameran ansluts via WPS (*Ansluta en VIRB 360 actionkamera*, sidan 53).

I den här handboken syftar begreppet "VIRB actionkamera" på alla modeller utom i instruktionerna om hur du ansluter. I sådana fall som anges ovan avser termen "VIRB 360 kamera" endast 360-modellen.

#### Ansluta en VIRB 360 actionkamera

Du kan ansluta en VIRB 360-actionkamera till plottern med WPS. Om du ansluter en VIRB kamera via kamerainställningarna (*Ansluta en VIRB actionkamera*, sidan 53).

- 1 Ställ in plotterns Wi-Fi nätverk (*Ställa in det trådlösa Wi-Fi nätverket*, sidan 6).
- 2 Placera kameran nära plottern.
- 3 Välj Trådlöst > Wi-Fi från VIRB 360-kamerans huvudmeny.
- 4 Om det behövs väljer du omkopplaren Wi-Fi för att aktivera Wi-Fi tekniken.
- 5 Tryck ► för att välja WPS och tryck OK.
- 6 På plottern väljer du A/V, mät, kontr > VIRB® > √2. Kameran söker efter Wi-Fi nätverket och ansluter.

Du kan styra kameran med plottern.

#### Ansluta en VIRB actionkamera

Du ansluter en VIRB actionkamera till plottern via kamerainställningarna. Du ansluter en VIRB 360-kamera via VIRB appen (*Ansluta en VIRB 360 actionkamera*, sidan 53).

1 Ställ in plotterns Wi-Fi nätverk (*Ställa in det trådlösa Wi-Fi nätverket*, sidan 6).

- 2 På VIRB kamerans huvudmeny väljer du **Trådlöst** > **Wi-Fi** > **Status** för att slå på trådlös Wi-Fi teknik.
- 3 Välj Läge > Anslut.
- 4 Välj Lägg till nytt.

Kameran söker efter Wi-Fi nätverk i närheten.

5 Väj plotterns Wi-Fi nätverk och ange nätverkslösenordet. Appen och kameran ansluter till plotterns Wi-Fi nätverk.

Du kan styra kameran med plottern.

#### Styra VIRB actionkameran med plottern

Innan du kan styra en VIRB actionkamera med plottern måste du ansluta enheterna via en trådlös anslutning.

Du kan ansluta upp till fem VIRB actionkameror till plottern.

När du har anslutit VIRB actionkameran till plottern läggs ett nytt alternativ till i A/V, mät, kontr. Du kan starta och stoppa inspelningen på VIRB actionkameran med hjälp av plottern.

**Obs!** VIRB bilden som visas på plottern har en lägre upplösning än den VIRB actionkameran spelar in i. Om du vill visa högupplöst video ska du visa videon på en dator eller tv.

#### 1 Välj A/V, mät, kontr > VIRB®.

- 2 Välj ett alternativ:
  - Om du vill ta en stillbild väljer du
  - Välj 

     för att starta inspelning.
     När du spelar in visas återstående inspelningsminne.

  - Om du har fler än en VIRB actionkamera ansluten trycker du på pilarna för att välja att styra en annan actionkamera.
  - Välj D för att visa lagrade videor eller bilder.
  - Om du vill panorera och vinkla VIRB 360 drar du med fingret på skärmen.
  - Om du vill att VIRB 360 ska återgå till utgångsläget väljer du A.

#### Styr VIRB actionkamerans videouppspelning

Du kan visa video och bilder från VIRB actionkameran med hjälp av plottern.

**Obs!** VIRB uppspelningen på plottern visas i samma kvalitet som realtidsvisningen på plottern. Om du vill visa högupplöst video ska du visa videon på en dator eller tv.

- 1 Från skärmen VIRB® väljer du 🛤.
- 2 Vänta några sekunder medan miniatyrbilderna läses in.
- 3 Välj en video eller bild.
- 4 Styr uppspelningen med hjälp av knapparna på skärmen eller menyalternativ:
  - Välj för att stoppa videon.
  - Välj 🚺 för att pausa videon.
  - Välj 3 för att spela upp videon igen.
  - Välj ► för att spela upp videon.
  - Dra i reglaget för att hoppa framåt eller bakåt i videon.

#### Ta bort en VIRB video

Du kan ta bort en video eller en bild från VIRB actionkameran.

- 1 Öppna VIRB videon eller bilden för att ta bort.
- 2 Välj Meny > Ta bort fil.

#### Starta ett VIRB videobildspel

Du kan visa ett bildspel av videor och bilder på VIRB actionkameran.

- 1 Från skärmen VIRB® väljer du 🔼
- 2 Vänta några sekunder medan miniatyrbilderna läses in.
- 3 Välj en video eller bild.
- 4 Välj Meny > Starta bildspel.

Stoppa bildspelet genom att välja **Meny > Avsluta bildspel**.

#### VIRB actionkamera – inställningar

**Obs!** Alla alternativ och inställningar gäller inte för alla kameramodeller.

#### Välj A/V, mät, kontr > VIRB® > Meny.

Namn: Här kan du ange ett nytt namn för VIRB actionkameran.

Registrering: Starta och stoppa inspelningen.

Ta foto: Ta en stillbild.

Uppspelning: Här kan du visa videoinspelningar och foton.

Frost: Pausar kamerabilden.

Viloläge: VIRB actionkameran går in i energisparläge för att spara på batteriet. Inte tillgängligt på VIRB 360 kameran.

Videoinställningar: Ställer in videon (VIRB actionkamera – videoinställningar, sidan 54).

**Redigera överlagringar**: Justerar de data som visas på skärmen (*Anpassa dataöverlagringar*, sidan 4).

#### VIRB actionkamera – videoinställningar

**Obs!** Alla alternativ och inställningar gäller inte för alla kameramodeller.

Välj A/V, mät, kontr > VIRB® > Meny > Videoinställningar.

Förhållande: Ställer in bildförhållande för video.

Videoläge: Ställer in videoläget. Du kan till exempel välja alternativet Slow motion-HD om du vill spela in video i slow motion.

Videoupplösn.: Anger storleken eller pixelstorleken på videor. Video FPS: Anger bildrutor per sekund.

Videotidsstämpel: Lägger till datum och tid för när en video spelades in.

Fototidsstämpel: Lägger till datum och tid för när ett foto togs.

Bildstorlek: Anger storleken eller pixelstorleken på foton.

Visningsfält: Ställer in zoomgraden.

- Linsläge: Ställer in vilket eller vilka objektiv kameran använder när du spelar in video.
- **Spegel**: Du kan vända eller spegla videon.

Rotation: Gör att du kan rotera kameravinkeln.

## Lägga till VIRB actionkamerakontrollerna på andra skärmar

Innan du kan styra en VIRB actionkamera med plottern måste du ansluta enheterna via en trådlös anslutning (*Ansluta en trådlös enhet till plottern*, sidan 7).

Du kan lägga till VIRB actionkamerans kontrollfält på andra skärmar. Det gör att du kan starta och stoppa inspelningen från andra funktioner i plottern.

1 Öppna den skärm där du vill lägga till VIRB actionkamerans kontrollfält.

#### 2 Välj Meny > Redigera överlagringar > Nedre fält > VIRBfält.

När du visar en skärm som har VIRB actionkamerakontrollerna kan du välja 🖃 för att öppna helskärmsvisning av VIRB actionkameran.

## HDMI videoutgång, avvägningar

## OBS!

För att förhindra korrosion på grund av fukt måste du använda Garmin GPSMAP tillbehörskablar när du ansluter plottern till videoskärmen. Använder du andra kablar ogiltigförklaras garantin.

Via HDMI OUT-porten kan du duplicera plotterskärmen på en annan enhet, som en tv eller bildskärm.

Garmin GPSMAP HDMI tillbehörskabeln är 4,5 m (15 fot) lång. Om du behöver en längre kabel bör du bara använda en aktiv HDMI kabel. Du behöver en HDMI koppling för att ansluta de två HDMI kablarna.

Du måste göra alla kabelanslutningar i en torr miljö.

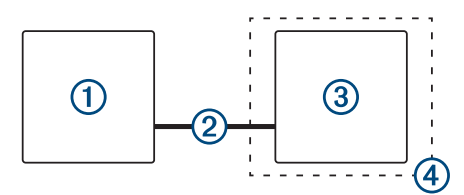

| Objekt | Beskrivning                                          |
|--------|------------------------------------------------------|
| 1      | GPSMAP användarhandbok plotter                       |
| 2      | GPSMAP HDMI kabel (HDMI OUT)                         |
| 3      | Bildskärm med en HDMI In port, som en dator eller tv |
| 4      | Torr miljö, skyddad mot fukt                         |

# Para ihop GC<sup>™</sup> 100 kameran med en Garmin plotter

Innan du kan ansluta en trådlös enhet till plotterns trådlösa nätverk måste du först konfigurera nätverket.

- 1 Tryck på 🖰 tre gånger när kameran befinner sig inom ett fritt avstånd på 76 m (250 fot) från plottern.
- 2 På plottern väljer du Inställningar > Kommunikationer > Trådlösa enheter > Garmin-kamera > Start.
- 3 Följ instruktionerna på skärmen.

## Enhetskonfiguration

## Systeminställningar

#### Välj Inställningar > System.

- Avisering och display: Justerar inställningar för display och ljud.
- GPS: Ger information om GPS-satelliter och inställningar.
- Systeminformation: Tillhandahåller information om enheterna i nätverket och programvaruversion.
- Stationsinformation: Justerar stationsinställningen.
- Automatisk start: Styr vilken av enheterna som startas automatiskt när det finns ström.
- Autostart av: Stänger automatiskt av systemet när det har varit i viloläge under den valda tiden.
- Simulator: Aktiverar och inaktiverar simulatorn och gör det möjligt att ställa in tid, datum, hastighet och simulerad plats.

#### Ljud och skärminställningar

#### Välj Inställningar > System > Avisering och display.

- Summer: Aktiverar och inaktiverar signalen som hörs för larm och val.
- Bakgrundsbelysning: Ställer in bakgrundsbelysningens ljusstyrka. Du kan välja alternativet Automatiskt om du vill justera bakgrundsbelysningen automatiskt utifrån det omgivande ljuset.

# **Synk. av bakgrundsbelysn**.: Synkroniserar bakgrundsbelysningens ljusstyrka av andra plottrar i stationen.

**Färgläge**: Ställer in enheten så att den visar dagsljus- eller nattljusfärger. Du kan välja alternativet Automatiskt om du vill att enheten ställer in dagsljus- och nattljusfärger automatiskt beroende på vad klockan är.

Bakgrund: Ställer in bakgrundsbilden.

Startbild: Ställer in bilden som visas när du startar enheten.

#### GPS-inställningar

Välj Inställningar > System > GPS.

Himlavalv: Visar GPS-satelliters relativa position på himlen.

- **GLONASS**: Aktiverar eller inaktiverar GLONASS-data (ett ryskt satellitsystem). Om systemet används i situationer med dålig sikt mot himlen kan GLONASS-data användas tillsammans med GPS för en mer noggrann positionsinformation.
- WAAS/EGNOS: Inaktiverar WAAS-data (i Nordamerika) eller EGNOS-data (i Europa) vilket kan ge mer exakt GPSpositionsinformation. När du använder WAAS- eller EGNOSdata tar det dock längre tid för enheten att hitta satelliter.
- Galileo: Aktiverar eller inaktiverar Galileo-data (Europeiska unionens satellitsystem). Om systemet används i situationer med dålig sikt mot himlen kan Galileo-data användas tillsammans med GPS för en mer noggrann positionsinformation.
- **Fartfilter**: Visar farkostens snitthastighet över en kort tidsperiod för jämnare hastighetsvärden.
- Källa: Här kan du välja källa för GPS-data.

#### Stationsinställningar

Välj Inställningar > System > Stationsinformation.

- Ändra station: Konfigurerar hela stationen med en ny uppsättning standardinställningar baserat på platsen för stationen. Du kan också välja att använda den här skärmen som en fristående individuell skärm, istället för att gruppera den tillsammans med andra skärmar i en station.
- **GRID™-ihopparning**: Du kan para ihop en GRID fjärrenhet med den här stationen.
- Skärmordning: Konfigurerar skärmordningen, vilket är viktigt när du använder en GRID fjärrenhet.
- Autopilot aktiverad: Du kan styra autopiloten från den här enheten.
- Återställ layouter: Återställer layouter i den här stationen till fabriksinställningarna.
- Återställ stationsinställningar: Återställer alla

stationsinställningar på alla anslutna enheter i stationen till fabriksinställningarna och kräver en första konfiguration av stationen.

#### Visa systemprograminformation

Du kan visa programvaruversion, baskartversion, all tilläggskartinformation (om sådan finns), programvaruversion för en Garmin radar (om sådan finns) och enhetens ID-nummer. Den här informationen kan behövas om du vill uppdatera systemprogramvaran eller köpa ytterligare kartinformation.

Välj Inställningar > System > Systeminformation > Programvaruinformation.

#### Visa händelseloggen

I händelseloggen visas en lista med systemhändelser.

Välj Inställningar > System > Systeminformation > Händelselogg.

#### Se information om regler och efterlevnad för E-label

Enhetens etikett ges elektroniskt. E-label kan ge information om regler, exempelvis identifieringsnummer från FCC eller lokala efterlevnadsmärkningar samt tillämplig produkt- och licensinformation. Finns inte på alla modeller.

- 1 Välj Inställningar.
- 2 Välj System.
- 3 Välj Information om regler.

## Inställningar

Välj Inställningar > Inställningar.

Enheter: Välj måttenheter.

Språk: Inställning för att välja språk på skärmen.

Navigation: Anger navigationsinställningar.

- Tangentbordslayout: Organiserar tangenterna på skärmens tangentbord.
- **Registrering av skärmbild**: Gör att enheten kan spara bilder av skärmen.
- Menyradsvisning: Visar eller döljer automatiskt menyraden när du inte använder den.

#### Enhetsinställningar

#### Välj Inställningar > Inställningar > Enheter.

Systemenheter: Ställer in enhetsformat för enheten.

- Variation: Anger den magnetiska missvisningen, vinkeln mellan magnetisk norr och geografisk norr, för din aktuella plats.
- **Nordlig referens:** Ställer in referens som används vid beräkning av kursinformation. Sann anger geografisk norr som nordlig referens. Rutnät anger norr i rutnätet som nordlig referens (000°). Magnetisk anger den magnetiska nordpolen som nordlig referens.
- **Positionsformat**: Ställer in positionsformatet som en given platsavläsning visas i. Ändra inte den här inställningen om du inte använder en karta eller en plotter som anger ett annat positionsformat.
- Kartreferenssystem: Ställer in koordinatsystemet för kartan. Ändra inte den här inställningen om du inte använder en karta eller en plotter med ett annat kartdatum.

Tid: Ställ in tidsformatet, tidszon och sommartid.

#### Navigeringsinställningar

**Obs!** För vissa inställningar och alternativ krävs ytterligare plottrar eller maskinvara.

#### Välj Inställningar > Inställningar > Navigation.

- Ruttetiketter: Ställer in vilken typ av etiketter som ska visas med girar på kartan.
- Gir för övergång: Justerar hur plottern övergår till nästa gir, sträcka eller till rutten. Du kan ställa in om övergången ska baseras på tid eller avstånd innan giren. Du kan öka tiden eller avståndet för att förbättra autopilotens noggrannhet vid navigering längs en rutt eller en Auto Guidance-linje med många girar eller vid högre hastigheter. Om du sänker det här värdet kan det förbättra autopilotens noggrannhet vid rakare rutter eller lägre hastigheter.

Fartkällor: Ställer in källan för hastighetsavläsningar.

Automatisk vägledning: Ställer in mått för Valt djup, Vertikalt utrymme och Avstånd till kustlinje när du använder vissa premiumkartor.

Start på rutt: Väljer en startpunkt för ruttnavigering.

#### Konfiguration av automatiska vägledningsrutter

#### 

Inställningarna för Valt djup och Vertikalt utrymme påverkar hur plottern beräknar en Automatisk vägledning. Om ett område har ett okänt vattendjup eller en okänd höjd till hinder, beräknas inte någon Automatisk vägledning i det området. Om ett område i början eller slutet av en Automatisk vägledning är grundare än det Valt djup eller lägre än det Vertikalt utrymme kommer den Automatisk vägledning eventuellt inte att beräknas i det området, beroende på kartdata. På sjökortet visas kursen genom sådana områden som en grå linje eller en randig linje i magenta och grått. När båten inträder i ett sådant område visas ett varningsmeddelande.

**Obs!** Automatisk vägledning är tillgängligt med premiumsjökort i vissa områden.

Obs! Alla inställningar gäller inte för alla kartor.

Du kan ange vilka parametrar plottern ska använda vid beräkning av Automatisk vägledning.

Valt djup: Ställer in minsta vattendjup som din båt säkert kan åka över, utifrån sjökortets djupdata.

**Obs!** Minsta vattendjup för premiumsjökorten (tillverkade tidigare än 2016) är 3 fot. Om du anger ett värde på mindre än 3 fot använder sjökorten endast djup på 3 fot för att beräkna rutter med Automatisk vägledning.

- Vertikalt utrymme: Ställer in minimihöjd för broar och hinder som båten säkert kan åka under, utifrån sjökortets data.
- Avstånd till kustlinje: Ställer in hur nära land du vill att den Automatisk vägledning ska placeras. Den Automatisk vägledning kan flyttas om du ändrar den här inställningen medan du navigerar. De tillgängliga värdena för den här inställningen är relativa, inte absoluta. Du kan kontrollera att den Automatisk vägledning är placerad på lämpligt avstånd från land med hjälp av en eller flera bekanta destinationer som kräver navigering genom en smal vattenled (*Justera avstånd till kustlinje*, sidan 20).

#### Justera avstånd till kustlinje

Inställningen Avstånd till kustlinje anger hur nära land du vill att den Automatisk vägledning ska placeras. Den Automatisk vägledning kan flyttas om du ändrar den här inställningen medan du navigerar. De tillgängliga värdena för inställningen Avstånd till kustlinje är relativa, inte absoluta. För att vara säker på att den Automatisk vägledning är placerad på lämpligt avstånd från land kan du kontrollera placeringen av den Automatisk vägledning med hjälp av en eller flera bekanta destinationer som kräver navigering genom en smal vattenled.

- 1 Förtöj fartyget eller kasta ankar.
- 2 Välj Inställningar > Inställningar > Navigation > Automatisk vägledning > Avstånd till kustlinje > Normal.
- 3 Välj en destination som du har navigerat till tidigare.
- 4 Välj Navigera till > Automatisk vägledning.
- 5 Granska placeringen av den automatiska vägledningsrutten och fastställ om rutten på ett säkert sätt undviker kända hinder och girarna möjliggör en effektiv färd.
- 6 Välj ett alternativ:
  - Om du är nöjd med placeringen av den automatiska vägledningsrutten väljer du Meny > Navigeringsalternativ > Stoppa navigering och fortsätter till steg 10.
  - Om den automatiska vägledningsrutten är för nära kända hinder väljer du Inställningar > Inställningar > Navigation > Automatisk vägledning > Avstånd till kustlinje > Långt bort.
  - Om girarna i den automatiska vägledningsrutten är för breda väljer du Inställningar > Inställningar > Navigation > Automatisk vägledning > Avstånd till kustlinje > Nära.
- 7 Om du valde **Nära** eller **Långt bort** i steg 6 granskar du placeringen av den automatiska vägledningsrutten och fastställer om rutten på ett säkert sätt undviker kända hinder och girarna möjliggör en effektiv färd.

Med Automatisk vägledning upprätthålls en god frigång från hinder på öppet vatten, även om du ställer in Avstånd till kustlinje på Nära eller Närmast. Som ett resultat kanske inte plottern positionerar om den Automatisk vägledning, såvida inte den destination som valdes kräver navigering genom en smal vattenled.

- 8 Välj ett alternativ:
  - Om du är nöjd med placeringen av den automatiska vägledningsrutten väljer du Meny > Navigeringsalternativ > Stoppa navigering och fortsätter till steg 10.

- Om den automatiska vägledningsrutten är för nära kända hinder väljer du Inställningar > Inställningar > Navigation > Automatisk vägledning > Avstånd till kustlinje > LäB.
- Om girarna i den automatiska vägledningsrutten är för breda väljer du Inställningar > Inställningar > Navigation > Automatisk vägledning > Avstånd till kustlinje > Närmast.
- 9 Om du valde Närmast eller LäB i steg 8 granskar du placeringen av den Automatisk vägledning och fastställer om rutten på ett säkert sätt undviker kända hinder och girarna möjliggör en effektiv färd.

Med Automatisk vägledning upprätthålls en god frigång från hinder på öppet vatten, även om du ställer in Avstånd till kustlinje på Nära eller Närmast. Som ett resultat kanske inte plottern positionerar om den Automatisk vägledning, såvida inte den destination som valdes kräver navigering genom en smal vattenled.

**10** Upprepa steg 3 till 9 minst en gång, med olika destinationer varje gång, tills du känner till hur inställningen Avstånd till kustlinje fungerar.

## Kommunikationsinställningar

#### NMEA Inställningar för 0183

Välj Inställningar > Kommunikationer > NMEA 0183inställning.

**Porttyper**: Se Ställa in kommunikationsformatet för varje NMEA 0183-port, sidan 57.

Utdatasats: Se Konfigurera NMEA 0183-utsatser, sidan 57.

- **Positionsnoggrannhet**: Du kan justera antalet siffror till höger om decimaltecknet för överföring av NMEA ut.
- **XTE-noggrannhet**: Du kan justera antalet siffror till höger om decimaltecknet för NMEA störningsfelutdata.
- Waypoint-ID: Ställer in enheten så att den överför waypointnamn eller nummer via NMEA 0183 när du navigerar. Genom att använda nummer kan du lösa kompatibilitetsproblem med äldre NMEA 0183 autopiloter.
- Återställ: Återställer inställningarna för NMEA 0183 till de ursprungliga fabriksinställningarna.

Diagnostik: Visar diagnostikinformation för NMEA 0183.

#### Konfigurera NMEA 0183-utsatser

Du kan aktivera och avaktivera NMEA 0183-utsatser.

- 1 Välj Inställningar > Kommunikationer > NMEA 0183inställning > Utdatasats.
- 2 Välj ett alternativ.
- 3 Välj en eller flera NMEA 0183-utsatser och välj sedan Tillbaka.
- **4** Upprepa steg 2 och 3 för att aktivera eller inaktivera ytterligare utsatser.

#### Ställa in kommunikationsformatet för varje NMEA 0183-port

Du kan konfigurera kommunikationsformatet som ska användas för varje inbyggd NMEA 0183-port när du ansluter plottern till externa NMEA 0183-enheter, en dator eller andra Garmin enheter.

- 1 Välj Inställningar > Kommunikationer > NMEA 0183inställning > Porttyper.
- 2 Välj en indata- eller utdataport.
- 3 Välj ett format:
  - Välj NMEA standard som stöd för in- eller utdata för vanliga NMEA 0183-data, DSC och NMEA ekolodsindata för DPT-, MTW- och VHW-satser.
  - Välj NMEA, högfart som stöd för in- och utdata av vanliga NMEA 0183-data för de flesta AIS-mottagare.

- Välj **Garmin** som stöd för in- och utdata av Garmin data vid kommunikation med Garmin programvara.
- 4 Upprepa steg 2–3 om du vill konfigurera ytterligare indata-/ utdataportar.

#### NMEA 2000 inställningar

Välj Inställningar > Kommunikationer > Ställa in NMEA 2000.

Enhetslista: Visar vilka enheter som är anslutna till nätverket.Märk enheter: Ändrar namn på de anslutna enheter som är tillgängliga.

#### Namnge enheter och givare i nätverket

Du kan namnge enheter och givare som är anslutna till Garmin marina nätverk och NMEA 2000 nätverket.

- 1 Välj Inställningar > Kommunikationer.
- 2 Välj Marint nätverk eller Ställa in NMEA 2000 > Enhetslista.
- 3 Välj en enhet i listan till vänster.
- 4 Välj Byt namn.
- 5 Ange namnet och välj Klar.

#### Marint nätverk

Med marint nätverk kan du snabbt och enkelt dela data från Garmin kringutrustning med plottrar. Du kan ansluta en plotter till ett marint nätverk för att ta emot data från och dela data med andra enheter och plottrar som är kompatibla med det marina nätverket.

Välj Inställningar > Kommunikationer > Marint nätverk.

## Ställa in larm

#### Navigationslarm

Välj Inställningar > Larm > Navigation.

- Ankomst: Ställer in ett larm som avges när du kommer inom ett visst avstånd eller tid från en gir eller en destination.
- Ankringslarm: Ställer in ett larm som ska avges när du överskrider ett angivet driftavstånd vid ankring.
- Ur kurs: Ställ in ett larm som avges när du befinner dig ur kurs med ett visst avstånd.

#### Ställa in ankringslarmet

Du kan ange att ett larm ska ljuda när du har förflyttat dig längre än en tillåten sträcka. Det här är mycket användbart när du ankrar för natten.

- 1 Välj Inställningar > Larm > Navigation > Ankringslarm.
- 2 Välj Larm för att aktivera larmet.
- 3 Välj Ange radie och välj sedan ett avstånd på sjökortet.
- 4 Välj Tillbaka.

#### Systemlarm

Alarm: Ställer in ett klocklarm.

- Enhetsspänning: Ställer in ett larm som ljuder när batteriet når ett inställt lågspänningsvärde.
- **GPS-noggrannhet**: Ställer in ett larm som ljuder när GPSpositionens noggrannhet hamnar utanför det användardefinierade värdet.

#### Ekolodslarm

Obs! Alla alternativ finns inte på alla givare.

På en ekolodssida väljer du **Meny > Ekolodsinställningar >** Larm.

Du kan också öppna ekolodslarmen genom att välja **Inställningar > Larm > Ekolod**.

Grunt vatten: Ställer in ett larm som ljuder när djupet är mindre än det angivna värdet.

- Djupt vatten: Ställer in ett larm som ljuder när djupet är större än det angivna värdet.
- FrontVü Larm: Ställer in ett larm som ljuder när djupet framför fartyget är mindre än det angivna värdet, vilket gör att du kan undvika grundstötning (Ställa in FrontVü djuplarmet, sidan 31). Detta larm är endast tillgängligt med Panoptix FrontVü givare.
- Vattentemperatur: Ställer in ett larm som ljuder när givaren rapporterar en temperatur som är 1,1 °C (2 °F) över eller under den angivna temperaturen.
- Kontur: Ställer in ett larm som ljuder när givaren upptäcker ett svävande objekt inom det angivna djupet från vattenytan och från botten.

#### Fisk

- Fisk: Ställer in ett larm som ljuder när enheten upptäcker ett svävande mål.
  - Med ställer du in larmet så att det ljuder när fiskar i alla storlekar upptäcks.
  - Med et atäller du in larmet så att det endast ljuder när medelstora och stora fiskar upptäcks.
  - Med es ställer du in larmet så att det endast ljuder när stora fiskar upptäcks.

#### Ställa in väderlekslarm

Innan du kan ställa in väderlekslarm måste du ansluta en kompatibel plotter till en väderenhet, t.ex. en GXM enhet och ha en giltig väderprenumeration.

- 1 Välj Inställningar > Larm > Väder.
- 2 Aktivera larm för specifika väderhändelser.

#### Ställa in bränslelarm

Innan du kan ställa in ett bränslenivålarm måste du ansluta en kompatibel bränsleflödesgivare till plottern.

Du kan ställa in ett larm som ljuder när den totala mängden återstående bränsle ombord når en angiven gräns.

- Välj Inställningar > Larm > Bränsle > Ange totalt bränsle 1 ombord > På.
- 2 Ange mängd återstående bränsle som ska utlösa larmet och välj Klar.

## Inställningar i Min farkost

Obs! För vissa inställningar och alternativ krävs ytterligare plottrar eller maskinvara.

#### Välj Inställningar > Min farkost.

Djup och ankring: Här kan du ange information om kölen (Ställa in kölkompensation, sidan 22) och ankaret.

Värdet på Ankarhöjd är ankarets höjd ovanför vattenlinjen. Värdet på Ankarräckvidd är förhållandet mellan den längd på ankarlinan som används och det vertikala avståndet från båtens för till vattnets botten. Dessa ankarinställningar används för att beräkna datafältet Längd på ankarlina.

Temp.-komp.: Här kan du ange ett kompensationsvärde för att kompensera för vattentemperaturavläsningen från en NMEA 0183 vattentemperatursensor eller en givare med temperaturfunktion (Ställa in

vattentemperaturkompensationen, sidan 58).

- Kalibrera fart genom vatten: Kalibrerar den fartavkännande givaren eller sensorn (Kalibrera en givare för fart genom vatten, sidan 59).
- Bränslekapacitet: Ställer in den kombinerade bränslekapaciteten för alla tankar på fartyget (Ställa in båtens bränslekapacitet, sidan 44).
- Typ av farkost: Aktiverar vissa plotterfunktioner baserade på båttyp

CZone™: Ställer in kretsarna för digital switching.

SeaStar-instans: Ställer in kretsarna för digital switching.

- Systemprofiler: Låter dig spara systemprofilen till ett minneskort och importera systemprofilinställningar från ett minneskort. Det här kan vara användbart för charter- och flottfartyg, eller när du vill dela din konfiguration med någon annan.
- Skrovnummer: Här kan du ange skrovets identifieringsnummer (HIN). HIN kan vara permanent fäst på akterspegelns övre styrbordssida eller yttersidan.

#### Ställa in kölkompensation

Du kan ange en kölkompensation för att kompensera för vattendjupavläsningen för givarens installationsplats. Detta ger dig möjlighet att visa vattendjupet under kölen eller det faktiska vattendjupet, beroende på dina behov.

Om du vill veta vattendjupet under kölen eller den lägsta punkten för båten och givaren är installerad vid vattenytan eller någonstans över kölens spets mäter du avståndet från givarens plats till båtens köl.

Om du vill veta det faktiska vattendjupet och givaren är installerad under vattenytan mäter du avståndet från givarens underkant upp till vattenytan.

Obs! Det här alternativet är endast tillgängligt när du har giltiga djupdata.

- 1 Mät avståndet:
  - någonstans över kölens spets mäter du avståndet från givarens plats till båtens köl. Ange värdet som ett positivt tal
  - Om givaren är installerad vid kölens spets 2 och du vill veta det faktiska vattendjupet mäter du avståndet från givaren till vattenytan. Ange värdet som ett negativt tal.

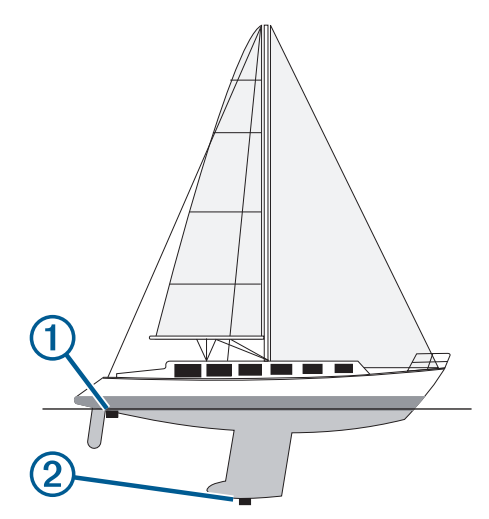

- 2 Välj Inställningar > Min farkost > Djup och ankring > Kölkompensation.
- om givaren är installerad vid kölens spets.
- 4 Ange det avstånd som uppmättes i steg 1.

#### Ställa in vattentemperaturkompensationen

Innan du kan ställa in vattentemperaturen måste du ha en vattentemperatursensor för NMEA 0183 eller en givare med temperaturfunktion för att mäta vattentemperaturen.

Temperaturkompensationen kompenserar för temperaturavläsningen från en temperaturgivare.

- Mät vattentemperaturen med den temperaturgivare eller givare med temperaturfunktion som är ansluten till plottern.
- 2 Mät vattentemperaturen med en annan temperaturgivare eller termometer som du vet mäter rätt.

**3** Subtrahera vattentemperaturen som du mätte i steg 1 från vattentemperaturen som du mätte i steg 2.

Det här är temperaturkompensationen. Ange värdet i steg 5 som ett positivt tal om givaren som är ansluten till plottern mäter vattentemperaturen som kallare än den faktiskt är. Ange värdet i steg 5 som ett negativt tal om givaren som är ansluten till plottern mäter vattentemperaturen som varmare än den faktiskt är.

- 4 Välj Inställningar > Min farkost > Temp.-komp..
- 5 Ange temperaturkompensationen som du beräknade i steg 3.

#### Kalibrera en givare för fart genom vatten

Om en hastighetsavkännande givare är ansluten till plottern kan du kalibrera den för att förbättra noggrannheten för vattenhastighetsdata som visas på plottern.

- 1 Välj Inställningar > Min farkost > Kalibrera fart genom vatten.
- 2 Följ instruktionerna på skärmen.

Om båten inte rör sig snabbt nog eller om fartgivaren inte registrerar en hastighet visas ett meddelande om "för låg fart".

- 3 Välj OK och öka båtens hastighet.
- 4 Om meddelandet visas igen stannar du båten och kontrollerar att fartgivaren inte har fastnat.
- 5 Kontrollera kabelanslutningarna om hjulet snurrar fritt.
- 6 Kontakta Garmins Garmin produktsupport om problemet kvarstår.

## Övriga farkostinställningar

När en kompatibel plotter är ansluten till en AIS-enhet eller VHFradio kan du konfigurera hur andra farkoster ska visas på plottern.

Välj Inställningar > Andra farkoster.

**AIS**: Aktiverar och inaktiverar AIS-signalmottagning.

DSC: Aktiverar och inaktiverar DSC (Digital Selectiv Calling).

- Kollisionslarm: Ställer in kollisionslarm (*Ställa in kollisionslarm för säker zon*, sidan 11).
- AIS-EPIRB-test: Aktiverar testsignaler från Emergency Position Indicating Radio Beacons (EPRIB).
- AIS-MOB-test: Aktiverar testsignaler från MÖB-enheter (man över bord).

AIS-räddningsgivartest: Aktiverar sändningstest från räddningsgivare (SART).

#### Inställningar som är synkroniserade på det Garmin marina nätverket

Följande enheter synkroniserar vissa inställningar när de är anslutna till Garmin det marina nätverket.

- ECHOMAP<sup>™</sup> 70 serien
- GPSMAP 507 serien (programvaruversion 3.0 eller senare)
- GPSMAP 701 serien (programvaruversion 3.0 eller senare)
- GPSMAP 702-serien
- GPSMAP 800 serien
- GPSMAP 902 serien
- GPSMAP 1000 serien
- GPSMAP 1002 serien
- GPSMAP 1202 serien
- GPSMAP 7400/7600 serien
- GPSMAP 8400/8600/8700-serien

Följande inställningar synkroniseras, om tillämpligt, till enheten. Larminställningar (synkroniserar även larmbekräftelse):

- Ankomst
- Ankringslarm
- Ur kurs
- GPS-noggrannhet
- Grunt vatten
- Djupt vatten (inte tillgänglig i GPSMAP 8400/8600 serien)
- · Vattentemperatur
- Kontur (inte tillgängligt i echoMAP 70s och GPSMAP 507/701 serien)
- Fisk
- Kollisionslarm
- Allmänna inställningar:
- Automatisk vägledning Valt djup
- Automatisk vägledning Vertikalt utrymme
- Summer
- Färgläge
  - · Tangentbordslayout
  - Språk
  - Kartreferenssystem
  - · Nordlig referens
  - Positionsformat
  - Systemenheter
  - Kalibrera fart genom vatten
  - Radarns antennstorlek

#### Sjökortsinställningar

- Kortgränser
- Färg på faror
- Riktningslinje
- Sevärt på land
- Fyrsektorer
- Sjömärkesstorlek
- Sjömärkestyp
- Fotopunkter
- Valt djup
- - Servicepunkter
- · Fartygsikon (kan inte synkroniseras mellan alla modeller)

## Återställa till ursprungliga fabriksinställningar för plottern

Obs! Detta påverkar alla enheter i nätverket.

- 1 Välj Inställningar > System > Systeminformation > Nollst..
- 2 Välj ett alternativ:
  - Om du vill återställa enhetsinställningarna till fabriksinställningarna väljer du Återställ standardinställningar. Detta återställer konfigurationens standardinställningar, men tar inte bort sparade användardata, kartor eller programvaruuppdateringar.
  - Om du vill återställa alla inställningar i alla enheter i stationen till fabriksinställningar väljer du Återställ stationsinställningar. Detta återställer konfigurationens standardinställningar, men tar inte bort sparade användardata, kartor eller programvaruuppdateringar
  - Om du vill rensa sparade data, t.ex. waypoints och rutter, väljer du Radera användaruppgifter. Detta påverkar inte kartor eller programvaruuppdateringar.
  - För att rensa sparad data och återställa enhetsinställningar till fabriksinställningarna, koppla bort plottern från det Garmin marina nätverket, och välj Ta bort

data och återställ inställningar. Detta påverkar inte kartor eller programvaruuppdateringar.

## Dela och hantera användardata

Du kan dela data mellan kompatibla enheter.

- Du kan dela data över Garmin marina nätverk.
- Du kan dela och hantera data med hjälp av ett minneskort. Du måste ha ett minneskort installerat i enheten. Den här enheten stöder minneskort på upp till 32 GB, FAT32formaterat.

## Kopiera waypoints, rutter och spår från HomePort till en plotter

Innan du kan kopiera data till plottern måste du ha den senaste versionen av HomePort programmet inläst på datorn och ett minneskort installerat i plottern.

Kopiera data från HomePort till det förberedda minneskortet. Mer information finns i hjälpfilen till HomePort.

# Välja en filtyp för waypoints och rutter från tredje part

Du kan importera och exportera waypoints och rutter från enheter från tredje part.

- 1 Sätt i ett minneskort i kortplatsen.
- 2 Välj Info > Egna data > Dataöverföring > Filtyp.
- 3 Välj GPX.

Om du vill överföra data med Garmin enheter igen väljer du ADM filtypen.

## Kopiera användardata från ett minneskort

Du kan överföra användardata från andra enheter med ett minneskort. Användardata inkluderar waypoints, rutter, automatiska vägledningsrutter, spår och gränser.

Obs! Endast gränsfiler med filtillägget .adm stöds.

- 1 Sätt i ett minneskort i en kortplats.
- 2 Välj Info > Egna data > Dataöverföring.
- 3 Välj vid behov att kopiera data till minneskortet.
- 4 Välj ett alternativ:
  - Om du vill överföra data från minneskortet till plottern och slå ihop dem med befintliga egna data väljer du **Slå ihop från minneskort**.
  - Om du vill överföra data från minneskortet till plottern och skriva över befintliga egna data väljer du Byt ut från kort.
- 5 Välj filnamnet.

## Kopiera användardata till ett minneskort

Du kan spara användardata till ett minneskort om du vill överföra till andra enheter. Användardata inkluderar waypoints, rutter, automatiska vägledningsrutter, spår och gränser.

- 1 Sätt i ett minneskort i kortplatsen.
- 2 Välj Info > Egna data > Dataöverföring > Spara till minneskort.
- 3 Vid behov, välj det minneskort som data ska kopieras till.
- 4 Välj ett alternativ:
  - Om du vill skapa en ny fil väljer du Lägg till ny fil och anger ett namn.
  - Om du vill lägga till informationen i en befintlig fil väljer du filen från listan och väljer **Spara till minneskort**.

## Kopiera inbyggda kartor till ett minneskort

Du kan kopiera kartor från plottern till ett minneskort för användning med HomePort.

- **1** Sätt i ett minneskort i kortplatsen.
- 2 Välj Inställningar > System > Systeminformation > Kopiera inbyggd karta.

# Uppdatera inbyggda kartor med ett minneskort och Garmin Express

Du kan uppdatera de inbyggda kartorna med Garmin Express och ett minneskort.

- 1 Sätt i ett minneskort i datorns kortplats.
- 2 Öppna programmet Garmin Express.
- Om du inte har Garmin Express appen installerad på din dator kan du hämta den från garmin.com/express.
- **3** Vid behov registrerar du enheten (*Registrera enheten med Garmin Express*, sidan 61).
- 4 Klicka på Båt > Visa detaljer.
- 5 Klicka på Hämta bredvid kartan som ska uppdateras.
- 6 Slutför hämtningen genom att följa instruktionerna på skärmen.
- 7 Vänta medan uppdateringen hämtas. Uppdateringen kan ta ganska lång tid.
- 8 När hämtningen är klar matar du ut kortet från datorn.
- **9** Sätt i minneskortet i kortfacket (*Installera minneskort*, sidan 2).
- 10 På plottern väljer du Inställningar > System > Systeminformation > Uppdatera inbyggd karta.

Det uppdaterade sjökortet visas på plottern.

#### Säkerhetskopiera data till en dator

- 1 Sätt i ett minneskort i kortplatsen.
- 2 Välj Info > Egna data > Dataöverföring > Spara till minneskort.
- 3 Välj ett filnamn i listan eller välj Lägg till ny fil.
- 4 Välj Spara till minneskort.
- 5 Ta bort minneskortet och sätt in det i en kortläsare som är ansluten till en dator.
- 6 Öppna mappen Garmin\UserData på minneskortet.
- 7 Kopiera säkerhetskopieringsfilen på kortet och klistra in det på valfri plats i datorn.

# Återställa säkerhetskopierade data till en plotter

- 1 Sätt in ett minneskort i en kortläsare som är ansluten till datorn.
- 2 Kopiera säkerhetskopieringsfilen från datorn till minneskortet, till en mapp med namnet Garmin\UserData.
- 3 Sätt i ett minneskort i kortplatsen.
- 4 Välj Info > Egna data > Dataöverföring > Byt ut från kort.

## Spara systeminformation till ett minneskort

Du kan spara systeminformation till ett minneskort som ett felsökningsverktyg. En representant för produktsupport kan be dig använda den här informationen för att hämta data om nätverket.

- 1 Sätt i ett minneskort i kortplatsen.
- 2 Välj Inställningar > System > Systeminformation > Garmin-enheter > Spara till minneskort.
- 3 Välj vid behov att kopiera systeminformation till minneskortet.

## Bilaga

## Registrera enheten med Garmin Express

**Obs!** Du bör använda ActiveCaptain appen för att registrera enheten (*Komma igång med ActiveCaptain appen*, sidan 5).

Hjälp oss hjälpa dig på ett bättre sätt genom att fylla i vår onlineregistrering redan i dag! Spara inköpskvittot, i original eller kopia, på ett säkert ställe.

- 1 Sätt i minneskortet i kortfacket (*Installera minneskort*, sidan 2).
- 2 Vänta en liten stund.

Plottern öppnar korthanteringssidan och skapar en fil som heter GarminDevice.xml i Garmin mappen på minneskortet.

- 3 Ta bort minneskortet.
- 4 Sätt in minneskortet i datorn.
- 5 Gå in på garmin.com/express från datorn.
- 6 Följ anvisningarna på skärmen för att hämta, installera och öppna Garmin Express programmet.
- 7 Välj + > Lägg till en enhet.
- 8 Medan programmet söker väljer du Logga in bredvid Har du marina sjökort eller enheter? nära den nedre delen av skärmen.
- **9** Skapa konto eller logga in på ditt Garmin konto.
- 10 Följ instruktionerna på skärmen för att konfigurera din båt.
- 11 Välj + > Lägg till.

Garmin Express programmet söker igenom minneskortet efter enhetsinformationen.

12 Välj Lägg till enhet för att lägga till enheten.

När registreringen är klar söker Garmin Express programmet efter ytterligare kartor och kartuppdateringar för din enhet.

När du lägger till enheter till plotterns nätverk upprepar du de här stegen för att registrera de nya enheterna.

## Programuppdatering

**Obs!** Du kan använda ActiveCaptain appen för att uppdatera enhetens programvara (*Uppdatera programvara med ActiveCaptain appen*, sidan 6).

Du kan behöva uppdatera enhetens programvara när du installerar enheten eller lägger till ett tillbehör till enheten.

Den här enheten stöder minneskort på upp till 32 GB, FAT32formaterat.

Innan du uppdaterar programvaran kan du kontrollera vilken programvaruversion som är installerad på din enhet (*Visa systemprograminformation*, sidan 55). Sedan kan du gå till garmin.com/support/software/marine.html, välja Se alla enheter i det här paketet och jämföra den installerade

programvaruversionen med programvaruversionen för produkten.

Om programvaran på enheten är äldre än den version som anges på webbplatsen följer du stegen nedan för att läsa in programvaran på ett minneskort (*Läsa in den nya programvaran på ett minneskort*, sidan 61) och sedan uppdatera enhetens programvara (*Uppdatera enhetsprogramvaran*, sidan 61).

## Läsa in den nya programvaran på ett minneskort

Du måste kopiera programvaruuppdateringen till ett minneskort med hjälp av en dator med programvaran Windows<sup>®</sup> eller en Mac<sup>®</sup> dator.

- 1 Sätt i ett minneskort på kortplatsen i datorn.
- 2 Gå in på garmin.com/support/software/marine.html.

**TIPS:** Du kan även hämta den uppdaterade användarhandboken och läsa den till plottern från den här webbplatsen.

- 3 Välj GPSMAP serien med SD-kort.
- 4 Välj Hämta bredvid GPSMAP serien med SD-kort.
- 5 Läs och godkänn villkoren.
- 6 Om du använder en Mac dator väljer du Gå till hämtningssida för Mac.
- 7 Välj Hämta.
- 8 Om det behövs väljer du en plats och sedan väljer du Spara.
- **9** Dubbelklicka på den hämtade filen.
- 10 Om du använder en dator med programvaran Windows väljer du Nästa, väljer den enhet som är associerad med minneskortet och väljer Nästa > Slutför.

En Garmin mapp som innehåller programvaruuppdateringen skapas på minneskortet. Programvaruuppdateringen kan ta flera minuter att ladda in på minneskortet.

**11** Om du använder en Mac dator kopierar du mappen Garmin till rotmappen på minneskortet.

Programvaruuppdateringen kan ta flera minuter att ladda in på minneskortet.

När du har läst in uppdateringen på minneskortet installerar du programvaran på plottern (*Uppdatera enhetsprogramvaran*, sidan 61).

## Uppdatera enhetsprogramvaran

Innan du kan uppdatera programvaran måste du skaffa ett minneskort för programuppdatering eller läsa in den senaste programvaran på ett minneskort (*Läsa in den nya programvaran på ett minneskort*, sidan 61).

- 1 Slå på plottern.
- 2 Sätt i minneskortet på minneskortsplatsen när hemskärmen visas.

**Obs!** För att instruktionerna för programuppdatering ska visas måste enheten startas helt och hållet innan kortet sätts in.

- 3 Följ instruktionerna på skärmen.
- 4 Vänta i flera minuter medan programuppdateringen slutförs.
- 5 När du uppmanas till det ska du låta minneskortet vara kvar och starta om plottern manuellt.
- 6 Ta bort minneskortet.

**Obs!** Om minneskortet tas bort innan enheten har startats om helt och hållet slutförs inte programuppdateringen.

# Para ihop GRID enheten med plottern via plottern

**Obs!** De här stegen gäller både GRID enheten och GRID 20 enheten.

Innan du kan para ihop GRID 20 enheten med plottern och skapa dataanslutningen måste du tillhandahålla strömförsörjning med hjälp av batterier, den medföljande strömkabeln eller en NMEA 2000 nätverkskabel.

Innan du kan para ihop GRID enheten med plottern måste du ansluta den till det Garmin marina nätverket.

- 1 Välj Inställningar > System > Stationsinformation > GRID™-ihopparning > Lägg till.
- 2 Välj en åtgärd:
  - På GRID fjärrkontrollen trycker du på **SELECT**.
  - På GRID 20 fjärrenheten trycker du på ◀ och ► tills fjärrkontrollen piper tre gånger.

## Para ihop GRID enheten med plottern via GRID enheten

Obs! Detta gäller inte GRID 20 enheten.

- På GRID fjärrkontrollen trycker du på + och HOME samtidigt. En urvalssida öppnas på alla plottrar i Garmin marina nätverk.
- 2 Vrid på ratten på GRID fjärrkontrollen för att markera Välj på den plotter du vill styra med GRID fjärrkontrollen.
- 3 Tryck på SELECT.

#### Rotera GRID fjärrenheten

För vissa installationssituationer kan du rotera riktningen på GRID enheten.

Obs! Detta gäller inte GRID 20 enheten.

- 1 Välj Inställningar > Kommunikationer > Marint nätverk.
- 2 Välj GRID enheten.

## Rengöra skärmen

#### OBS!

Rengöringsmedel som innehåller ammoniak kan skada det reflexfria skiktet.

Enheten är täckt med ett särskilt reflexfritt skikt som är mycket känsligt för vax och slipande rengöringsmedel.

- 1 Använd ett rengöringsmedel avsett för glasögon som godkänts för reflexfria skikt på trasan.
- 2 Torka försiktigt av skärmen med en mjuk, ren och luddfri trasa.

## Visar bilder från ett minneskort

Du kan visa bilder som sparats på ett minneskort. Du kan visa filer i JPG-, PNG- och BMP-format.

- 1 Sätt i ett minneskort med bilder i kortplatsen.
- 2 Välj Info > Bildvisare.
- 3 Välj mappen där bilderna finns.
- 4 Vänta några sekunder medan miniatyrbilderna läses in.
- 5 Välj en bild.
- 6 Bläddra igenom bilderna med hjälp av pilarna.
- 7 Om det behövs väljer du Meny > Starta bildspel.

## Skärmbilder

Du kan ta en skärmbild av alla skärmvyer som visas på plottern som en .png-fil. Du kan sedan överföra skärmbilderna till din dator. Du kan även visa skärmbilden i bildvisaren (*Visar bilder från ett minneskort*, sidan 62).

#### Ta skärmbilder

- 1 Sätt i ett minneskort i kortplatsen.
- 2 Välj Inställningar > Inställningar > Registrering av skärmbild > På.
- 3 Gå till den skärm som du vill ta en bild av.
- 4 Håll ner Hem i minst sex sekunder.

#### Kopiera skärmbilder till en dator

- 1 Ta bort minneskortet från plottern och sätt in det i en kortläsare som är ansluten till en dator.
- 2 Från Utforskaren i Windows öppnar du mappen Garmin\scrn på minneskortet.
- **3** Kopiera en .bmp-fil från kortet och klistra in den på valfri plats på datorn.

## Felsökning

#### Enheten tar inte emot GPS-signaler

Det kan finnas flera orsaker till att enheten inte tar emot satellitsignaler. Om enheten har flyttats ett stort avstånd sedan senaste gången den tog emot satellitsignaler eller om den varit avstängd mer än några veckor eller månader kan det hända att enheten inte kan ta emot satellitsignaler korrekt.

- Kontrollera att enheten har den senaste programvaran. Om inte, uppdatera enhetens programvara (*Programuppdatering*, sidan 61).
- Kontrollera att enheten har fri sikt mot himlen så att antennen kan ta emot GPS-signalen. Om den är monterad i en hytt ska den vara placerad nära ett fönster så att den kan ta emot GPS-signalen.

#### Enheten slås inte på eller stängs av hela tiden

Om enheten slås av eller startar på ett oberäkneligt sätt kan det tyda på problem med strömförsörjningen till enheten. Kontrollera följande delar för att försöka hitta orsaken till strömproblemet.

- · Kontrollera att strömkällan genererar ström.
  - Det finns flera sätt att kontrollera det här på. Du kan till exempel kontrollera om andra enheter som drivs av källan fungerar.
- Kontrollera säkringen i strömkabeln.

Säkringen ska finnas i en hållare som är en del av den röda tråden i strömkabeln. Kontrollera att en säkring med rätt storlek är installerad. Läs på etiketten på kabeln eller i installationsinstruktionerna för att se exakt vilken säkringsstorlek som krävs. Kontrollera säkringen att det fortfarande finns en anslutning inuti säkringen. Du kan testa säkringen med en multimeter. Om säkringen är hel visar multimetern 0 ohm.

- Kontrollera att spänningen till enheten är minst 12 V.
   För att kontrollera spänningen mäter du likspänningen för honkontakten och jord på strömkabeln. Om spänningen är mindre än 12 V startar inte enheten.
- Om enheten får tillräckligt med ström men inte slås på kontaktar du Garmin produktsupport.

#### Enheten skapar inte waypoints på rätt plats

Du kan ange en waypointplats manuellt för att överföra och dela med dig av data från en enhet till en annan. Om du har angett en waypoint manuellt med hjälp av koordinater och platsen för punkten inte visas där punkten ska vara kanske enhetens kartreferenssystem och positionsformat inte stämmer överens med det kartreferenssystem och positionsformat som ursprungligen användes för att markera waypointen.

Positionsformat är det sätt på vilket GPS-mottagarens position visas på skärmen. Visas vanligtvis som latitud/longitud i grader och minuter med alternativ för grader, minuter och sekunder, endast grader eller ett av flera rutnät.

Ett kartreferenssystem är en matematisk modell som avbildar en del av jordens yta. Latitud- och longitudlinjer på en papperskarta refererar till ett specifikt kartreferenssystem.

1 Ta reda på vilket kartreferenssystem och positionsformat som använts när den ursprungliga waypointen skapades.

Om den ursprungliga waypointen togs från en karta bör det finnas text på kartan som visar vilket kartreferenssystem och positionsformat som använts för att skapa kartan. Oftast finns det i närheten av kartnyckeln.

- 2 Välj Inställningar > Inställningar > Enheter.
- 3 Välj rätt inställningar för kartreferenssystem och positionsformat.
- 4 Skapa waypointen igen.

## Kontakta Garmin support

- Hjälp och information finns på support.garmin.com, till exempel produkthandböcker, vanliga frågor, videor och kundsupport.
- I USA ringer du 913-397-8200 eller 1-800-800-1020.
- I Storbritannien ringer du 0808 238 0000.
- I Europa ringer du +44 (0) 870 850 1241.

## Specifikationer

## Specifikationer för GPSMAP 7x2/7x2 Plus

| Mått (B × H × D)                       | 22,4 × 14,3 × 5,4 cm (8,8 × 5,6 × 2,1 tum)                                  |
|----------------------------------------|-----------------------------------------------------------------------------|
| Skärmstorlek (B × H)                   | 15,4 × 8,6 cm (6,1 × 3,4 tum)<br>7 tum diagonalt                            |
| Displayens upplösning                  | WVGA 800 x 480 bildpunkter                                                  |
| Vikt                                   | 0,86 kg (1,9 lb.)                                                           |
| Säkerhetsavstånd till kompass          | 71 cm (28 tum)                                                              |
| Temperaturområde                       | Från -15 till 55 °C (från 5 till 131 °F)                                    |
| Material                               | Polykarbonatplast och gjutet hölje i<br>aluminium                           |
| Vattenklassning                        | IEC 60529 IPX7 <sup>1</sup>                                                 |
| Säkring                                | 6 A, 125 V snabbverkande                                                    |
| Inspänning                             | Från 10 till 32 V likström                                                  |
| Maximal strömanvändning vid<br>10 V DC | 24 W                                                                        |
| Typisk strömförbrukning vid 12<br>V DC | 1,5 A                                                                       |
| Maximal strömförbrukning på<br>12 V DC | 2,0 A                                                                       |
| NMEA 2000 LEN vid 9 V DC               | 2                                                                           |
| NMEA 2000 förbrukning                  | Max. 75 mA                                                                  |
| Max. waypoints                         | 5 000                                                                       |
| Max. rutter                            | 100                                                                         |
| Max. aktiva spårpunkter                | 50 000 punkter, 50 sparade spår                                             |
| Trådlös frekvens                       | 2,4 GHz vid 17,6 dBm nominell                                               |
| Minneskort                             | 2 SD kortplatser, 32 GB max. kort-<br>storlek                               |
| HTML-integrering                       | Kompatibel med OneHelm <sup>™</sup> integ-<br>rering (endast Plus-modeller) |

## Specifikationer för GPSMAP 9x2/9x2 Plus

| Mått (B × H × D)                       | 25,6 × 16,2 × 5,2 cm (10,1 × 6,4 × 2,1 tum)       |
|----------------------------------------|---------------------------------------------------|
| Skärmstorlek (B × H)                   | 19,6 × 11,4 cm (7,7 × 4,5 tum)                    |
|                                        | 9 tum diagonalt                                   |
| Displayens upplösning                  | WSVGA, 1 024 × 600 bildpunkter                    |
| Vikt                                   | 9x2: 1,14 kg (2,5 lb.)                            |
|                                        | 9x2 Plus: 1,27 kg (2,8 lb.)                       |
| Säkerhetsavstånd till kompass          | 76 cm (30 tum)                                    |
| Temperaturområde                       | Från -15 till 55 °C (från 5 till 131 °F)          |
| Material                               | Polykarbonatplast och gjutet hölje i<br>aluminium |
| Vattenklassning                        | IEC 60529 IPX7 <sup>1</sup>                       |
| Säkring                                | 6 A, 125 V snabbverkande                          |
| Inspänning                             | Från 10 till 32 V likström                        |
| Maximal strömanvändning vid<br>10 V DC | 27 W                                              |
| Typisk strömförbrukning vid 12<br>V DC | 1,3 A                                             |

| Maximal strömförbrukning på<br>12 V DC | 2,3 A                                                          |
|----------------------------------------|----------------------------------------------------------------|
| NMEA 2000 LEN vid 9 V DC               | 2                                                              |
| NMEA 2000 förbrukning                  | Max. 75 mA                                                     |
| Max. waypoints                         | 5 000                                                          |
| Max. rutter                            | 100                                                            |
| Max. aktiva spårpunkter                | 50 000 punkter, 50 sparade spår                                |
| Trådlös frekvens                       | 2,4 GHz vid 17,6 dBm nominell                                  |
| Minneskort                             | 2 SD kortplatser, 32 GB max. kort-<br>storlek                  |
| HTML-integrering                       | Kompatibel med OneHelm integ-<br>rering (endast Plus-modeller) |

#### Specifikationer för GPSMAP 12x2 Touch/A12/12x2 Plus

| Mått (B × H × D)                       | 33,0 × 22,6 × 7,9 cm (13,0 × 8,9 ×<br>3,1 tum)                 |
|----------------------------------------|----------------------------------------------------------------|
| Skärmstorlek (B × H)                   | 26,2 × 16,3 cm (10,3 × 6,4 tum)                                |
|                                        | 12 tum diagonalt                                               |
| Displayens upplösning                  | WXGA, 1 280 × 800 bildpunkter                                  |
| Vikt                                   | 2,72 kg (6,0 lb.)                                              |
| Säkerhetsavstånd till kompass          | 65 cm (25,6 tum)                                               |
| Avstånd till närmaste hinder           | 9,5 cm (3 <sup>3</sup> / <sub>4</sub> tum.)                    |
| Temperaturområde                       | Från -15 till 55 °C (från 5 till 131 °F)                       |
| Material                               | Polykarbonatplast och gjutet hölje i aluminium                 |
| Vattenklassning                        | IEC 60529 IPX7 <sup>1</sup>                                    |
| Säkring                                | 6 A, 125 V snabbverkande                                       |
| Inspänning                             | Från 10 till 32 V likström                                     |
| Maximal strömanvändning vid 10<br>V DC | 36 W                                                           |
| Typisk strömförbrukning vid 12 V<br>DC | 2,5 A                                                          |
| Maximal strömförbrukning på<br>12 V DC | 3,0 A                                                          |
| NMEA 2000 LEN vid 9 V DC               | 2                                                              |
| NMEA 2000 förbrukning                  | Max. 75 mA                                                     |
| Max. waypoints                         | 5 000                                                          |
| Max. rutter                            | 100                                                            |
| Max. aktiva spårpunkter                | 50 000 punkter, 50 sparade spår                                |
| Minneskort                             | 2 SD kortplatser, 32 GB max. kort-<br>storlek                  |
| Trådlös frekvens                       | 2,4 GHz vid 19,5 dBm nominell                                  |
| HTML-integrering                       | Kompatibel med OneHelm integ-<br>rering (endast Plus-modeller) |

## Specifikationer för ekolodsmodeller

| Ekolodsfrekvenser <sup>2</sup>                    | Traditionell: 50/200, 77/200, 83/200 kHz<br>CHIRP med enkel kanal: från 40 till 250 kHz<br>Garmin ClearVü CHIRP: 260/455/800 kHz |
|---------------------------------------------------|----------------------------------------------------------------------------------------------------|
| Ekolodets sändningsef-<br>fekt (RMS) <sup>3</sup> | CHIRP: 1 000 W<br>Garmin ClearVü och SideVü CHIRP: 500 W                                                                         |
| Ekolodsdjup <sup>4</sup>                          | 5 000 fot vid 1 kW                                                                                                    |

#### NMEA 2000 PGN-information Sända och ta emot

| PGN    | Beskrivning                            |
|--------|----------------------------------------|
| 059392 | ISO-erkännande                         |
| 059904 | ISO-begäran                            |
| 060160 | ISO-transportprotokoll: Dataöverföring |

<sup>&</sup>lt;sup>1</sup> Enheten tål tillfällig exponering för vatten på upp till 1 m djup i upp till 30 min. Mer information hittar du på www.garmin.com/waterrating. <sup>2</sup>\*Beroende på givare. <sup>3</sup> Beroende på givarens kapacitet och djup. <sup>4</sup> Beroende på givaren, vattnets salthalt, bottentyp och andra vattenförhållanden.

| PGN    | Beskrivning                                  |
|--------|----------------------------------------------|
| 060416 | ISO-transportprotokoll: Anslutningshantering |
| 060928 | Begärd ISO-adress                            |
| 065240 | Begärd adress                                |
| 126208 | Begär gruppfunktion                          |
| 126996 | Produktinformation                           |
| 126998 | Konfigurationsinformation                    |
| 127237 | Kurs/spårstyrning                            |
| 127245 | Roder                                        |
| 127250 | Fartygets kurs                               |
| 127258 | Magnetisk variation                          |
| 127488 | Motorparametrar: Snabb uppdatering           |
| 127489 | Motorparametrar: Dynamiska                   |
| 127493 | Transmissionsparametrar: Dynamiska           |
| 127505 | Vätskenivå                                   |
| 127508 | Batteristatus                                |
| 128259 | Hastighet: I förhållande till vattnet        |
| 128267 | Vattendjup                                   |
| 129025 | Position snabb uppdatering                   |
| 129026 | COG och SOG: Snabb uppdatering               |
| 129029 | GNSS-positionsdata                           |
| 129283 | Avvikelse från utlagd kurs                   |
| 129284 | Navigationsdata                              |
| 129539 | GNSS DOP:er                                  |
| 129540 | GNSS-satelliter i vy                         |
| 130060 | Etikett                                      |
| 130306 | Vinddata                                     |
| 130310 | Miljöparametrar (används inte längre)        |
| 130311 | Miljöparametrar (används inte längre)        |
| 130312 | Temperatur (används inte längre)             |

#### Sända

| PGN    | Beskrivning                                   |
|--------|-----------------------------------------------|
| 126464 | Sända och ta emot PGN-lista med gruppfunktion |
| 126984 | Larmsvar                                      |
| 127497 | Reseparametrar: Motor                         |

#### Ta emot

| PGN    | Beskrivning                                             |
|--------|---------------------------------------------------------|
| 065030 | Generatorns vanliga grundläggande AC-kvantiteter (GAAC) |
| 126983 | Varning                                                 |
| 126985 | Varningstext                                            |
| 126987 | Tröskelvärde för varning                                |
| 126988 | Varningsvärde                                           |
| 126992 | Systemtid                                               |
| 127251 | Girvinkel                                               |
| 127257 | Läge                                                    |
| 127498 | Motorparametrar: statiska                               |
| 127503 | AC-ingångsstatus (används inte längre)                  |
| 127504 | AC-utgångsstatus (används inte längre)                  |
| 127506 | Detaljerad status om likström                           |
| 127507 | Laddarstatus                                            |
| 127509 | Omformarstatus                                          |
| 128000 | Nautisk avdriftsvinkel                                  |
| 128275 | Distanslogg                                             |
| 129038 | AIS klass A positionsrapport                            |
| 129039 | AIS klass B positionsrapport                            |
| 129040 | AIS klass B utökad positionsrapport                     |

| PGN    | Beskrivning                                             |
|--------|---------------------------------------------------------|
| 129044 | Datum                                                   |
| 129285 | Navigering: Rutt-/waypointinformation                   |
| 129794 | AIS klass A statiskt relaterade och reserelaterade data |
| 129798 | AIS SAR, rapport om flygplansposition                   |
| 129799 | Radiofrekvens/läge/ström                                |
| 129802 | AIS Säkerhetsrelaterat utsändningsmeddelande            |
| 129808 | DSC-samtalsinformation                                  |
| 129809 | AIS klass B "CS" statisk datarapport, del A             |
| 129810 | AIS klass B "CS" statisk datarapport, del B             |
| 130313 | Luftfuktighet                                           |
| 130314 | Faktiskt tryck                                          |
| 130316 | Temperatur: Utökat intervall                            |
| 130576 | Trimplansstatus                                         |
| 130577 | Riktningsdata                                           |

#### NMEA 0183 information Sända

| 0 | a | I | l | u | ć |
|---|---|---|---|---|---|
|   |   |   |   |   |   |

| Mening | Beskrivning                                          |
|--------|------------------------------------------------------|
| GPAPB  | APB: Kurs eller spårstyrning (autopilot), mening "B" |
| GPBOD  | BOD: Riktning (ursprung till destination)            |
| GPBWC  | BWC: Riktning och avstånd till waypoint              |
| GPGGA  | GGA: GPS-fixdata                                     |
| GPGLL  | GLL: Geografisk position (latitud och longitud)      |
| GPGSA  | GSA: GNSS, DOP och aktiva satelliter                 |
| GPGSV  | GSV: GNSS-satelliter i sikte                         |
| GPRMB  | RMB: Rekommenderad minimiinformation för navigering  |
| GPRMC  | RMC: Rekommenderat minimum för specifika GNSS-data   |
| GPRTE  | RTE: Rutter                                          |
| GPVTG  | VTG: Kurs över grund och fart över grund             |
| GPWPL  | WPL: Waypoint-plats                                  |
| GPXTE  | XTE: Avvikelse från utlagd kurs                      |
| PGRME  | E: Beräknat fel                                      |
| PGRMM  | M: Kartreferens                                      |
| PGRMZ  | Z: Höjd                                              |
| SDDBT  | DBT: Djup under givare                               |
| SDDPT  | DPT: Djup                                            |
| SDMTW  | MTW: Vattentemperatur                                |
| SDVHW  | VHW: Fart genom vattnet och kurs                     |

#### Ta emot

| Mening | Beskrivning                        |
|--------|------------------------------------|
| DPT    | Djup                               |
| DBT    | Djup under givare                  |
| MTW    | Vattentemperatur                   |
| VHW    | Fart genom vattnet och kurs        |
| WPL    | Waypointens plats                  |
| DSC    | Digital selektiv anropsinformation |
| DSE    | Utökat digitalt selektivt anrop    |
| HDG    | Kurs, avvikelse och variation      |
| HDM    | Kurs, magnetisk                    |
| MWD    | Vindens riktning och hastighet     |
| MDA    | Meteorologisk sammansättning       |
| MWV    | Vindens hastighet och vinkel       |
| VDM    | AIS, VHF-datalänkmeddelande        |

Du kan köpa fullständig information om National Marine Electronics Associations (NMEA:s) format och meningar från: NMEA, Seven Riggs Avenue, Severna Park, MD 21146 USA (www.nmea.org)
# Information om J1939

Plottern kan ta emot J1939 meningar. Plottern kan inte sända över J1939 nätverket.

| Beskrivning                                         | PGN   | SPN  |
|-----------------------------------------------------|-------|------|
| Motorbelastning i procent vid aktuellt hastighet    | 61443 | 92   |
| Motorvarvtal                                        | 61444 | 190  |
| Avgastemperatur i motorns grenrör - höger grenrör   | 65031 | 2433 |
| Avgastemperatur i motorns grenrör - vänster grenrör | 65031 | 2434 |
| Extra motorkylning                                  | 65172 |      |
| Aktiva diagnostiska felkoder                        | 65226 |      |
| Fordonsavstånd                                      | 65248 |      |
| Indikator för vatten i bränslet                     | 65279 |      |
| Lampa för motorstart                                | 65252 | 1081 |
| Test av övervarvning av motorn                      | 65252 | 2812 |
| Status för kommando för motorns luftavstängning     | 65252 | 2813 |
| Status för kommando för utgående motorlarm          | 65252 | 2814 |
| Motorns totala antal driftstimmar                   | 65253 | 247  |
| Navigeringsbaserad fordonshastighet                 | 65256 | 517  |
| Motorns bränsletemperatur 1                         | 65262 | 174  |
| Motorns oljetemperatur 1                            | 65262 | 175  |
| Motorns bränsletryck                                | 65263 | 94   |
| Motorns oljetryck                                   | 65263 | 100  |
| Motorns kylvätsketryck                              | 65263 | 109  |
| Motorns kylvätsketemperatur                         | 65263 | 110  |
| Motorns kylvätskenivå                               | 65263 | 111  |
| Motorns bränsleförbrukning                          | 65266 | 183  |
| Motorns genomsnittliga bränsleekonomi               | 65266 | 185  |
| Tryck i motorns insugsgrenrör #1                    | 65270 | 102  |
| Batteripotential/strömingång 1                      | 65271 | 168  |
| Transmissionens oljetemperatur                      | 65272 | 177  |
| Transmissionens oljetryck                           | 65272 | 127  |
| Bränslenivå                                         | 65276 | 96   |
| Motoroljefiltrets differentialtryck                 | 65276 | 969  |

# Index

Α ActiveCaptain 5 quickdraw 14, 15 smartaviseringar 5, 6 uppdatera programvaran 6 uppdatera sjökort 6 AIS 10, 11, 13 aktivera 59 ATONs 11 hot 11, 35 nödanropsenhet 11 radar 35 räddningsgivare 11 spårning 10, 11 AM 48 andra farkoster AIS 13 spår 13 animerade strömmar, tidvatten 9 ankare 57 ankomstlarm 57 ankringslarm 57 antenn, GPS 2 användardata, ta bort 21 astronomiinformation 46, 47 Automatisk vägledning 15, 16, 19, 56 avstånd till kustlinje 20, 56 rutter 19 autopilot 23, 37–40 aktivera 38 cirkelmönster 39 klöverbladsmönster 39 minska roderaktiviteten 38 mönsterstyrning 38, 39 Shadow Drive 38 sicksackmönster 39 styrmönster 38, 39 styrningsstorlek 38 ställa in kursen 38 sökmönster 39 U-svängsmönster 39 varvmönster 39 Williamson-girmönster 39 av 5 aviseringar 5,6 avstånd till kustlinje 20, 56 avståndsringar 12

#### В

bakgrund 3 bakgrundsbelysning 5, 7 baksida 1 banor 15 batteri, hantering 45 bilder 3, 62 bojrapporter 51 bränslekapacitet 44 bränslemätare 43, 44 statuslarm 44, 58 synkronisera med faktisk bränslemängd 44

# D

DAB 48 data alternativ 60 hantering 60 kopiera 60 dela data 60 destinationer navigationssjökort 16 välja 16 detaljerade kartor 60 diagram atmosfäriskt tryck 45 djup 45 konfigurera 45 lufttemperatur 45 vattentemperatur 45 vindhastighet 45 vindvinkel 45 digital switching 46 djuplogg 45 djupskugga 12, 13 DSC. Se DSC (Digital Selective Calling) DSC (Digital Selective Calling) 41, 42 aktivera 41, 59 individuellt rutinanrop 42, 43 kanaler 42 kontakter 41

## E

EBL 35 mäta 35 visa 35 EGNOS 55 ekolod 24, 27, 29 bildhastighet 28 bottenlås 28 brus 27 dela 27 djup 28 djupskala 28 frekvenser 30 FrontVü 26 färgavvisning 29 färgmättnad 27 Garmin ClearVü 24 inspelning 28 kon 14 källa 27 känslighet 27 larm 29, 57 mäta avstånd 25 Panoptix 25, 26, 31, 32 realtid 29, 30 registrera 28 SideVü 25 siffror 4 störningar 29 svävande mål 29 utseende 29 waypoint 27 whiteline 29 visning 24 vyer 24 ytstörningar 29 zoom 28 enhet registrering 61 rengöra 62 enhets-ID 55 EPIRB 11 F fabriksinställningar 59 stationer 4 farkostspår 13, 42 fast vindvinkel 23 justera 23 favoriter 3 felsökning 62

Fish Eye 3D 9

spår 14

fiskekort 8, 52

flygfoton 10

foton, flyg- 10

DAB 48

färgläge 5

FM 48

ekolodskon 14

fishfinder. Se ekolod

fjärrkontroll 7, 39, 40

koppla bort 7

svävande mål 14

Force trollingmotor 40, 41

FUSION PartyBus 47

förinställningar 4, 48

förskjutning, båtens för 37

G Garmin ClearVü 24 Garmin marint nätverk 57 Garmin produktsupport. Se produktsupport gippa. Se kryssa och gippa givare 24, 27, 29, 30, 32 GLONASS 55 GPS 62 EGNOS 55 GLONASS 55 källa 2 signaler 2 WAAS 55 GPS-noggrannhet 57 GRID 62 GRID ihopparning 55, 61, 62 gränser kopiera 60 koppla till SmartMode layout 21 visa 13 gränslinje 21 gränslinjer 21 Gå till 16 н handboksvisning 2 hemskärm 2 egna 3,4 hjälp. Se produktsupport händelselogg 55 infälld navigationsruta 4 inReach 45, 46 meddelanden 46 inställningar 15, 55, 56 radarvisning 37 systeminformation 55 J. joystick 62 Κ kamera 54 konfiguration 53 pausa 52 styra 52-54 utgångsläge 53 viloläge 53 kartor 14, 60. Se sjökort klocka 57 larm 57 marint 39 knappsats 55 kollisionslarm 11, 59 kollisionslarm för säker zon 11, 59 kombinationer 4 kompass inforuta 4 ros 12 kontakter 1 kortkommandon 41 kretsar 46 kryssa och gippa 23 fast vindvinkel 23 kurshållning 23 kurs 38 hålla 38 justera 38 kurshållning 23 linje 12, 24

larm 21, 57 ankomst 57 ankringslarm 57 bränsle 44, 58

Shadow Drive 38

kölkompensation 22, 58

djupt vatten 29, 57 ekolod 29, 57 grunt vatten 29, 57 kollision 11, 59 motor 43 mätare 43 navigering 57 ur kurs 57 vattentemperatur 29, 57 väder 58 låsa, sida 1 låsa upp, sida 1

#### Μ

man överbord 17, 39, 42 marin service 16 Markera plats 17 MARPA hot 11, 35 märkt objekt 34, 35 navigationssjökort 13 spårning 34 meddelanden 45 mediespelare 47-49 alfabetisk sökning 47 blanda 47 DAB 48 enhetsnamn 49 FUSION-Link 47 förinställa 48, 52 kanalväljarläge 48 källa 47 mottagarregion 48 radio 49 SiriusXM Satellite Radio 49 stereo 47 stänga av ljud 47 upprepning 47 VHF 47, 48 zoner 47 minneskort 60 detaljerade kartor 60 montera 2 plats 1 MOB, enhet 11 motor 43, 44 förhållanden 44 varningar 44 motorbåt 4, 22 motormätare 43 konfigurera 43 statuslarm 43 musikspelare 47, 49, 50. Se mediespelare måttenheter 56 mäta avstånd 25 sjökort 8 mätare 43, 44 bränsle 43, 44 gränser 43 motor 43 statuslarm 43 tripp 45 vind 45

#### Ν

navigationslarm 57 navigationssjökort 8, 10, 16 ATONs 11 farkostspår 13, 42 marina servicepunkter 16 MARPA 13 överlagrad radarbild 33 navigeringshjälpmedel 11 NMEA 0183 41, 57 NMEA 2000 41, 57 nollställa 59 nummervisning 4 nödanrop 42 nödanropsenhet 11

# Ρ

Panoptix 32 pekskärm 1 Perspective 3D 52 portar 1 position, spåra 42 positionsrapport 42 premiumsjökort 9, 10 Fish Eye 3D 9, 14 flygfoton 10 indikatorer för tidvatten och strömmar 9 produktregistrering 61 produktsupport 2, 63 programvara uppdatera 6, 61 uppdateringar 49, 61

## **Q** .

quickdraw 14, 15

#### R

radar 33-35, 37 AIS 35 avståndsringar 37 bird mode 35 eget parkeringsläge 37 ekospår 35 färgpalett 37 klotter 36 kompensation för förstäven 37 källa 37 känslighet 35 MARPA 11 optimera visningen 36 radarklotter 36 räckvidd 34 sjöklutter 36 synfält 37 säkerhetszon 34 sända 33 tidsbegränsad sändning 33 waypoints 37 överlagring 13 överlagringsskärm 33 radio 48 AM 48 FM 48 SiriusXM 49 registrera enheten 61 Rutt till **15**, **16** rutter **16**, **17**, **21** kopiera 60 navigera 18 navigera parallellt med 18 redigera 18 skapa 18 ta bort 19 waypoints 60 visa lista med 18 räddningsgivare 11

# S

satellitbilder 10 satellitsignaler, söka 2 segelbåt 4, 22 segla 12, 22, 23 startlinje 22 tävlingstidur 22 seglingsmätare 45 seglingsstartlinje 22 Shadow Drive, aktivera 38 sida ljusstyrka 5 låsa 1 låsa upp 1 SideVü 25 SiriusXM 48, 50 föräldrakontroller 49 Satellitradio 49 SiriusXM Satellite Radio 49 SiriusXM satellitradio 48, 49 sjökort 8, 10, 13, 14, 52 detaljer 8 fiske 8 inställningar 12.13 lager 12, 13 mäta avstånd 8 navigation 8, 9 navigering 10 quickdraw 14.15 radar 13 symboler 8 uppdatera 6 utseende 12, 13 sjömärken 8 skärmbilder 62 registrera 62 smartaviseringar 5, 6 SmartMode layout, koppla till gräns 21 SOS 17, 42 språk 55 . spår 20.21 inspelning 21 kopiera 60 lista 20 navigera 20, 21 redigera 20 registrera 21 rensa 21 spara 20 spara som rutt 20 ta bort 20, 21 visa 13, 20 spårning 34 spänning 57 standarddatakälla 37, 38 stationer 2 anpassa hemskärmen 3 ordna skärmar 55 återställa layout 4, 55 ändra station 55 strömknapp 1, 2, 5 strömstationer 46, 47 indikatorer 10 support. Se produktsupport svävande mål 14 symboler 10 systeminformation 55, 60 säker höjd 56 säkert djup 56

## Т

ta bort, alla användardata 21 tanknivåsensorer 44 tidvattenstationer 9, 46, 47 indikatorer 10 trippmätare 45 trollingmotor 40, 41 bogkompensation 41 kompass 41 trådlösa enheter 6, 7, 46, 53, 54 ansluta en trådlös enhet 7 ansluta till en trådlös enhet 5 nätverkskonfiguration 6, 7

## U

uppdatera programvara 6 sjökort 6 uppdateringar, programvara 61 ur kurs-larm 57

#### V

varningshanterare 47 meddelanden 47 vatten fart 59 temperaturkompensation 58 Vattentemperatur 45 Vattentemperatur 45 VHF-radio 41 anropa ett AIS-objekt 43 DSC-kanal 42 individuellt rutinanrop 42 nödanrop 42 video 52-55 konfigurera 52, 53 källa 52, 53 visa 52, 53 vind, ros 12 vindgivare 7 vindhastighetsdiagram 45 vindmätare 45 vindriktningsdiagram 45 VIRB kamera 54 VRM 35 mäta 35 visa 35 väder 50 abonnemang 50, 52 fiske 51 förhållanden till havs 51 larm 58 nederbörd 50 prognos **50–52** sikt **51** sjökort 13, 50 sändningar 50 vattentemperatur 51 vindar 51 våginformation 51 yttryck 51 överlagring 52

## W

WAAS 55 waypoints 17, 62 beräkna 17 ekolod 27 kopiera 60 man överbord 17 navigera till 17 redigera 17 skapa 8, 17 spårad farkost 42 ta bort 17 visa 13 visa lista med 17 Wi-Fi 5

# Z

zoom ekolod 28 sjökort 8

# Å

återställa inställningar 49 stationslayouter 4 återställning 59

# Ö

överlagrad radarbild **33** överlagringsfält **40** 

# support.garmin.com

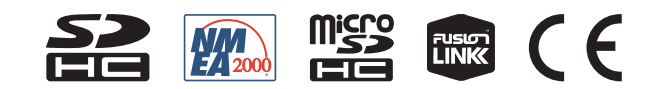

Oktober 2019 190-02141-10\_0D